# Instruction Manual MTR 221 ACS - MTR 221 ACS DHHS

# AUTOMATIC RADIOLOGICAL COLLIMATOR

# **Confidential Information**

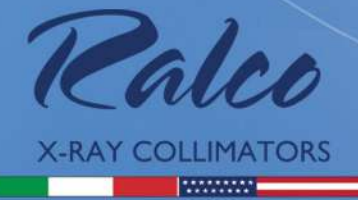

CROSS 30 LONG

9

# SERIES R 221 ACS DHHS

DATE OF ISSUE:

**REVISION LEVEL:** 

ISSUED BY:

\*ALCO DIR

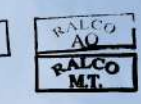

25.05.2019

В

# LEGAL WARNING

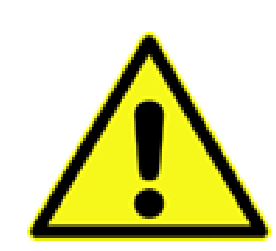

THE INFORMATION CONTAINED IN THIS MANUAL IS CONFIDENTIAL. THE CONTENTS OF THIS MANUAL, INCLUDING RALCO SRL SOFTWARE AND THE COLLIMATOR ITSELF CANNOT BE COPIED NOR REPRODUCED IN ANY WAY.

THE CONTENTS OF THIS MANUAL MUST ONLY BE USED FOR THE PROPER INTENDED USE, FUNCTION AND MAINTENANCE OF THE RALCO COLLIMATOR.

RALCO DOES NOT EXPRESSLY OR IMPLICITLY GRANT ANY PROPRIETARY RIGHTS OVER THE RALCO NAME NOR RIGHTS TO MARKET THE RALCO COLLIMATOR BY ANY OTHER NAME.

RALCO SRL WILL PURSUE ANY AND ALL LEGAL REMEDIES AVAILABLE UNDER THE LAW TO RECOVER DAMAGES INCURRED BASED UPON THE ABOVE VIOLATION(S).

| Model          |                                               | Certifications |
|----------------|-----------------------------------------------|----------------|
| R 221 ACS      | STANDARD VERSION                              | CE             |
| R 221 ACS DHHS | FDA CERTIFIED VERSION AVAILABLE ON<br>REQUEST |                |

# Revision Level:

| Rev. N | Date       | Ν          |
|--------|------------|------------|
| А      | MRD/042/19 | 29.10.2019 |
| В      | MRD/044/19 | 15.11.2019 |

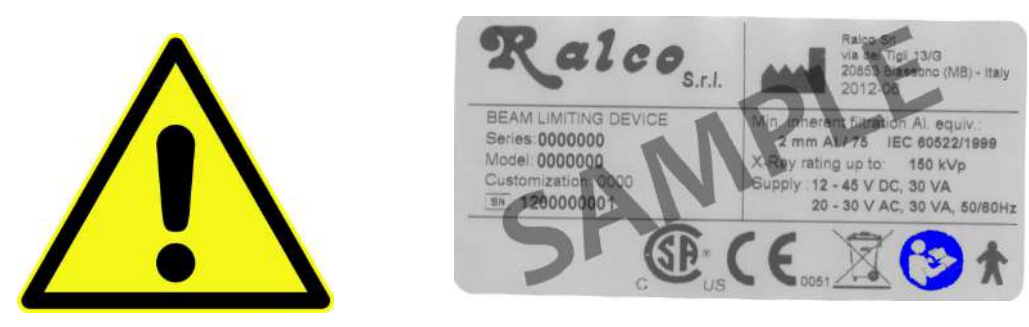

THIS INSTRUCTION MANUAL PROVIDES THE SPECIFICATIONS, DIMENSIONS, AND FUNCTIONS FOR A STANDARD COLLIMATOR. PERSONALIZATIONS ARE AVAILABLE UPON REQUEST. WITH PERSONALIZED COLLIMATORS, THE CUSTOMER MUST ENSURE THE FOLLOWING HAS BEEN PROVIDED:

- YOUR SPECIFIC CODE IS CLEARLY VISIBLE ON THE BACK LABEL AFTER "CUSTOMIZATION", ABOVE THE SERIAL NUMBER, TO ENSURE THE CORRECT PERSONALIZED COLLIMATOR HAS BEEN PROVIDED (SEE ABOVE).
- THE CHAPTER ENTITLED "PERSONALIZATIONS," WHICH INCLUDES RELEVANT INFORMATION REGARDING YOUR PERSONALIZATION.
- OTHER PROVIDED ATTACHMENTS WHICH REFER TO YOUR PERSONALIZATIONS.

# **CONTENTS**

### INTRODUCTION

### DESCRIPTION

| CHARACTERISTICS8 |
|------------------|
|------------------|

# SPECIFICATIONS

# INSTALLATION

| X-RAY TUBE COMPATIBILITY              | 16    |
|---------------------------------------|-------|
| MOUNTING THE FLANGE TO THE X-RAY TUBE | E 17  |
| ALIGNMENT OF X-RAY TUBE FOCUS AND CO  | )LLI- |
| MATOR                                 | 19    |
| Alignment Device                      | 19    |
| Mounting the Collimator to the Flange | 20    |
| VERIFICATION OF CORRECT INSTALLATION  | 23    |
| ELECTRICAL CONNECTION                 | 24    |
| Power Supply Connection               | 25    |
| Wiring Diagram                        | 26    |
|                                       |       |

### **OPERATION INSTRUCTIONS**

| RADIOGRAPHY                            | 31  |
|----------------------------------------|-----|
| Automatic Operation of Square Field (L | ong |
| and Cross)                             | 31  |
| TOMOGRAPHY                             | 32  |
| Tomography Mode                        | 32  |
| Exposure Hold Mode                     | 32  |
| Inclinometer HOLD Mode                 | 32  |
| Light Field Operation                  | 32  |

#### CALIBRATION

| CENTERING X-RAY BEAM WITH COLLIMATOR |     |
|--------------------------------------|-----|
| LIGHT                                | .34 |
| LIGHT FIELD TO X-RAY FIELD ALIGNMENT | .35 |
| LIGHT FIELD ADJUSTMENT               | .36 |
| Vertical Alignment                   | .36 |
| Longitudinal Alignment (Long)        | .36 |
| Light Field Adjustment               | .37 |
| Transversal Calibration (CROSS)      | .37 |

## ELECTRONIC SYSTEM

| GC 007 BOARD                   | 38 |
|--------------------------------|----|
| Characteristics                | 38 |
| Characteristics                | 42 |
| GC-LED-4A                      | 46 |
| GC 24 V Power Supply Converter | 51 |

### SYSTEM START-UP

| DESCRIPTION OF CONFIGURATION CONTR | ROLS54 |
|------------------------------------|--------|
| UPDATING OF FIRMWARE               | 60     |
| CONFIGURATION VIA SERIAL INTERFACE | 60     |
| POTENTIOMETER POSITIONING ALARMS   | 61     |

# **CANBUS MESSAGES**

| BOARD GC 007         | 62 |
|----------------------|----|
| DESCRIPTION          | 62 |
| QUICK START          | 62 |
| STATUS MESSAGES      | 74 |
| DISPLAY MESSAGES     | 79 |
| STATUS 0x100 (0X7D0) | 80 |
|                      |    |

# **COMPLIANCE VERIFICATION**

| -                                       |       |
|-----------------------------------------|-------|
| MINIMUM FILTRATION REQUIREMENT          | 82    |
| Visual Determination of Half-Value Laye | er    |
| (HVL)                                   | 83    |
| Quick-Check of Minimum Filtration Requ  | uire- |
| ment at a Particular kVp                | 83    |
| Standard Absorber Method                | 83    |
| VISUAL DEFINITION OF X-RAY VERSUS LIG   | нт    |
| FIELD                                   | 84    |
| FIELD SIZE INDICATION                   | 84    |
| CROSSHAIR ALIGNMENT                     | 85    |
| CHAPTER- ADJUSTMENTS PARAGRAPH CE       | -2205 |
|                                         | 85    |
|                                         | 00    |
|                                         | 05    |
| Electromagnetic Emissions               | 00    |
|                                         | 00    |
| Electromagnetic immunity for All Equipr | nent  |
| and Systems                             | 87    |
| Frequency Range and Level: RF wireles   | SS    |
| communication EQUIPMENT                 | 87    |
|                                         |       |

### COVER REMOVAL

#### ADJUSTMENTS

| ROSSHAIR ADJUSTMENT | 92                                                      |
|---------------------|---------------------------------------------------------|
| SER ADJUSTMENT      | 92                                                      |
| OTOR ADJUSTMENT     | 93                                                      |
|                     | OSSHAIR ADJUSTMENT<br>SER ADJUSTMENT<br>DTOR ADJUSTMENT |

# TROUBLESHOOTING

### SUBSTITUTIONS

| LED SUBSTITUTION                       | .99 |
|----------------------------------------|-----|
| Replacing the Previous Version LED1    | 00  |
| Replacing the New Version LED1         | 01  |
| SUBSTITUTION OF THE ELECTRONIC BOARD F | OR  |
| LED1                                   | 02  |
| SUBSTITUTION OF THE ELECTRONIC BOARD   |     |
| GC 0071                                | 03  |
| SUBSTITUTION OF RETRACTABLE TAPE       |     |
| MEASURE 1                              | 04  |
| SUBSTITUTION OF THE LASER1             | 05  |
| SUBSTITUTION OF THE MIRROR1            | 06  |
| SUBSTITUTION OF SQUARE FIELD MOTORS1   | 06  |
| Long Motor1                            | 06  |
| Cross Motor1                           | 09  |
| PHOTOCELL SUBSTITUTIONS1               | 10  |
| SPARE PARTS                            |     |
| LABELS                                 | 12  |
| Parts Breakdown1                       | 16  |
|                                        |     |
| DO 002 Iron Mounting Flange Spacer     | 117 |
| RO 002 Iron Mounting Flange Space      | 117 |
| RO 054 Square Iron Mounting Flange     | 10  |
| BO 062 Einel Quelity Test Popert       | 10  |
|                                        | 10  |
| DOCUMENTATION                          | 10  |
|                                        | 1   |
|                                        | Ið  |

| RO 210 Aluminium Acessory Guides120           |
|-----------------------------------------------|
| RO 240 Focal-spot to skin spacer              |
| RO 242/1 Single Laser Line to align           |
| collimator and detector center: Class 2121    |
| RO 242/2 Two lasers (one mounted              |
| externally) forming a crosshair to center the |
| patient to the collimator: Class 2            |
| RO 253 Accessory quide rail spacers in s      |
| tandard housing color                         |
| RO 278 Fixed Near Focal Shutters              |
| RO 305 Additional Variable Filtration - Auto- |
| matic Selection 125                           |
| RO 305/1 Additional Variable Filtration 126   |
| RO 308 External Board ASR003 126              |
| RO 318 Resin Rotating Mounting Flange 153     |
| RO 329 Internal Proximity Sensor 154          |
| RO 330 Connecting cable extension 156         |
| RO 332/A Resin Rotating Mounting              |
| Flange 157                                    |
| PO 336 Aluminium accessory quide rails 157    |
| PO 344 Accessory guide rail spacers           |
| with reinforced support                       |
| BO 256 Shutter position verified by           |
| notontiomotor 159                             |
| PO 405 Housing Customization 158              |
| PO 400 Provide Potenting Mounting Flange 150  |
| RO 403 Resin Rotating Mounting Flange 159     |
| RO 442 Resin Rotating Mounting Flange 160     |
| RO 444 Can Open Protocol 160                  |
| RO 444 Call Open Flotocol                     |
| RO 456 Metal Rotating Mounting Flange 162     |
| RO 476 Asymmetric longitudinal and            |
| transversal shutters 162                      |
| RO 484 Infrared Remote Control Box 163        |
| RO 489 Resin Rotating Mounting Flange 164     |
| RO 490 Metal Rotating Mounting Flange 165     |
| RO 492 Adjustable Top-Cover Bracket 165       |
| Alignment Device 169                          |
| Mounting the Collimator to the Flange 170     |
| RO 493 Dual Energy Additional Variable        |
| Filtration 172                                |
| RO 494 Customized Additional Variable         |
| Filtration 173                                |
| RO 495 Camera assembled internally for        |
| patient monitoring 173                        |
| RO 496 Software Customization 173             |
| RO 510/A Resin Rotating Mounting              |
| Flange 174                                    |
| RO 525 Customized Knob design                 |
| RO 526 Semiautomatic mode (front panel        |
| with push buttons included)                   |
| RO 530 Resin Rotating Mounting Flange .184    |
|                                               |
|                                               |
|                                               |
| WIIN221 AUS - N 221 AUS UNDS                  |
|                                               |
|                                               |

RO 082 Glass Mirror.....118 RO 096 Wiring Customization ......119 RO 107 Knob Color Customization......119

RO 109 Front panel frame color

| RO 533 Glass Mirror184                        |
|-----------------------------------------------|
| RO 537 Addition of electronics and motorized  |
| shutter movement to render automatic collima- |
| tor into manual collimator184                 |
| RO 544 7" Touchscreen Display185              |
| RO 570 Shutter position verified by           |
| encoders193                                   |
| RO 586 Single laser line to align collimator  |
| and detector center: Class 1194               |
| RO 587/1 Two lasers forming a single line     |
| at 1-meter SID: Class 1 197                   |
| RO 587/2 Two lasers (one mounted              |
| externally) forming a crosshair to center the |
| patient to the collimator: Class 1198         |
| RO 597 Asymmetric longitudinal and            |
| transversal shutters                          |
|                                               |

#### MAINTENANCE

| CLEANING RECOMMENDATIONS         | 202 |
|----------------------------------|-----|
| DISINFECTION                     | 202 |
| RECOMMENDED MAINTENANCE PROGRAM. | 202 |

#### GENERAL

| WARRANTY              | 204 |
|-----------------------|-----|
| Repairs               | 204 |
| END OF LIFE DISPOSAL  | 205 |
| DISASSEMBLY           | 205 |
| TRANSPORT AND STORAGE | 205 |
| SAFETY/RESPONSIBILITY | 206 |
| RESIDUAL RISKS        | 207 |

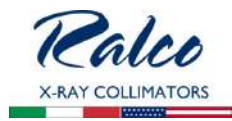

# INTRODUCTION

| General Safety Information<br>Ralco products are designed and manufactured to meet the international safety standards for medical equipment.<br>However, all medical electrical equipment requires proper installation, operation and servicing, particularly with regard to<br>human safety.<br>Read, note, and strictly observe all safety tags on the equipment. Strictly observe all safety directions, all warnings and all<br>cautions that are mentioned in this chapter and throughout this service documentation. In order to protect the personal<br>health of service personnel, operators and patients, ensure the safe servicing and operation of the system.                                                                                                    |
|----------------------------------------------------------------------------------------------------|
| Intended Use of the Collimator<br>This collimator is designed to be used with a Radiological system producing ionizing radiation for medical or veterinary<br>use. Whomever is authorized to operate or service the radiological equipment must be thoroughly familiar with the<br>procedures related to radiation protection and equipment use and maintenance.<br>Ralco is not responsible for any personal injuries or damage to property from misuse or unintended use of this collimator.<br>This manual must be made available to the installer and operator.                                                                                                    |
| Installer and Operator Responsibility<br>The installer and operator must verify that ALL safety standards are followed immediately after installation of the<br>collimator and before any subsequent use. All procedures regarding the installation and safe use of this collimator must<br>be strictly followed.                                                                                                    |
| X-ray equipment manufacturer responsibility<br>If the X-ray equipment manufacturer does not use the READY signal, allowing X-ray exposures regardless of collimator<br>state or status, all liability falls upon the X-ray equipment manufacturer. In the event of any emergency and the READY or<br>ERROR signals are bypassed allowing X-ray exposures, all the liability falls upon the X-ray equipment manufacturer.                                                                                                    |
| The collimator electronics supplies a signal defined as READY. The X-ray equipment manufacturer will manage this signal as the X-ray consent. In the event of a collimator failure, the liability for the correct bypass of this signal, in order to always ensure the X-ray consent, devolves upon the X-ray equipment manufacturer.                                                                                                    |
| Reporting<br>Information regarding accidents that have occurred while using this collimator must be reported immediately to Ralco, srl.                                                                                                    |
| Limitation of Liability<br>Ralco is not liable if the provided instructions are not complied with. Furthermore, Ralco is not liable if one or several of<br>the following instances apply:<br>If the unit is specifically designed per client specifications and the certification was the duty of the client;                                                                                                    |
| The collimator was modified in any way by the OEM or operator;<br>The collimator was installed without respecting the instructions, as provided in this manual;<br>The collimator was used in a way outside its intended use;                                                                                                    |
| The collimator was not installed by competent personnel;<br>The collimator was not operated safely or in a way contrary to the instructions in this manual;<br>The collimator was not subject to routine inspection and maintenance by competent personnel;<br>The collimator was repaired with non-Ralco spare parts;                                                                                                    |
| The Collimator was Used in a Way Not Reasonably Foreseen by Ralco<br>Ralco is not liable for any direct or indirect damage caused if the procedures in this manual are not followed.                                                                                                    |
| The collimator complies with current standards for static load, a non-wearing class. This statement is based on studies and tests performed on the collimator performance and its weight. If the final system, through tilting movements or other dynamic movements, increases the risk factor other than those studied and tested, it is the responsibility of the customer to ensure that there are no dangerous situations.                                                                                                    |
| The collimator described here, is used on Radiological systems and is classified as a type IIB according to Attachment IX.<br>The collimator has been designed and manufactured in compliance to Attachment II of Legislative Decree, 2 February<br>1997, N. 46, Implementation of Directive 93/42/CEE of 14 June 1993 and successive modifications applying Directive<br>2007/47/CE.<br>List Applicable Standards and to which Ralco adheres to:<br>IEC 60601-1:2005 + Am1:2012 (ed. 3.1), North American market deflections (US+CA)<br>IEC 60601-1-2:2014 (ed 4)<br>IEC 60601-2-54:2009 + Am1:2013 (ed. 2.1)<br>IEC 60601-2-54:2009 + Am1:2015 (ed. 1.1)<br>IEC 60601-2-54:2010 + Am1:2015 (ed. 3.1) Applicable in Mammography instead of IEC 60601-2-54:2009<br>IEC 60601-1-6:2010 + Am1:2010 (ed. 3.1) (Usability)<br>IEC 60825-1:2014 (LASER - if applicable)<br>IEC 60271:2006 (LED - if applicable)<br>IEC 62471:2006 (LED - if applicable)<br>ISO 13485:2016 |

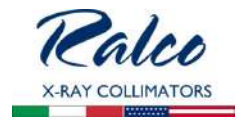

| 21 CFR subchapter J (FDA)<br>8750 01 & 8750 81 (CSA)<br>CE<br>*Ralco can provide documentation regarding its adherence to any of the above standards.<br>EN 60601-1 par. 5<br>Protection against electric hazards: "Class I" equipment.<br>Protection against direct and indirect contacts: Type B equipment with applied parts.<br>Protection against water see page: "Common equipment".<br>Safety of operation in the presence of inflammable anaesthetics with air or oxygen or nitrous oxide: Equipment not suited<br>to application in the presence of inflammable anaesthetic mixtures containing air or oxygen or nitrous oxide.                                                                                                    |
|----------------------------------------------------------------------------------------------------|
| <ul> <li>Operation conditions: Equipment for continuous operation at intermittent loads - See Chapter Operation Instructions.</li> <li>Should label data on the collimator not correspond to the specifications herein, inform Ralco of the non conformity.</li> <li>Verifications of the specifications are to be performed according to the indicated equipment standards.</li> </ul>                                                                                                    |
| Inherent Danger of X-Rays<br>The collimator has been constructed to current standards to meet the safety requisites of Directive 2007/47/CE and all<br>other applicable standards. However, due to Radiology being an inherent dangerous activity which cannot be completely<br>safe guarded against, it is crucial that all safety procedures are followed. The installer and operator must follow ALL<br>established procedures (including those mentioned in this manual) to reduce the inherent danger of X-Rays.                                                                                                    |
| The inherent risk of using collimators in Radiological systems is deemed reasonable as determined by applicable standards. The use of collimators for Radiological systems is strictly regulated. Ralco follows all applicable standards. It is up to the installer and operator to ensure that all possible steps are followed to ensure the health and safety of the patient and operator.<br>The contact with the moving parts can be considered impossible and may occur only during installation or maintenance (low hazard). The internal parts are protected by a mechanical safeguard in the form of a metal or plastic sheath which impedes access. Also motor units are not accessible as knobs are fixed using the Allen screws and can be removed only by using a tool, in accordance with paragraph 5.92.3 of EN 60601-1 and EN 60601-2-54 par. 201.9.2.2.5. In addition the collimator has been tested in accordance with EN 60601-1, paragraph 4.8.2                                                                                                    |
| <ul> <li>Read all information in this chapter carefully.</li> <li>You are responsible to take safety precautions and to follow the safety instructions. Thus, you can prevent harm form yourself and other persons.</li> <li>TECHNICALLY QUALIFIED PERSONNEL ONLY!</li> <li>Only technically qualified Field Service Engineers (FSEs) must do the service work. The FSEs must be appropriately and successfully trained and instructed.</li> <li>Perform all service tasks such as installation, maintenance, or repair in strict compliance with the provided safety instructions!</li> <li>Perform all action as for example unpacking, installation, setting to work, testing and replacement according to the sequence stated in this manual.</li> <li>Perform all service tasks in strict compliance with the local regulations concerning safety, health, accident prevention, and medical X-ray devices!</li> <li>Never change any system parameters or components that reduce the mechanical safety, electrical safety, radiation protection properties of the product!</li> <li>Do not modify this equipment without authorization of Ralco.<br/>Any unauthorized modification can cause malfunction or deterioration of performance and quality and can therefore lead to personal injury, clinical misdiagnosis or clinical mistreatment.</li> <li>Never leave problems unsolved that may affect the safety of the product!</li> <li>Order spare parts via Ralco distribution channel.</li> <li>Always perform all relevant safety checks before handing the product over to the customer!</li> <li>Keep in mind that certain details or procedures change since you previously installed or serviced a similar product!</li> </ul> |
| A temperature of the collimator cover, under normal operating conditions and at the maximum ambient operating temperature (40°C), could exceed 41°C. According to the Table 24 of the General IEC 60601-1 standard, contact with the collimator cover must be less than 1 minute, both for the operator and for the patient. During the diagnostic test the operator must pay attention that the patient does not come into contact with the collimator surface for more than 1 minute.                                                                                                    |
|                                                                                                    |

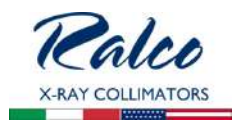

| Precautions Against Mechanical Hazards                                                                                                    |
|----------------------------------------------------------------------------------------------------|
| <ul> <li>SAFE HANDLING OR ROTATING MACHINERY</li> <li>Never service rotating machinery, bands or chains when rotational movements are activated.</li> <li>Make sure that the rotational movements are switched off.</li> <li>Make sure that nobody can switch on the movements accidentally.</li> <li>Block the movement, if necessary.</li> </ul>                                                                                                    |
| Safe handling of tilting machinery         • Never service tilting machinery when tilting movements are activated or brakes are released.         • Make sure that the tilting movements are switched off.         • Make sure that nobody can switch on the movements accidentally.         • Block the movements, if necessary.         If you tilt the machinery during installation or during other service activities:         • Comply with the specific service instructions.         • Ask a second person to release the brake and to keep the tilting movement under control.         • Avoid uncontrolled tilting movement.         • Never release the brake longer than necessary.                                                                                                    |
| <ul> <li>Hazard of physical injury caused by heavy loads</li> <li>Wear appropriate protective clothing, such as safety boots an gloves.</li> <li>Take care that heavy loads are correctly lifted or carried to avoid any physical injury.</li> <li>Ask other persons for help to handle very heavy or awkwardly shaped loads.</li> <li>Use mechanical devices whenever it is possible.</li> <li>Stick to the installation instructions regarding: <ul> <li>suitable tools</li> <li>lifting devices</li> <li>lifting/support points</li> <li>particular safety measures</li> </ul> </li> <li>If you do not obey these instructions, there is a risk of property damage.</li> </ul>                                                                                                    |
| Safe handling of light source                                                                                                    |
| <ul> <li>Light source and adjacent parts can be very hot. They can cause severe burns.</li> <li>Never touch the light source, light source socket, or light source bracket with your fingers immediately after use.</li> <li>Leave the light source and adjacent parts to cool down before handling them.</li> </ul>                                                                                                    |
| Precautions Against Electrical Hazards                                                                                                    |
| <ul> <li>Hazard of electrical shock during service tasks</li> <li>During installation, maintenance, and other service tasks there is a risk of electrical hazards.</li> <li>Follow the general instructions provided in this chapter.</li> <li>If you do not obey these instructions, there is a risk of property damage.</li> </ul>                                                                                                    |
| <ul> <li>General precautions against electrical hazards</li> <li>Switch off the mains supply.</li> <li>Make sure that nobody can switch on the system accidentally before you start.</li> <li>Make sure that all UPS-powered components are powerless.</li> <li>Use a voltmeter to verify that all line disconnects are opened.</li> <li>Remove all jewellery, such as bracelets, or rings to prevent short circuits.</li> </ul>                                                                                                    |
| <ul> <li>Precautions concerning installation and service</li> <li>Electrical installations of medically used rooms must comply with the requirements of each country.</li> <li>Follow the instructions provided on the installations sheets for the specific project.</li> <li>Always use a separate conductor for ground connection. The neutral conductor is not considered as ground connection.</li> <li>Do not use a three-to-two pins adapter to connect equipment provided with a power cord. Always connect the equipment to properly grounded, three-pin power outlets.</li> <li>Connect the system to the mains as late as possible during installation.</li> <li>Make sure that all protective earth conductors are installed and connected before first switching on the system.</li> <li>Always be sure that the large internal capacitors are completely discharged. Discharging can take several minutes.</li> </ul> |
| <ul> <li>Reep away water or other liquids from the inside or the equipment to avoid short-circuits or corrosion.</li> <li>After installation or service work on electrical components the following test have to be performed to ensure the compliance with IEC 62353:         <ul> <li>Touch voltage</li> <li>Protective earth conductor resistance</li> <li>Earth leakage measuring</li> </ul> </li> </ul>                                                                                                    |

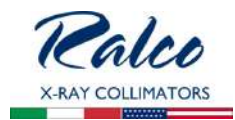

|        | <ul> <li>Working when connected to voltages</li> <li>Switch off the main power supply when working at the equipment. This rule does not apply for certain measuring and adjustment procedures that are only possible when the product is switched on.</li> <li>Never measure or adjust equipment with power-on unless another person is present.</li> <li>Be very careful when working close to live contacts.</li> <li>Never perform any work on live parts (&gt; 50 V).</li> <li>Prevent unwanted or sudden movements of the system because they are dangerous. If the procedure involves mechanical movements, take every precaution especially when working with moving and rotating parts. Use the service switch or the EMERGENCY STOP button before working within the dangerous movement area of a product.</li> <li>Check the ground connections before touching conductive system parts.</li> <li>Use tools and measuring instruments, which are suitable for the respective procedure only.</li> <li>Make sure that est and adjustment points re accessible without any risk of injury. If safe access is not possible, switch off the system.</li> <li>Turn off the power supply immediately after finishing the test or adjustment procedure.</li> </ul> |
|--------|----------------------------------------------------------------------------------------------------|
|        | <ul> <li>Safe handling of high-voltage cables</li> <li>When the mains and auxiliary power supplies are disconnected: Wait at least two minutes before removing the flexible high-voltage cables from the X-ray tube housing or the generator.</li> <li>Discharge any residual charge before touching the contact pins (briefly connect them to ground).</li> </ul>                                                                                                    |
|        | Precaution Against Material Damage                                                                                                    |
|        | <ul> <li>ENVIRONMENTAL CONDITIONS FOR SAFE OPERATION</li> <li>The oxygen content of the ambient air during operation must be lover than 25%!</li> <li>The X-ray equipment must not be operated along with combustible anaesthesia substances!</li> <li>Ensure that the indoor temperature is within +10 - +40°C.</li> <li>Ensure that the indoor relative humidity is within 10 - 75%.</li> <li>Ensure that the air pressure is within 700 - 1060 hPa</li> </ul>                                                                                                    |
|        | <ul> <li>Cleaning and disinfection</li> <li>Do not use aggressive cleaning agents to clean the product!</li> <li>When you use cleaning agents such as detergents and disinfectants, make sure that they do not contain explosive substances as they can create explosive gas mixtures!</li> <li>Obey the manufacturer's data of the cleaning agent and disinfectant!</li> <li>Obey the manufacturer's data of the cleaning clothes!</li> </ul>                                                                                                    |
|        | Malfunction through electromagnetic fields         The equipment fulfils all requirements concerning electromagnetic compatibility (EMC).         nevertheless, powerful high frequency transmitters used near the electronic components can cause malfunction of electronic components under unusual circumstances. This malfunctions causes unwanted risks for patients, operators, and service personnel.         • Switch off your mobile phone in designated areas.         If you do not obey these instructions, there is a risk of property damage.                                                                                                    |
|        | Processor overheating                                                                                                    |
| 0      | <ul> <li>The processor can get damaged within a few seconds.</li> <li>Do not operate the processor without cooling.</li> <li>If you do not obey these instructions, there is a risk of property damage.</li> </ul>                                                                                                    |
|        | Damage by electrostatic discharge (ESD)                                                                                                    |
| 0      | <ul> <li>ESD can destroy or partially damage electrostatic sensitive devices such as printed circuit boards (PCB). The damage can lead to instant or later failures of the device.</li> <li>Read all the following instructions concerning ESD protection.</li> <li>Take all necessary precautions to protect electrostatic sensitive devices.</li> </ul>                                                                                                    |
|        | If you do not obey these instructions, there is a risk of property damage.                                                                                                    |
| Ð      | The rules concerning ESD protection apply to new devices and old devices and old devices. Old devices are replace and sent back to the service depot.                                                                                                    |
|        | Additional symbols on the collimator (if applicable)                                                                                                    |
| $\sim$ | or AC Alternating Current No. 01-14 Ref. IEC 417-IEC 503                                                                                                    |
|        | or DC Direct Current No. 01-18 Ref. IEC 417-IEC 5031                                                                                                    |

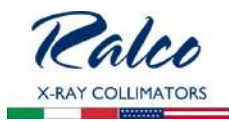

|                         | or AC/DC Alternating and Direct Current No. 01-19 Ref. IEC 417-IEC 5033                        |
|-------------------------|------------------------------------------------------------------------------------------------|
|                         | Protective Ground No. 01-20 Ref. IEC 417-IEC 5019                                              |
| +                       | Plus, Positive Polarity No. 01-27 Ref. IEC 417-IEC 5019                                        |
| -                       | Minus, Negative Polarity No. 01-28 Ref. IEC 417-IEC 5006                                       |
| $\overline{\mathbf{A}}$ | Input No. 01-36 Ref. IEC 417-IEC 5006                                                          |
| $\bigcirc$              | Output No. 01-37 Ref. IEC 417-IEC 5034                                                         |
|                         | Remote Control No. 01-38 Ref.                                                                  |
| 111                     | Manual Control No. 01-45 ISO 7000-096                                                          |
| 9                       | Automatic Control (Closed Loop) No. 01-46 ISO 7000-0017                                        |
| $\bigcirc$              | Iris Diaphragm: Open No. 01-69 ISO 7000-0017                                                   |
| $\bigotimes$            | Iris Diaphragm: Closed No. 01-70 Ref. 417-IEC 5324                                             |
| <u>285</u><br>&         | Radiation Filter or Filtration No. 04-51 Ref. 417-IEC 5381                                     |
| \$                      | Light Indicator of Radiation Field No. 04-51 Ref. 417-IEC 5381                                 |
| $\square$               | Beam Limiting Device: Open No. 04-55 Ref. 417-IEC 5385                                         |
| #                       | Beam Limiting Device: Closed No. 04-56 Ref. 417-IEC 5386                                       |
| Ħ                       | Beam Limiting Device: Closed with Separate Opening of the Shutters No. 04-57 Ref. 417-IEC 5387 |
| #                       | Beam Limiting Device with Separate Closing of the Shutters No. 04-58 Ref. 417-IEC 5388         |
|                         | Cassette Size Sensing Device                                                                   |
| X                       | Device Requiring Proper Disposal, Attch. 4 Ref. 2002/95/CE                                     |

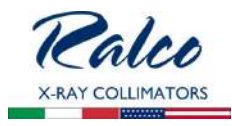

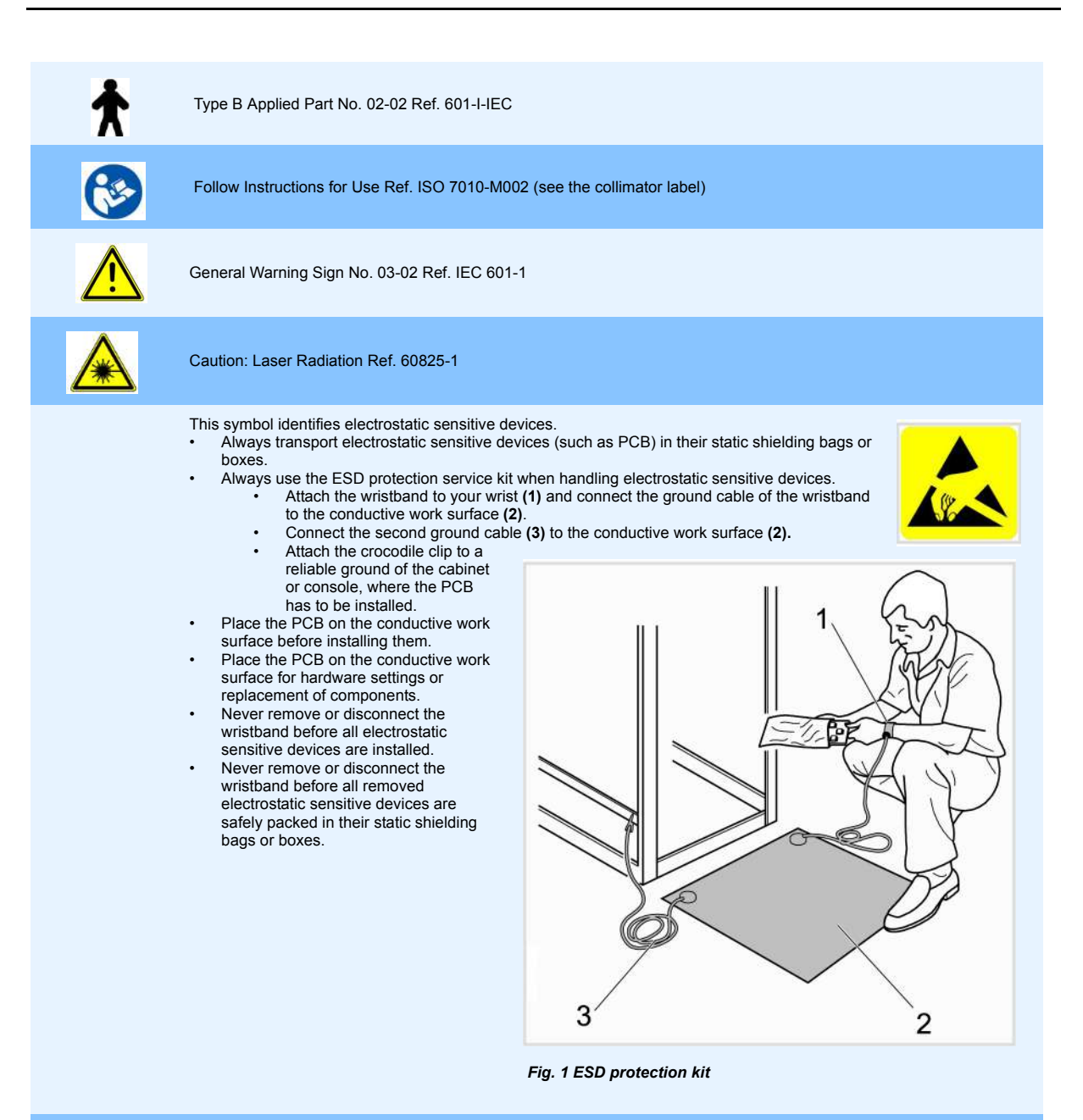

# Safety Signs on the Product

- Do not remove or change safety signs!
- Replace illegible safety signs by genuine spare parts!
- Clean soiled safety signs!

Refer to the labelling drawings of the components to see the positions of the labels.

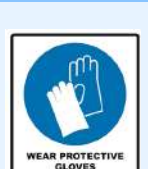

R221 ACS - R221 ACS DHHS - Introduction

- Safety of Personal Protective Equipment
  - The collimator does not contain polluting materials or products with the exception of the lead that composes the shutters and an inner lining of the collimator cover, if properly disposed of at the end of its life cycle.
  - Avoid direct contact with lead especially for prolonged periods
  - Gloves must be worn when handling the disassembled collimator, especially the parts mentioned above.
- Do not use for any other work.
- Disposable gloves may also be worn and can be disposed with normal trash.

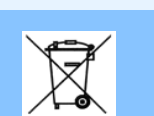

Dispose any material, batteries and X-ray equipment in accordance with the requirements of national legislation! Do not dispose X-ray equipment together with domestic waste!

# Disposal

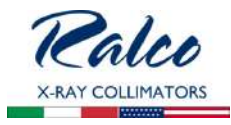

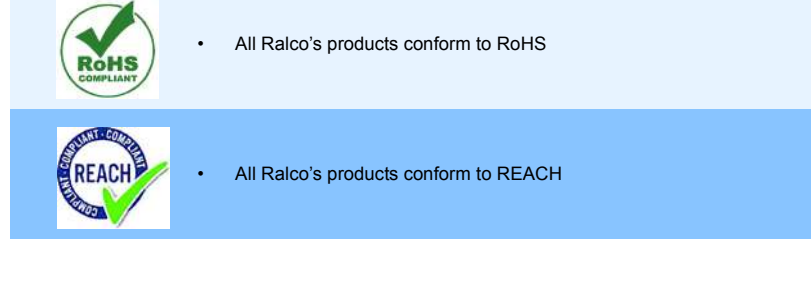

### Safety Messages Reported Into The Manual

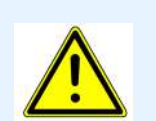

#### WARNING

This symbol combined with the signal word **WARNING** indicates a hazardous situation which, if not avoided, could result in death or serous injury.

If you do not obey these instructions, there is a risk of death or serious injury.

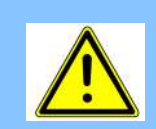

#### CAUTION

This symbol combined with the signal word **CAUTION** indicates a hazardous situation which, if not avoided, could result in minor or moderate injury.

If you do not obey these instructions, there is a risk of minor or moderate injury.

The shown symbols are sometimes replaced by other symbols which indicate the concrete risk:

# Material Damage

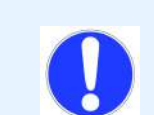

#### NOTICE

This symbol combined with the signal word **NOTICE** indicates a hazardous situation which, if not avoided, could result in damages such as material damage. This damage is not related to personal injury.

If you do not obey these instructions, there is a risk of property damage.

# **Other Messages**

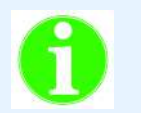

#### Important

This symbol combined with the signal word **Important** indicates an important advice that points out that certain guidelines, parameters, conditions or restrictions must be observed.

#### For any inquires or notifications, please contact us at:

Ralco, srl Via dei Tigli 13/G 20653 Biassono, (MB) Italia Telephone: +39 039 249799 Fax: +39 039 2497799 E-mail: ralco@ralco.it

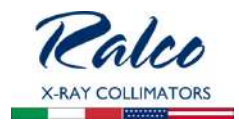

# DESCRIPTION

Multilayer, square field, automatic collimation system with a lightweight and compact design intended for installation on mobile and stationary X-ray equipment. This device has been designed and manufactured for skeletal investigations and ER applications.

The X-ray field is defined by six pairs of shutters, four of which are lead-lined. The six pairs of shutters move perpendicularly within the X-ray field. Two pairs of brass shutters are located near the focus, two are located near the entrance window and two are located near the exit window of the X-ray beam from the collimator. The latter shutters serve to accurately define the X-ray field edges.

Shutter movements are motorized, controlled by stepper motors. Shutters may be adjusted manually with the two knobs on the collimato front panel or remotely via CanBus controls.

### **CHARACTERISTICS**

Mounting Plane at 80 mm (3.14") from the focus.

**Continuous Film Coverage** from Min: 00 x 00 cm to Max: 48 x 48 cm at 100 cm (40") SID. **Maximum Radiation Leakage:** 150 kVp - 4 mA

High luminosity provided by a **White LED** simulating the X-ray field. The light field is controlled by an electronic timer.

Minimum Inherent Filtration 2 mm aluminium equivalent.

Accessory Guides are used for accessories and additonal filtration.

**Retractable Tape** mounted on the radiological unit, measures the distance between the focus and the patient.

**Resin Rotating Mounting Flange** allows the collimator to rotate, 20mm thickness, 0° detent, 140mm diameter.

Single Laser for the alignment of the collimator to the receptor (Class 2).

**GC 007** electronic board which controls the two stepper motors of square field and one motor for filter positioning.

GC 009 electronic board which controls the display, inclinometer and 2 encoders.

**GC-LED-4A** timer board for light source supply and operation.

Power Cable 10 m.

# Fig. R221 ACS- R221 ACS DHHS Front Panel with Exterior Dimensions

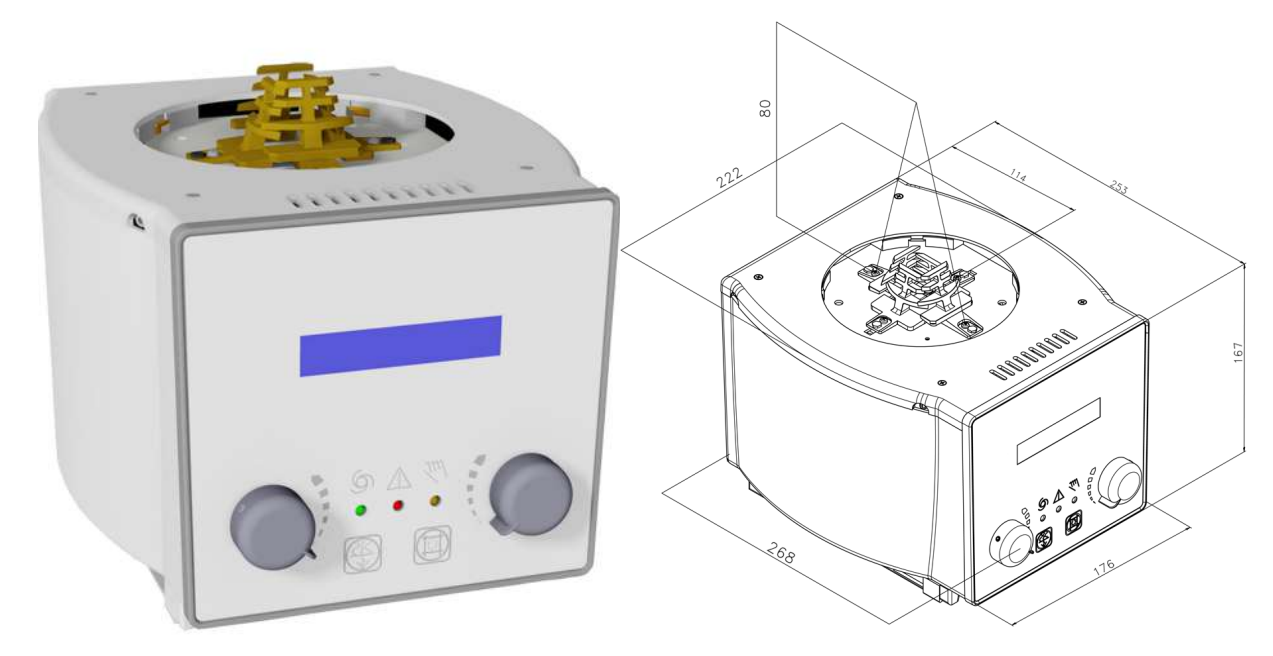

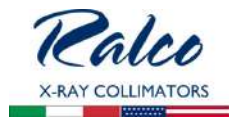

This collimator may have the following optional items; a detailed description is provided in the chapter **OPTIONAL ITEMS**.

| RO       | DESCRIPTION                                                                                                    |
|----------|----------------------------------------------------------------------------------------------------|
| RO 002   | Iron mounting flange spacer: 1.5mm thickness                                                                                                    |
| RO 054   | Square iron mounting flange spacer: 1.5mm thickness                                                                                                    |
| RO 063   | Final quality test report documentation (Light field, luminosity, light to X-ray field correspondence, light field border contrast ratio, x-ray leakage, control of general functions)     |
| RO 074   | External housing and guide rails in customized color                                                                                                    |
| RO 082   | Glass mirror with minimum internal inherent filtration: 1mm Al equivalent                                                                                                    |
| RO 096   | Wiring customization                                                                                                    |
| RO 107   | Knob color customization                                                                                                    |
| RO 109   | Front panel frame color customization                                                                                                    |
| RO 111   | Front panel customization                                                                                                    |
| RO 203   | Self-centering top-cover bracket for Siemens X-ray tube only (mounting flange provided by Siemens only)                                                                                    |
| RO 210   | Aluminium accessory guide rails painted in standard housing color (unless RO 074 selected)                                                                                                 |
| RO 240   | Focal-spot to skin spacer                                                                                                    |
| RO 242/2 | Two lasers (one mounted externally) forming a crosshair to center the patient to the detector: Class 2                                                                                     |
| RO 253   | Accessory guide rail spacers painted in standard housing color (unless RO 074 selected)                                                                                                    |
| RO 278   | Fixed near focal shutters (single layer collimation) for use with a mounting plane of 80mm from the X-ray focus                                                                            |
| RO 305   | Additional variable filtration - automatic selection. 4 position rotating wheel with selectable filters (clockwise): (1) empty or (2) 0.1mm Cu+1mm Al or (3) 0.2mm Cu+1mm Al or (4) 2mm Al |
|          |                                                                                                    |

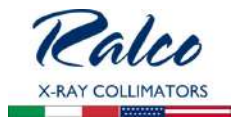

| RO       | DESCRIPTION                                                                                                    |
|----------|----------------------------------------------------------------------------------------------------|
| RO 305/1 | Additional variable filtration - automatic selection. 4 position rotating wheel with selectable filters (clockwise): (1) empty or (2) 0.1mm Cu or (3) 0.2mm Cu or (4) 0.3mm Cu                                           |
| RO 308   | External analogic/digital interface in metal housing with 10 meter connecting cable                                                                                                    |
| RO 329   | Internal proximity sensor                                                                                                    |
| RO 330   | Connecting cable extension                                                                                                    |
| RO 332/A | Resin rotating mounting flange: 15mm thickness, 0° detent/stop, 140mm diameter including fixing screws (not available with RO 492 or RO 498)                                                                             |
| RO 336   | Aluminium accessory guide rails (rail distance 150mm and 176mm)                                                                                                    |
| RO 344   | Accessory guide rail spacers with support painted in standard housing color (unless RO 074 selected)                                                                                                    |
| RO 356   | Shutter position verified by potentiometer: Output signal managed by customer                                                                                                    |
| RO 405   | Housing customization: Aluminum                                                                                                    |
| RO 409   | Resin rotating mounting flange milled to form a square: 20mm thickness, +/-0° detent, 140mm diameter + three iron mounting flange spacers milled to form a square: 1.5mm thickness (not available with RO 492 or RO 498) |
| RO 441   | Resin rotating mounting flange: 20mm thickness, +/-50° detent, 140mm diameter (not available with RO 492 or RO 498)                                                                                                    |
| RO 442   | Resin rotating mounting flange: 20mm thickness, +/-90° detent, 140mm diameter (not available with RO 492 or RO 498)                                                                                                    |
| RO 444   | Collimator control protocol: CANopen (CiA 412-2)                                                                                                    |
| RO 445   | Metal rotating mounting flange, 20mm thickness, +/-90° mechanical stop, 140mm diameter (not available with RO 492 or RO 498)                                                                                             |
| RO 456   | Metal rotating mounting flange: 20mm thickness, +/-90° mechanical stop, 136mm diameter (only available with RO 492)                                                                                                    |
| RO 476   | Asymmetric longitudinal and transversal shutters (increased housing dimensions: 244x282x216cm - R 225 ACS housing)                                                                                                    |
| RO 484   | Infrared control box to command collimator functions (only available with RO 476)                                                                                                    |
|          |                                                                                                    |

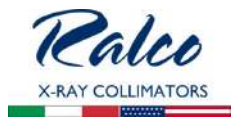

| RO       | DESCRIPTION                                                                                                    |
|----------|----------------------------------------------------------------------------------------------------|
| RO 489   | Resin rotating mounting flange: 20mm thickness, +/-45° detent, 140mm diameter (not available with RO 492 or RO 498)                         |
| RO 490   | Metal rotating mounting flange, 18mm thickness, +/-90° mechanical stop, 140mm diameter with countersunk mounts (only available with RO 492) |
| RO 492   | Adjustable top-cover bracket for use with metal mounting flange (mounting flange not included)                                              |
| RO 493   | Dual energy additional variable filtration: 200ms per 90° movement (filters not included- only available with RO 494)                       |
| RO 494   | Customized additional variable filtration                                                                                                   |
| RO 495   | Camera assembled internally for patient monitoring: IP ethernet interface                                                                   |
| RO 496   | Software customization                                                                                                    |
| RO 510/A | Resin rotating mounting flange: 18mm thickness, +/-90° detent, 140mm diameter (not available with RO 492 or RO 498)                         |
| RO 525   | Knob customization                                                                                                    |
| RO 526   | Semiautomatic mode (front panel with push buttons included)                                                                                 |
| RO 530   | Resin rotating mounting flange: 17mm thickness, +/-0° detent, 140mm diameter (not available with RO 492 or RO 498)                          |
| RO 533   | Glass mirror + aluminum plate with minimum internal inherent filtration: 2.3mm Al equivalent                                                |
| RO 537   | Addition of electronics and motorized shutter movement to render automatic collimator into manual collimator                                |
| RO 544   | 7" touchscreen display                                                                                                    |
| RO 570   | Shutter position verified by encoders                                                                                                    |
| RO 586   | Single laser line to align collimator and detector center: Class 1                                                                          |
| RO 587/1 | Two lasers forming a single line at 1-meter SID: Class 1                                                                                    |
| RO 587/2 | Two lasers (one mounted externally) forming a crosshair to center the patient to the detector: Class 1                                      |
|          |                                                                                                    |

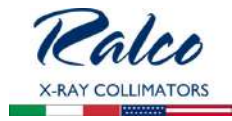

| RO     | DESCRIPTION                                      |
|--------|--------------------------------------------------|
| RO 597 | Asymmetric longitudinal and transversal shutters |

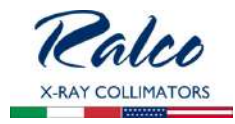

# SPECIFICATIONS

ΝΟΤΕ

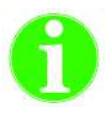

SPECIFICATIONS OF THE BASIC VERSION OF THE COLLIMATOR ARE DESCRIBED HERE BELOW.

# **POWER SUPPLY**

| Power Supply                                                        | 24V AC/DC, 50/60 Hz, 3.5A      |
|---------------------------------------------------------------------|--------------------------------|
| Fuse for power supply protection collimator. Not supplied by Ralco. | Τ 4 Α                          |
| Motor Supplied by Collimator Board                                  | GC 007                         |
| Fuse for Power Supply Protection Motor. Not supplied by Ralco       | Τ 4 Α                          |
| Potentiometers:<br>Square Field<br>Round Field                      | Optional item<br>Optional item |

| ELECTRONIC SPECIFICATIONS            |                                                                                                    |  |
|--------------------------------------|----------------------------------------------------------------------------------------------------|--|
| Software GC 007, GC 009, CAN-DC-Step | The software version of the collimator<br>boards is documentated by the Final<br>Control and Testing Form attached to<br>the collimator. |  |
| Power Supply, External PCB           | n.a.                                                                                                    |  |
| Fuse for External Board              | n.a.                                                                                                    |  |

| RADIOLOGICAL SPECIFICATION                                                             |                                    |  |
|----------------------------------------------------------------------------------------|------------------------------------|--|
| Inherent Filtration AI. Equivalent<br>X-ray beam = 75 kV<br>EN 60601-1-3 par. 7.3; 7.4 | Min. Al Eq. 2 mm (1 mm on request) |  |

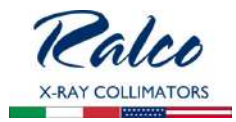

| RADIOLOGICAL SPECIFICATION                                                                              |                                    |  |
|----------------------------------------------------------------------------------------------------|------------------------------------|--|
| Filtration, Additional<br>X-ray beam = 75 kV<br>EN 60601-1-3 par. 7.5                                   | Optional item                      |  |
| Limitation of Extra Focal Radiation<br>Set Focus Distance, SID 100 cm (40")<br>EN 60601-2-54            | < 150 mm                           |  |
| Square X-ray Field Selection<br>100 cm (40") SID - (± 1% SID)<br>EN 60601-2-54                          | Min: 00 x 00 cm<br>Max: 48 x 48 cm |  |
| Round X-ray Field Selection<br>1 m SID - (± 1% SID)<br>EN 60601-2-54                                    | n.a.                               |  |
| Light Field Indicator<br>Luminosity at 1 m from the focus, field size set at 35x35 cm.<br>EN 60601-2-54 | > 160 lx                           |  |
| Light Field Indicator - Contrast<br>Edge Contrast Setting 35x35 cm at 1 m SID<br>EN 60601-2-54          | > 4:1                              |  |
| Light Field Indicator Precision<br>Light Field/X-ray Field Correspondence<br>EN 60601-2-54              | < 1 % SID>                         |  |
| Accuracy of X-ray field as shown on the front display versus actual X-ray field dimension.              | < 2 mm per side>                   |  |
| X-ray Field Indication Precision<br>Settings on an Index Scale<br>EN 60601-2-54                         | < 2% SID>                          |  |
| SID: (optional)<br>Precision of Measurement with Retractable Tape<br>EN 60601-2-54                      | < 2% SID                           |  |
| Maximum Radiation Leakage<br>Measured at 100 cm with X-ray Beam = 150 kVp - 4 mA<br>EN 60601-1-3        | < 40 mRh                           |  |

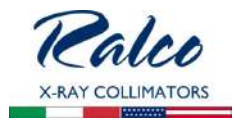

| GENERAL SPECIFICATIONS                                                                          |                                                                           |  |
|-------------------------------------------------------------------------------------------------|---------------------------------------------------------------------------|--|
| Operation Environment<br>Ambient Temperature<br>Relative Humidity<br>Atmospheric Pressure       | 10°- 40°C<br>10%- 75%<br>700 - 1060 hPa                                   |  |
| Storage<br>Temperature<br>Humidity<br>Atmospheric Pressure                                      | -40° -  +70°C<br>10% - 95%<br>500 - 1060 hPa                              |  |
| Weight* <i>* The weight may vary according to the optional items mounted to the collimator.</i> | 9.5 Kg                                                                    |  |
| Dimensions                                                                                      | L: 268 mm<br>W: 222 mm<br>H: 167 mm                                       |  |
| Maximum Load for Accessory Rails and Dimensions for Accessory                                   | Static load: 70 N (about 7.1 Kg)<br>Dynamic load: 15 Nm (approx. 3.06 Kg) |  |
| Distance between Rail Slots                                                                     | 152 mm (+/- 0.5 mm)**                                                     |  |

\*\*

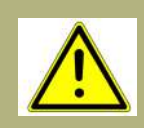

#### ATTENTION:

The distance between two rails varies and depends on the collimator model. Prior to inserting accessories in the rails make sure that the dimensions of the accessory matches with the distance between two rails slots (tolerance max.  $\pm$  0,5 mm).

THE INCORRECT DIMENSION CAN LEAD TO DANGEROUS SITUATIONS AND/OR TO THE ACCESSORY FALLING.

SEE THE CHAPTER **OPTIONAL ITEMS** IF THE RAILS DIFFER FROM THE STANDARD ONES.

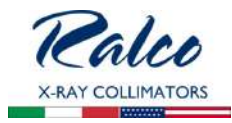

# INSTALLATION

#### WARNINGS

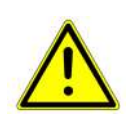

The collimator must be installed to the X-ray tube through a mounting flange. Ralco provides various flange options which may not be interchangeable. Only flanges provided with the collimator may be utilized. The end-user may install their own flange, however Ralco cannot guarantee compatibility. Any preexisting flange on the end-user system must not be used.

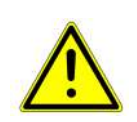

When a flange is provided with the collimator bearing a matching serial number, ensure they always remain coupled. It is mandatory they remain together and the correct flange part number is used.

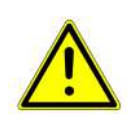

The contents of the instructions below should be strictly adhered to. Ralco is not liable for any property damage or resulting harm if non-Ralco components or non-compatible Ralco components are used during the installation process.

# X-RAY TUBE COMPATIBILITY

- 1. Using the dimensions in *Fig. Tube Compatibility* below, ensure the near port shutters of the collimator are placed in the X-Ray tube port without interference.
  - Assembly values (X-Ray tube housing and collimator) must comply with a minimum value of inherent filtration and a maximum value of radiation leakage.
- 2. The distance between the X-Ray tube focus and the flange mounting plane (collimator upper plate) must be: 80 mm (3.14"), tolerance +/- 1 mm (0.04 ").

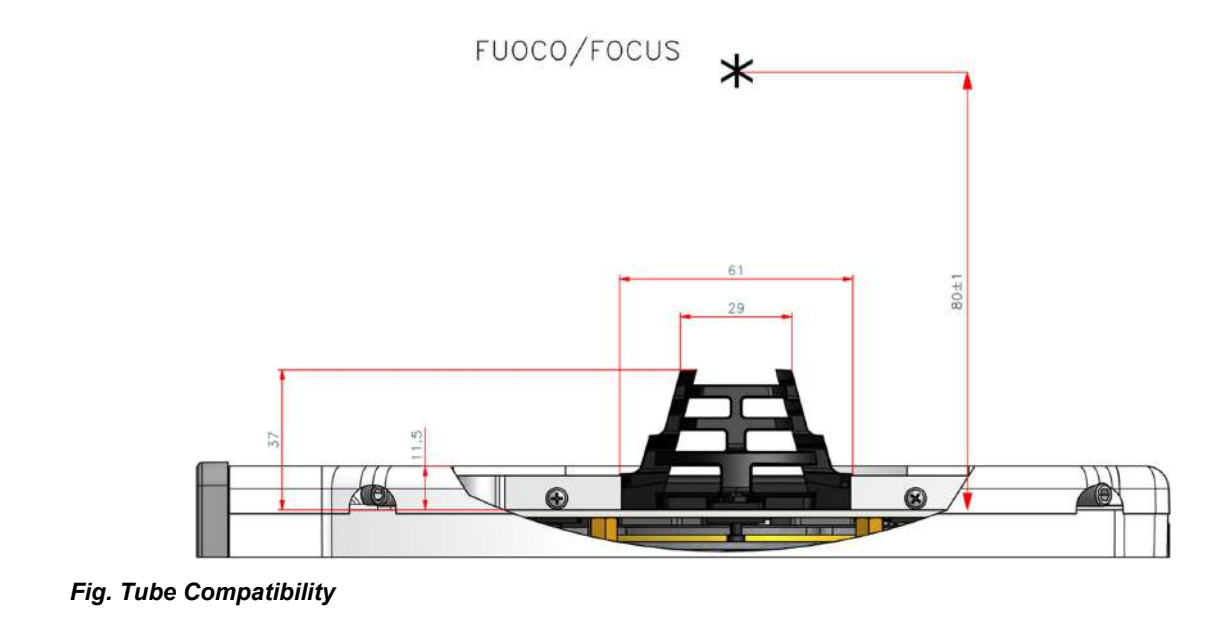

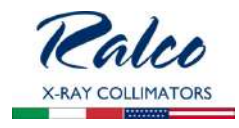

- 3. Carefully remove the collimator and the mounting flange from their packaging.
- Use the X-Ray tube housing datasheet to determine the distance (A) from the focal spot to the X-Ray tube port, see *Fig. Collimator Installation.*
- Subtract the resulting distance from the source flange distance (B) and determine the number of spacers (1.5 mm) which, combined with the thickness of the mounting flange, will make up the difference (C). Allowable tolerance is 1 mm. (0.04"), see *Fig. Collimator Installation.*
- 6. Once the mounting plane distance has been confirmed, continue with the mounting flange installation to the X-Ray tube.

\*The flange fixing screws and the spacers of the previous flange may be reused if the flange thickness is the same.\* 7.

# MOUNTING THE FLANGE TO THE X-RAY TUBE

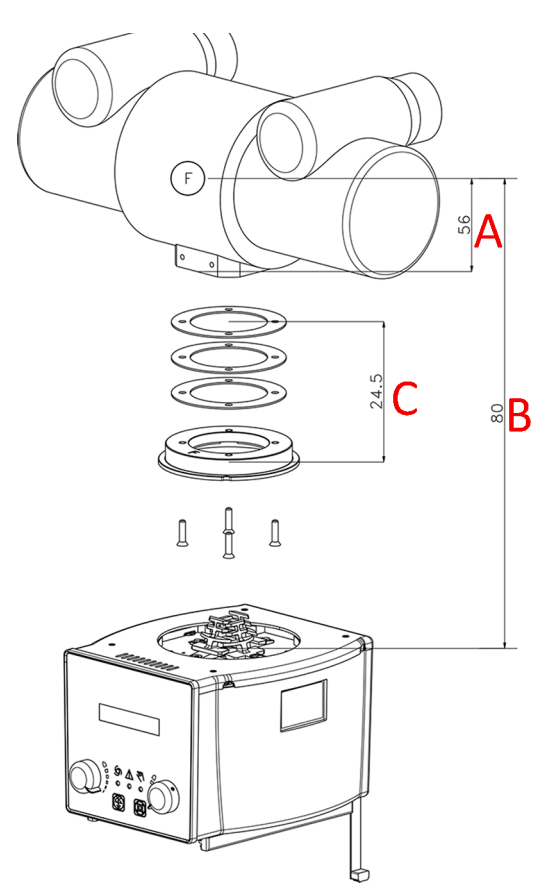

Fig. Collimator Installation

A

Νοτε

The following mounting instructions are only applicable for compatible flanges. If you are unsure the mounting flange your collimator is equipped with is compatible, please consult your Personalization page provided with this manual to locate the flange part number (RO reference). Follow the mounting instructions set forth under the specific RO reference in this manual.

#### WARNING

FLANGES MAY BE PROVIDED BY RALCO OR BY THE SYSTEM MANUFACTURER. FLANGES MAY NOT BE INTERCHANGEABLE. ONLY THE FLANGE PROVIDED WITH THE COLLIMATOR BEING INSTALLED WITH A SPECIFIC PART CODE MAY BE UTILIZED. ANY PRE-EXISTING FLANGES MAY NOT TO BE USED. IF THERE ARE ANY QUESTIONS REGARDING COMPATIBILITY, PLEASE CONTACT RALCO.

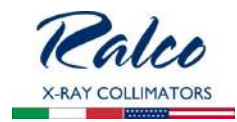

#### CAUTION

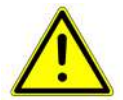

RALCO CANNOT GUARANTEE COMPLIANCE WITH RADIATION STANDARDS CONCERNING SAFETY IF THIS CONTROL HAS BEEN OMITTED.

- 1. Place the flange on the X-Ray tube port, see *Fig. Flange Installation.*
- Mount the mounting flange and spacers (optional) to the X-Ray tube port using 4 screws.\*\*

\*\*Please ensure no conflicting information nor dangerous conditions exist due to adhering to these instructions or those provided by the X-Ray tube manufacturer. When in doubt please contact X-ray tube manufacturer and/or Ralco.

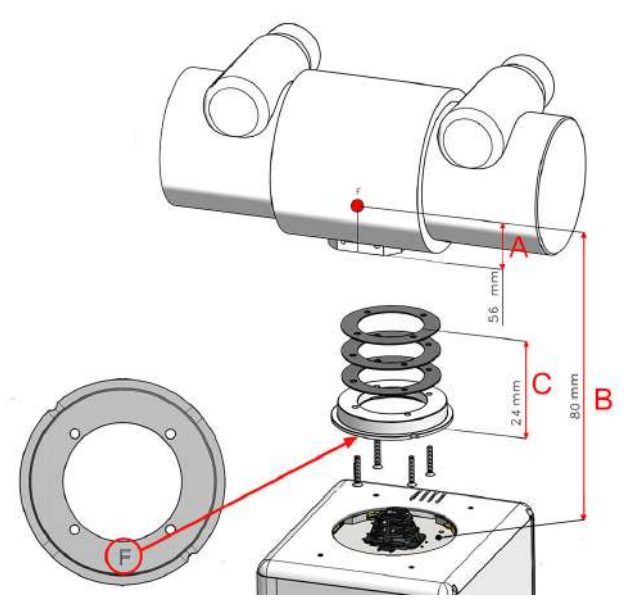

*Fig. Flange Installation* \*illustrative purpose only

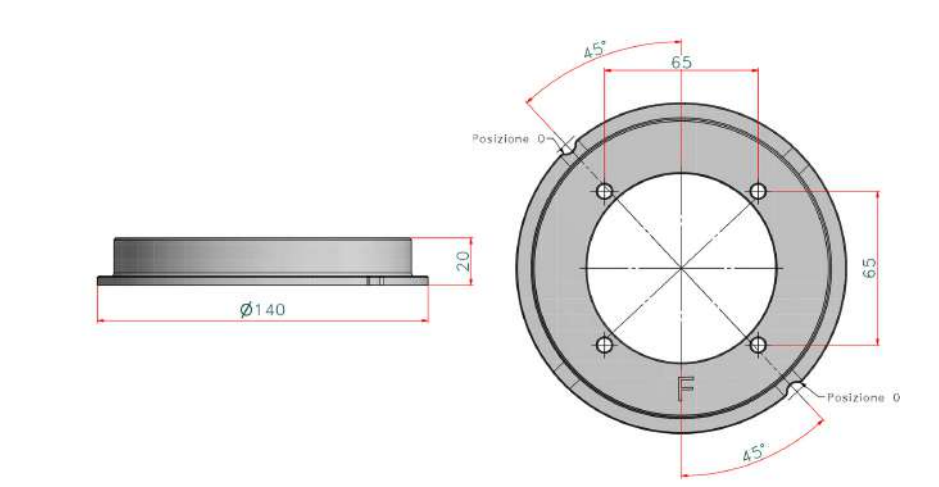

Fig. Mounting Flange

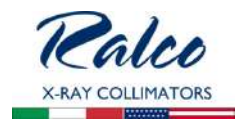

#### CAUTION

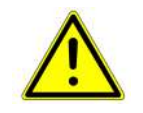

The flange must be placed with the letter  $"{\bm F}"$  facing toward the X-Ray tube port. Incorrect position may cause the collimator and flange to malfunction.

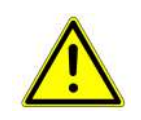

ENSURE THE SCREW HEAD IS INDEED CORRECT FOR THE FLANGE SELECTED. IT IS THE RESPONSIBILITY OF THE END-USER TO ENSURE ALL SAFETY MEASURES ARE IMPLEMENTED TO ENSURE THE SCREWS ARE OPTIMALLY TIGHTENED INCLUDING THE USE OF APPROPRIATE LOCKTITE.

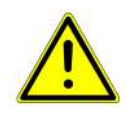

Tighten the 4 screws to the X-Ray Tube head securely, strictly according to the instructions of the X-Ray tube manufacturer. Do not Exceed 0.45 Nm of force.

# ALIGNMENT OF X-RAY TUBE FOCUS AND COLLIMATOR

Ralco guarantees the correct collimator functionality, format compliance and light/X-Ray field alignment only if the mounting flange and the collimator have been installed exactly in the centre of the X-Ray beam.

All Ralco collimators are aligned on our test bench utilizing specific references/values for our X-Ray tube focus, detector and Source to Image Detector Distance (SID). The customer must know and verify all known variables which may influence the X-Ray tube focus and collimator alignment. These may include, the X-Ray tube focus position tolerance, distance from X-Ray tube focus to collimator mounting plane, or the SID.

# **Alignment Device**

This device is used to ensure the collimator mounting flange is correctly aligned to the X-ray beam. The X-ray tube manufacturer provides a tolerance for the placement of X-ray tube focus.

Ralco recommends to use the Focal Alignment Device (jig) to ensure the correct flange alignment with the centre of the X-Ray beam, see *Fig. Focal Alignment Device.* By making an exposure, it is possible to verify the perpendicularity and concentricity using fixed references on the X-Ray image.

Once the mounting flange is aligned the collimator light/X-ray field should also be aligned (within specific tolerances).

Please consult the technical specifications of your X-Ray tube to find the maximum tolerance for the

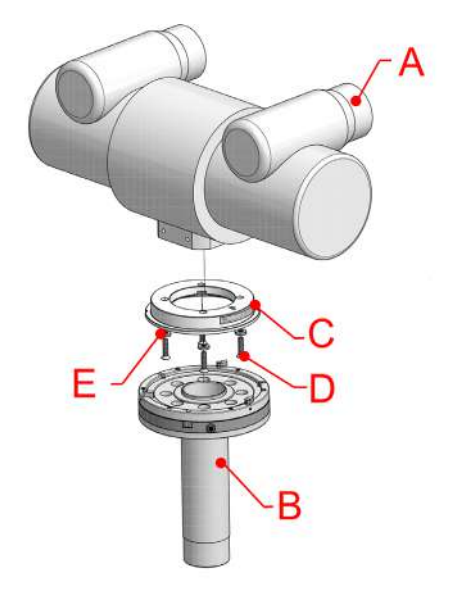

A - X-Ray Tube, B - Focal Adjustment Device C - Mounting Flange, D - Screw, E - Washer

Fig. Focal Alignment Device

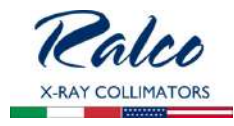

position of the focus. Should the use of an alignment device not be possible, Ralco collimators allow for the regulation of the light field.

NOTE

# Mounting the Collimator to the Flange

The mounting flange provided (if purchased) with the collimator is subjected to testing pursuant to all applicable standards.

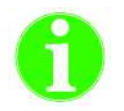

MOUNTING BRACKET TABS CONFORM TO EN60601.

#### WARNINGS

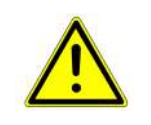

PURSUANT TO APPLICABLE STANDARDS, RALCO HAS TESTED THE COLLIMATOR AND FLANGE APPLYING STATIC LOADS. RALCO IS NOT IN A POSITION TO KNOW THE DYNAMIC FORCES OF ALL END-USER SYSTEMS. IT IS THE RESPONSIBILITY OF THE END-USER TO ENSURE DYNAMIC FORCES OF THE SYSTEM DO NOT CREATE A DANGEROUS CONDITION.

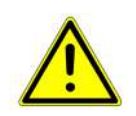

It is the responsibility of the system manufacturer to ensure and mitigate any dangerous conditions which may occur due to the dynamic forces created by the system. The end-user must perform a systematic and structural analysis during the installation and usual maintenance.

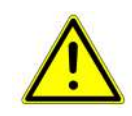

Should any damage to the collimator or flange occur a risk analysis and damage assessment needs to be conducted immediately. Contact Ralco immediately should this occur. Ralco is not liable for resulting property damage and/or harm due to an unreported incident.

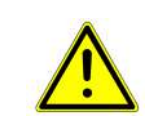

RALCO HAS DESIGNED AND TESTED THE COLLIMATOR FOR A LIFETIME OF 10 YEARS. AFTER THIS TIME PERIOD, IT IS THE RESPONSIBILITY OF THE END-USER TO ENSURE THE PROPER FUNCTIONING OF THE COLLIMATOR AND FLANGE. LIABILITY FOR ANY DANGEROUS CONDITIONS WHICH MAY BE PRESENT AFTER THE 10YEAR LIFETIME OF THE COLLIMATOR AND FLANGE RESTS WITH THE END-USER.

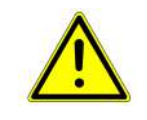

TO ENSURE THE SAFETY OF THE COLLIMATOR AND FLANGE AFTER 10 YEARS OF USE, RALCO HAS INSTITUTED A PROGRAM TO ASSESS THE SAFETY OF THE COLLIMATOR AND FLANGE. AFTER APPLYING A CHECK LIST OF QUALITY CONTROLS AND REFURBISHMENT ACTIVITIES (AT END-USER EXPENSE), RALCO MAY CERTIFY THE COLLIMATOR AND FLANGE FOR ADDITIONAL YEARS OF USE.

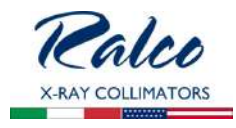

The mounting bracket has 2 tabs with springs in positions 2 and 4, while the 2 tabs in position 1 and 3 cover the surface of the outer ring of the flange, see *Fig. Mounting Bracket*.

- 1. Prepare the collimator to be installed by unscrewing the 4 hexagonal socket screws until the four tabs are completely withdrawn form the collimator top mounting plane, see *Fig. 4 Mounting Screws.*
- 2. If installing a manual collimator, adjust the collimator shutters to the fully open position using both knobs.

#### CAUTION

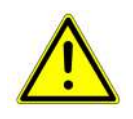

WHEN UNSCREWING THE HEXAG-ONAL SOCKET SCREW WHICH CONTROL THE TABS, DO NOT USE FORCE EXCEEDING 0,45 NM. UNSCREW WITH CARE SO AS NOT TO DAMAGE THE HEXAGONAL SCREW HEAD AND TABS.

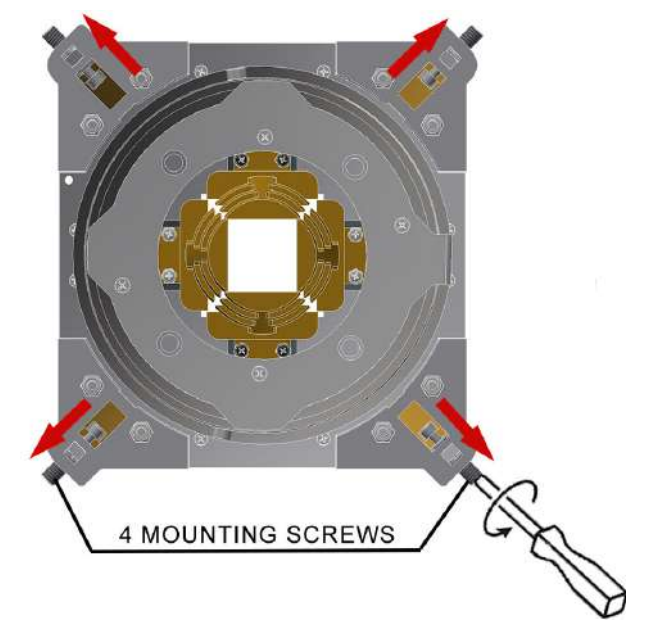

Fig. Collimator Mounting Bracket

- 3. With the tabs fully retracted, tabs in position 1 and 3 which overlap the outer ring must be tightening equally up to the end stroke with 0.45 Nm torque (at least 7 turns). See *Fig. Mounting Bracket.*
- 4. With the tabs fully retracted, the tabs in position 2 and 4 have an integrated adjustable spring and can be tightened in two different ways allowing the flange to be fixed or to rotate, see *Fig. Mounting Bracket.*

# FIXED (NO ROTATION)

With the tabs fully retracted, tighten all tabs up to the end stroke with 0.45Nm torque at least 7 turns (if you are not able to respect the turns something is incorrect, repeat above instructions, if issues persist, please contact Ralco).

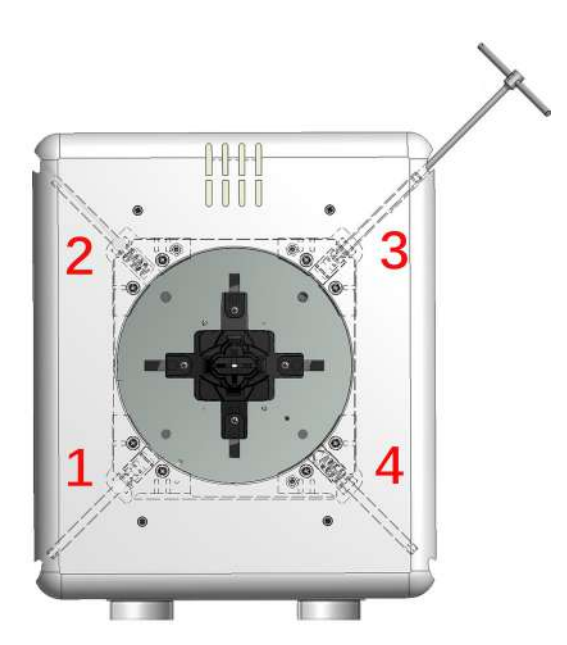

Fig. Mounting Bracket \*illustrative purpose only

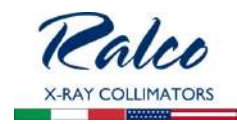

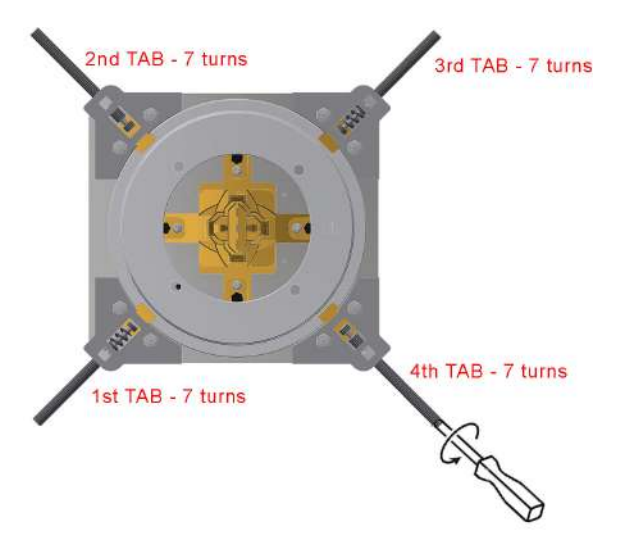

Fig. Mounting Bracket (Fixed)

# WITH ROTATION

With the tabs fully retracted, tighten tabs in the following sequence (if you are not able to respect the turns something is incorrect, repeat above instructions, if issues persist, please contact Ralco):

- Tabs 1 and 3 minimum of 7 turns
- Tabs 2 and 4 exactly 5 <sup>1</sup>/<sub>2</sub> turns.

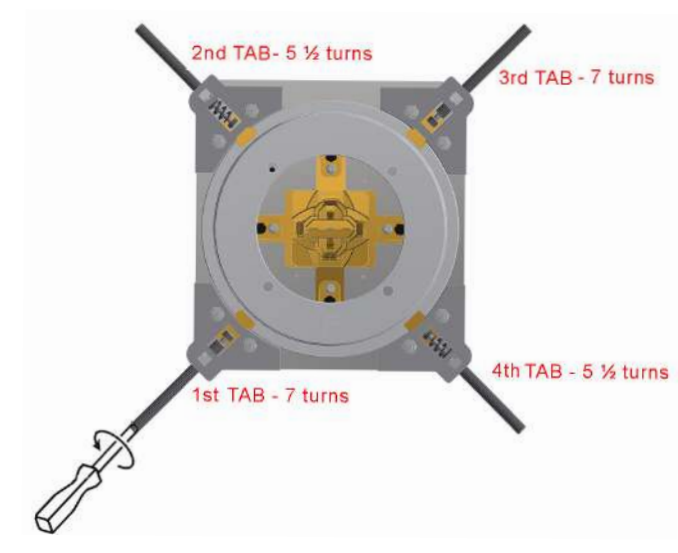

Fig. Mounting Bracket (Rotating)

The collimator tabs glide on the flange outer ring and the collimator rotates towards the X- Ray tube axis. If, however:

- The release force from the position 0° and the collimator rotation in too low, the two tabs of the tab 2 and 4 need to be tighten ½ turn.
- The release force from the position 0° and the collimator rotation is too high, the two tabs of the tab 2 and 4 need to be loosened ½ turn.

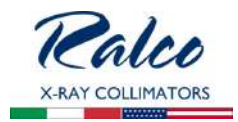

# VERIFICATION OF CORRECT INSTALLATION

WARNING

IT IS THE DUTY OF THE INSTALLER TO ENSURE NO RISK OF THE COLLIMATOR FALLING EXISTS. ENS URE THE FOLLOWING, AS IN EACH SCENARIO BELOW SERIOUS RISK OF INJURY AND/OR PROPERTY DAMAGE MAY EXIST DUE TO NON-ADHERENCE.

- 1. The 4 tabs should overlap the flange outer ring, see *Fig. Correct Overlap*.
- 2. Ensure the mounting flange is flat against the collimator mounting plane, see *Fig. Correct Overlap*.
- 3. Ensure the 4 tabs are not in contact with only the mounting flange edge, see *Fig. Incorrect Overlap*.
- 4. Once the collimator is mounted, if not already, return the collimator/tube head to the intended use position. Rotate and/or gently pull the collimator to ensure correct coupling.
- 5. If the collimator is loose, something is incorrect. Repeat above mounting instructions, and if issues persist, please contact Ralco.

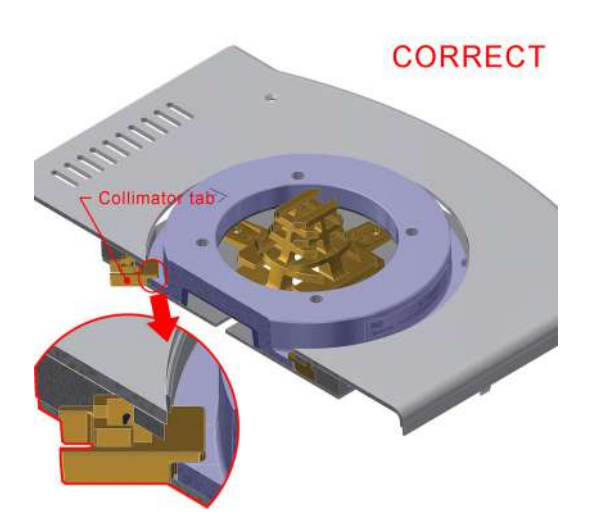

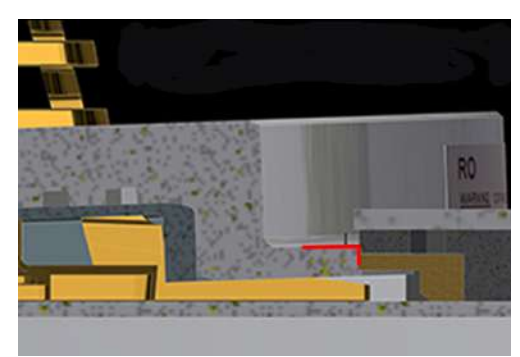

Fig. Correct Overlap

Fig. Incorrect Overlap

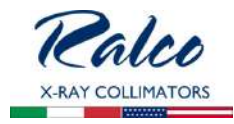

# **ELECTRICAL CONNECTION**

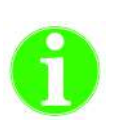

THE WIRING DIAGRAM INCLUDED IN THIS DOCUMENT REFERS TO THE STANDARD PRODUCT. IT IS THE RESPONSIBILITY OF THE CUSTOMER WHO HAS REQUESTED AN ELECTRIC CUSTOMIZATION, TO ENSURE THAT AN ELECTRIC DIAGRAM RELATING TO THE CUSTOMIZATION HAS BEEN PROVIDED WITH THE DOCUMENTATION.

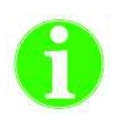

THE DEVICE IS PROJECTED TO OPERATE WITH A PERMANENT POWER SUPPLY PRESENT SO THE PROCEDURE OF SWITCHING OFF THE COLLIMATOR IS NOT FORESEEN. NO RISK OR DEVICE DAMAGE WILL OCCUR IF THE MACHINE IS ACCIDENTLY SWITCHED OFF.

WARNING

Νοτε

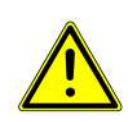

THE DEVICE MUST BE EXCLUSIVELY CONNECTED TO POWER NETWORK, WITH EARTH PROTECTION, IN ORDER TO AVOID A RISK OF ELECTRICAL SHOCK.

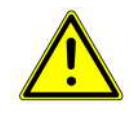

SUPPLY AND SIGNALS TO THE COLLIMATOR MUST BE TO 2007/47/CE STANDARDS. DEVICES THAT SUPPLY THE COLLIMATOR MUST THEREFORE FEATURE DOUBLE OR REINFORCED INSULATION AS PROVIDED BY THE GENERAL STANDARD ON ELEC-TROMEDICAL EQUIPMENT CEI62-5 +A2 (EN 60601-1). THE DEVICE IS ELECTROSTATIC SENSITIVE, CONSEQUENTLY ALL THE RELATING SAFETY STANDARDS MUST BE COMPLIED WITH.

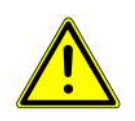

COLLIMATOR MUST BE SUPPLIED AS SPECIFIED, SEE CHAPTER **SPECIFICATIONS.** THE SUPPLY MUST COME FROM A SEPARATE SOURCE FROM THE POWER NETWORK THROUGH DOUBLE INSULATION OR REINFORCED INSULATION AND WITH LIMITED CURRENT. TRANSFORMER CHARACTERISTICS MUST CONFORM TO THE REQUIREMENTS OF STANDARD IEC 60601-1.

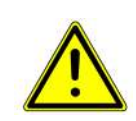

Cables and terminals used for the internal connection of the collimator must be suitable for operation at temperatures of  $80^{\circ}$ C and collimator current absorption.

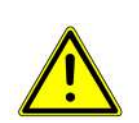

To ensure the safe use of the collimator, it is mandatory to securely and firmly insert the power supply/data cable between the collimator and Radiological system. It is also mandatory that the power supply/ data cable is correctly secured to the strain relief. If the strain relief is missing it is mandatory one be correctly and securely installed. Ralco is not liable for damages in the event of missing or incorrect cable installation.

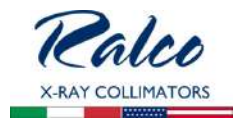

# **Power Supply Connection**

- Remove the part of cover to access the terminal, see Chapter- Cover REMOVAL.
- Connect supply cables to the relative collimator terminals and earth on the screw marked

with the relating symbol: (\_\_\_\_\_) . Use the protective earth cable with green/yellow insulation.

- In collimators with a free cable stop, remove the cable stop, connect the supply cables, remount and then secure the cable stop.
- Remount the cover.

WARNINGS

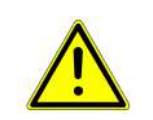

INCORRECT POWER SUPPLY COULD DAMAGE THE ELECTRONIC BOARDS AND/OR THE LIGHT SOURCE. SUPPLY MAY BE EITHER IN ALTERNATE OR DIRECT CURRENT.

MAKE CERTAIN THAT POLARITY IS RESPECTED.

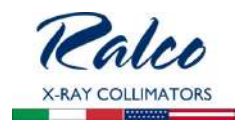

# Wiring Diagram

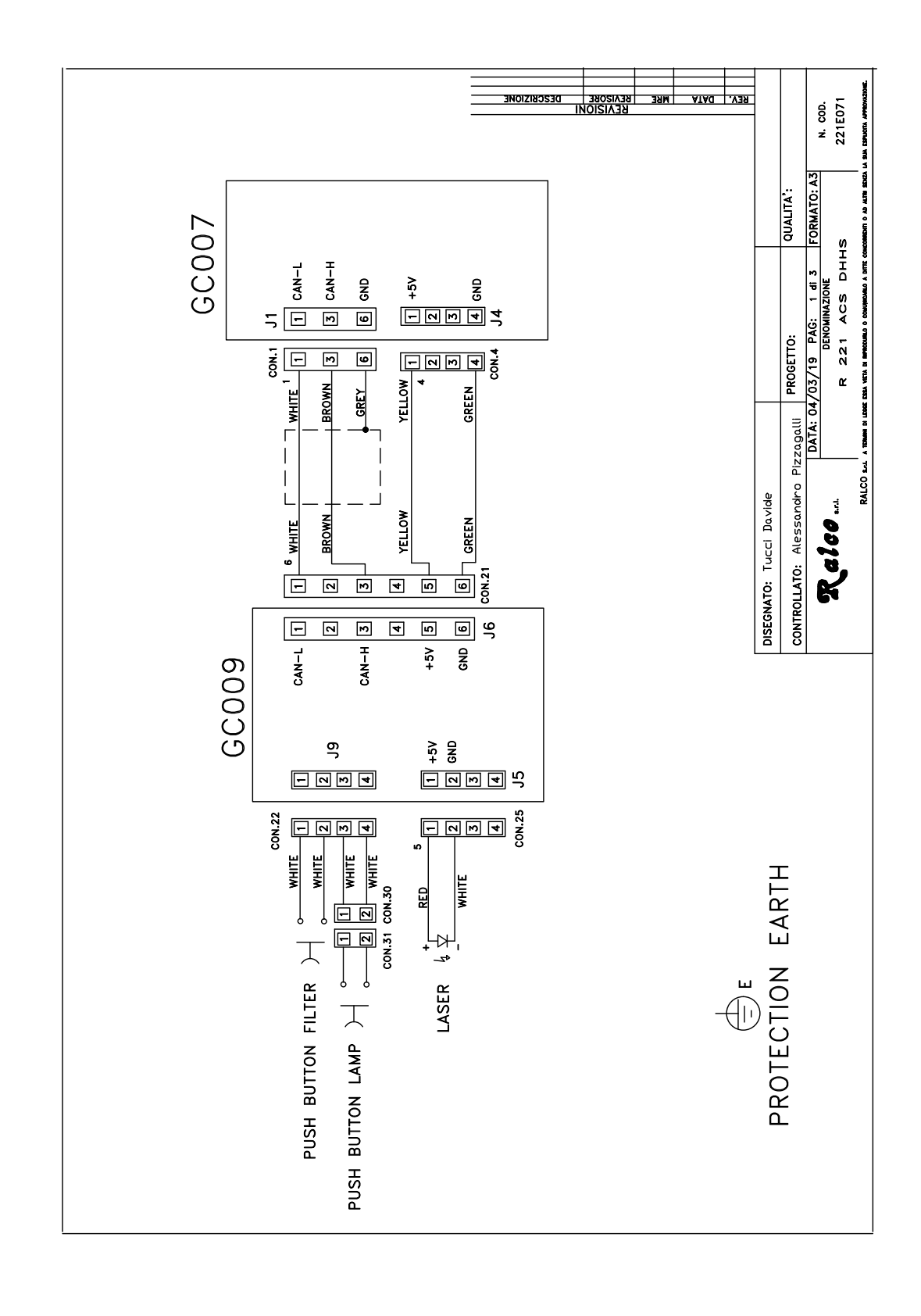

R221 ACS - R221 ACS DHHS - Installation

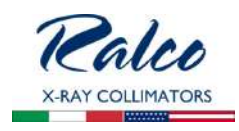

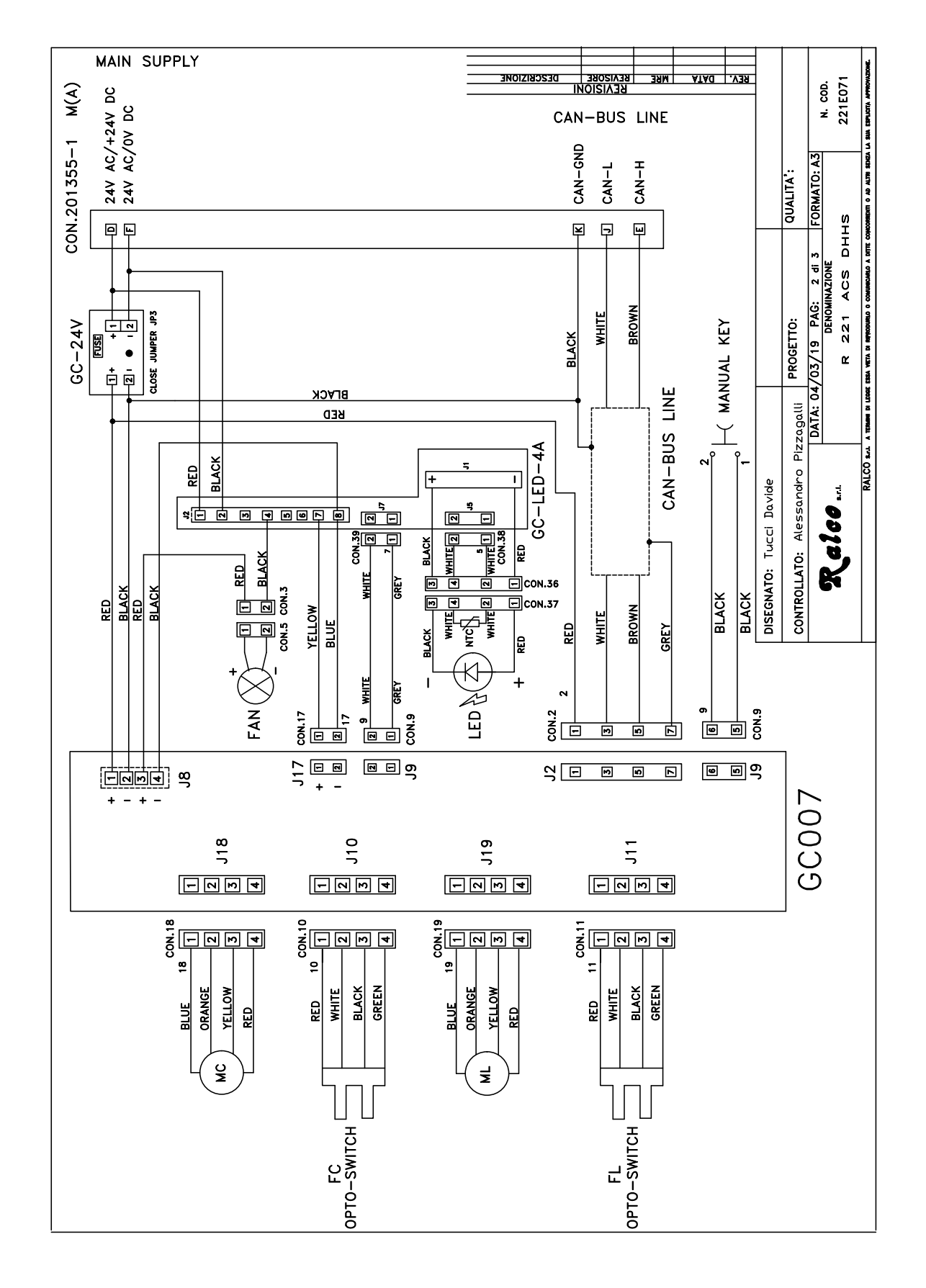

R221 ACS - R221 ACS DHHS - Installation

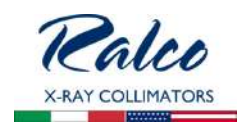

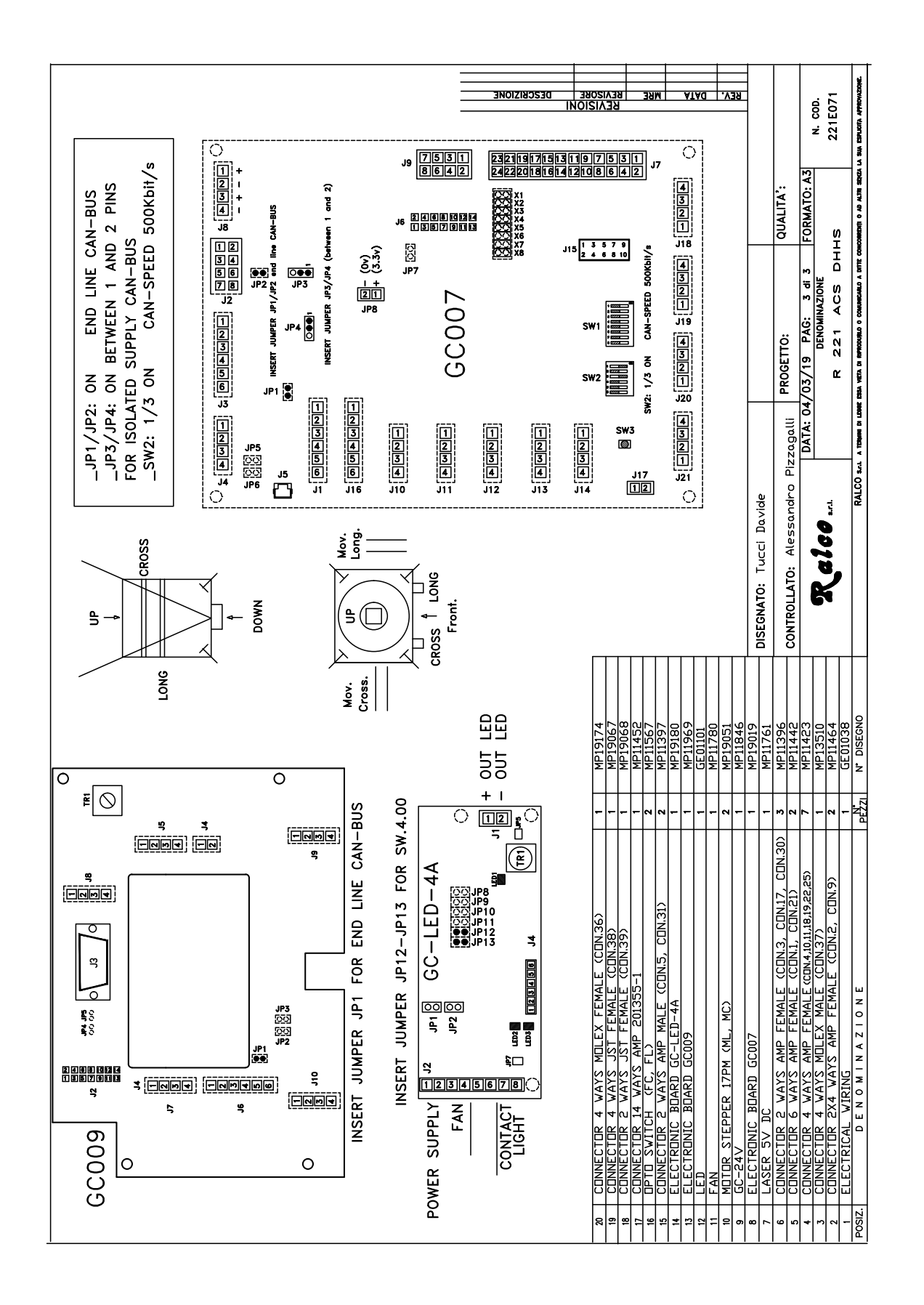

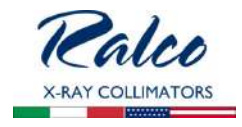

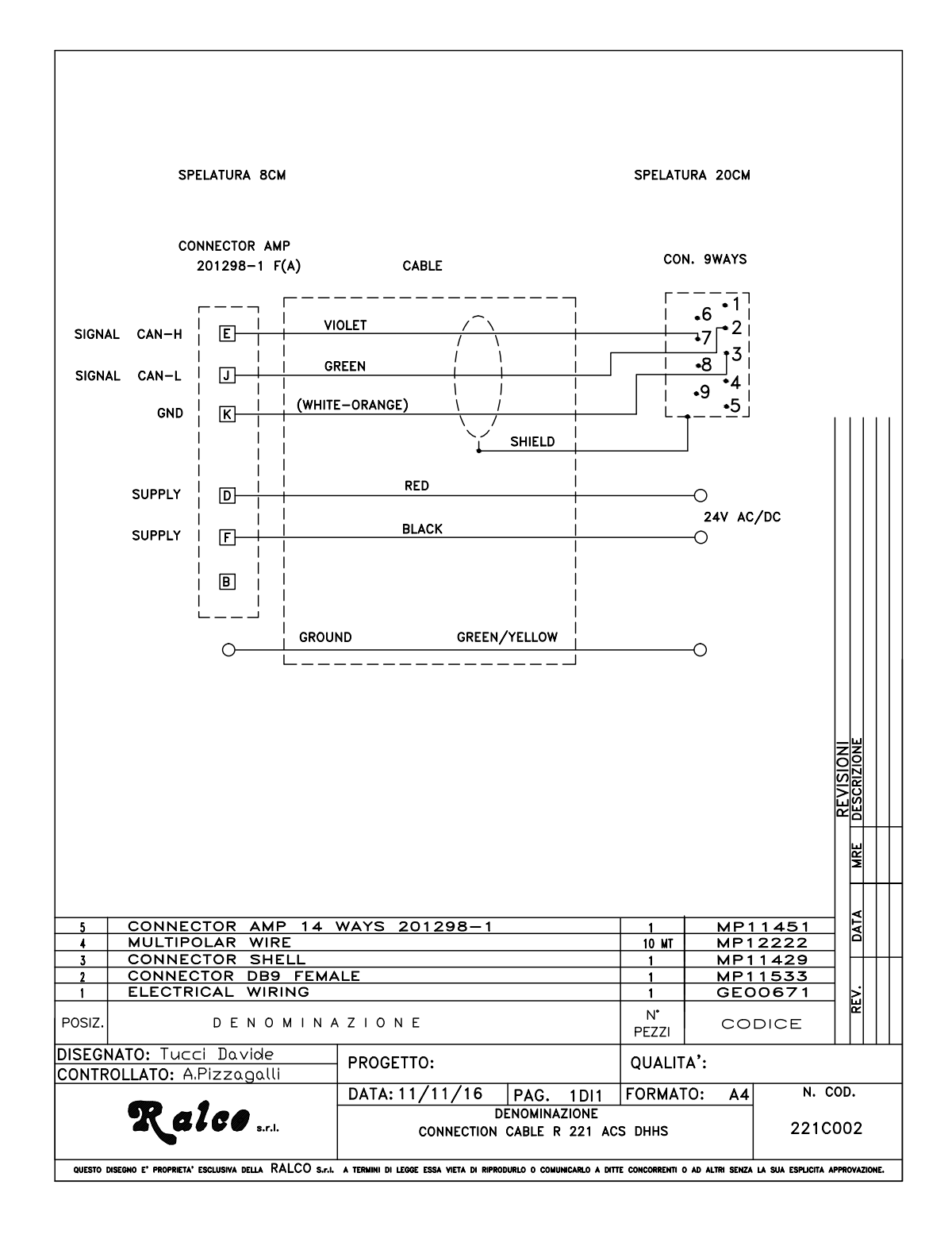

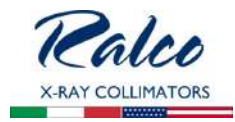

# **OPERATION INSTRUCTIONS**

This collimator can be used in both Radiological and Tomographic applications. It can be operated in automatic mode or manual mode. The following section describes generally how each mode works. This section also describes how to operate the light field.

The three different colored LEDs (red, green, and yellow) tell the user in what mode the collimator is functioning and whether any errors/dangerous operating conditions are present. When the system is turned on it will switch to one of the following modes:

| Red LED<br>Exposure <b>HOLD</b>                   | <ul> <li>The SID in use is too short for the cassette in use; max. opening of shutters: 43x43 cm at 90 cm - i.e. the shutters are at end run but the motors are still running to attain a correct position.</li> <li>Increase the SID.</li> <li>Motors move to their correct position.</li> </ul>                                              |
|---------------------------------------------------|----------------------------------------------------------------------------------------------------|
| Increase SID                                      | The collimator will automatically adjust the field, etc.                                                                                                    |
| Green LED<br><b>READY</b>                         | <ul><li>The system is ready.</li><li>All pre-set functions are allowed.</li></ul>                                                                                                    |
| Yellow LED<br>MANUAL                              | <ul> <li>Cassette is not inserted.</li> <li>Cassette tray not inserted correctly.</li> <li>The system has no SID - or SID signal below or over the minimum and maximum set value.</li> <li>Collimator inclination exceeds 3°.</li> <li>Key switch (back of collimator) is turned to the Manual Mode.</li> <li>Manual Mode selected.</li> </ul> |
| Insert a cassette                                 | <ul> <li>The collimator will automatically adjust the field to the size of<br/>the cassette inserted.</li> </ul>                                                                                                    |
| <b>Readings</b><br>(Cassette sizes, FFD<br>(SID): | <ul> <li>The collimator will automatically read SID and cassette size inserted.</li> <li>The two knobs on the front panel reduce field size. Note: shutters cannot be opened to a field larger than that of the cassette size inserted.</li> </ul>                                                                                             |
|                                                   |                                                                                                    |

If the system is in the manual mode, the display will show the last memorised SID and the last memorised field size.

Prior to operating the collimator, check the settings related to correct X-ray beam functions.
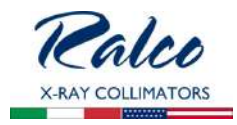

## RADIOGRAPHY

## Automatic Operation of Square Field (Long and Cross)

#### Collimator in the Vertical Position

- The collimator must be vertical, ± 3°.
- The cassette-IN microswitch must be closed.
- The Bucky supplies cassette dimensions.
- SID is forwarded to the PCB on the collimator via CanBus.
- The collimator automatically sets to cassette dimension.
- The display indicates the SID selected and Long and Cross dimensions.
- The green LED on the front panel serves to indicate that the unit is ready.

#### The operator can:

- Turn the field light ON by activating the related push-button on the front panel or via the external control.
- Reduce the set field using the knobs on the front panel or via CanBus. The field may be re-sized but always within the automatically set field size. If the shutters close completely, the output contact signalling "shutter closed" will be activated.
- Vary SID selected keeping the field size automatically constant.

#### Collimator in the Lateral Position

- The collimator must be positioned -90° left, +90° right; ± 3°.
- The cassette-IN microswitch must be closed.
- The Bucky supplies cassette dimensions.
- One of the 5 SID lateral switch contacts must be closed.
- The collimator automatically sets the cassette dimensions field dimensions may be reduced.

#### The operator can:

- Turn the light field light ON by activating the related push-button or via CanBus.
- Vary the set field size.
- Vary SID in use (selecting one of the 5 fixed SIDs) and keep the set field size automatically constant.

#### Manual Mode

The collimator is in the manual mode if:

- The collimator is inclined at an angle exceeding 3° and less than 87°.
- Manual control is selected.
- The cassette-IN microswitch is open.
- The Bucky provides no information regarding cassette format.
- No SID signal is present.

When the system is in the Manual Mode, the yellow LED on the front panel is lit and the output contact is activated.

The X-ray contact is always closed.

#### The operator can:

- Turn the light field ON by pressing the related button on the front panel.
- Reduce field directly with the knobs or push-buttons related to shutter opening. Check on opening with the light field.
- Increase the set field with the knobs or the shutter-related knobs or push-buttons. The field may be opened to the maximum mechanical opening or, if CanBus controlled, to the setting fixed during the installation of the system.
- Check the opening with the light field or display reading.

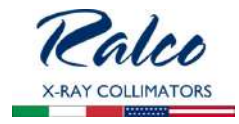

## Manual Mode - Key Set

The system is set to the Manual mode if the key switch on the rear of the collimator is turned to OFF.

- When the system is in the Manual Mode, the yellow LED on the front panel is lit and the output contact is activated.
- Display indicates the last cassette format memorised, SID.
- The X-ray contact is always closed.

#### The operator can:

- Turn the light field ON by pressing the related button on the front panel.
- Reduce the set field size directly with the knobs.
- Check on opening with the light field. Use the knobs on the front panel.

## TOMOGRAPHY

#### Tomography Mode

• The systems sets in the manual mode when the Tomography mode is selected.

## **Exposure Hold Mode**

The systems sets to EXPOSURE HOLD:

- in cases of incorrect operation conditions.
- When the system is in the automatic mode and the shutter motors are operating to reach the selected position.
- If the system fails to reach the selected position.
- The LED is lit and the output contact is activated.
- The exposure contact is open.

#### Inclinometer HOLD Mode

- The control to exclude the inclinometer deactivates the signals from the device for angulation detection. Consequently, the system could remain in the automatic mode even though it might not be in a vertical position. This forces the collimator to operate in a vertical position.
- The deactivation of this control causes the system not to calculate the signal from the angulation device on the PCB located within the collimator.

## Light Field Operation

# WARNING PROLONGED LIGHTING WITHOUT ALLOWING THE LAMP TO COOL CAUSES THE COLLIMATOR TO OVERHEAT IN THE AREA NEAR THE LAMP. FOR EMERGENCIES: MAXIMUM LIMIT ADVISE IS 5 SUCCESSIVE LAMP OPERATIONS. ALLOW THE COLLIMATOR TO COOL (ABOUT 10 MIN.). THE OPERATOR MUST AVOID OVERHEATING THE COLLIMATOR AND CARE MUST BE TAKEN NOT TO SCORCH HIMSELF OR THE PATIENT.

The collimator is normally operated by activating the push-button on the front panel to switch the light field ON.

- The collimator has been designed to operate as follows:
- Supply constantly connected during operation of the equipment.

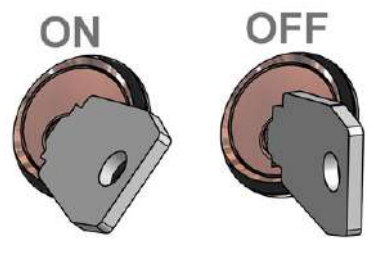

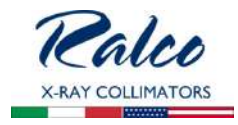

- Lamp ON time: ON time is pre-set in factory to 30s (tol.20%).
- A normal lamp ON / OFF cycle is established at 2 sequences followed by 4 minutes to allow for cooling (i.e. 1 minute ON / 4 minutes OFF).
- The field is set automatically by external electronics. For field reduction use the knobs or the motor control push-buttons (if applicable) on the front panel and check the dimension on the display or using the light field.
- Exposure is driven by the electronics that control the collimator.

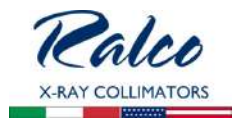

# CALIBRATION

WARNINGS

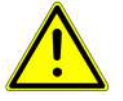

The following procedures require that X-radiation be produced. Take adequate precautions to make certain that no part of the human body is exposed to X-radiation, direct or indirect.

## CENTERING X-RAY BEAM WITH COLLIMATOR LIGHT

- Select large focus, 60 kV and 5 mAs or equivalent for digital receptor.
- Place a loaded cassette 24 x 30 cm (9.5"x 12") on the table top and prepare exposure.

ΝΟΤΕ

• Set SID = 100 cm (40") by using a ruler.

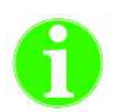

If the distance of 100 cm (40") SID cannot be determined, use the SID value closest to 100 cm (40") and calculate the measurement tolerances as the appropriate percentages of the distance.

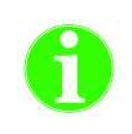

If the X-ray beam cannot be positioned vertically use clamps, masking tape, or other material as required to position the X-ray tube and image receptor. The X-ray tube and the image receptor must be set out at the specified SID distance perpendicularly to the X-ray tube as described in the following procedure.

(a)

NOTE

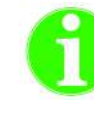

FIGURE **CHECK LIGHT FIELD/X-RAY FIELD** SHOWS AN EXAMPLE WITH FILM CASSETTE. THE SAME PRINCIPLE CAN BE USED FOR A DIGITAL SYSTEM.

- Set field to 24 x 30 cm.
- Centre the X-ray tube on the cassette.
- Switch ON the light and place four metal strips (c) on the light field edges (a).
- Place a washer (d) on the right hand-top of the light field.
- Make an exposure.
- Develop the film or print exposure scale 1:1.

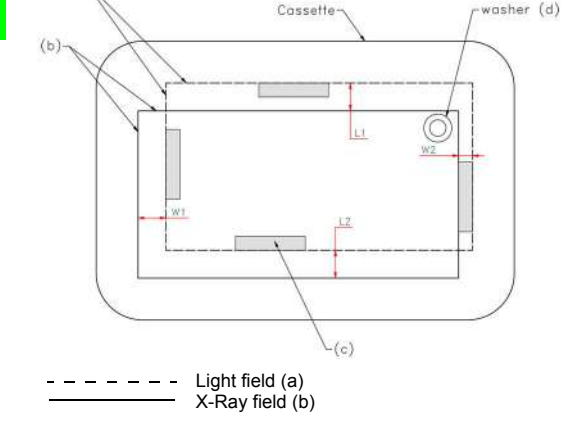

Fig: Check Light Field/X-ray Field

 Measure the differences L1,L2 W1 and W2 between the outer edge of each copper strips image and the corresponding edge of the X-ray Field (b).

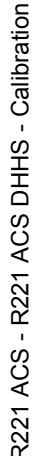

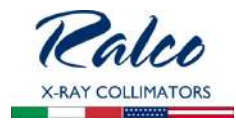

- For required values is referred to the System Reference Manual. However, the values L1 + L2 and W1 + W2 shall NEVER exceed 2 cm (representing 2% of the SID).
- Note the measured values in Chart below.
- Repeat preceding steps with small focus selected.

| SID = 100<br>2.0% x 100 | cm (40")<br>) cm (40") = |     |              |
|-------------------------|--------------------------|-----|--------------|
| LARGE                   | L1+L2                    | =+= | = ≤ 2.0% SID |
| FOCUS                   | W1+W2                    |     | = ≤ 2.0% SID |
| SMALL                   | L1+L2                    | =+= | = ≤ 2.0% SID |
| FOCUS                   | W1+W2                    | =+= | = ≤ 2.0% SID |

## Collimator to Focal Spot Alignment (Primary Shutter Cut-Off)

Inspect the four images of the four collimator shutters which form the edges of the x-ray field.

A definitely indistinct edge indicates that the primary shutter, close to the focal spot, is the one forming the line, rather than the outermost shutter.

To correct the condition, use the four mounting/centering adjustment screws to shift the collimator in the direction of the indistinct line. Repeat the test film exposure after making the adjustment.

Νοτε

The heel effect will cause the field toward the cathode to be slightly less sharp than on the other three sides. This is normal and cannot be corrected by adjustment. In addition, an X-ray tube of  $12^{\circ}$  or less target angle will produce an asymmetrically shaped field when a large field size is used at short sid, because of anode cut-off effect. This is normal and may not be corrected by adjustment.

## LIGHT FIELD TO X-RAY FIELD ALIGNMENT

Misalignment of the light field/ X-ray field in either the X (cross table) or Y (long table) direction must not exceed 2% of the SID. In this case, it would be less than 20 mm (0.80"). If the test film shows that the light field (shadows of the copper strips) matches the X-ray field (shadow of the collimator shutters) to within the diameter of one strips and, if the diameter is less than 20 mm (0.80"), then alignment complies with the regulations.

Greater precision than this is possible. Recommended maximum deviation is one fourth. It is important the greatest degree of congruency possible is achieved.

If misalignment is detected in both X and Y directions, check the spacing from the focal spot to the collimator mounting surface is 80 mm (3.14") +/- 1 mm. If spacing needs to be adjusted, repeat the test film exposure after the adjustment.

If the source flange distance (**SFD**) is correct, but adjustment is still necessary proceed as follows:

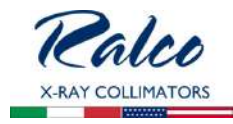

- Place the test film on the face of the cassette over the white paper or repeat exposure on the flat panel.
- Place the cassette in the position originally marked.
- Check the correct position of the film or the X-ray field on the flat panel by the shadows cast by the copper strips.
- Using the images of the collimator shutters as the references for the shape and size of the X-ray field, adjust the light field to match.
- If adjustment is necessary, adjust the travel of the light source. All procedures can be found in **LIGHT FIELD ADJUSTMENTS** in this chapter.

#### LIGHT FIELD ADJUSTMENT

#### **Vertical Alignment**

- Remove the part of the cover necessary to access the screws, see Chapter **Cover REMOVAL**.
- If adjustment is required loosen the two screws **C** holding the light support.
- If the light-field is smaller than the X-ray field, move away the light source by adjusting screw **D**.
- If the light-field is bigger than the X-ray field, move the light source closer by adjusting screws **D**.
- Tighten the two screws C. See Fig. Light Field Adjustment

## Longitudinal Alignment (Long)

WARNING

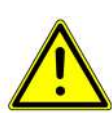

DO NOT TOUCH THE DISSIPATER WITH YOUR HANDS; IT COULD BE HOT AND CAUSE SEVERE BURNS.

- Remove part of the cover, see Chapter Cover REMOVAL.
- If the light-field needs to be moved laterally, loosen (not remove) the fixing screws A.
- Use screw **B** to adjust transversely.
- When calibration is terminated, lock the screws A. See Fig. Light Field Adjustment

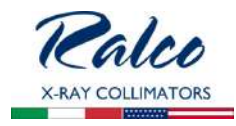

## Light Field Adjustment

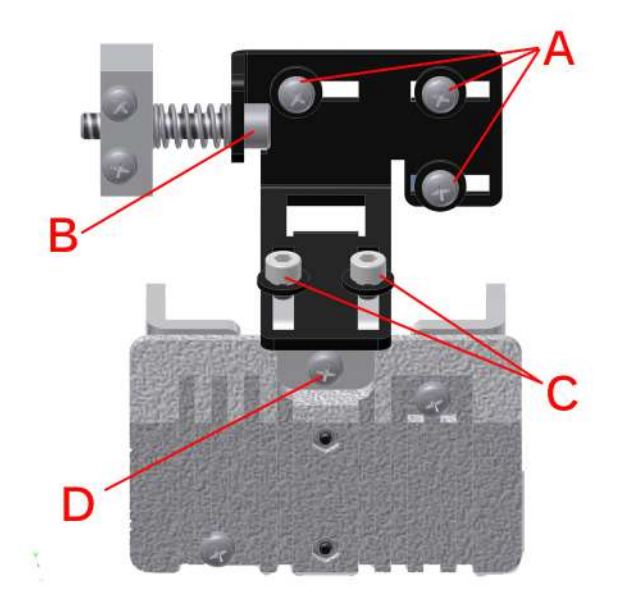

## **Transversal Calibration (CROSS)**

If the light-field needs calibration, the mirror needs to be adjusted as follows:

- Remove the part of the cover necessary to access the screws, see Chapter COVER REMOVAL.
- Loosen the mirror fixing screw A (not remove) and rotate the cam B to adjust the position of the mirror, see *Fig. Transversal Calibration (CROSS).*
- Once you have regulated the mirror tighten the screw **A** and remount the cover, see Chapter **Cover Removal.**

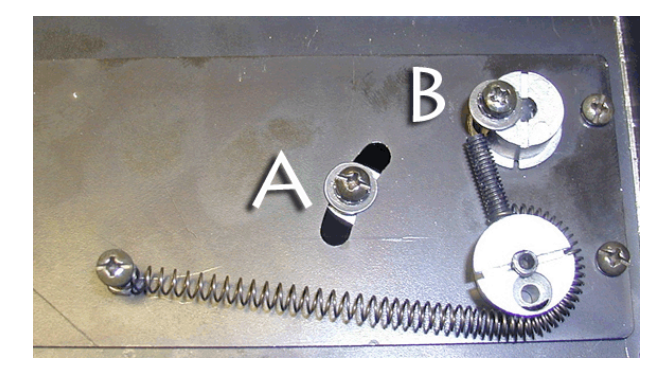

Fig. Transversal Calibration

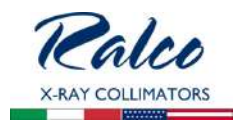

# **ELECTRONIC SYSTEM**

This section describes the collimator control system which includes:

- **GC007 (Master)** Electronic board which controls via CAN Bus (CAN Open on request) the two stepper motors of square field and one motor for filter positioning.
- **GC009 (Slave)** Electronic board which controls the display, inclinometer and 2 encoders. The board receives the power (5 V) and commands from the GC 007.
- **GC-Led-4A** Timer board for light source supply and operation.
- GC 24 V AC/DC power supply converter.

## GC 007 BOARD

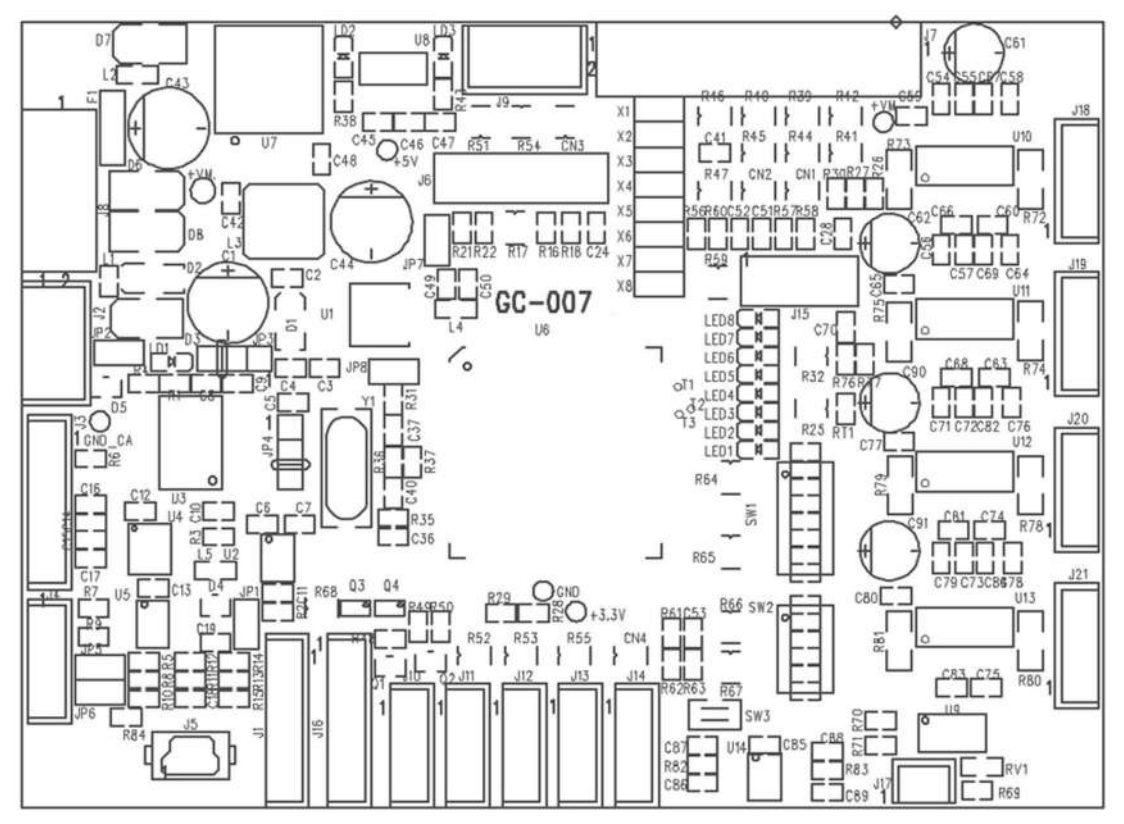

#### Characteristics

- CANBus Interface 500 Kbit/s default (from 125 Kbit/s to 1 Mbit/s).
- ID node 64 default (from 1 to 255).
- Supply 24 V DC.
- CANBus opto-isolated mode (OFF default).
- Connector for programming.

J2 - CAN Bus (+12/24 V DC)

1-2 +Vcan 3-4 CAN L 5-6 CAN H 7-8 GCAN

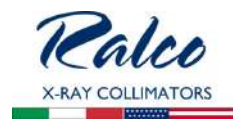

| J8 - Supply                                    | 1. +24 V DC<br>2. 0V DC<br>3. +24 V DCr<br>4. 0V DC            |
|------------------------------------------------|----------------------------------------------------------------|
| J10 - Photocell A (IRIS)                       | 1. +LED<br>2. IN<br>3. Gnd<br>4. Gnd                           |
| J11 - Photocell B (Shutter)                    | 1. +LED<br>2. IN<br>3. Gnd<br>4. Gnd                           |
| J13 - Photocell C (Additional Fil-<br>tration) | <ol> <li>OAP</li> <li>OAM</li> <li>OBP</li> <li>OBM</li> </ol> |
| J18 - Motor A (IRIS)                           | <ol> <li>OAP</li> <li>OAM</li> <li>OBP</li> <li>OBM</li> </ol> |
| J19 - Motor B (Shutter)                        | <ol> <li>OAP</li> <li>OAM</li> <li>OBP</li> <li>OBM</li> </ol> |
| J20 - Motor C (Shutter rotation)               | <ol> <li>OAP</li> <li>OAM</li> <li>OBP</li> <li>OBM</li> </ol> |
| J21 - Motor D (Additional Filtra-<br>tion)     | <ol> <li>OAP</li> <li>OAM</li> <li>OBP</li> <li>OBM</li> </ol> |

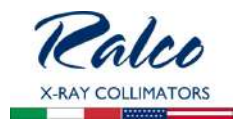

Switches

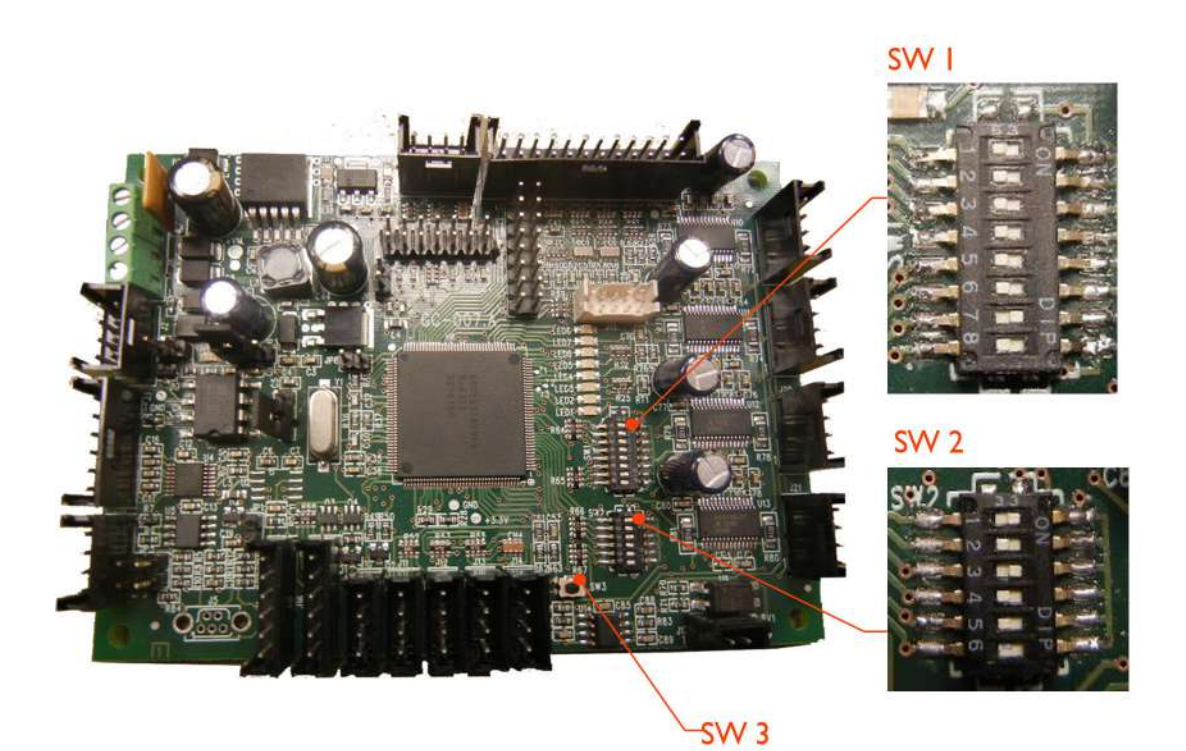

| SW1: CA       | AN Open       |               |               |               |               |               |               |              |
|---------------|---------------|---------------|---------------|---------------|---------------|---------------|---------------|--------------|
| DIP 8 (MSbit) | DIP 7 (MSbit) | DIP 6 (MSbit) | DIP 5 (MSbit) | DIP 4 (MSbit) | DIP 3 (MSbit) | DIP 2 (MSbit) | DIP 1 (LSbit) | ID Node      |
| 0             | 0             | 0             | 0             | 0             | 0             | 0             | 0             | 0x00         |
| 0             | 0             | 0             | 0             | 0             | 0             | 0             | 1             | 0x01         |
| 0             | 0             | 0             | 0             | 0             | 0             | 1             | 0             | 0x02         |
|               |               |               |               |               |               |               |               |              |
| 0             | 1             | 0             | 0             | 0             | 0             | 0             | 0             | 0x40 Default |
|               |               |               |               |               |               |               |               |              |

## 0- OFF

1 - ON

| SW2: CAN Bus  |               |               |                    |
|---------------|---------------|---------------|--------------------|
| DIP 3 (MSbit) | DIP 2 (MSbit) | DIP 1 (MSbit) | Bit Rate           |
| 0             | 0             | 0             | 20 kbit/s          |
| 0             | 0             | 1             | 50 kbit/           |
| 0             | 1             | 0             | 100 kbit/s         |
| 0             | 1             | 1             | 125 kbit/s         |
| 1             | 0             | 0             | 250 kbit/s         |
| 1             | 0             | 1             | 500 kbit/s Default |
| 1             | 1             | 0             | 800 kbit/s         |
| 1             | 1             | 1             | 1 Mbit/s           |

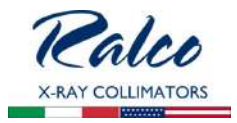

- 0 OFF
- 1 ON

## SW 3 - BUTTON

This push button restores data to Ralco default settings.

## J6 - Connector for programming

## Jumpers:

- JP2 CAN Bus
- JP3 between1/2 CANBus opto-isolated externally supplied (+12/24V DC) between 2/3 CANBus supplied by GC007 PC board (+5V default)
- JP4 between1/2 CANBus opto-isolated externally supplied (+12/24V DC) between 2/3 CANBus supplied by GC007 PC board (+5V default)

The following 9 LEDs on the PCB indicate:

- LD1: +VCAN current power supply
- **LD2:** +5V current power supply
- LD3: +3,3V current power supply
- LED1: Led LIFE flashes at 1Hz program runs
- LED2: Led Can RX short blinking speed CAN Bus message received
- **LED3:** Led Memory Flash memory communication:
  - slow blinking speed (1sec): default data upload
  - fast continuous blinking: memory error
- **LED4:** Led Config Configuration message received:
  - very short blinking speed (0.05 sec): wrong or not existing data
  - medium blinking speed (0.3 sec): temporary correct data
  - slow blinking speed (1 sec): data correct and Flash Memory stored
- LED5, LED6, LED7, LED8: HOME photocell status per each connected motor:
- ON: photocell engaged
- OFF: photocell free
- LED5 corresponds to photocell J10
- LED6 corresponds to photocell J11
- LED7 corresponds to photocell J12
- LED8 corresponds to photocell J13

#### GC 009 Board

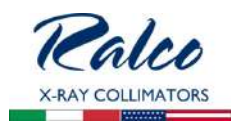

#### FRONT SIDE

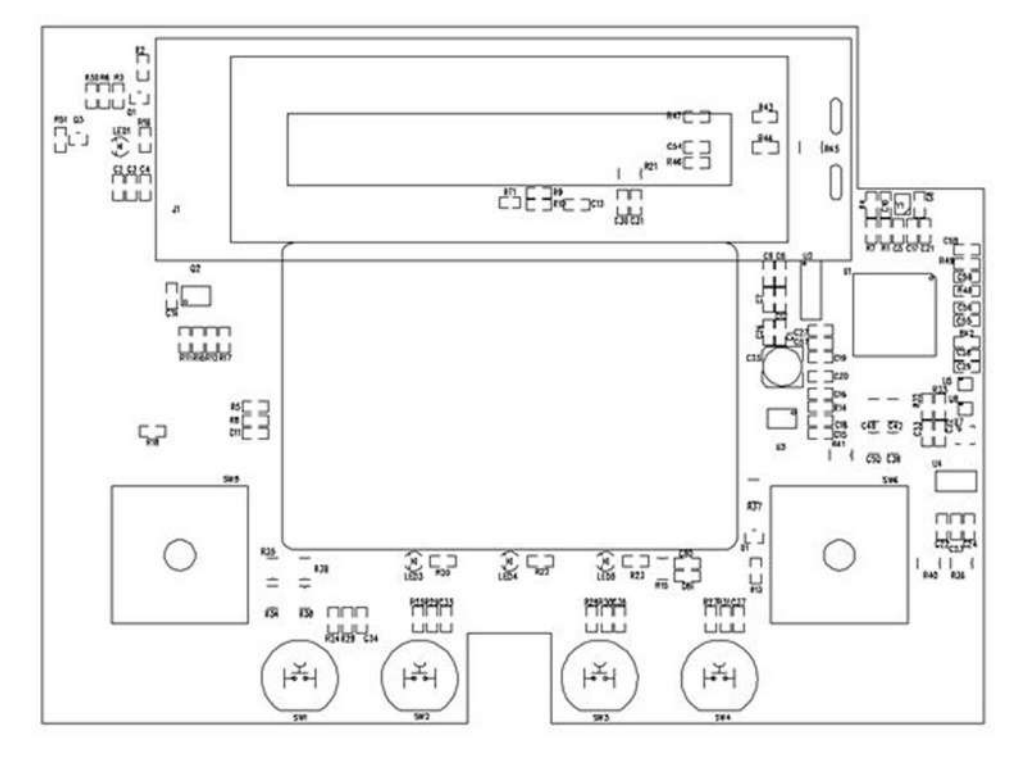

#### BACK SIDE

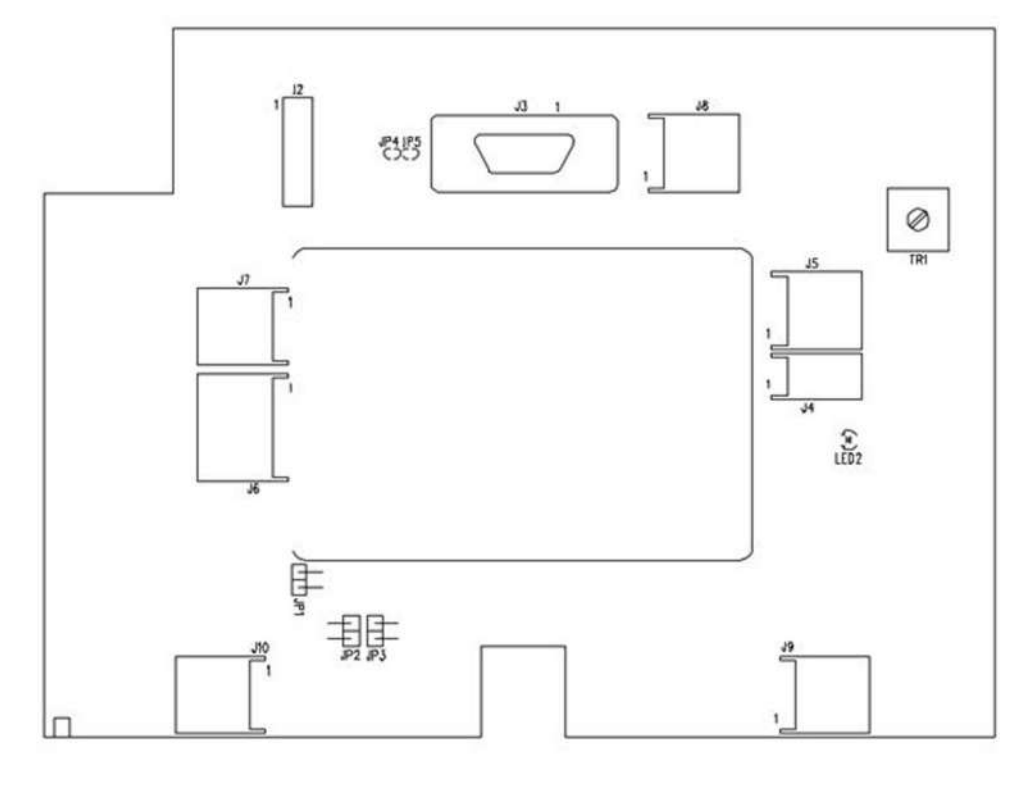

Characteristics

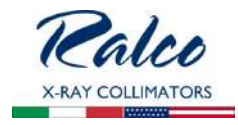

- Supply +5V from the GC007 board.
- CAN Bus line with a termination jumper
- Display LCD 20x2 Large letters
- 2 encoders per each front panel to control knobs
- Programming connector, compatible with Renesas E1
- Serial cable RS232, standard connector 9 pins
- 4 push buttons (in parallel to connectors for outside push buttons)
- 3 standard LEDs for collimator status and customed LED
- 2 Open Collector outputs (laser, ecc)
- 1 inclinometer 3 axes.

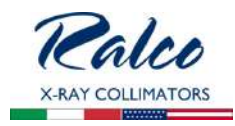

#### Front side

| SW1  | not used                                  |
|------|-------------------------------------------|
| SW2  | Filter push button (default)              |
| SW3  | Light push button (default)               |
| SW4  | not used                                  |
| SW5  | Left shutter, Cross (default)             |
| SW6  | Right shutter, Long (default)             |
| LED1 | Customed LED, controlled by system        |
| LED3 | Green, collimator READY in automatic mode |
| LED4 | Red, collimator in HOLD                   |
| LED5 | Yellow, collimator in manual mode         |
|      |                                           |
|      |                                           |

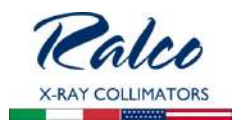

|      | <u>.</u> |
|------|----------|
| Васк | Side     |

| LED2                        | Supply + 5V present                                                         |
|-----------------------------|-----------------------------------------------------------------------------|
| TR1                         | Contrast adjustment of LCD                                                  |
| JP1                         | abilita la terminazione a 120 Ohm su CAN Bus                                |
| JP2                         | To be defined                                                               |
| JP3                         | To be defined                                                               |
| JP4                         | Enables pull-up on IN-1                                                     |
| JP5                         | Enables pull-up on IN-2                                                     |
| J2                          | Programming connector through E1 Renesas<br>Programmer                      |
| J3 - Serial RS232, Standard | 5 nc<br>6 TX<br>7 RX<br>8 nc<br>9 GND<br>10 nc<br>11 CTS<br>12 RTS<br>13 nc |
| J8 - AUX Inputs             | 1 IN-1<br>2 GND<br>3 IN-2<br>4 GND                                          |

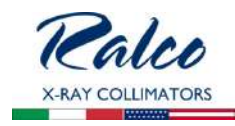

| J4 - External NTC Inputs    | 1 input<br>2 GND                                                                                   |
|-----------------------------|----------------------------------------------------------------------------------------------------|
| J5 - Open Collector Outputs | 1 +5V<br>2 output 1 (closes GND)<br>3 +5V<br>4 output 2 (closes GND)                               |
| J6 - Supply and CAN Bus     | 1 CAN-L<br>2 CAN-L<br>3 CAN-H<br>4 CAN-H<br>5 +5V<br>6 GND                                         |
| J7 - Supply                 | 1 +5V<br>2 GND<br>3 +5V<br>4 GND                                                                   |
| J9 - A Push Buttons Inputs  | <ol> <li>SW2 push button input</li> <li>GND</li> <li>SW3 push button input</li> <li>GND</li> </ol> |
| J10 - B Push Buttons Inputs | <ol> <li>SW1 push button input</li> <li>GND</li> <li>SW4 push button input</li> <li>GND</li> </ol> |

## GC-LED-4A

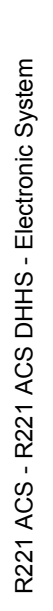

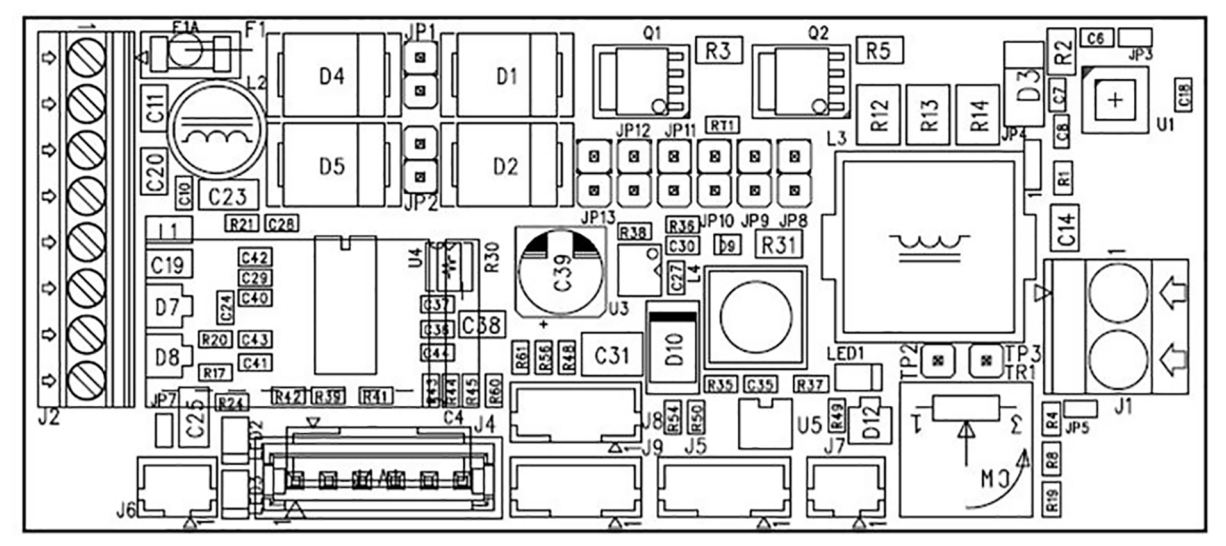

Fig. Timer Board Layout

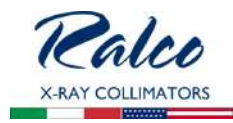

#### **C**ONNECTORS

| J2 - SUPPLY AND OUTPUTS                                                                                                    | <ol> <li>24 V AC/DC or 12 V DC</li> <li>24 V AC/DC or 12 V DC</li> <li>+5 V Fan</li> <li>GND Fan</li> <li>+5 V Laser</li> <li>GND Laser</li> <li>+ external light push-button</li> <li>GND external light push-button</li> </ol> |
|----------------------------------------------------------------------------------------------------|----------------------------------------------------------------------------------------------------|
| J1 - LED OUTPUT                                                                                                    | <ol> <li>+ GC-LED-4AS positive output</li> <li>- GND GC-LED-4AS</li> </ol>                                                                                                    |
| J3 - Programming<br>Connectors                                                                                                    | 1. Vpp<br>2. +5 V<br>3. GND<br>4. PGD<br>5. PGC<br>6. NC                                                                                                    |
| J4 - Home Sensor Input +<br>External LED                                                                                                    | <ol> <li>+ External LED</li> <li>- External LED</li> <li>- Photosensor LED Cathode</li> <li>+ Photosensor LED Anode</li> <li>Input signal (Photosensor output collector)</li> <li>GND (Photosensor output emitter)</li> </ol>    |
| J5 - PUSH BUTTON INPUT + NTC<br>External LED                                                                                                    | <ol> <li>NTC LED input</li> <li>NTC LED input</li> <li>Laser input, pin 1</li> <li>Laser input, pin 2</li> </ol>                                                                                                    |
| J6 - OPEN-COLLECTOR OUTPUT                                                                                                    | 1. +5 V<br>1. GND                                                                                                    |
| J7 - OPEN-COLLECTOR (ABNORMAL<br>OPERATION MANAGEMENT)                                                                                                    | 1. +<br>2                                                                                                    |
| <i>J8 - J9 - ENCODER</i><br>(By connecting an opto-switch it is<br>possible to switch ON the light when<br>the shutter move)<br>**The encoder reading is available<br>for s.w. 2.00 and 5.00 | 1. +LED<br>2. IN<br>3. GND<br>4. GND                                                                                                    |
| Jumpers                                                                                                    | OFF: without jumper<br>ON: with jumper                                                                                                    |
| JP1, JP2 - Alternate/Direct<br>Power Supply                                                                                                    | OFF: alternate power supply<br>ON: direct power supply (pay attention to polarity)                                                                                                    |
| JP5 - LED POWER SUPPLY UP TO 6.2<br>A (STANDARD SETTING 4 A)                                                                                                    | OFF: LED power supply is adjustable through trimmer to max. 4.8 A ON: LED power supply is adjustable through trimmer to max. 6.2 A                                                                                               |

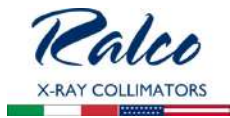

| JP14 - Additional resistance                                                                                                    | OFF: standard input<br>ON: used to power a retro-reflective photocell                                                                                                    |
|----------------------------------------------------------------------------------------------------|----------------------------------------------------------------------------------------------------|
| JP8, JP9, JP10, JP11, JP12, J                                                                                                    | IP13 - Operation mode selection                                                                                                    |
| JP8 - TIME RENEW MODE                                                                                                    | OFF: Standard<br>ON: the timer operates in the time renew mode. When the button is<br>pressed the time is renewed without the LED OFF (if the LED is already<br>ON, continues to stay ON but with renewed time). The same is<br>applicable for the laser if is independent.                                                                                                    |
| JP9 - LASER CONTROLLED<br>INDEPENDENTLY                                                                                                    | OFF: Standard<br>ON: When the button, placed on J5, is pressed the laser switches ON<br>independently from the light.                                                                                                    |
| JP11, JP10* - TIME MANAGEMENT<br>* Only in mode 4.00 JP10 takes the function of<br>exclusion of auto-turning off LED (designed for<br>temperature)<br>JP10 - AUTO-SHUTDOWN EXCLUSION | OFF, OFF: 30 seconds<br>ON, OFF: 45 seconds<br>OFF, ON: 60 seconds<br>ON, ON: power supply (maximum light ON time is 15 min. for safety<br>reasons).<br>JP10 - LED auto shutdown exclusion, available in s.w. 4.00 only                                                                                                    |
| JP12, JP13 - Software configu-<br>Ration                                                                                                    | <ul> <li>OFF, OFF: s.w.2.00 (standard) - it is possible to use the encoder management to switch ON/OFF the laser and LED</li> <li>ON, OFF: s.w.3.01 - power supply without any safety and shutdown time.</li> <li>OFF, ON: s.w.5.00 with the LED off, pressing the button only turns on the LED and the fan.</li> <li>If the button is pressed again within 5 seconds, the laser also lights up. Pushing the button after the first 5 seconds, everything will switch off The LED and eventually the laser switch off anyway when the time set with the trimmer has set (in this mode it is possible to use the encoder management to switch on light / laser).</li> <li>ON, ON: s.w.4.00 (following the button, the switching on of the board is controlled by closing the contact)</li> <li>If the board is configured as JP8 standard:</li> <li>OFF: (pushing the button the status will change) (if on will switch off and the other way around)</li> <li>ON: The board works in renewal time mode. In this mode, each time the button is pressed, the ignition time is renewed without switching off the light.</li> <li>If the light is already on, it continues to stay on but with renewed time. Also applies to the laser if independent</li> </ul> |
| Fan                                                                                                    | The fan switches ON together with the LED, and operates 15 seconds longer after the LED OFF.                                                                                                    |
| Trimmers                                                                                                    |                                                                                                    |
| TR1- CURRENT CONTROL                                                                                                    | Adjust the output current intensity to the LED.<br>Step-less current adjustment from 0 to 4.8 A.<br>-> Luxeon V LED - adjust current to ~ 2.2 A.                                                                                                    |
| LEDs                                                                                                    |                                                                                                    |

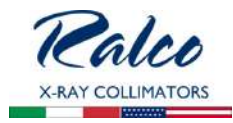

| GREEN LED 1      | Power supply + 5 V                                                                                                    |
|------------------|----------------------------------------------------------------------------------------------------|
| YELLOW LED 2     | Indicates software version:<br>1 blink = standard sw<br>2 blinks = 3.01 sw<br>3 blinks = 5.00 sw<br>4 blinks = 4.00<br>LED 2 will stop blinking if LED 3 is ON.                                                                                                    |
| LED 3 - Alarms   | Indicates an alarm type<br>Switch OFF - OK<br>1 blink = LED disconnected or faulty driver<br>2 blinks = LED short-circuited<br>3 blinks = Fan failure or disconnected<br>4 blinks = Laser failure of disconnected<br>5 blinks = Push button pressed longer than 5 seconds or short-circuited<br>6 blinks = Timer temperature >105°<br>7 blinks = LED temperature >110° |
| ALARM DIAGNOSTIC |                                                                                                    |

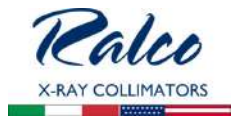

The timer identifies anomalies/errors/malfunctions. The outgoing messages from J7 are managed and interpreted by "intelligent board" <u>bit</u> = 10 ms byte: 1 bit sync (1) 8 bit data - transmission bit L....H 1 bit stop (0) Output status: 0 = output disabled 1 = output enabled BYTE 1: firmware version BYTE 2: firmware mode + jumper status bit7: firmware mode bit 1 bit6: firmware mode bit 0 bit5: JP13 bit4: JP12 bit3: JP11 bit2: JP10 bit1: JP9 bit0: JP8 BYTE 3: input/output status bit7: 1 = LED push button pressed bit6: 1 = Laser push button pressed bit5: 1 = ENC1 input activated bit4: 1 = ENC2 input activated bit3: 1 = O.C. output activated bit2: 1 = Laser ON bit1: 1 = Fan ON bit0: 1 = LED ON BYTE 4: alarms: bit7: bit6: High LED temperature bit5: High timer temperature bit4: Push button pressed more than 5 seconds bit3: Laser error bit2: Fan error bit1: LED short-circuited bit0: LED disconnected or faulty driver

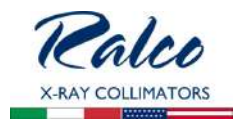

#### GC 24 V Power Supply Converter

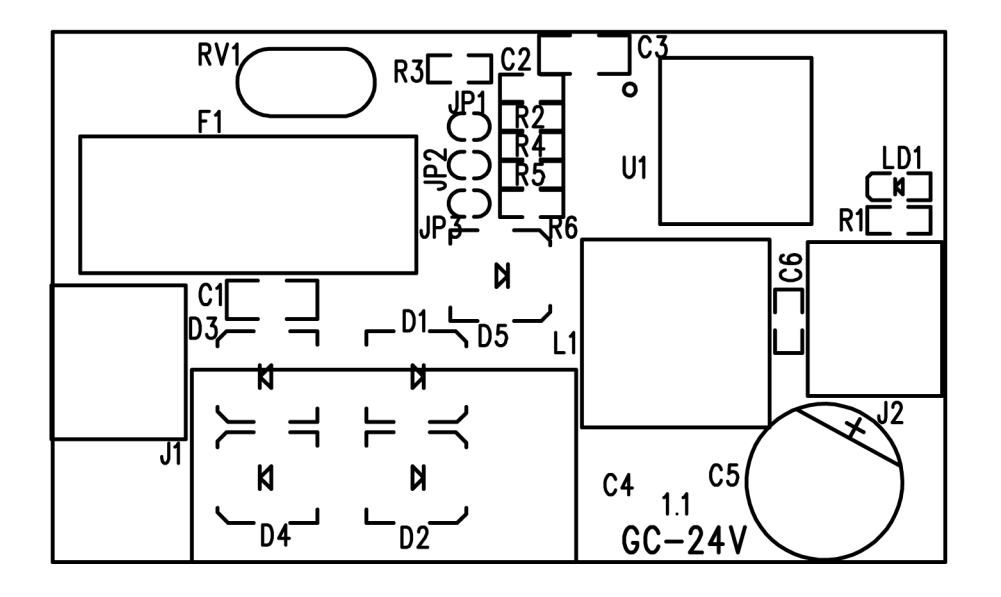

#### Characteristics:

- Input voltage Vin: 24-35 V AC +/-10%, 28-45 V DC +/-10%
- Fusible: 3.15 A T standard 5x20mm

#### Outputs:

- +24Vdc / 2A
- +5Vdc / 2A
- +48Vdc / 2A
- +12Vdc / 2A

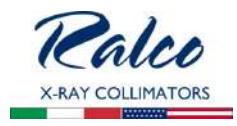

# SYSTEM START-UP

On system power-up, the GC007 board software performs a series of tests aimed at selfassessment. Depending on the position of the key at the back of the collimator, the automatic or manual control phase will initiate on receipt of CanBus controls.

The display will then read the following information:

• Bootloader version of the GC 009 board

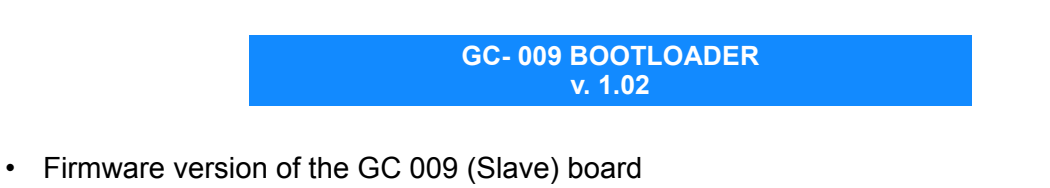

GC- 009 ver. 1.02

• collimator model and its serial number (see programming of serial number)

R221 ACS Collimator Serial Number 12345

Where 12345 stands for the serial number (see programming of serial number)
collimator model, customer name and SW of the GC 007 (Master) board

R221 ACS - STANDARD Sw. 1.10

• current collimator parameters:

CROSS 0 LONG 0 SID 0

• current filtering level will be shown if a four-position radiological filter (0 AI) is in place:

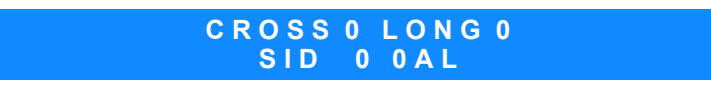

If the operator wishes to configure the system to different requirements, the configuration must be initiated by keeping the FILTER and the LIGHT push buttons pressed for approximately 5 seconds..

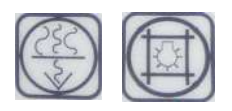

Current CanBus communication speed is displayed; this value may be changed with the use of the dipswitches placed on the **GC 007** board. See Chapter **ELECTRONIC SYSTEM**.

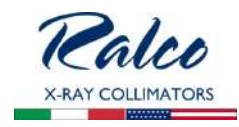

#### BOARD CONFIGURATION Can Speed 500 kBits/s

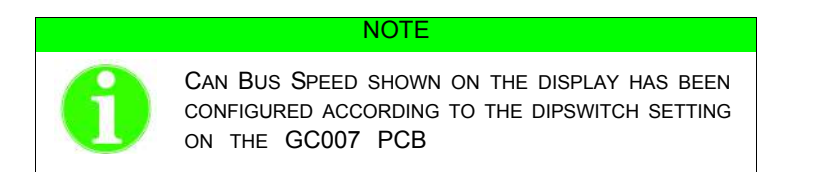

followed by:

## Wait Command......

It is possible to perform the collimator configuration by sending the CAN Bus string, or by setting it manually. The configurable parameters and manual calibration are described in the following paragraph.

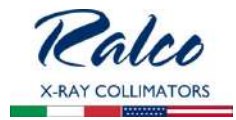

## **DESCRIPTION OF CONFIGURATION CONTROLS**

The collimator configuration is performed by sending CAN Bus messages to ID 0x600, DLC=8.

#### **Data Writing**

Send the message using ID=0x600 as shown in the chart below.

#### **Data Reading**

Send the message using ID=0x601 and D0 with a number as shown in the chart below. The collimator will reply with the ID=0x602 message using formatted data according to the chart below.

Note: Byte D1 and D2 must be specified if the subcontrol 0x38 is required.

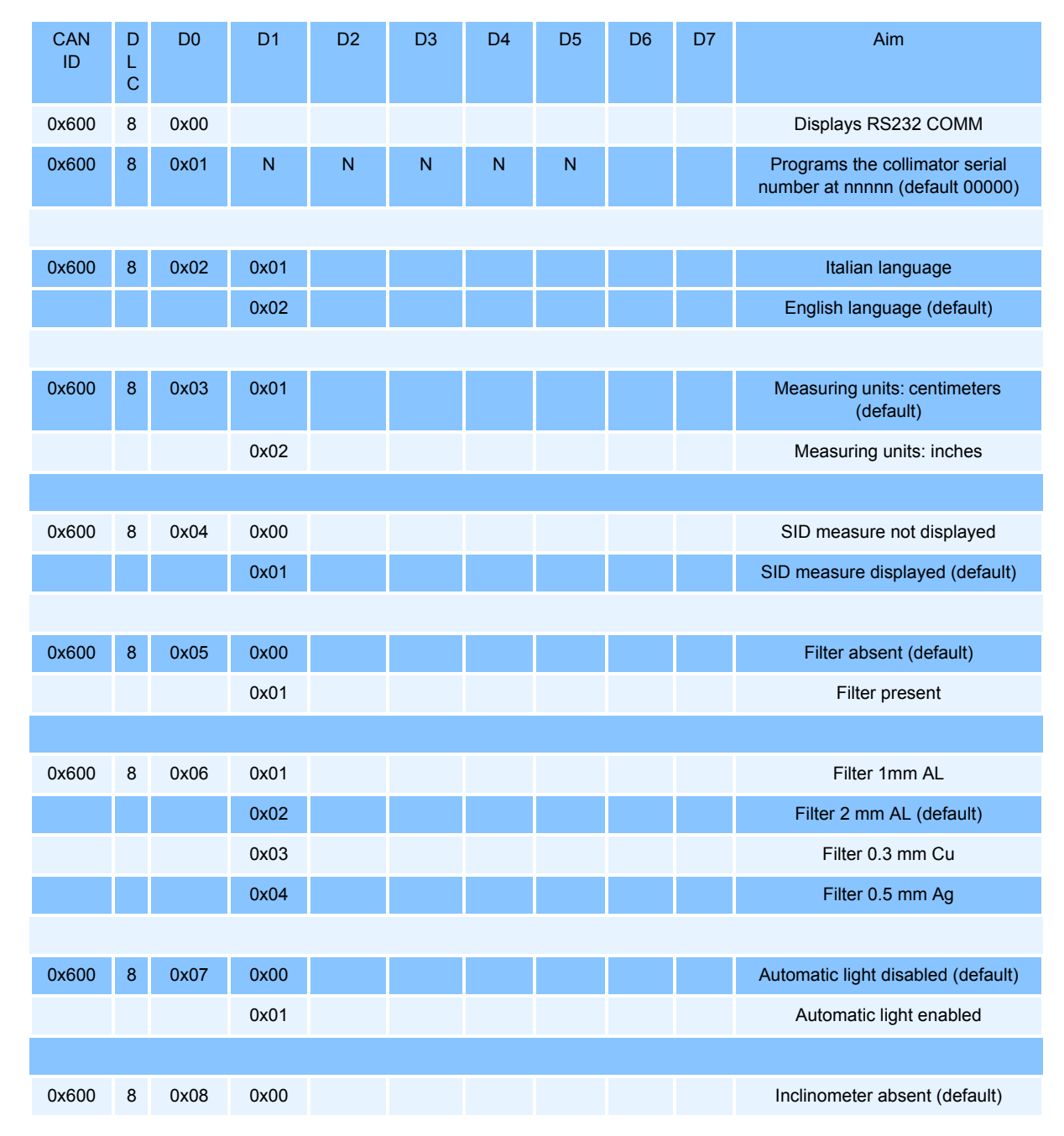

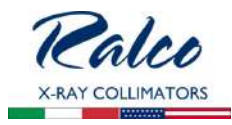

| 0x600       8       0x0A       0x01       Image: Constraint of the constraint of the cons                                        | )     |
|----------------------------------------------------------------------------------------------------|-------|
| 0x600       8       0x0A       0x01       Image: Constraint of the constraint of the cons                                        | )     |
| Markan Markan Mar<br>Markan Markan Ma | ,<br> |
| 1       0x03       1       1       1       1       1       1       1       1       1       1       1       1       1       1       1       1       1       1       1       1       1       1       1       1       1       1       1       1       1       1       1       1       1       1       1       1       1       1       1       1       1       1       1       1       1       1       1       1       1       1       1       1       1       1       1       1       1       1       1       1       1       1       1       1       1       1       1       1       1       1       1       1       1       1       1       1       1       1       1       1       1       1       1       1       1       1       1       1       1       1       1       1       1       1       1       1       1       1       1       1       1       1       1       1       1       1       1       1       1       1       1       1       1       1       1       1       1                                                                                                    |       |
| 0x00       0x04       Image: Constraint of the constraint of the constr                      | )     |
| 0x600     8     0x0B     0x00     Left lateral receptor absent                                                                                                    |       |
| 0x600 8 0x0B 0x00 Left lateral receptor absent                                                                                                    |       |
|                                                                                                    |       |
| 0x01 Left lateral receptor CAN (defa                                                                                                    | ult)  |
| 0x02 Left lateral receptor Bucky                                                                                                    |       |
|                                                                                                    |       |
| 0x600 8 0x0C 0x00 Right lateral receptor absent                                                                                                    | t     |
| 0x01 Right lateral receptor CAN (defa                                                                                                    | ault) |
| 0x02 Right lateral receptor Bucky                                                                                                    |       |
|                                                                                                    |       |
| 0x600 8 0x0D 0x01 CAN vertical SID (default)                                                                                                    |       |
| 0x02 Fixed vertical SID                                                                                                    |       |
| 0x03 Single vertical SID                                                                                                    |       |
| 0x04 Differential vertical SID                                                                                                    |       |
|                                                                                                    |       |
| 0x600 8 0x0E 0x00 Vertical receptor absent                                                                                                    |       |
| 0x01 CAN vertical receptor (default                                                                                                    | t)    |
| 0x02 ATS vertical receptor                                                                                                    |       |
| 0x03 Bucky vertical receptor                                                                                                    |       |
| 0x04 Fixed formats receptor with sw                                                                                                    | w     |
|                                                                                                    |       |
| 0x600 8 0x0F LSB MSB Fixed SID value: from 50 to 300                                                                                                    | cm    |
| ATTENTION TO: LSB AND MS                                                                                                    | SB    |
|                                                                                                    |       |
| 0x600         8         0x10         LSB         MSB         MSB         Max. SID value: from 50 to 300                                                                                                    | cm    |
| (default 180)<br>ATTENTION TO: LSB AND MS                                                                                                    | SB    |
|                                                                                                    |       |
| 0x600         8         0x11         LSB         MSB         M         M         Min. SID value: from 50 to 300                                                                                                    | ст    |
| (default 80)<br>ATTENTION TO: LSB AND MS                                                                                                    | SB    |
|                                                                                                    |       |

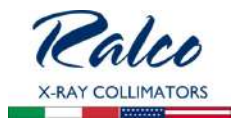

| 0x600 | 8 | 0x12 | n    |     |     |     |     |  | Vertical DFT value: from 0 to 15 cm<br>(default 0)                                                                                                    |
|-------|---|------|------|-----|-----|-----|-----|--|----------------------------------------------------------------------------------------------------|
|       |   |      |      |     |     |     |     |  |                                                                                                    |
| 0x600 | 8 | 0x13 | n    |     |     |     |     |  | Inclinometer alarm value: from 0 to<br>15 degrees (default 3)                                                                                                    |
|       |   |      |      |     |     |     |     |  |                                                                                                    |
| 0x600 | 8 | 0x15 | 0x00 |     |     |     |     |  | Key status display disabled                                                                                                    |
|       |   |      | 0x01 |     |     |     |     |  | Key status display enabled (default)                                                                                                    |
|       |   |      |      |     |     |     |     |  |                                                                                                    |
| 0x600 | 8 | 0x16 | 0x00 |     |     |     |     |  | Angle reading disabled (default)                                                                                                    |
|       |   |      | 0x01 |     |     |     |     |  | Angle reading enabled                                                                                                    |
|       |   |      |      |     |     |     |     |  |                                                                                                    |
| 0x600 | 8 | 0x18 | 0x01 | X.H | X.L | Y.H | Y.L |  | Calibration Off Inclinometer set<br>(calibration 0°)                                                                                                    |
|       |   |      |      |     |     |     |     |  |                                                                                                    |
| 0x600 | 8 | 0x1B | n    |     |     |     |     |  | Correction for Cross:<br>- SID in cm<br>- Format in %, it depends on 0x42<br>setting.<br>If SID is in cm:<br>-25cm, +25cm(default 0)<br>If format is in %<br>-10.0%, +10.0% (default 0)<br>eg.:40=4,0%, -15= -1,5% |
|       |   |      |      |     |     |     |     |  |                                                                                                    |
| 0x600 | 8 | 0x1C | n    |     |     |     |     |  | Correction for Long:<br>- SID in cm<br>- Format in %, it depends on 0x42<br>setting.<br>If SID is in cm:<br>-25cm, +25cm(default 0)<br>If format is in %<br>-10.0%, +10.0% (default 0)<br>eg.:40=4,0%, -15= -1,5%  |
|       |   |      |      |     |     |     |     |  |                                                                                                    |
| 0x600 | 8 | 0x1D | 0X01 |     |     |     |     |  | Standard Display (default)                                                                                                    |
|       |   |      | 0X02 |     |     |     |     |  | Sedecal display                                                                                                    |
|       |   |      | 0x03 |     |     |     |     |  | Free Display                                                                                                    |
|       |   |      | 0x04 |     |     |     |     |  | Carestream Display                                                                                                    |
|       |   |      |      |     |     |     |     |  |                                                                                                    |
| 0x600 | 8 | 0x23 | 0x01 |     |     |     |     |  | Standard CAN protocol (default)                                                                                                    |
|       |   |      | 0x02 |     |     |     |     |  | Sedecal CAN protocol                                                                                                    |
|       |   |      | 0x03 |     |     |     |     |  | GMM CAN protocol                                                                                                    |
|       |   |      | 0x04 |     |     |     |     |  | Carestream CAN protocol                                                                                                    |

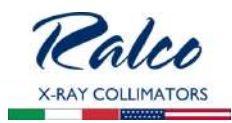

| 0x600 | 8 | 0x2A | MSB  | LSB  |       |      |  |   | Set control addresses (default 7A0):<br>possible values 0007F0            |
|-------|---|------|------|------|-------|------|--|---|---------------------------------------------------------------------------|
|       |   |      |      |      |       |      |  |   |                                                                           |
| 0x600 | 8 | 0x2E | MSB  | LSB  |       |      |  |   | Address setting Rotation board<br>(default 0x740)                         |
|       |   |      |      |      |       |      |  |   |                                                                           |
| 0x600 | 8 | 0x2F | 0x01 |      |       |      |  |   | Filter type - 5 hole                                                      |
|       |   |      | 0x02 |      |       |      |  |   | Filter type - 5 holes (default)                                           |
|       |   |      | 0x03 |      |       |      |  |   | 5 holes filter - SHORT WAY<br>(default)                                   |
|       |   |      |      |      |       |      |  |   |                                                                           |
| 0x600 | 8 | 0x30 | 0x00 |      |       |      |  |   | Hardware without Pot on shutters (default)                                |
|       |   |      | 0x01 |      |       |      |  |   | Hardware with Pot on shutters                                             |
|       |   |      |      |      |       | _    |  | _ |                                                                           |
| 0x600 | 8 | 0x33 | 0x00 |      |       |      |  |   | Alarm disabled in msg 0x100                                               |
|       |   |      | 0x01 |      |       |      |  |   | Alarm enabled in msg 0x100<br>(default)                                   |
|       |   |      |      |      |       |      |  |   |                                                                           |
| 0x600 | 8 | 0x34 | 0x00 |      |       |      |  |   | Collimator rotation disabled (default)                                    |
|       |   |      | 0x01 |      |       |      |  |   | Collimator rotation enabled                                               |
|       |   |      |      |      |       |      |  |   |                                                                           |
|       |   |      |      |      |       |      |  |   |                                                                           |
| 0x600 | 8 | 0x38 | 0x01 | n    |       |      |  |   | Number of digital fixed formats<br>(default=0, Max=5)                     |
|       |   |      | 0x02 | n.F. | Cross | Long |  |   | n.F. = Number of formats (1-5)<br>Cross, Long = Format cm (max.43)        |
|       |   |      | 0x03 | n.F. | Cross | Long |  |   | n.F. = Number of formats (1-5)<br>Cross, Long = Format inches<br>(max.17) |
|       |   |      | 0x04 | n    |       |      |  |   | Number of Iris fixed formats<br>(default=0, max=5)                        |
|       |   |      | 0x05 | n.F. | Iris  |      |  |   | n.F=format number (1-5)<br>Iris=Format in cm (max. 43)                    |
|       |   |      | 0x06 | n.F. | Iris  |      |  |   | n.F=format number (1-5)<br>Iris=Format in inches (max. 17)                |
|       |   |      |      |      |       |      |  |   |                                                                           |
|       |   |      |      |      |       |      |  |   |                                                                           |

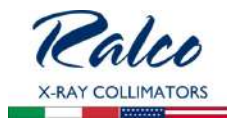

| 0x600 | 8 | 0x39 | F1    | F2    | F3             | F4          |     |     |         | Filter Sequence (F1-4 values from 0<br>to 3);default 0,1,2,3<br>0=0 Al<br>1=2 Al or 1 Al<br>2=1 Al 2 Cu<br>3=1 Al 1 Cu                                                                                                    |
|-------|---|------|-------|-------|----------------|-------------|-----|-----|---------|----------------------------------------------------------------------------------------------------|
|       |   |      |       |       |                |             |     |     |         |                                                                                                    |
| 0x600 | 8 | 0x3A | Buff  |       |                |             |     |     |         | 0=name on LCD follows protocol<br>(default)<br>1=name may be altered with the use<br>of the following control                                                                                                    |
|       |   |      |       |       |                |             |     | _   | _       |                                                                                                    |
| 0x600 | 8 | 0X3B | CH1   | CH2   | СНЗ            | CH4         | CH5 | CH6 | CH<br>7 | Company Name; 7 characters<br>(in ASCII)                                                                                                    |
|       |   |      |       |       |                |             |     |     |         |                                                                                                    |
| 0x600 | 8 | 0x3E | n     |       |                |             |     |     |         | Shutter -to-iris offset in mm when<br>round field operational.(default=8,<br>min=0, max=20)                                                                                                    |
|       |   |      |       |       |                |             |     |     |         |                                                                                                    |
| 0x600 | 8 | 0x41 | 0x01  |       |                |             |     |     |         | Old filter motor                                                                                                    |
|       |   |      | 0x02  |       |                |             |     |     |         | New filter motor                                                                                                    |
|       |   |      |       |       |                |             |     |     |         |                                                                                                    |
| 0x600 | 8 | 0x42 | 0x01  |       |                |             |     |     |         | Correction type in cm on SID                                                                                                    |
|       |   |      | 0x02  |       |                |             |     |     |         | Correction type in % on format<br>(default)<br>Attention: A change of correction<br>type will delete correction data                                                                                                    |
|       |   |      |       |       |                |             |     |     |         |                                                                                                    |
| 0x600 | 8 | 0x43 | FmaxH | FmaxL | Speed<br>Limit | Speed<br>up |     |     |         | Parameters of knob movement:<br>Fmax: indicates max. speed sent to<br>motor (default 7000).<br>Speed limit: When the knob rotates,<br>according to the set speed rotation,<br>the motor speed corresponds to<br>Rmax (default 4).<br>Speed up: increases accuracy of<br>movement according to rotation<br>speed (default: 3) |
|       |   |      |       |       |                |             |     |     |         |                                                                                                    |
| 0x600 | 8 | 0x44 | 0x01  |       |                |             |     |     |         | Manual movement type:<br>constant speed (default)                                                                                                    |
|       |   |      | 0x02  |       |                |             |     |     |         | Manual movement type:<br>Speed in mm/sec                                                                                                    |
|       |   |      |       |       |                |             |     |     |         |                                                                                                    |
| 0x600 | 8 | 0x45 | MSB   | LSB   |                |             |     |     |         | Manual movement in mm/sec<br>(default)<br>default = 100 mm/sec<br>min. = 10 mm/sec<br>max. = 500 mm/sec                                                                                                    |

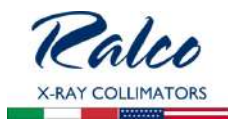

|       |   |      |      | <br>_ |   |                                                                         |
|-------|---|------|------|-------|---|-------------------------------------------------------------------------|
| 0x600 | 8 | 0x46 | 0x01 |       |   | SID input, SINGLE potentiometer, STAND (default)                        |
|       |   |      | 0x02 |       |   | TABLE potentiometer input                                               |
|       |   |      |      |       |   |                                                                         |
| 0x600 | 8 | 0x47 | 0x01 |       |   | CAN, right lateral SID (default)                                        |
|       |   |      | 0x02 |       |   | Discreet, right lateral, SID                                            |
|       |   |      | 0x03 |       |   | Potentiometer, right lateral, SID                                       |
|       |   |      | 0x04 |       |   | Fixed, right lateral, SID                                               |
|       |   |      |      |       |   |                                                                         |
| 0x600 | 8 | 0x48 | N    |       |   | Left DFT value: between 0 and 15 cm (default 0)                         |
|       |   |      |      |       |   |                                                                         |
| 0x600 | 8 | 0x49 | N    |       |   | Right DFT value: between 0 and 15 cm (default 0)                        |
|       |   |      |      |       |   |                                                                         |
| 0x600 | 8 | 0x4A | 0x00 |       |   | Min. format 0x7A8 disabled (default 0)                                  |
|       |   |      | 0x01 |       |   | Min. format 0x7A8 enabled                                               |
|       |   |      |      |       |   |                                                                         |
| 0x600 | 8 | 0x4B | 0x00 |       |   | Manual collimation disabled                                             |
|       |   |      | 0x01 |       |   | Manual collimation enabled (default)                                    |
|       |   |      |      |       |   |                                                                         |
| 0x600 | 8 | 0x4D | 0x00 |       |   | Filter push button disabled                                             |
|       |   |      | 0x01 |       |   | Filter push button enabled                                              |
|       |   |      |      |       | - |                                                                         |
| 0x600 | 8 | 0x4E | 0x00 |       |   | Light push button disabled                                              |
|       |   |      | 0x01 |       |   | Light push button enabled                                               |
|       |   |      |      |       |   |                                                                         |
| 0x600 | 8 | 0x4F | N    |       |   | Light ON time during knob rotation, range 5-60 seconds (default 6 sec.) |
|       |   |      |      |       |   |                                                                         |
| 0x600 | 8 | 0x64 | 0x00 |       |   | Undo modifications                                                      |
|       |   |      | 0x01 |       |   | Save changes                                                            |
|       |   |      |      |       |   |                                                                         |
| 0x600 | 8 | 0xFD | 0xAA |       |   | Restore Ralco settings                                                  |
|       |   |      |      |       |   |                                                                         |
| 0x600 | 8 | 0xFE | 0x55 |       |   | Collimator reset                                                        |

For each sent control the operator will get feedback on the display, therefore, it will be possible to check the correctness of the configuration.

A Warning will be displayed in the event of an error message.

Note To set the maximum Cross and Long opening, send the value in mm expressed in a 16 bit number, eg: 430 mm correspond to: 0x01 0xAE 250 mm correspond to: 0x00 0xFA

#### UPDATING OF FIRMWARE

Νοτε

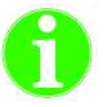

FIRMWARE VERSIONS ARE UPDATED WITH LOADER.EXE PROGRAM SUPPLIED BY RALCO SRL.

Software controls a serial connection between PC and R225 collimator in order to download an update without using E8 Renesas programmer.

The program must be kept together with two other files in the same folder:

- LOADER.EXE program.
- SERIALE.TXT file for configuration.
- Updating file R225\_xxx, where xxx is the firmware version number.

The xxx.COD file must be alone in the folder because LOADER.EXE draws from it automatically.

SERIALE.TXT file has two settings:

- COM = n where "n" is Port number on PC (from 1 to 6).
- BAUD\_RATE = 115200 do not change.

To update the collimator is necessary to perform the following steps:

- Shut down the collimator.
- Remove the front panel.
- Connect the serial cable to J21 connector, DB9 pins on the RSR008 board.
- Start LOADER.EXE. The program remains on standby.
- Turn the collimator ON. The firmware update starts almost immediately. The percentage of data sent is displayed.
- After the download finishes the collimator restarts with the new version.

#### **CONFIGURATION VIA SERIAL INTERFACE**

Configuration of the collimator via serial interface is performed in Ralco with updated software; the customer will be required to load the software as described in the preceding paragraph.

R221 ACS - R221 ACS DHHS - System Start-Up

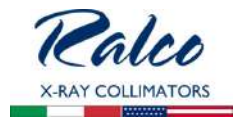

## POTENTIOMETER POSITIONING ALARMS

The alarm may be enabled in message 0x100 (0x7 D0) through 0x600 entering control 0x33 in the configuration phase.

This message includes the control bytes for potentiometer positioning alarms.

When the collimator activates a movement alarm, the system will read the collimator alarm state through message 0x100 and the number of alarms activated from start-up.

The red LED, Exposure Hold, on the collimator front panel flashes to indicate an alarm state.

#### Alarm State Reset

Turn the collimator key from automatic to manual. This will reset the shutters and Iris if assembled.

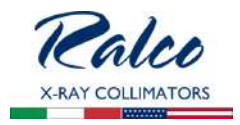

## **CANBUS MESSAGES**

#### BOARD GC 007

#### DESCRIPTION

This collimator features an open communication CanBus connected to board GC007.

CanBus messages used by the collimator are described in this Chapter; the addresses not taken by the following messages may be used by other communications nodes without interfering with normal collimator operation.

NOTE
COLLIMATOR CANBUS COMMUNICATION SPEED IS SET AT 500 KBIT/S

#### QUICK START

#### SID, Cross, Long Values

SID, Cross and Long values are set by sending message **7A0** via CanBus. Regulate:

- SID at 100 cm
- Cross at 430 mm
- Long at 130 mm

A message of the following type must be sent via CanBus:

| ID  | DLC    | D0        | D1 | D2         | D3           | D4         | D5           | D6         | D7         |
|-----|--------|-----------|----|------------|--------------|------------|--------------|------------|------------|
| 7A0 | 8      | 40        | 00 | 00         | 64           | 01         | AE           | 00         | 82         |
|     | length | automatic |    | SID values | s set at 100 | Cross valu | e set at 430 | Long value | set at 130 |
|     |        | mode      |    | cm         |              | mm         |              | mm         |            |

#### Setting of Automatic/Manual Mode

To set the collimator operating mode, message 7A0 must be sent via CanBus. A Cross/Long/ SID value must be entered:

- SID at 100 cm
- Cross at 430 mm
- Long at 130 mm

A message of the following type must be sent via CanBus to enable the automatic mode:

| I | C  | DLC    | D0                | D1 | D2                       | D3 | D4                | D5           | D6               | D7         |
|---|----|--------|-------------------|----|--------------------------|----|-------------------|--------------|------------------|------------|
| 7 | A0 | 8      | 40                | 00 | 00                       | 64 | 01                | AE           | 00               | 82         |
|   |    | length | automatic<br>mode |    | SID values set at 100 cm |    | Cross value<br>mm | e set at 430 | Long value<br>mm | set at 130 |

A message of the following type must be sent via CanBus to enable the manual mode:

| ID  | DLC | D0 | D1 | D2 | D3 | D4 | D5 | D6 | D7 |
|-----|-----|----|----|----|----|----|----|----|----|
| 7A0 | 8   | 80 | 00 | 00 | 64 | 01 | AE | 00 | 82 |

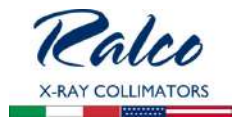

manual mode

```
SID values set at 100 Cross value set at 430 Long value set at 130 mm mm
```

#### Status Messages

length

The status messages feature must be activated to received collimator status data. To do this, set the time value in milliseconds of the message return frequency.

Status messages are activated with two messages:

7A7 - enables message transmission; 7F0 (SID, Cross, Long status and position); 7F1 (Filter and Flag)

To enable status messages 7F0 and 7F1 with a frequency of 100 ms.

| ID  | DLC    | D0          | D1        | D2 | D3 | D4 | D5 | D6 | D7 |
|-----|--------|-------------|-----------|----|----|----|----|----|----|
| 7A7 | 8      | 00          | 64        | 00 | 00 | 00 | 00 | 00 | 00 |
|     | length | Time in mil | liseconds |    |    |    |    |    |    |

#### Cross/Long

Once a movement message is sent, the status messages provide data related to collimator movement, current position and possible movement errors.

Status message 7F0 give the current Cross/Long value.

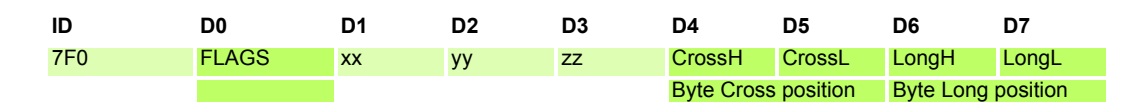

Cross = (CrossH<<8) + CrossL

Long = (LongH<<8) + LongL

When the device is moving, bit0 (with a value of D0) is set at 1. To detect errors during movement, the D1 value of status message 7F9 must be analysed.

Messages are detailed with specific descriptions in this Chapter.

#### CONTROL MESSAGES OF GC007 PCB

"Control" messages are sent to GC007 by the external board ASR003 and may be used by the outside control system via CanBus when ASR003 board is lacking.

#### 0x7A0

This is a particular message, in fact it may takes on two different meanings, DLC equal to 8 or 2, 6.

| ID    | TYPE            | DLC | D0 | D1 | D2 | D3 | D4 | D5 | D6 | D7 |
|-------|-----------------|-----|----|----|----|----|----|----|----|----|
| 0x7A0 | Input for GC007 | 8   |    |    |    |    |    |    |    |    |
| 0x7A0 | Input for GC007 | 2   |    |    |    |    |    |    |    |    |

This message is programmable in configuration phase or may be positioned in address differ from the standard.

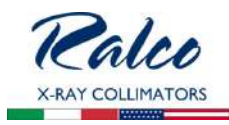

#### DLC=8

| D0 |                                    |
|----|------------------------------------|
| b7 | If 1: Collimator manual control    |
| b6 | If 1: Collimator automatic control |
| b5 | If 1: Cross closed                 |
| b4 | If 1: Cross open                   |
| b3 | If 1: Long closed                  |
| b2 | If 1: Long open                    |
| b1 | if 1: Iris closed                  |
| b0 | If 0: Iris open                    |

| D1 |                     |
|----|---------------------|
| b7 | Not used            |
| b6 | Not used            |
| b5 | Not used            |
| b4 | Not used            |
| b3 | Not used            |
| b2 | Not used            |
| b1 | If 1: Filter change |
| b0 | If 1: Lamp ON       |

| D2 |                        |
|----|------------------------|
| b7 | Not used               |
| b6 | MSbit for SID > 255 cm |
| b5 | Not used               |
| b4 | Not used               |
| b3 | Not used               |
| b2 | Not used               |
| b1 | Not used               |
| b0 | Not used               |

D3 ...D7

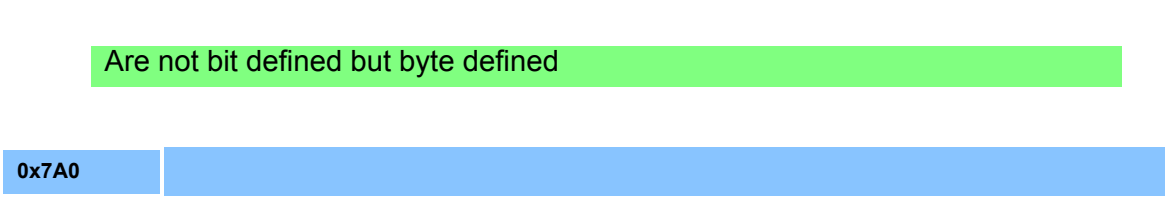

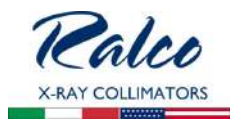

| D3 | Vertical SID in cm              |
|----|---------------------------------|
| D4 | MSB vertical Cross format in mm |
| D5 | LSB vertical Cross format in mm |
| D6 | MSB vertical Long format in mm  |
| D7 | LSB vertical Long format in mm  |

#### DLC=3

Not used

DLC=2

The message is used to send values of Cross and Long inclination.

| 0x7A0 |                           |
|-------|---------------------------|
| D0    | Cross inclination (0-70°) |
| D1    | Long inclination (0-70°)  |
|       |                           |

DLC=6

The message is used to send various controls.

| 0x7A0 | IRIS movement           |
|-------|-------------------------|
| D0    | 0x01 control: runs IRIS |
| D1    | MSB IRIS format         |
| D2    | LSB IRIS format         |
| D3    | not used                |
| D4    | not used                |
| D5    | not used                |

0x7A1

This message transmits the data related to lateral left and right formats externally from the collimator to board GC007.

| ID    | Туре                        | DLC | D0 | D1 | D2 | D3 | D4 | D5 | D6 | D7 |  |
|-------|-----------------------------|-----|----|----|----|----|----|----|----|----|--|
| 0x7A1 | Input for GC007             | 8   |    |    |    |    |    |    |    |    |  |
|       |                             |     |    |    |    |    |    |    |    |    |  |
| 0x7A1 |                             |     |    |    |    |    |    |    |    |    |  |
| D0    | MSB left Cross format in mm |     |    |    |    |    |    |    |    |    |  |
| D1    | LSB left Cross format in mm |     |    |    |    |    |    |    |    |    |  |
| D2    | MSB left Long format in mm  |     |    |    |    |    |    |    |    |    |  |

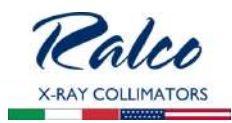

| D3 | LSB left Long format in mm   |
|----|------------------------------|
| D4 | MSB right Cross format in mm |
| D5 | LSB right Cross format in mm |
| D6 | MSB right Long format in mm  |
| D7 | LSB right Long format in mm  |

#### 0x7A2

This message transmits the data related to lateral SID externally from the collimator to board GC007.

| ID    | Туре            | DLC | D0 | D1 | D2 | D3 | D4 | D5 | D6 | D7 |
|-------|-----------------|-----|----|----|----|----|----|----|----|----|
| 0x7A2 | Input for GC007 | 8   |    |    |    |    |    |    |    |    |

| 0x7A2 |                       |
|-------|-----------------------|
| D0    | LSB lateral SID in cm |
| D1    | MSB lateral SID in cm |
| D2D7  | Not used              |

#### 0x7A3

| This message allows different operations to be performed |                 |     |    |     |    |    |    |    |    |    |
|----------------------------------------------------------|-----------------|-----|----|-----|----|----|----|----|----|----|
|                                                          | _               |     |    | - / |    |    |    |    |    |    |
| ID                                                       | Туре            | DLC | DO | D1  | D2 | D3 | D4 | D5 | D6 | D7 |
| 0x7A3                                                    | Input for GC007 | 8   |    |     |    |    |    |    |    |    |

Byte D0 may assume the following values:

- 01h: Filter change, in this case byte D1 transmits filter position information (00h...03h)
- 02h: Requires the serial number to be transmitted via CanBus (see 0x7F2 message)
- 03h: Shows a request of change to lamp status: If Lamp is ON it will be switched OFF; If it is OFF it will be switched ON
- 04h: Shows a request to switch ON LED on GC007 board
- 05h: Shows a request to switch OFF the LED on GC007 board
- 06h: Modifies speed during automatic movement for format values: D1: MSB motor frequency (min. 500, max. 6000) D2: LSB motor frequency
- 07h: Modifies manual movement speed for shutters D1: MSB motor frequency (min. 500, max. 6000) D2: LSB motor frequency
- 08h: Light ON/OFF control
  - D1= 1 ON
- D1= 0 OFF
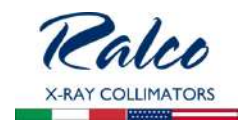

- 09h: Inclinometer temporary disabled
  - D1= 1 Inclinometer disabled (collimator always in vertical)
- D1= 0 Inclinometer enabled (Only if Inclinometer has been previously enabled in configuration)
- OAh: Maximum Iris Field
   D1, D2 = H,L Maximum size in mm
   OBh: Type of shutter displacement with open/closed bit, msg 0x740
- 0Bh: Type of shutter displacement with open/closed bit, msg 0x7A0
   D1= 1: Shutter displacement with fixed frequency (sub message 0x7A0)
   D1= 2: Fixed shutter displacement in mm/sec. Shutter speed is fixed although SID varies.
- 0Ch: Shutter speed with open/closed bit, msg 0x7A0 D1 = 0: STEPPER\_CROSS - 1: STEPPER\_LONG
   D2, D3 = H, L - speed in mm/sec (100 mm/sec default), min. = 10 mm/sec, max. = 500 mm/sec. Speed of shutter movement is constant although SID changed.
- ODh: Enable/Disable Knobs on front panel
  - D1 = 0: Knobs disabled
  - D1 = 1: Knobs enabled
- OEh: Enable/Disable Filter push button on front panel
  - D1 = 0: Push button disabled
  - D1 = 1: Push button enabled
- 0Fh: Enable/Disable Light push button on front panel D1 = 0: Push button disabled
  - D1 = 1: Push button enabled
- 10h: Enable/Disable Iris
  - D1 = 0: Iris disabled
  - D1 = 1: Iris enabled
  - D2 = 0: Temporary setting
  - D2 = 1: Flash stored
- 11h: Independent Iris setting
  - D1 = 0: Iris varies depending on shutters
  - D1 = 1: Independent Iris control
  - D2 = 0: Temporary setting
  - D2 = 1: Flash stored
- 12h: Enable/Disable Iris push-buttons on front panel
  - D1 = 0: Push button disabled
  - D1 = 1: Push button enabled
- 13h: Light ON Time for buttons and CAN bus controls D1 = Light ON Time (from 5 to 60 sec.)
   D2 = 0: Temporary setting,
   D2 = 1: Flash stored
- 14h: Light ON for defined time
   D1 = Light ON time (from 1 to 60 sec.), if 0 Light OFF
- 15h: Firmware version request for GC 009
   The collimator will reply by sending the string with the GC 009 firmware version on:
   D0 = 0x95
   D1-D8 = string

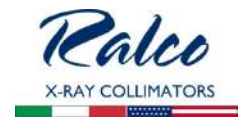

- FDh: Collimator simulation of inclination
  - D1 = 0: Simulation disabled
  - D1 = 1: Simulation enabled
  - D2 = 0: ERROR
  - D2 = 1: VERTICAL
  - D2 = 2: LEFT
  - D2 = 3: RIGHT
- FEh: COLLIMATOR RESET
  - D1=0x55 Collimator Reset (complete restart)
  - D1 = 0x56 Sets in CONFIGURATION MODE for the next reboot
  - D1 = 0x57 Reboots and remains in Bootloader (if applicable)

## 0x7A4

The message is used to send automatic/manual control to GC007 board

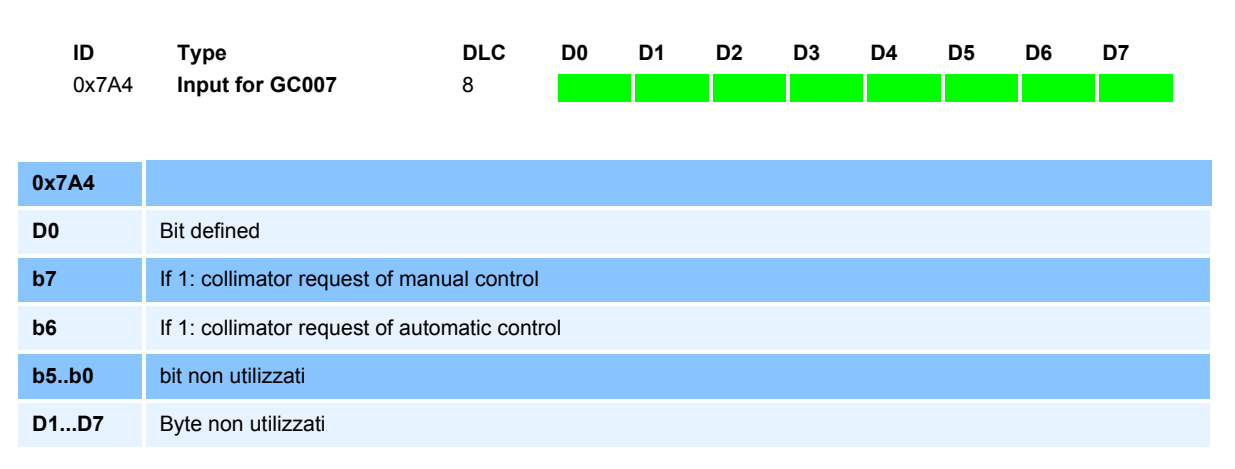

## 0x7A5

Message used to send SID value to the collimator, without changing the square field size.

| ID    | Туре            | DLC | D0  | D1  | D2 | D3 | D4 | D5 | D6 | D7 |
|-------|-----------------|-----|-----|-----|----|----|----|----|----|----|
| 0x7A5 | Input for GC007 | 8   | LSB | MSB |    |    |    |    |    |    |

D0, D1 (LSB, MSB): Shows the present SID value in cm. The value must be between the min. and max. values selected in the collimator configuration phase.

## 0x7A6

This message serves to know software version of board GC007.

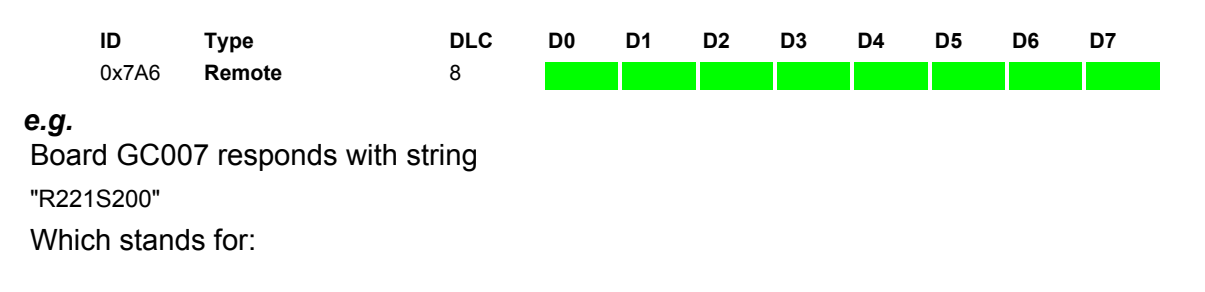

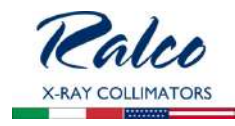

Collimator 221 firmware xxx

#### 0x7A7

This message serves to program the transmission time of "Status" type messages with address 0x7F0, 0x7F1, 0x7F9 and 0x7FC by board GC007 board.

|     | <b>ID</b><br>0x7A7 | Type<br>Input for GC007                                    | <b>DLC</b><br>8                                            | D0       | D1        | D2     | D3 | D4 | D5 | D6 | D7 |  |  |  |
|-----|--------------------|------------------------------------------------------------|------------------------------------------------------------|----------|-----------|--------|----|----|----|----|----|--|--|--|
| 0x7 | A7                 |                                                            |                                                            |          |           |        |    |    |    |    |    |  |  |  |
| D0  |                    | MSB transmission time 0x7F                                 | ISB transmission time 0x7F0 messages in msec (default = 0) |          |           |        |    |    |    |    |    |  |  |  |
| D1  |                    | LSB transmission time 0x7F0 messages in msec               |                                                            |          |           |        |    |    |    |    |    |  |  |  |
| D2  |                    | MSB transmission time 0x7F1 messages in msec (default = 0) |                                                            |          |           |        |    |    |    |    |    |  |  |  |
| D3  |                    | LSB transmission time 0x7F1                                | messages                                                   | in msec  | ;         |        |    |    |    |    |    |  |  |  |
| D4  |                    | MSB transmission time 0x7F                                 | e message:                                                 | s in mse | c (defaul | t = 0) |    |    |    |    |    |  |  |  |
| D5  |                    | LSB transmission time 0x7F9                                | messages                                                   | in msec  | ;         |        |    |    |    |    |    |  |  |  |
| D6  |                    | MSB transmission time 0x7F                                 | C message                                                  | s in mse | c(defaul  | t = 0) |    |    |    |    |    |  |  |  |
| D7  |                    | LSB transmission time 0x7F0                                | messages                                                   | s in mse | C         |        |    |    |    |    |    |  |  |  |

If the set time is less than 100 msec, the messages will be sent once only. If the value is the same or greater, the messages will be repeated at a value equal to the set time value.

#### 0x7A8

The message is used to repeat Time Status messages

| ID    | Туре            | DLC | D0 | D1 | D2 | D3 | D4 | D5 | D6 | D7 |
|-------|-----------------|-----|----|----|----|----|----|----|----|----|
| 0x7A8 | Input for GC007 | 8   |    |    |    |    |    |    |    |    |

#### 0x7A8

The message is used to send to control the maximum Cross and Long apertures.

| <b>ID</b><br>0x7A8 | Type<br>Input for GC007                                          | <b>DLC</b><br>8                                                    | D0       | D1      | D2       | D3   | D4 | D5 | D6 | D7 | I |
|--------------------|------------------------------------------------------------------|--------------------------------------------------------------------|----------|---------|----------|------|----|----|----|----|---|
| 0x7A8              |                                                                  |                                                                    |          |         |          |      |    |    |    |    |   |
| D0D1               | Set value in mm, maximum C                                       | Set value in mm, maximum Cross opening (MSB, LSB) (default = 430)  |          |         |          |      |    |    |    |    |   |
| D2D3               | Set value in mm, maximum L                                       | ong openir                                                         | ng (MSB, | LSB) (d | efault = | 430) |    |    |    |    |   |
| D4D5               | Set value in mm, minimum C                                       | Set value in mm, minimum Cross opening (MSB, LSB) (default = 0)(*) |          |         |          |      |    |    |    |    |   |
| D6D7               | Set value in mm, minimum Cros opening (MSB, LSB)(default = 0)(*) |                                                                    |          |         |          |      |    |    |    |    |   |

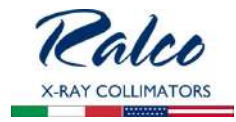

These values indicate maximum and minimum available opening of the square field.

The message does not modify values stored in Flash memory during a configuration phase; the values are lost on the collimator power down and must be re-sent at subsequent power-up.

(\*) Min. formats are considered only if previously enabled in configuration.

#### 0x7A9

This message allows to program light source ON.

| ID    | Туре            | DLC | D0 | D1 | D2 | D3 | D4 | D5 | D6 | D7 |
|-------|-----------------|-----|----|----|----|----|----|----|----|----|
| 0x7A9 | Input for GC007 | 8   |    |    |    |    |    |    |    |    |
|       |                 |     |    |    |    |    |    |    |    |    |

| 0x7A9 |                                                               |
|-------|---------------------------------------------------------------|
| D0    | Lamp Timer setting in seconds (5 to 60 seconds)(default = 30) |
| D1D7  | Not used                                                      |

#### 0x7AA

This message is used by the external board ASR003 to send, to board GC007, status messages related to digital inputs present on the external board.

| 0x7AA |                                        |
|-------|----------------------------------------|
| D0    | Bit defined                            |
|       | b0: Presence of full size lateral left |
|       | b1: Right lateral cassette             |
|       | b2: Full size lateral right            |
|       | b3: Open Long                          |
|       | b4: Close Long                         |
|       | b5: Open Cross                         |
|       | b6: Close Cross                        |
|       | b7: Open Iris                          |
| D1    | Bit defined                            |
|       | b0-b6: Not used                        |
|       | b7: Presence of lateral left cassette  |

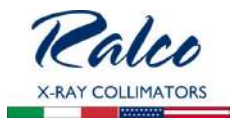

| D2 | Bit defined                          |
|----|--------------------------------------|
|    | b0:                                  |
|    | b1:                                  |
|    | b2: Fixed format #5                  |
|    | b3: Fixed format #4                  |
|    | b4: Fixed format #3                  |
|    | b5: Fixed format #2                  |
|    | b6: Fixed format #1                  |
|    | b7: 0 = Radiography, 1 = Fluoroscopy |
| D3 | Bit defined                          |
|    | b0: Close iris                       |
|    | b1: Filter position 1                |
|    | b2: Not used                         |
|    | b3: SID lateral position 1           |
|    | b4: Filter position 2                |
|    | b5: Filter position 3                |
|    | b6: SID lateral position 5           |
|    | b7: SID lateral position 4           |
| D4 | Bit defined                          |
|    | b0: Not used                         |
|    | b1: SID lateral position 2           |
|    | b2: SID lateral position 3           |
|    | b3: SID lateral full size 1          |
|    | b4: SID lateral full size 2          |
|    | b5: Not used                         |
|    | b6: Temporary exclusion inclinometer |
|    | b7: Not used                         |
| D5 | Bit defined                          |
|    | b0: Not used                         |
|    | b1: Not used                         |
|    | b2: Not used                         |
|    | b3: Filter position 4                |
|    | b4: ON/OFF light source switch       |
|    | b5- b7: Not used                     |

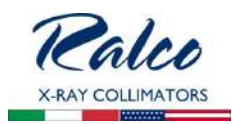

| D6 | Bit defined             |
|----|-------------------------|
|    | b0 - b3: Not used       |
|    | b4: Calibration request |
|    | b5 - b7: Not used       |
| D7 | Bit defined             |
|    | b0 - b2: Not used       |
|    | b3: Tomography          |
|    | b4: Request Manual mode |
|    | b5-b6: Not used         |
|    | b7: Table cassette in   |

#### 0x7AB

This message is used by the external board ASR003 to send, to board GC007, the voltage value of potentiometer measurement related to SID and vertical cassettes.

| ID    | Туре            | DLC | D0 | D1 | D2 | D3 | D4 | D5 | D6 | D7 |
|-------|-----------------|-----|----|----|----|----|----|----|----|----|
| 0x7AB | Input for GC007 | 8   |    |    |    |    |    |    |    |    |

| 0x7AB |                                                      |
|-------|------------------------------------------------------|
| D0    | MSB voltage value of stand potentiometer             |
| D1    | LSB voltage value of stand potentiometer             |
| D2    | MSB voltage value of table potentiometer             |
| D3    | LSB voltage value of table potentiometer             |
| D4    | MSB voltage value of table bucky Cross potentiometer |
| D5    | LSB voltage value of table bucky Cross potentiometer |
| D6    | MSB voltage value of table bucky Long potentiometer  |
| D7    | LSB voltage value of table bucky Long potentiometer  |

## 0x7AC

This message is used by the external board ASR003 to send, to board GC007, the voltage value of potentiometer measurement related to lateral left and right cassettes.

| ID    | Туре                                                    | DLC        | D0       | D1    | D2 | D3 | D4 | D5 | D6 | D7 |  |
|-------|---------------------------------------------------------|------------|----------|-------|----|----|----|----|----|----|--|
| 0x7AC | Input for GC007                                         | 8          |          |       |    |    |    |    |    |    |  |
|       |                                                         |            |          |       |    |    |    |    |    |    |  |
| 0x7AC |                                                         |            |          |       |    |    |    |    |    |    |  |
| D0    | MSB voltage value of the left bu                        | ucky Cross | potentic | meter |    |    |    |    |    |    |  |
| D1    | LSB voltage value of the left bucky Cross potentiometer |            |          |       |    |    |    |    |    |    |  |
| D2    | MSB voltage value of the left bucky Long potentiometer  |            |          |       |    |    |    |    |    |    |  |

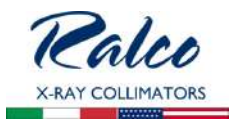

| D3 | LSB voltage value of the left bucky Long potentiometer   |
|----|----------------------------------------------------------|
| D4 | MSB voltage value of the right bucky Cross potentiometer |
| D5 | LSB voltage value of the right bucky Cross potentiometer |
| D6 | MSB voltage value of the right bucky Long potentiometer  |
| D7 | LSB voltage value of the right bucky Long potentiometer  |

#### 0x7AD

This message allows the operator to configure some operating variables without getting into the configuration procedure.

| ID    | Туре            | DLC | D0 | D1 | D2 | D3 | D4 | D5 | D6 | D7 |
|-------|-----------------|-----|----|----|----|----|----|----|----|----|
| 0x7AD | Input for GC007 | 8   |    |    |    |    |    |    |    |    |

| 0x7AC |                                                                                                    |
|-------|----------------------------------------------------------------------------------------------------|
| D0    | Bit defined:<br>b7: If 1: subcontrol is used on D1<br>b6: not used<br>b5: If 1: indicates the SID correction for Long (byte D3)<br>b4: If 1: indicates the SID correction for Cross (byte D2)<br>b3: If 1: indicates inch measurement<br>b2: If 1: indicates cm measurement<br>b1: If 1: selects Italian language<br>b0: If 1: selects English language |
| D1    | Subcontrol if D0b7 = 1                                                                                                    |
| D2    | Cross:<br>If SID is in cm:<br>-25cm+25cm<br>If format is in %<br>-10.0%+10.0%<br>eg.:40=4,0%, -15= -1,5%                                                                                                    |
| D3    | Long:<br>If SID is in cm:<br>-25cm+25cm<br>If format is in %<br>-10.0%+10.0%<br>eg.:40=4,0%, -15= -1,5%                                                                                                    |
| D4    | Not used                                                                                                    |
| D5    | Not used                                                                                                    |
| D6    | Not used                                                                                                    |
| D7    | Not used                                                                                                    |

## D1: 0x01 - Enables/Disables Iris

- D2: 0x00 = Disables Iris 0x01 Enables Iris
- D3: 0x00 = Temporarily 0x01 Saves in Flash

#### 0x7AE

This message is used to transmit the software version of the external board to the GC 009 board.

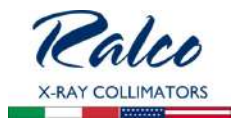

#### 0x7AF

This message is used in the same way as the message 0x600 in the configuration mode. It changes parameters during normal collimator operating. Note:

Remember to save the sent data through the command 7AF 8 0x64 0x01. Restart the collimator after saving through the command 7AF 8 0xFE 0x55

## STATUS MESSAGES

"**Status**" type messages are the messages generated by board GC007 to relay information related to collimator status.

#### 0x7F0

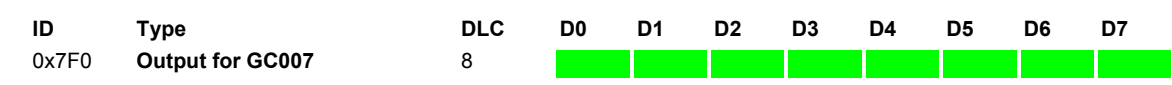

D0....D2 byte are bit defined

| D0 |                                                 |
|----|-------------------------------------------------|
| b7 | Not used                                        |
| b6 | If 1: Light source is ON (message out of sync)  |
| b5 | Not used                                        |
| b4 | Not used                                        |
| b3 | Not used                                        |
| b2 | Not used                                        |
| b1 | Not used                                        |
| b0 | Collimator in the ExpHold (message out of sync) |

| D1 |                                                                                                    |
|----|----------------------------------------------------------------------------------------------------|
| b7 | If 1: Photosensor is activated<br>if 0: Photosensor is de-activated or disabled during configuration |
| b6 | If 1: Collimator in the manual mode<br>If 0: Collimator in the automatic mode or in the ExpHold      |
| b5 | Not used                                                                                             |
| b4 | Not used                                                                                             |
| b3 | Not used                                                                                             |
| b2 | Not used                                                                                             |
| b1 | Not used                                                                                             |
| b0 | Not used                                                                                             |
|    |                                                                                                    |
| D2 |                                                                                                    |
| b7 | If 1: The Long field motor is moving                                                                 |

R221 ACS - R221 ACS DHHS - CanBus Messages

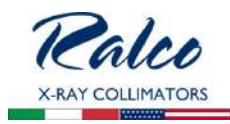

| b6 | If 1: The Cross field motor is moving |
|----|---------------------------------------|
| b5 | If 1: The Filter motor is running     |
| b4 | If 1: Iris field motor is running     |
| b3 | Not used                              |
| b2 | Msbit for SID > 255                   |
| b1 | Filter in position 2                  |
| b0 | Filter in position 1                  |

The following data are byte programmed:

| 0x7F0 |                                                   |
|-------|---------------------------------------------------|
| D3    | Vertical SID in cm (message in sync)              |
| D4    | MSB vertical Cross format in mm (message in sync) |
| D5    | LSB vertical Cross format in mm (message in sync) |
| D6    | MSB vertical Long format in mm (message in sync)  |
| D7    | LSB vertical Long format in mm (message in sync)  |

## 0x7F1

This message may be sent by board GC007 after having programmed transmission time.

| <b>ID</b><br>0x7F1 | Typ<br>Out | be<br>tput for GC007          | <b>DLC</b><br>8                 | D0 | D1 | D2 | D3 | D4 | D5 | D6 | D7 |
|--------------------|------------|-------------------------------|---------------------------------|----|----|----|----|----|----|----|----|
| 0x7F1              |            |                               |                                 |    |    |    |    |    |    |    |    |
| D0                 |            | Inclination (from -128 to +   | Inclination (from -128 to +127) |    |    |    |    |    |    |    |    |
| D1                 |            | Not used                      | Not used                        |    |    |    |    |    |    |    |    |
| D2                 |            | Not used                      |                                 |    |    |    |    |    |    |    |    |
| D3                 |            | Present filter selection (03) |                                 |    |    |    |    |    |    |    |    |
| D4                 |            | SID lateral in cm (LSB)       |                                 |    |    |    |    |    |    |    |    |
| D5                 |            | SID lateral in cm (MSB)       |                                 |    |    |    |    |    |    |    |    |
| D6                 |            | Not used                      |                                 |    |    |    |    |    |    |    |    |
| D7                 |            | Not used                      |                                 |    |    |    |    |    |    |    |    |

## 0x7F2

Message sent by board GC007.

It contains the serial number over 8 bytes and is generated with control 7A3.

| ID    | Туре            | DLC | D0 | D1 | D2 | D3 | D4 | D5 | D6 | D7 |
|-------|-----------------|-----|----|----|----|----|----|----|----|----|
| 0x7F2 | Input for GC007 | 8   |    |    |    |    |    |    |    |    |

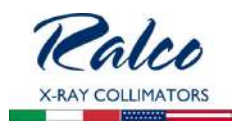

| 0x7F2 |                               |
|-------|-------------------------------|
| D0    | 'S'                           |
| D1    | ʻT                            |
| D2    | 'N'                           |
| D3    | First digit of serial number  |
| D4    | Second digit of serial number |
| D5    | Third digit of serial number  |
| D6    | Fourth digit of serial number |
| D7    | Fifth digit of serial number  |

## 0x7F3, 0x7F4, 0x7F5, 0x7F6, 0x7F7, 0x7F8

Messages that are not used.

## 0x7F9

Message that may be transmitted by board GC007 after having programmed transmission time.

## 0x7F9

| ID    | Туре             | DLC | D0 | D1 | D2 | D3 | D4 | D5 | D6 | D7 |
|-------|------------------|-----|----|----|----|----|----|----|----|----|
| 0x7F9 | Output for GC007 | 8   |    |    |    |    |    |    |    |    |

| D0 |                                                                                                  |
|----|--------------------------------------------------------------------------------------------------|
| b7 | If 1: Indicates at least one shutter (Cross or Long) is completely closed (message out of sync)  |
| b6 | Not used                                                                                         |
| b5 | If 1: Indicates collimator is in the automatic or manual mode (red LED off), message out of sync |
| b4 | Not used                                                                                         |
| b3 | Not used                                                                                         |
| b2 | Not used                                                                                         |
| b1 | Not used                                                                                         |
| b0 | If 1: Light ON (message out of sync)                                                             |
|    |                                                                                                  |
| D1 |                                                                                                  |
|    |                                                                                                  |

| D1 |                                                                                   |
|----|-----------------------------------------------------------------------------------|
| b7 | Not used                                                                          |
| b6 | Not used                                                                          |
| b5 | Not used                                                                          |
| b4 | Not used                                                                          |
| b3 | If 1: Indicates Key in automatic (message out of sync)                            |
| b2 | If 1: Indicates collimator in the automatic mode (green LED), message out of sync |
| b1 | If 1: Indicates collimator not operational (red LED), message out of sync         |
|    |                                                                                   |

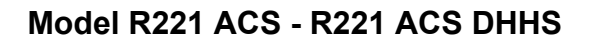

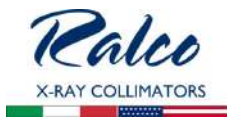

| b0 | If 1: Indicates collimator manual operation (yellow LED), message out of sync |
|----|-------------------------------------------------------------------------------|
|    |                                                                               |
| D2 |                                                                               |
| b7 | If 1: Unit of measurement inches (0=centimetres), message out of sync         |
| b6 | Not used                                                                      |
| b5 | If 1: Language - English (0=Italian), message out of sync                     |
| b4 | If 1: Fixed Vertical SID selection (message out of sync)                      |
| b3 | If 1: Filter present (message out of sync)                                    |
| b2 | If 1: Iris present (message out of sync)                                      |
| b1 | If 1: Long present (message out of sync)                                      |
| b0 | If 1: Cross present (message out of sync)                                     |

| D3 |                                                                 |
|----|-----------------------------------------------------------------|
| b7 | Not used                                                        |
| b6 | Not used                                                        |
| b5 | Not used                                                        |
| b4 | Not used                                                        |
| b3 | If 1: Lateral left Bucky (message out of sync)                  |
| b2 | If 1: Lateral right Bucky (message out of sync)                 |
| b1 | If 1: Vertical Bucky (message out of sync)                      |
| b0 | If 1: Differential vertical SID selection (message out of sync) |

| D4 |                                                  |
|----|--------------------------------------------------|
| b7 | Not used                                         |
| b6 | If 1: SID display enabled                        |
| b5 | If 1: Right lateral CAN SID selection            |
| b4 | If 1: Left Lateral CAN SID selection             |
| b3 | If 1: CAN or ATS left lateral receptor           |
| b2 | If 1: CAN or ATS right lateral receptor          |
| b1 | If 1: Vertical CAN or ATS receptor               |
| b0 | If 1: Vertical filtering selection 2 mm (0=1 mm) |
|    |                                                  |

| D5 | MSB Iris aperture (in mm) |
|----|---------------------------|
|    |                           |
| D6 |                           |
| b7 | Not used                  |
| b6 | Not used                  |
| b6 | Not used                  |

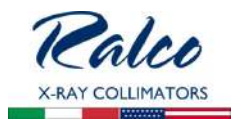

| b5 | Not used                                                    |
|----|-------------------------------------------------------------|
| b4 | Not used                                                    |
| b3 | Not used                                                    |
| b2 | If 1: Flash has been updated with a new configuration value |
| b1 | If 1: Flash has been re-loaded with default values          |
| b0 | If 1: Error in data load from Flash                         |

D7

LSB Iris aperture (in mm)

## 0x7FA, 0x7FB

These messages are not used

#### 0x7FC

This message may be transmitted by board GC007 after having programmed transmission time.

| ID    | Туре         | DLC | D0 | D1 | D2 | D3 | D4 | D5 | D6 | D7 |
|-------|--------------|-----|----|----|----|----|----|----|----|----|
| 0x7FC | Output GC007 | 8   |    |    |    |    |    |    |    |    |

| D0 |                                                                                                    |
|----|----------------------------------------------------------------------------------------------------|
| D0 | MSB Cross present position indicated as the step number                                                                                                    |
| D1 | LSB Cross present position indicated as the step number                                                                                                    |
| D2 | MSB Long present position indicated as the step number                                                                                                    |
| D3 | LSB Long present position indicated as the step number                                                                                                    |
| D4 | MSB Filter present position indicated as the step number                                                                                                    |
| D5 | LSB Filter present position indicated as the step number                                                                                                    |
| D6 | Bit use according to the following meaning:<br>b0: If 1 opto-Switch of Cross closed is in the blackout mode, if 0 illuminated<br>b1: If 1 opto-Switch of Long closed is in the blackout mode, if 0 illuminated<br>b2: If 1 opto-Switch of Filter is in the blackout mode, if 0 illuminated<br>b3: If 1 opto-Switch of Cross open is in the blackout mode, if 0 illuminated<br>b4: If 1 opto-Switch of Long open is in the blackout mode, if 0 illuminated<br>b5, b6, b7: Not used |
| D7 | Not used                                                                                                    |

## 0x7FD, 0x7FE, 0x7FF

These messages are not used

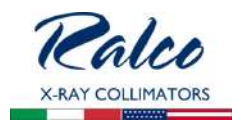

#### **DISPLAY MESSAGES**

#### 0x7CO

This message allows to change the display during collimator operation: switching between different display modes with a single control.

The control is not stored in the microprocessor Flash; on system power-up the collimator loads the last value stored during configuration.

| ID      | Туре                                                             | DLC | D0 | D1 | D2 | D3 | D4 | D5 | D6 | D7 |  |
|---------|------------------------------------------------------------------|-----|----|----|----|----|----|----|----|----|--|
| 0x7CO   | INput for GC007                                                  | 8   |    |    |    |    |    |    |    |    |  |
|         |                                                                  |     |    |    |    |    |    |    |    |    |  |
| D0      | New display type: 0x01 standard, 0x02 customized, 0x03 available |     |    |    |    |    |    |    |    |    |  |
| D1 - D7 | Not used                                                         |     |    |    |    |    |    |    |    |    |  |

#### 0x7C1

The message is available in the "free" mode only. It allows to write data in a specific position on the display.

Display is composed of two lines of 20 characters each.

Character position is identified singly as follows:

If the string exceeds the selected line, the invalid part is ignored.

The ASCII characters available in the display map have hexadecimal codes between 0x20 and 0x7F.

The following codes are also available: 0x01: Padlock closed 0x02: Padlock open 0x03: Mark °

Should the number of characters be fewer than 7, code 0 x 00 will be added at the end of the string.

With this message it is possible to delete one or both lines.

Message structure:

| ID    | Туре        | DLC | D0 | D1 | D2 | D3 | D4 | D5 | D6 | D7 |
|-------|-------------|-----|----|----|----|----|----|----|----|----|
| 0x7C1 | Input GC007 | 8   |    |    |    |    |    |    |    |    |

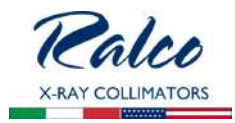

| D0      | Controls:                                                       |
|---------|-----------------------------------------------------------------|
|         | 0x000x13: Writes from the mark specified in the first line      |
|         | 0x000x33: Writes from the mark specified in the second line     |
|         | 0xF1: Deletes the first line                                    |
|         | 0xF2: Deletes the second line                                   |
|         | 0xF3: Deletes both lines                                        |
| D1 - D7 | Characters to be entered (the value 0 indicates the string end) |

Example:

|   |   | Н | е | I | I | ο | W | ο | r | I | d | ! |   |   |   |
|---|---|---|---|---|---|---|---|---|---|---|---|---|---|---|---|
| W | е | I | С | ο | m | е | t | ο |   | R | а | I | С | ο | ! |

The following sequence must be sent:

| ID    | DLC | D0   | D1   | D2   | D3   | D4   | D5   | D6   | D7   | Meaning                                                |
|-------|-----|------|------|------|------|------|------|------|------|--------------------------------------------------------|
| 0x7C0 | 8   | 0x03 |      |      |      |      |      |      |      | Switch the collimator in the mode: "Open display"      |
| 0x7C1 | 8   | 0xF3 |      |      |      |      |      |      |      | Delete the display                                     |
| 0x7C1 | 8   | 0x03 | 0x48 | 0x65 | 0x6C | 0x6C | 0x6F | 0x20 | 0x57 | Writes "Hello W" starting from the position 03 hex     |
| 0x7C1 | 8   | 0x0A | 0x6F | 0x72 | 0x6C | 0x64 | 0x21 | 0x00 | 0x00 | Writes "orld" starting from the position 0A hex        |
| 0x7C1 | 8   | 0x21 | 0x57 | 0x65 | 0x6C | 0x63 | 0x6F | 0x6D | 0x65 | Writes "Welcome" starting from the position 21 hex     |
| 0x7C1 | 8   | 0x29 | 0x74 | 0x6F | 0x20 | 0x52 | 0x61 | 0x6C | 0x63 | Writes "to Ralc" starting from the position 29 hex     |
| 0x7C1 | 8   | 0x30 | 0x6F | 0x21 | 0x00 | 0x00 | 0x00 | 0x00 | 0x00 | Writes " <b>O!</b> " starting from the position 30 hex |

# STATUS 0x100 (0X7D0)

This special message is sent by board GC007 to any net node to transmit data related to collimator operation.

| <b>ID</b><br>0x100 | Type<br>Output GC007    | <b>DLC</b><br>2/8                                            | D0    | D1 | D2 | D3 | D4 | D5 | D6 | D7 |
|--------------------|-------------------------|--------------------------------------------------------------|-------|----|----|----|----|----|----|----|
|                    |                         |                                                              |       |    |    |    |    |    |    |    |
| D0                 |                         |                                                              |       |    |    |    |    |    |    |    |
| b7                 | If 1: indicates the col | If 1: indicates the collimator is in the reset phase         |       |    |    |    |    |    |    |    |
| b6                 | Used internally for la  | teral SID relay sv                                           | vitch |    |    |    |    |    |    |    |
| b5                 | Used internally for la  | Used internally for lateral SID relay switch                 |       |    |    |    |    |    |    |    |
| b4                 | If 1: indicates X-ray r | If 1: indicates X-ray relay output to be activated           |       |    |    |    |    |    |    |    |
| b3                 | If 1: indicates closed  | If 1: indicates closed shutters relay output to be activated |       |    |    |    |    |    |    |    |
| b2                 | If 1: indicates "manua  | If 1: indicates "manual" relay output to be activated        |       |    |    |    |    |    |    |    |
| b1                 | If 1: indicates "hold"  | If 1: indicates "hold" relay output to be activated          |       |    |    |    |    |    |    |    |
| b0                 | If 1:indicates "ready"  | If 1:indicates "ready" relay output to be activated          |       |    |    |    |    |    |    |    |
|                    |                         |                                                              |       |    |    |    |    |    |    |    |
| D1                 |                         |                                                              |       |    |    |    |    |    |    |    |
| b7                 | Not used                | Not used                                                     |       |    |    |    |    |    |    |    |
| b6                 | Not used                |                                                              |       |    |    |    |    |    |    |    |

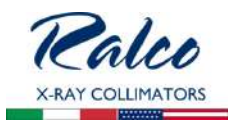

| b5 | Not used |
|----|----------|
| b4 | Not used |
| b3 | Not used |
| b2 | Not used |
| b1 | Not used |
| b0 | Not used |

If 0x100 control has been set up to inform about possible alarms (dlc=8):

| D2 |                                         |
|----|-----------------------------------------|
| b7 | If 1: Filter alarm (incorrect position) |
| b6 | If 1: Cross alarm (incorrect position)  |
| b5 | If 1: Long alarm (incorrect position)   |
| b4 | If 1: Iris alarm (position not correct) |
| b3 | If 1: Cross or Long reset alarm         |
| b2 | Not used                                |
| b1 | Number of filter position trials (0-3)  |
| b0 | Number of filter position trials (0-3)  |
|    |                                         |
| D3 | Total filter alarms from start-up       |
| D4 | Total Cross alarms from start-up        |
| D5 | Total Long alarms from start-up         |
| D6 | Total Iris alarms from start-up         |
| D7 | Not used                                |

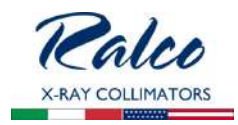

# **COMPLIANCE VERIFICATION**

#### **MINIMUM FILTRATION REQUIREMENT**

To indicate compliance with 21 CFR, sub-chapter J, part 1020 of Performance Standard it is necessary for the assembler to perform a series of tests.

Description of test methods are illustrated in this chapter but factors, such as experience, availability of equipment and tolerance on compliance are referred directly to the Safety Standards covering Electro-medical equipment.

WARNINGS

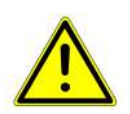

THE FOLLOWING PROCEDURES REQUIRE THAT X-RADIATION BE PRODUCED. TAKE ADEQUATE PRECAUTIONS THAT NO PART OF HUMAN BEING IS EXPOSED TO X-RADIATION, DIRECT OR INDIRECT.

The above HVL requirements can be met if it is demonstrated that the aluminium equivalent in the primary beam is not less than that shown in the following table:

| Minimum Filtration Requirement - Beam Quality (HVL) |                                          |                                         |                                       |                                        |  |
|-----------------------------------------------------|------------------------------------------|-----------------------------------------|---------------------------------------|----------------------------------------|--|
| X-Ray Tul                                           | be Voltage                               | Minimum HVL                             |                                       |                                        |  |
| (kilovo                                             | It peak)                                 | (mm of aluminum)                        |                                       |                                        |  |
| Designed<br>Operating Range<br>(kVp)                | Measured<br>Operating Potential<br>(kVp) | Specified Dental<br>System <sup>1</sup> | I-Other X-Ray<br>Systems <sup>2</sup> | II-Other X-Ray<br>Systems <sup>3</sup> |  |
| Below 51                                            | 30                                       | 1.5                                     | 0.3                                   | 0.3                                    |  |
|                                                     | 40                                       | 1.5                                     | 0.4                                   | 0.4                                    |  |
|                                                     | 50                                       | 1.5                                     | 0.5                                   | 0.5                                    |  |
| From 51 a70                                         | 51                                       | 1.5                                     | 1.2                                   | 1.3                                    |  |
|                                                     | 60                                       | 1.5                                     | 1.3                                   | 1.5                                    |  |
|                                                     | 70                                       | 1.5                                     | 1.5                                   | 1.8                                    |  |
| Above 70                                            | 71                                       | 2.1                                     | 2.1                                   | 2.5                                    |  |
|                                                     | 80                                       | 2.3                                     | 2.3                                   | 2.9                                    |  |
|                                                     | 90                                       | 2.5                                     | 2.5                                   | 3.2                                    |  |
|                                                     | 100                                      | 2.7                                     | 2.7                                   | 3.6                                    |  |
|                                                     | 110                                      | 3.0                                     | 3.0                                   | 3.9                                    |  |
|                                                     | 120                                      | 3.2                                     | 3.2                                   | 4.3                                    |  |
|                                                     | 130                                      | 3.5                                     | 3.5                                   | 4.7                                    |  |
|                                                     | 140                                      | 3.8                                     | 3.8                                   | 5.0                                    |  |
|                                                     | 150                                      | 4.1                                     | 4.1                                   | 5.4                                    |  |

<sup>1</sup> Dental X-ray Systems designed for use with intraoral image receptors and manufactured after December 1, 1980.

<sup>2</sup> Dental X-ray Systems designed for use with intraoral image receptors and manufactured before or on December 1, 1980, and all other X-ray systems subjected to this section and manufactured before June 10, 2006.

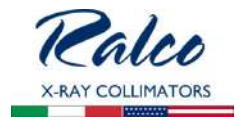

<sup>3</sup> All X-ray systems, except dental X-ray systems designed for use with intraoral image receptors subjected to this section and manufactured on or after June 10, 2006.

The information contained in the above table was extracted from the Code of Federal Regulations FDA 21 1020.30 (m).

Type 100 Aluminium Alloy (as given in "ALUMINUM STANDARDS AND DATA" verification of compliance).

#### Visual Determination of Half-Value Layer (HVL)

The above HVL requirements can be met if it is demonstrated that the aluminium equivalent in the primary beam is not less than that shown in the following Total Filtration table:

| Total Filtration Of Primary Beam In Aluminium Equivalence |                                        |  |  |  |
|-----------------------------------------------------------|----------------------------------------|--|--|--|
| Operating Voltage (kVp)                                   | Total Filtration (mm Al<br>Equivalent) |  |  |  |
| Below 50                                                  | 0.5                                    |  |  |  |
| From 51 to 70                                             | 1.5                                    |  |  |  |
| Over 70                                                   | 2.2                                    |  |  |  |

The Aluminium equivalence of each component in the primary beam (X-ray tube and housing, beam limiting device and any additional filtration in the system) is specified on the component, in the technical data attached to the component or can be measured. Determine the total aluminium equivalence in the primary beam and make sure that it is equal or greater than those specified in the above **Table Total Filtration of Primary Beam in Aluminium Equivalence**.

## Quick-Check of Minimum Filtration Requirement at a Particular kVp

If the total inherent filtration cannot be seen, then the HVL must be obtained with the following procedures:

The HVL in millimetres of aluminium in the system under test must be compared with those specified in **Table Minimum Filtration Requirement - Beam Quality (HVL)** and must be greater than or equal to the values shown in the table.

- a) Direct the central X-ray beam perpendicular and in the center of a RAD-Check instrument. Determine the exact distance from the X-ray tube focal spot to the window of the collimator (273 mm - 10.75"). Place the input area of the RAD-CHECK at an equal distance from the collimator window. Collimate the beam to an area slightly larger than the detector.
- b) Make an exposure at a pre-selected technique factor of 90 kVp and appropriate mA and time values with no added filtration in the beam; record the reading.
   Using the type 1100 Aluminium Alloy, tape a total of 2.5 mm of Aluminium to the window of the collimator. Make an exposure using the same technique factors; record the reading.
- c) Verify that the radiation read with the 2.5 mm Al in the beam is greater or equal to 50% of the radiation read with no filtration in the beam.

## Standard Absorber Method

The HVL determination obtained from the following procedures are to be compared with those illustrated in the **Table - Minimum Filtration Requirement - Beam Quality (HVL).** The HVL

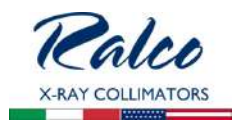

in millimetres of aluminium obtained during the test must be greater or equal than the values listed in the above mentioned table.

- a) Direct the central X-ray beam perpendicular and in the center of a RAD-Check instrument. Determine the exact distance from the X-ray tube focal spot to the window of the collimator (273 mm - 10.75"). Place the input area of the RAD-CHECK at an equal distance from the collimator window. Collimate the beam to an area slightly larger than the detector.
- b) Select a tube potential of 100 kVp and appropriate mA and seconds, with no added filtration in the beam make an exposure and record the reading. Using a set of several sheets of 1100 Aluminium Alloy, each having a thickness of 0.5 or 1.0 mm, tape the filtration to the window of the collimator. Make an exposure for each increments of filtration and record the reading.
- c) Plot the exposure readings (log scale) versus the total added filtration thickness on semi-log paper; see the sample hereunder.
- d) Verify that HLV values in the useful beam for the above specific tube potential is not less than the values shown in **Table Minimum Filtration Requirement Beam Quality (HVL)**.

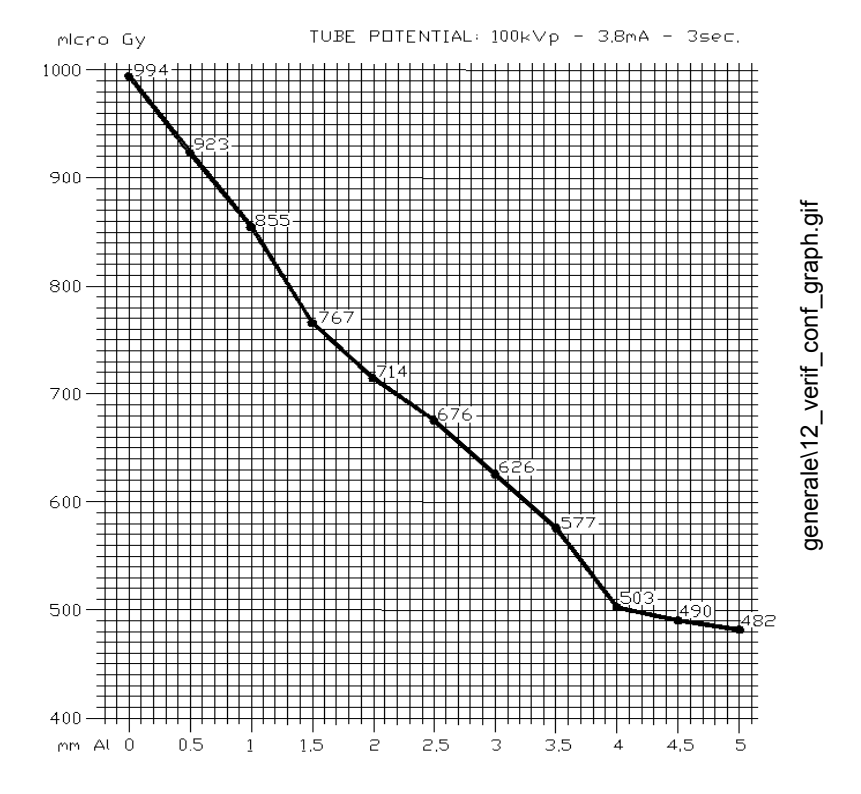

R221 ACS - R221 ACS DHHS - Compliance Verification

VISUAL DEFINITION OF X-RAY VERSUS LIGHT FIELD Chapter - COLLIMATOR CALIBRATION - paragraph - Light-Field to X-ray Field Alignment.

## FIELD SIZE INDICATION

Chapter- ADJUSTMENTS, paragraph Field Size Indication.

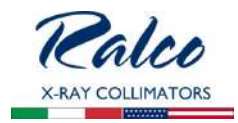

## **CROSSHAIR ALIGNMENT**

#### CHAPTER- ADJUSTMENTS, PARAGRAPH CROSSHAIR ALIGNMENT.

#### LIGHT FIELD ILLUMINATION INTENSITY

- a) When a light field simulating the X-Ray field is used the illumination provided at 100 cm. cannot be less than: 160 lux [(21 CFR 1020.31 (d) (2) (ii)].
- b) Place the Focus of the X-Ray tube at 100 cm. from the table top were the light field as been projected. Open the collimator's shutters to assure that each quadrant of the light field is larger than the measuring area of the photometer.
- c) Check that the voltage specified by the manufacturer is applied to the lamp, make certain that all surfaces in the light beam are clean and unobstructed.
- d) Place a photometer capable of reading up to 160 lux in the centre of each of the four quadrants of the light field.
- e) Turn on the light beam and read the light intensity, subtract to it the ambient lighting, previously determined.
- f) Verify that the average illumination is higher than 160 lux.
- g) Verify that the contrast ratio is performed between two points:
  - The first point at 3 mm outside the edge of the light field.
  - The second point at 3 mm inside the edge of the light field.

These measurements are to be performed with the probe of the lux metre set at 1 mm aperture.

h) Record the measured values including all data regarding the instrument and voltage employed.

## EMC COMPLIANCE

The ME Equipment is intended to be used in the PROFESSIONAL EM ENVIRONMENTS.

#### WARNING

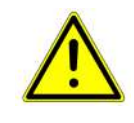

TO ASSURE THAT ACCESSORIES, TRANSDUCERS AND CABLES THAT CAN AFFECT THE EMISSIONS OR IMMUNITY OF THE ME EQUIPMENT, ACCESSORIES, TRANSDUCERS AND CABLES ARE CHOSEN THAT WILL ALLOW THE **ME EQUIPMENT** TO CONTINUE TO MEET THE EMISSIONS AND IMMUNITY REQUIREMENTS OF THIS COLLATERAL STANDARD.

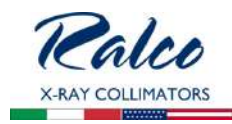

#### **Electromagnetic Emissions**

The R221 ACS - R221 ACS DHHS colimator is suitable for use in the specified electromagnetic environment. The purchaser or user of the R221 ACS - R221 ACS DHHS should assure that it is used in an electromagnetic environment as described below:

| Emissions Test                                             | Compliance       | Electromagnetic Environment- Guidance                                                                                                    |  |  |  |
|------------------------------------------------------------|------------------|----------------------------------------------------------------------------------------------------|--|--|--|
| RF emissions<br>CISPR 11                                   | Group 1          | The Collimator R221 ACS - R221 ACS DHHS needs special<br>precautions regarding EMC and needs to be installed and put into<br>service according to the EMC report.<br>Portable and mobile RF communications equipment can affect the<br>collimator R221 ACS - R221 ACS DHHS.                                                                                                    |  |  |  |
| RF emissions<br>CISPR 11                                   | Class [A]        | This R221 ACS - R221 ACS DHHS is suitable for use in all<br>establishments other than domestic and those directly connected<br>to the low voltage power supply potwork which supplies building                                                                                                    |  |  |  |
| Harmonic emissions<br>IEC 61000-3-2                        | [Not applicable] | used for domestic purposes.<br>The EMISSIONS characteristics of this equipment make it su                                                                                                    |  |  |  |
| Voltage fluctuations/flicker<br>emissions<br>IEC 61000-3-3 | [Not applicable] | able for use in industrial areas and hospitals (CISPR 11 class A).<br>If it is used in a residential environment (for which CISPR 11 class<br>B is normally required) this equipment might not offer adequate<br>protection to radio-frequency communication services. The user<br>might need to take mitigation measures, such as relocating or re-<br>orienting the equipment |  |  |  |

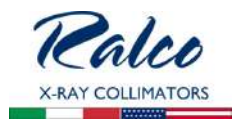

| Electromagnet                                                                                                    | Electromagnetic Immunity for All Equipment and Systems                                                                                                    |                             |                                                                                                    |  |  |  |
|----------------------------------------------------------------------------------------------------|----------------------------------------------------------------------------------------------------|-----------------------------|----------------------------------------------------------------------------------------------------|--|--|--|
| Collimator R221 AC                                                                                                 | Collimator R221 ACS - R221 ACS DHHS is intended for use in the electromagnetic environmenmt specified below. The customer or the user should assure that it is used in such an environment. |                             |                                                                                                    |  |  |  |
| lmmunity<br>Test                                                                                                   | IEC 60601 Test<br>Level                                                                                                    | Compliance<br>Level         | Electromagnetic Environment                                                                                                    |  |  |  |
| Electrostatic<br>discharge (ESD)<br>IEC 61000-4-2                                                                  | 8 kV contact<br>2/4/8/15 kV air                                                                                                    | EN 60601-1-2<br>test level  | Floors should be wood. concrete or ceramic tile. If floors are covered with synthetic material. the relative humidity should be at least 30%.                                                                                                    |  |  |  |
| Radiated<br>electromagnetic<br>field<br>IEC 61000-4-3                                                              | 3 V/m<br>80 MHz to 2.7 GHz                                                                                                    | IEC 60601-1-2<br>Test level | Portable and mobile RF communications equipment<br>should be used no closer to any part of the collimator<br>R221 ACS - R221 ACS DHHS. including cables. Mini-<br>mum distance 30 cm                                                                                                    |  |  |  |
| Electronical fast<br>transient/burst<br>IEC 61000-4-4                                                              | 2 kV for power<br>supply lines<br>1 kV for input/output<br>lines >3m                                                                                                    | EN 60601-1-2<br>test level  | Mains power quality should be that of a typical commer-<br>cial or hospital environment.                                                                                                    |  |  |  |
| Surge<br>IEC 61000-4-5                                                                                             | 0.5/1 kV differential<br>mode<br>0.5/1/2 kV common<br>mode                                                                                                    | EN 60601-1-2<br>test level  | Mains power quality should be that of a typical commer-<br>cial or hospital environment.                                                                                                    |  |  |  |
| Conducted<br>disturbances<br>induced by RF fields<br>IEC 61000-4-6                                                 | 3 V<br>150 kHz to 80 MHz<br>6V<br>ISM frequencies                                                                                                    | IEC 60601-1-2<br>Test level | Portable and mobile RF communications equipment<br>should be used no closer to any part of the collimator<br>R221 ACS - R221 ACS DHHS. including cables.<br>Minimum distance 30 cm                                                                                                    |  |  |  |
| Voltage dips, short<br>interruptions and<br>voltage variations<br>on power supply<br>input lines<br>IEC 61000-4-11 | 10 ms – 0% a 0°, 45°,<br>90°, 135°, 180°. 225°,<br>270°, 315°<br>20 ms – 0% a 0°<br>500 ms – 70% a 0°<br>5 s – 0%                                                                           | EN 60601-1-2<br>test level  | Mains power quality should be that of a typical commer-<br>cial or hospital environment. If the user of the collimator<br>R221 ACS - R221 ACS DHHS requires continued oper-<br>ation during power mains interruptions. it is recommend-<br>ed that the collimator R221 ACS - R221 ACS DHHS be<br>powered from an uninterruptible power supply or a bat-<br>tery. |  |  |  |
| Power frequency<br>(50/60 Hz)<br>magnetic field<br>IEC 61000-4-8                                                   | 30 A/m                                                                                                    | EN 60601-1-2<br>test level  | Power frequency magnetic fields should be at levels<br>characteristic of a typical location in a typical commercial<br>or hospital environment.                                                                                                    |  |  |  |

## Frequency Range and Level: RF wireless communication EQUIPMENT

Collimator R221 ACS - R221 ACS DHHS is intended for use in the electromagnetic environmenmt specified below. The customer or the user should assure that it is used in such an environment.

| Test<br>Frequency<br>(MHz) | Modulation                                                           | Minimum<br>IMMUNITY<br>Level (V/m) | IMMUNITY Level<br>Applied (V/M) |
|----------------------------|----------------------------------------------------------------------|------------------------------------|---------------------------------|
| 385                        | **Pulse Modulation: 18 Hz                                            | 27                                 | 27                              |
| 450                        | *FM <u>+</u> 5 Hz deviation: 1 kHz sine<br>**Pulse Modulation: 18 Hz | 28                                 | 28                              |

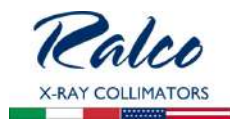

| Frequency Range      | Frequency Range and Level: RF wireless communication EQUIPMENT |    |    |  |  |
|----------------------|----------------------------------------------------------------|----|----|--|--|
| 710<br>745<br>780    | **Pulse Modulation: 217 Hz                                     | 9  | 9  |  |  |
| 810<br>870<br>930    | **Pulse Modulation: 18 Hz                                      | 28 | 28 |  |  |
| 1720<br>1845<br>1970 | **Pulse Modulation: 217 Hz                                     | 28 | 28 |  |  |
| 2450                 | **Pulse Modulation: 217 Hz                                     | 28 | 28 |  |  |
| 5240<br>5500<br>5785 | **Pulse Modulation: 217 Hz                                     | 9  | 9  |  |  |

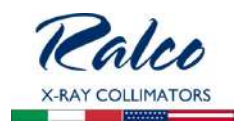

## **COVER REMOVAL**

1.

**REMOVE THE SNAP-FIT FRONT PANEL** BY PRISING IT OFF AS SHOW IN THE PHOTOGRAPH.

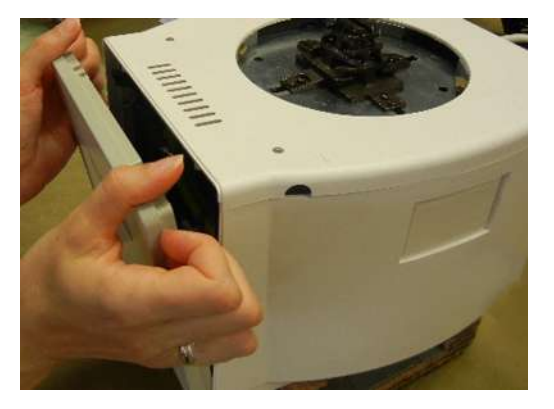

2.

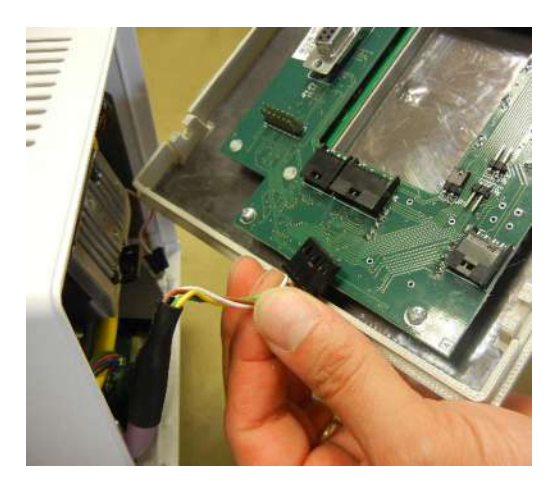

3.

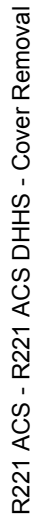

TURN THE COLLIMATOR OVER AND **REMOVE THE GUIDE/SPACER FIXING** SCREWS.

**DETACH THE FRONT PANEL** 

CONNECTOR.

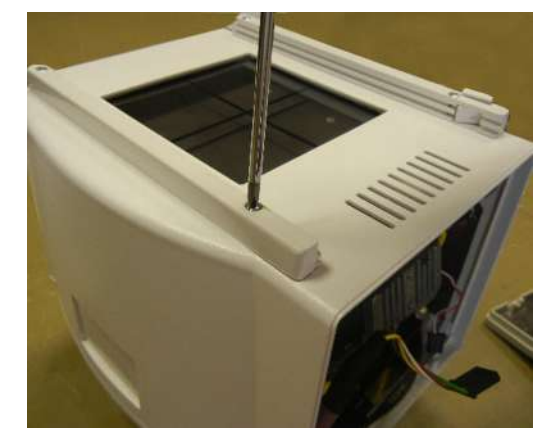

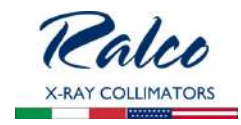

5.

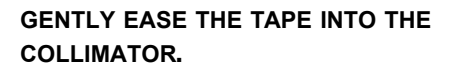

**REMOVE THE SCREW FROM THE SNAP-**FIT PLATE. REMOVE THE REAR PLATE.

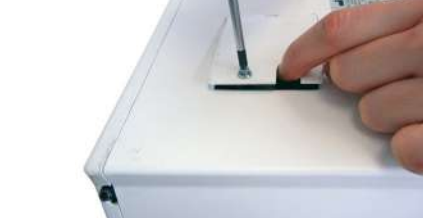

6.

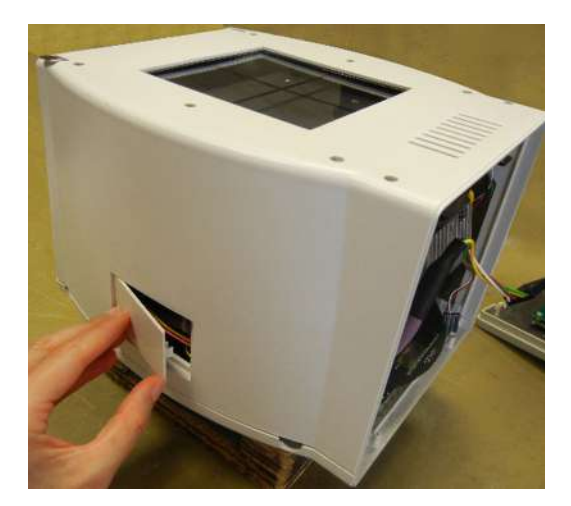

**REMOVE THE SNAP-FIT LATERAL** PANEL BY PRISING IT OFF AS SHOW IN THE PHOTOGRAPH.

4.

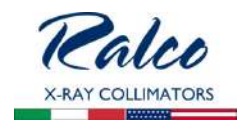

## 7.

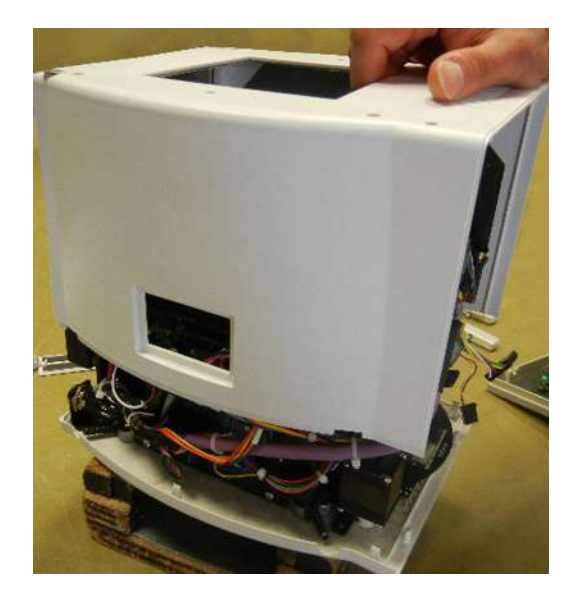

# REMOVE THE COVER BY LIFTING IT OFF THE COLLIMATOR.

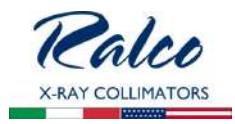

# ADJUSTMENTS

#### WARNINGS

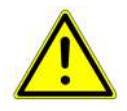

THIS IS PROVIDED AS AN AID TO THE END USER. RALCO IS NOT LIABLE FOR ANY DAMAGES RESULTING FROM THE ALTERING OF PRESET FACTORY CONFIGURATIONS.

ADJUSTMENTS HAVE BEEN PRESET AT THE FACTORY PRIOR TO SHIPMENT OF THE COLLIMATOR. SHOULD ANY PROBLEM ARISE REQUIRING THE NEED TO RECALIBRATE, PLEASE CONTACT RALCO FOR ASSISTANCE BEFORE PROCEEDING WITH THE ADJUSTMENT.

## **CROSSHAIR ADJUSTMENT**

- Activate the light field.
- Adjust the light field to a narrow line for each pair of shutters by turning the two knobs alternately.
- Check that the project cross line is exact halfway between the edges of the shutters, see Fig. Cross Line.
- If adjustment is required, remove the cover from the sides and bottom of the collimator, see Chapter - COVER REMOVAL.
- · Loosen the four screws securing the plastic panel and adjust the cross lines to coincide with the light lines, see Chapter -**COVER REMOVAL.**
- Tighten the screws.

## LASER ADJUSTMENT

- Remove part of the cover to access the point of adjustment, see Chapter-COVER REMOVAL.
- The line is to fall on a perpendicular cross-line on the plastic anti-dust panel near the collimator controls, see Fig. Laser Line.
- Adjust the position of the line by rotating the laser or moving the base of the laser system.
  - To rotate the laser system, loosen the Allen screw A, see Fig. Laser Adjustment.
  - Tighten the Allen screw when the laser beam falls on or is parallel to the bisector line drawn on the anti-dust panel.

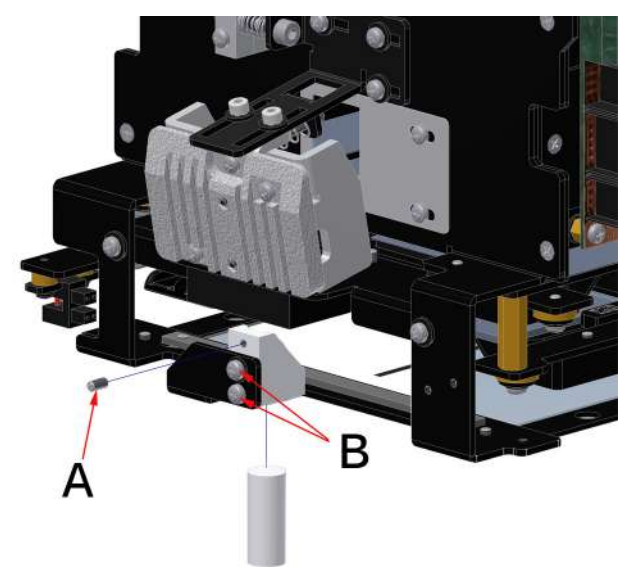

Fig. Cross Line

Fig. Laser Adjustment

Tilt the laser system by loosening the two **B** screws holding the laser system base to the beam limiting device front plate.

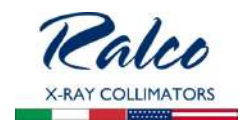

- Tilt the base until the laser beam falls over the perpendicular bisector line on the anti-dust panel, see *Fig. Laser Alignment.*
- Tighten the two **B** screws.

#### WARNING

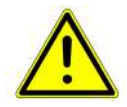

DO NOT APPLY EXCESSIVE FORCE TO THE SCREW. THE LASER SHELL IS IN PLASTIC AND EXCESSIVE PRESSURE COULD CRACK THE PLASTIC AND POSSIBLY SHORT-CIRCUIT THE LASER.

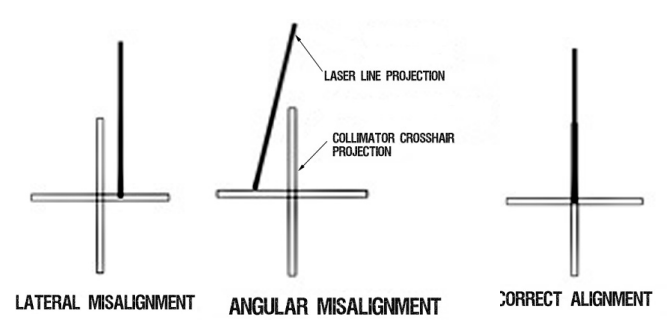

Fig. Laser Line

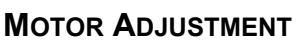

- Disconnect supply.
- Remove the cover, see Chapter Cover REMOVAL.
- Loosen the 2 screws C on the motor support, see *Fig. Motor Adjustment.*
- The plastic gears have a slightly oval shape. Find the critical point and adjust play on this point.
- Tighten the screws **C**.
- Remount the cover.

Photocell Adjustment

Remove the cover, see Chapter - **Cover Removal**.

Loosen the 2 screws **D** of the photocell to adjust it, see *Fig. Photocell Adjustment.* 

Move the photocell until a return signal of photocell cut-off is received (related LED lights up on PC board).

Once the photocell is adjusted tighten the screws **D**.

Remount the cover.

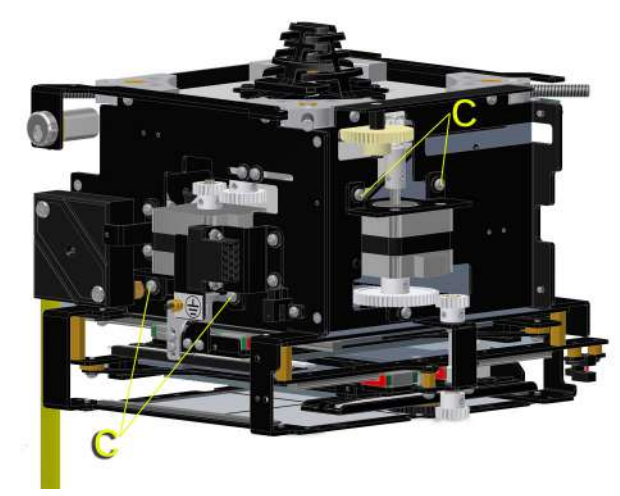

Fig. Motor Adjustment

R221 ACS - R221 ACS DHHS - Adjustments

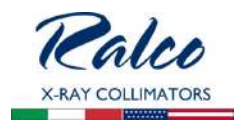

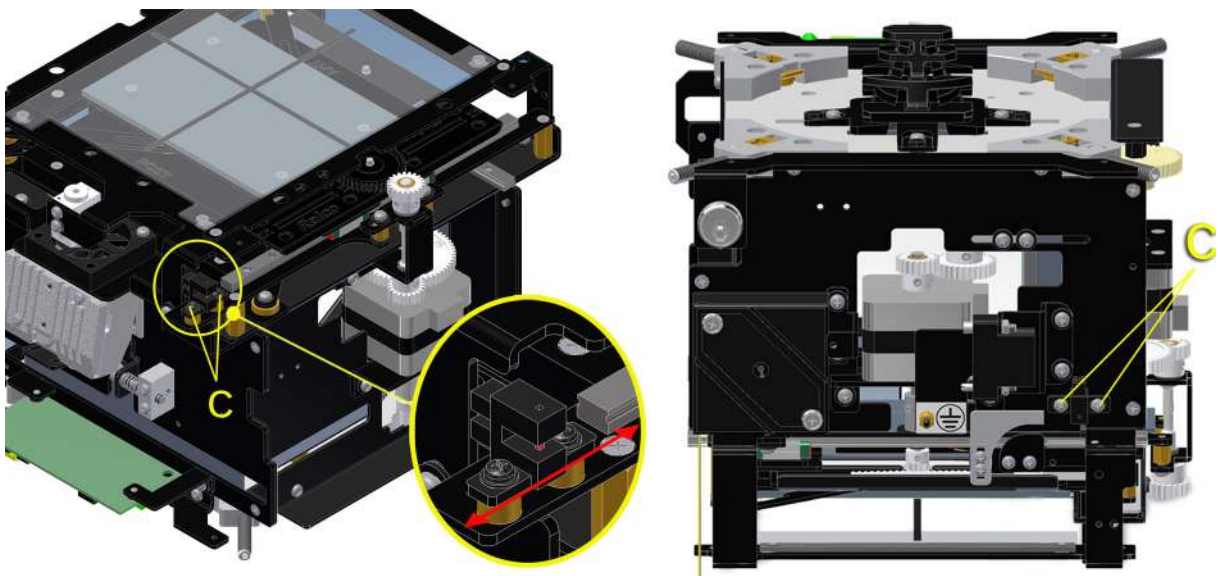

Fig. Photocell Adjustment

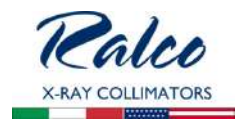

# TROUBLESHOOTING

A faulty Collimator must not be used until it is repaired and checked.

The use of a faulty collimator might impair the safety of the operator and patient.

Before returning the collimator to Ralco for repair, please make sure that the fault is not caused by one of the problems listed below. If the indications provided fail to solve your fault, **please make sure that you obtain a Return number (RMA) from Ralco for the collimator**, see Chapter - **GENERAL**, paragraph **Repairs**.

GENERAL FAULT FINDING

| Function | Fault Description                                          | Fault finding and solutions                                                                                                    |
|----------|------------------------------------------------------------|----------------------------------------------------------------------------------------------------|
|          | Faulty light source                                        | <ul> <li>Check if power supply is OK (see chapter SPECIFICATION)</li> <li>Check if LED power supply is + 3 V</li> <li>If still NOK, replace LED (see chapter SUBSTITUTIONS)</li> </ul>                                                                                                    |
| Light    | Faulty timer                                               | <ul> <li>Check if power supply is OK (see chapter SPECIFICATION)</li> <li>Check if timer board is supplied</li> <li>Check if fan operates when pressing the push button on the front panel</li> <li>Check if green diode place on the timer is ON when pressing the push button on the front panel.</li> <li>If NOK, replace the timer board (see chapter SUBSTITUTIONS)</li> </ul> |
|          | Area defined by Light<br>Field not (completely) on<br>film | <ul> <li>Check if source flange distance is correct (see chapter INSTALLATION)</li> <li>Check if mirror or light source are positioned correctly (see chapter CALIBRA-<br/>TION)</li> <li>If still NOK, exchange the collimator.</li> </ul>                                                                                                    |
|          | Faulty ON/OFF push-<br>button                              | <ul><li>Check contact</li><li>If NOK, replace the front panel</li></ul>                                                                                                    |

| Function | Fault Description              | Fault finding and solutions                                                                                                    |
|----------|--------------------------------|----------------------------------------------------------------------------------------------------|
| Shutters | Shutters do not hold position. | <ul> <li>Check if potentiometer are correctly calibrated (see chapter <b>RepLACEMENTS</b>)</li> <li>If still NOK, replace.</li> </ul> |
|          | Shutters fail to move          | <ul><li>Check motor cabling</li><li>If still NOK, replace motor</li></ul>                                                             |
|          | Shutter close                  | <ul><li>Check motor cabling</li><li>If still NOK, replace motor</li></ul>                                                             |

#### INDICATORS GC007

| Number | Color | Description     | Fault finding and solutions                                                                                                    |
|--------|-------|-----------------|----------------------------------------------------------------------------------------------------|
| LD1    | Green | + V CAN present | In case LD1 is OFF:<br>• check if system CAN power supply is OK<br>• is still NOK, check if system cables are connected correctly<br>• if still NOK, replace GC007 (see chapter <b>SUBSTITUTIONS</b> )<br>• if still NOK, replace collimator (see chapter <b>SUBSTITUTIONS</b> ) |
| LD2    | Green | +5 V present    | In case LD2 is OFF:<br>• check if +24 V is present; LD1 should be ON<br>• if still NOK, replace GC007 (see chapter <b>Substitutions</b> )<br>• if still NOK, replace collimator (see chapter <b>Substitutions</b> )                                                              |

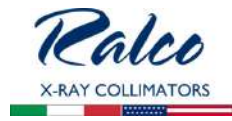

| LD3 | Green | +3.3 V present | In case LD3 is OFF:                                            |
|-----|-------|----------------|----------------------------------------------------------------|
|     |       |                | check if system power supply is OK                             |
|     |       |                | is still NOK, check if system cable is connected correctly     |
|     |       |                | • if still NOK, replace GC007 (see chapter SUBSTITUTIONS)      |
|     |       |                | • if still NOK, replace collimator (see chapter SUBSTITUTIONS) |

#### LED INDICATORS GC007

| Number              | LED                                         | Color | Function                       | Fault Indication                        | Action                                                                                                    |
|---------------------|---------------------------------------------|-------|--------------------------------|-----------------------------------------|----------------------------------------------------------------------------------------------------|
| LD1 CAN po<br>suppl | CAN power                                   | Green | ON                             | • ОК                                    | Not applicable                                                                                                    |
|                     | suppry                                      |       | OFF                            | CAN is not connected / connection lost  | <ul> <li>Check CAN cabling;<br/>perform a power OFF/ON<br/>cycle.</li> <li>Check if JP3 and JP4 are<br/>present.</li> <li>If NOK, replace PCB, see<br/>chapter SUBSTITUTIONS</li> </ul> |
| LD2                 | power supply                                | Green | ON                             | • OK                                    | Not applicable                                                                                                    |
|                     |                                             |       | OFF                            | Power supply error                      | <ul> <li>Check value of power<br/>supply.</li> <li>Perform a power OFF/ON<br/>cycle.</li> <li>If NOK, replace PCB, see<br/>chapter SUBSTITUTIONS.</li> </ul>                            |
| LD3                 | power supply                                | Green | ON                             | • OK                                    | Not applicable                                                                                                    |
|                     |                                             |       | OFF                            | Power supply error                      | <ul> <li>Perform a power OFF/ON cycle.</li> <li>If NOK, replace PCB, see chapter SUBSTITUTIONS.</li> </ul>                                                                              |
| LED1                | LED LIFE                                    | Green | Blinking<br>at 1 Hz            | OK, program runs                        | Not applicable                                                                                                    |
|                     |                                             |       | OFF                            | CPU error if LD2 and<br>LD3 are ON      | Reset or replace PCB                                                                                                    |
| LED2                | LED CAN RX                                  | Green | Short<br>blinking<br>speed     | OK, CAN Bus message received            | Not applicable                                                                                                    |
|                     |                                             |       | OFF                            | Waiting for CAN Bus con-<br>trol        | Not applicable                                                                                                    |
| LED3                | LED MEMORY<br>Flash memory<br>communication | Green | Slow blink<br>speed (1<br>sec) | OK, default data upload                 | Not applicable                                                                                                    |
|                     |                                             |       | Fast<br>continuous<br>blinking | Memory error                            | Replace PCB                                                                                                    |
|                     |                                             |       | ON                             | Boot loader is working                  | Wait for process     to finish                                                                                                    |
|                     |                                             |       | OFF                            | Collimator is not in Boot loader state. |                                                                                                    |

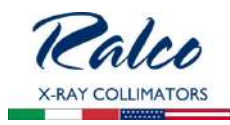

| Number | LED                                                        | Color                                                            | Function Fault Indication              |                                                         | ation               | Action         |
|--------|------------------------------------------------------------|------------------------------------------------------------------|----------------------------------------|---------------------------------------------------------|---------------------|----------------|
| LED4   | LED CONFIG<br>Configuration<br>message<br>received         | Green                                                            | Very slow<br>blink speed<br>(0.05 sec) | <ul> <li>Incorrect or no<br/>data</li> </ul>            | ot existing         | Used by Ralco  |
|        |                                                            |                                                                  | Mediumblink<br>speed (0.3<br>sec)      | Temporary co                                            | rrect data •        | Used by Ralco  |
|        |                                                            |                                                                  | Slow blink<br>speed<br>(1 sec)         | <ul> <li>OK, data corre<br/>Flash Memory</li> </ul>     | ect and<br>/ stored | Used by Ralco  |
| LED5   | HOME<br>photocell status<br>per each<br>connected<br>motor | Green                                                            | ON                                     | <ul> <li>Photocell J10<br/>shutters) engaged</li> </ul> | (Cross<br>aged      | Not applicable |
|        |                                                            |                                                                  | OFF                                    | <ul> <li>Photocell J10<br/>shutters) free</li> </ul>    | (Cross              | Not applicable |
| LED6   | HOME<br>photocell status<br>per each<br>connected<br>motor | Green                                                            | ON                                     | <ul> <li>Photocell J11<br/>ters) engaged</li> </ul>     | (Long shut-         | Not applicable |
|        |                                                            |                                                                  | OFF                                    | <ul> <li>Photocell J11<br/>ters) free</li> </ul>        | (Long shut-         | Not applicable |
| LED7   | HOME<br>photocell status<br>per each<br>connected<br>motor | Green                                                            | ON                                     | <ul> <li>Photocell J12<br/>engaged</li> </ul>           | (Filter)            | Not applicable |
|        |                                                            |                                                                  | OFF                                    | Photocell J12                                           | (Filter) free •     | Not applicable |
| LED8   | HOME<br>photocell status<br>per each<br>connected<br>motor | HOME Green<br>photocell status<br>per each<br>connected<br>motor | ON                                     | Photocell J13                                           | not used •          | Not applicable |
|        |                                                            |                                                                  | OFF                                    | Photocell J13                                           | not used •          | Not applicable |

#### INDICATORS GC-LED-4A

| Number | Color  | Description          | Fault finding and solutions                                                                                                    |
|--------|--------|----------------------|----------------------------------------------------------------------------------------------------|
| LED1   | Green  | +12 V DC or +24 V DC | In case LED1 is OFF:<br>• check if +12/+24 V is present; LED1 should be ON<br>• if still NOK, check if system cables are connected correctly to<br><b>GC-LED-4A</b><br>• if still NOK, replace GC-LED-4A (see chapter <b>SUBSTITUTIONS</b> )<br>• if still NOK, replace collimator. |
| LED2   | Yellow | Software version     | <ul> <li>check if LED2 blinks 4 times</li> <li>if NOT, wrong software version, replace collimator (see chapter SUBSTITUTIONS)</li> </ul>                                                                                                    |

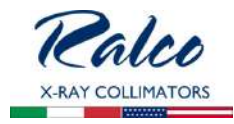

| LED3 | Red | Alarms | <ul> <li>1 blink: Disconnected LED or Driver failure</li> <li>check if LED is connected correctly</li> <li>if still NOK, replace LED</li> <li>if still NOK, replace GC-LED-4A (see chapter SUBSTITUTIONS)</li> <li>if still NOK, replace collimator. <ul> <li>2 blinks: LED short circuit</li> <li>remove the short circuit</li> <li>if still NOK, replace LED</li> <li>if still NOK, replace GC-LED-4A (see chapter SUBSTITUTIONS)</li> <li>if still NOK, replace GC-LED-4A (see chapter SUBSTITUTIONS)</li> <li>if still NOK, replace GC-LED-4A (see chapter SUBSTITUTIONS)</li> <li>if still NOK, replace collimator. <ul> <li>3 blinks: Fan failure or disconnected</li> <li>check if fan is connected correctly</li> <li>if still NOK, replace GC-LED-4A (see chapter SUBSTITUTIONS)</li> <li>if still NOK, replace GC-LED-4A (see chapter SUBSTITUTIONS)</li> <li>if still NOK, replace collimator. <ul> <li>4 blinks: Laser failure or disconnected</li> <li>check if laser is connected correctly</li> <li>if still NOK, replace laser (see chapter SUBSTITUTIONS)</li> <li>if still NOK, replace GC-LED-4A (see chapter SUBSTITUTIONS)</li> <li>if still NOK, replace collimator.</li> <li>4 blinks: Laser failure or disconnected</li> <li>check if laser is connected correctly</li> <li>if still NOK, replace Collimator.</li> <li>5 blinks: push button pressed longer than 5 seconds or short-circuited</li> <li>check if push button works properly</li> <li>remove short circuit if present</li> <li>if still NOK, replace GC-LED-4A (see chapter SUBSTITUTIONS)</li> </ul> </li> </ul></li></ul></li></ul> |
|------|-----|--------|----------------------------------------------------------------------------------------------------|
|      |     |        | <ul> <li>if still NOK, replace collimator.</li> <li>6 blinks: PCB temperature &gt; 105°</li> </ul>                                                                                                    |
|      |     |        | switch OFF the collimator for 10 minutes                                                                                                    |

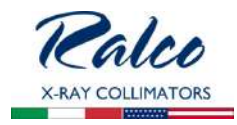

# SUBSTITUTIONS

#### **LED SUBSTITUTION**

WARNING

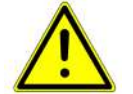

NOT IMMEDIATELY TOUCH THE DISSIPATER WITH YOUR FINGERS IT COULD BE HOT AND CAUSE SEVERE BURNS.

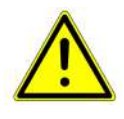

DO NOT TOUCH THE LIGHT SOURCE, THE SOCKET, OR THE LIGHT BRACKET WITH YOUR FINGER. THEY CAN BE VERY HOT AND CAUSE SEVERE BURNS.

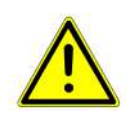

DO NOT TOUCH THE LED LENS WITH YOUR FINGERS DIRECTLY, EVEN WHEN IT IS COLD. OIL FROM YOUR SKIN WILL LOWER THE LED PERFORMANCE. IF YOU HAVE TOUCHED THE LED, WIPE THE LED SURFACE WITH A SOFT CLOTH IN CASE OF CONTACT.

The LED Substitution Kit is composed of the following components: the LED (**A**), and an extension cable (**B**), pictured in **Fig. LED Substitution Kit**. This Kit is designed to substitute any LED Ralco provides.

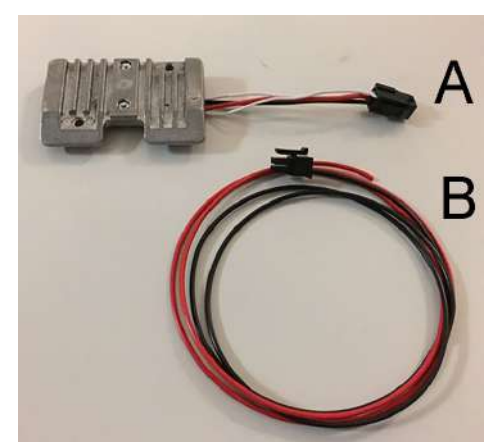

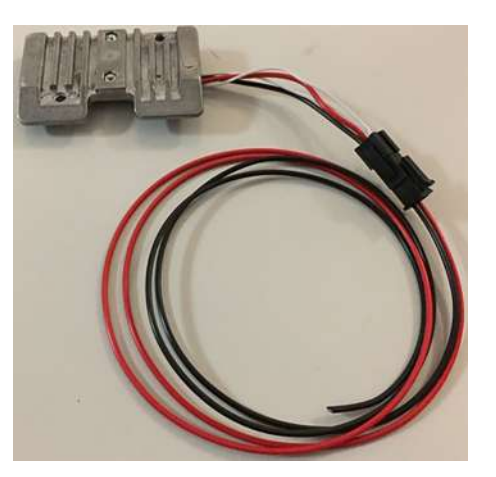

## Fig. LED kit

Prior to replacing the LED, confirm which version of LED is installed on your collimator which will ensure the substitution is performed correctly.

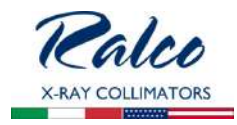

• The previous version LED is connected to the board via 2 cables (red and black), see *Fig. Previous Version LED below.* 

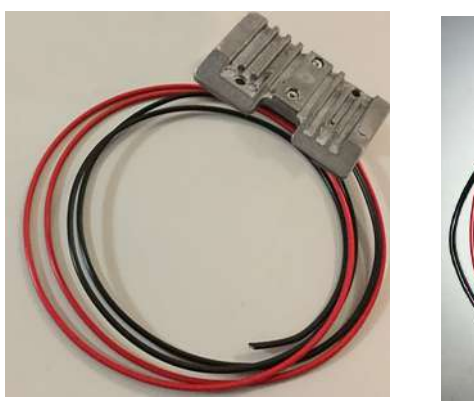

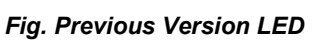

The new LED is connected to the board via the connector, see *Fig. New Version LED below*.

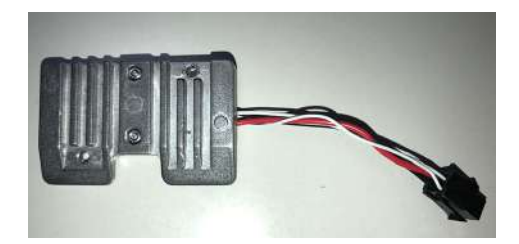

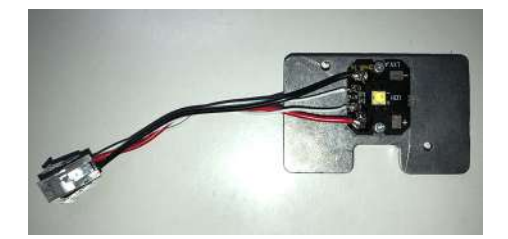

Fig. New Version LED

## **Replacing the Previous Version LED**

To replace the previous version of LED, both components of the LED Substitution Kit (A and B) must be used.

To substitute the LED, proceed as follows:

- Disconnect the collimator supply.
- Remove the cover, see Chapter **Cover Removal** in the Instruction Manual for your specific model.
- Remove the LED heat sink protection by unscrewing the 2 screws C, see Fig. LED Substitution below.
- Prior to disconnecting the LED cables from the board, identify the cables and their position on the terminal board, see Chapter **INSTALLATION**, paragraph **Wiring Diagram** in the Instruction Manual for your specific model.
- Carefully remove the LED and the extension cable from their packaging.
- Make sure that the extension cable (B) is firmly connected to the LED (A), see *Fig. LED kit.*
- Adjust the length of the extension (**B**) cable by cutting the 2 cables (red/black).
- Connect both cables to the board.
- Remount the heat sink protection by tightening the two fixing screws (C), see Fig. LED Substitution below.
- Remount the covers in reverse order, see Chapter Cover REMOVAL.
- Verify the Light Field/X-Ray field correspondence, see Chapter CALIBRATION.

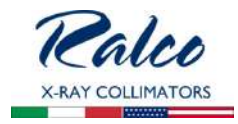

## **Replacing the New Version LED**

To replace the new version LED, only part A of the Kit must be used.

To substitute the LED, proceed as follows:

- Disconnect supply.
- Remove the cover, see Chapter Cover REMOVAL.
- Remove the LED heat sink protection by unscrewing the 2 screws **C**, see *Fig. LED Substitution* below.
- Detach the connector of the faulty LED from the collimator wiring.
- Substitute the LED with an identical item by using the part A of the LED Substitution Kit.
- Remount the heat sink protection by tightening the 2 fixing screws **C**, see **Fig. LED Substi***tution* below.
- Remount the covers in reverse order, see Chapter Cover REMOVAL.
- Verify the Light Field/X-Ray field correspondence, see Chapter CALIBRATION.

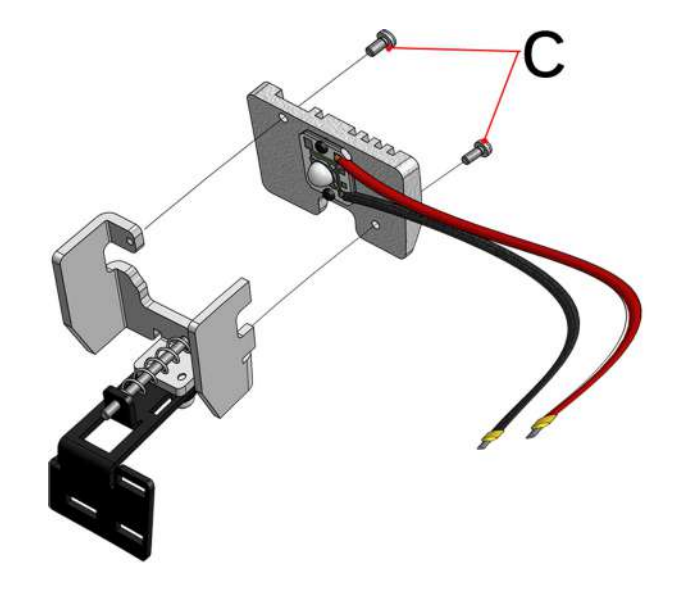

C - LED protection heatsink screws

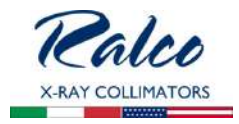

## SUBSTITUTION OF THE ELECTRONIC BOARD FOR LED

The PCB Substitution Kit is composed of the following components: the board (**A**), an extension cable (**B**)\* and 8 jumpers (**C**), pictured in opposite *Fig. PCB Substitution Kit*. This Kit is designed to substitute the previous version of the timer board for LED.

(B)\* - The extension cable is added only if the collimator model is equipped with the additional filtration and with the indicator diode place on the front panel. In other cases, is useless and it will not be added to the PCB Substitution Kit.

## To substitute the timer board, proceed as follows:

- 1. Disconnect the collimator supply.
- 2. Remove the cover, see Chapter **Cover Removal** in the Instruction Manual for your specific model.
- 3. Prior to disconnecting the cables from the board, identify the cables and their position on the terminal board, see Chapter **INSTALLATION**, paragraph Wiring Diagram in the Instruction Manual for your specific model
- 4. Carefully remove the timer board, the extension cable and the

jumpers from their packaging.

The next 3 steps are applicable only to the collimator equipped with the additional filtration and the indicator diode placed on the front panel.

- Insert the extension cable (**B**) in the J4 connector, placed on the new timer board, see *Fig. Extension Cable.*
- Detach the connector from the faulty timer board, see *Fig. Connector Removal* below.
- Connect the unplugged connector to the extension cable (B), see *Fig. Extension Cable Connection below.*
- 5. Remove the 2 screws holding the timer board.
- 6. Install the new timer board by proceeding in a reverse order; pay particular attention to the connection of the cables on the 2 or 8-way electric terminal.
- 7. Correctly set up the board by using the 8 jumpers (C) according to the Wiring Diagram. See Chapter INSTALLATION, paragraph Wiring Diagram and GC-LED-4 in the Instruction Manual for your specific model for further information.
- 8. Remount the covers in reverse order, see Chapter Cover REMOVAL.
- 9. Verify the Light Field/X-Ray field correspondence, see Chapter CALIBRATION.

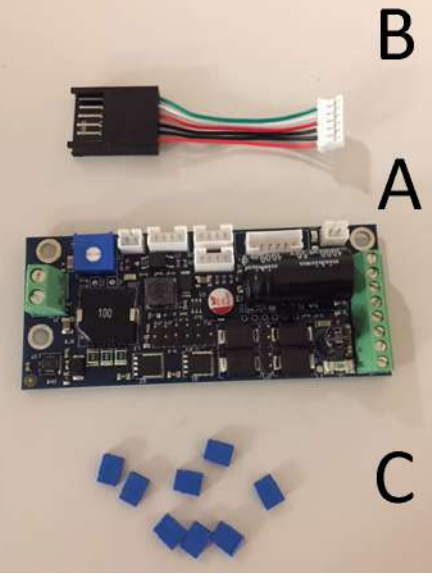

Fig. PCB Substitution Kit

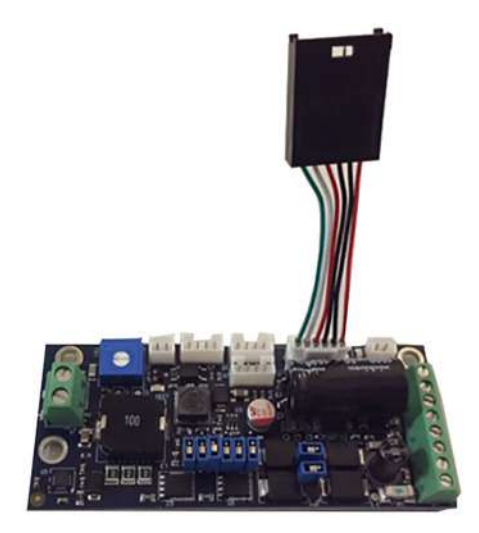

Fig. Extension Cable
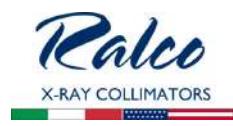

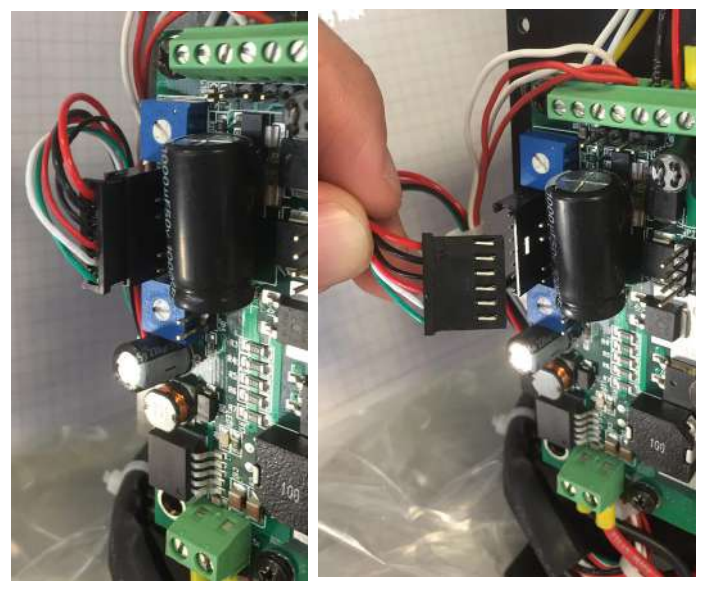

Fig. Connector Removal

Fig. Extension Cable Connection

# SUBSTITUTION OF THE ELECTRONIC BOARD GC 007

- Disconnect Supply.
- Remove the cover to access the component, see Chapter- Cover REMOVAL.
- Remove the GC LED 4A and CAN Step 4 boards by unscrewing the screws F and G. Do not detach the connectors of the boards. See *Fig. Electronic Board GC 007.*
- Identify the cables and their position on the board, see Chapter INSTALLATION.
- Disconnect the cables from the electronic board GC007.
- Install the new board and proceed a reverse order; pay particular attention to the connection of the cables.

Fig. Electronic Board GC 007

• Power up the collimator and make sure that LD1 and LD2 are ON, whereas LED 1 is blinking.

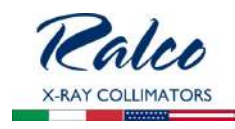

Substitution of the Electronic Board GC 009

- Disconnect Supply.
- Remove part of the cover to access the component, see Chapter- Cover REMOVAL.
- Remove the 4 screws holding the electronic board. See *Fig. GC009 PCB.*
- Identify the cables and their position on the board, see Chapter INSTALLA-TION.
- Disconnect the cables from the electronic board.
- Install the new board by proceeding in a reverse order; pay particular attention to the connection of the cables and connectors.
- Power up the collimator and make sure that LED 2 is ON.

# SUBSTITUTION OF RETRACTABLE TAPE MEASURE

- Disconnect power supply.
- Remove the parts of the cover to access the component, see Chapter **Cover Removal**.
- Unscrew the two screws **A**, see *Fig. Retractable Tape Measure.*
- Carefully remove the retractable tape measure.
- Substitute with an identical item.
- Tighten the two screws **A**.
- Remount the cover.

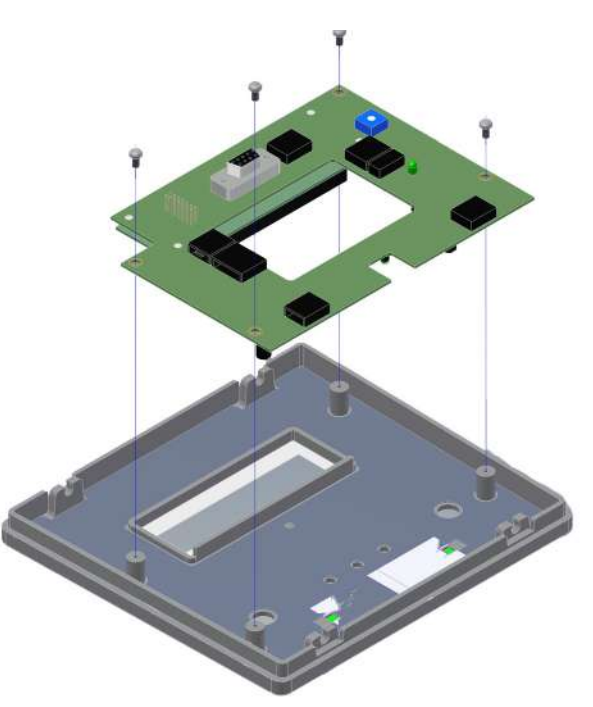

Fig. Electronic Board GC009

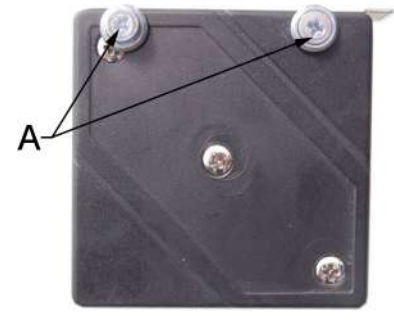

Fig. Retractable Tape Measure

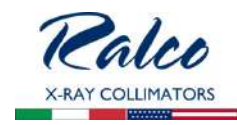

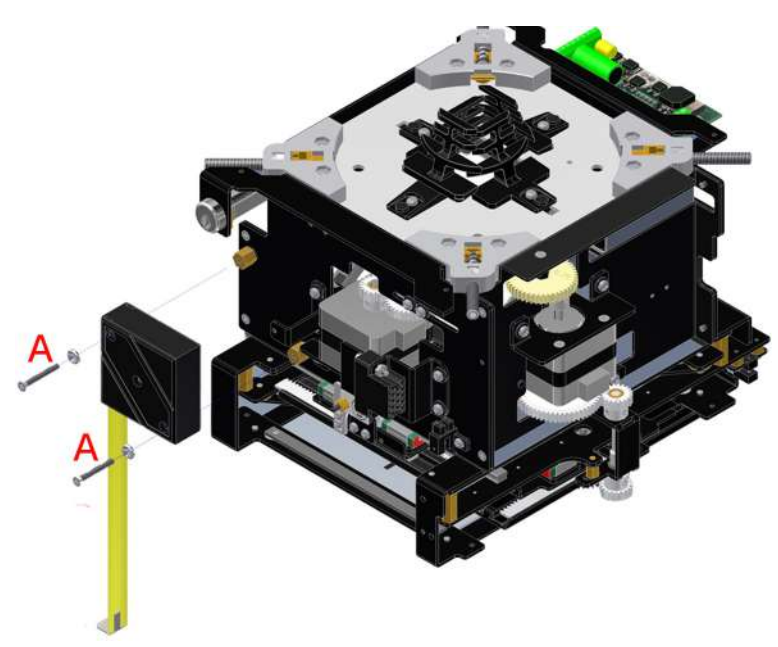

Fig. Substitution of Retractable Tape Measure

# SUBSTITUTION OF THE LASER

- Disconnect power supply.
- Remove a part of the cover, see Chapter- COVER REMOVAL.
- Unscrew the fixing Allen screws on the upper part of the support.
- Detach the laser cables from the terminal board - white 0 V, red 5 V.
- Remove the laser and substitute with an identical item.
- Connect the laser.
- Tighten the screws.

# WARNING

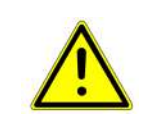

DO NOT APPLY EXCESSIVE FORCE TO THE SCREW. THE LASER SHELL IS IN PLASTIC AND EXCESSIVE PRESSURE COULD CRACK THE PLASTIC AND POSSIBLY SHORT-CIRCUIT THE LASER.

- Check the laser alignment, see Chapter- ADJUSTMENTS.
- Remount the cover in reverse order.

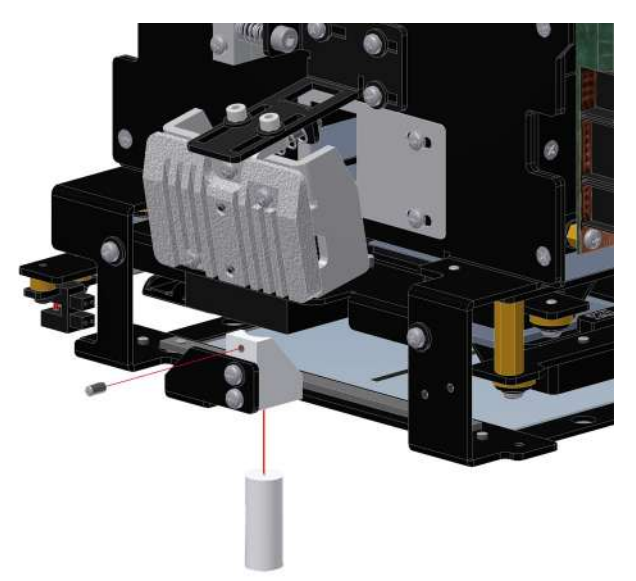

Fig. Laser Substitution

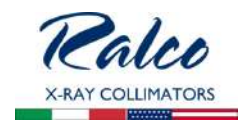

# SUBSTITUTION OF THE MIRROR

- Remove the collimator cover, see Chapter COVER REMOVAL.
- Disconnect power supply.
- Remove the 4 screws holding the electronic board.
- Identify the cables and their position on the board, see Chapter INSTALLATION.
- Disconnect the cables from the electronic board.
- Remove the three screws on the upper partition, see *Fig.1*.
- Take the mirror group out, see *Fig.* 2.
- Unscrew the 2 screw, see *Figure 3.*
- Substitute the mirror with an identical item and remount in reverse order.

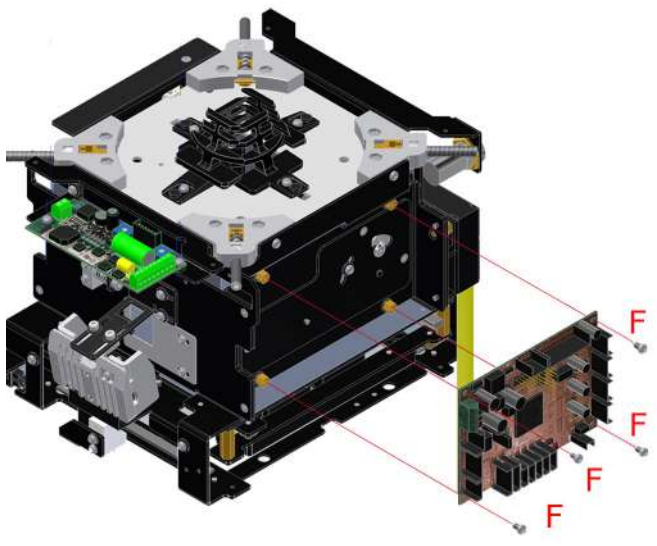

Fig. 1

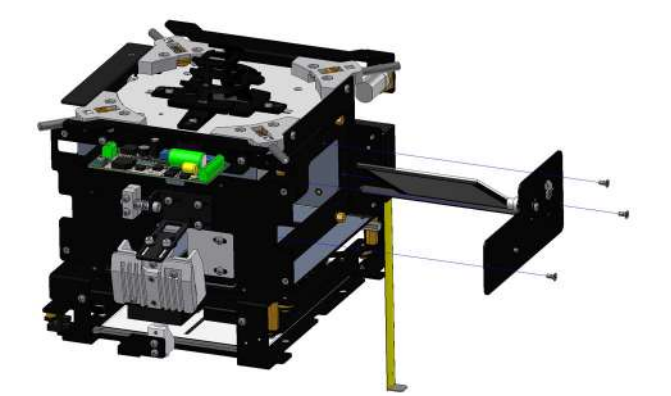

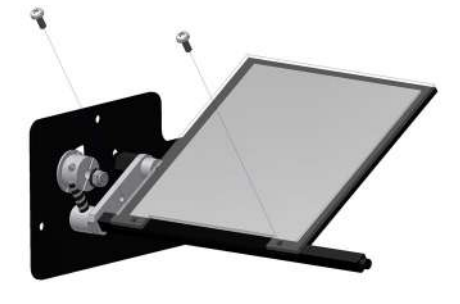

Fig. 2

Fig. 3

SUBSTITUTION OF SQUARE FIELD MOTORS

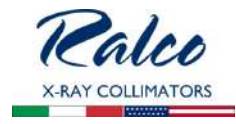

- Disconnect supply.
- Remove the collimator cover, see Chapter - **Cover REMOVAL.**
- Remove the potentiometer by unscrewing the 2 screws E, see *Fig. Potentiometer Long.*
- Loosen the 2 screws **F** and shift slightly the internal gear toward the outside.
- Disconnect the motor connector.
- Remove the connector support by unscrewing the 2 screw **G**.
- Loosen the 2 Allan screws H, see *Fig. Long Motor.*
- Remove the motor group by unscrewing the 2 screws I.
- Take the motor group out, see *Fig. Long Motor.*

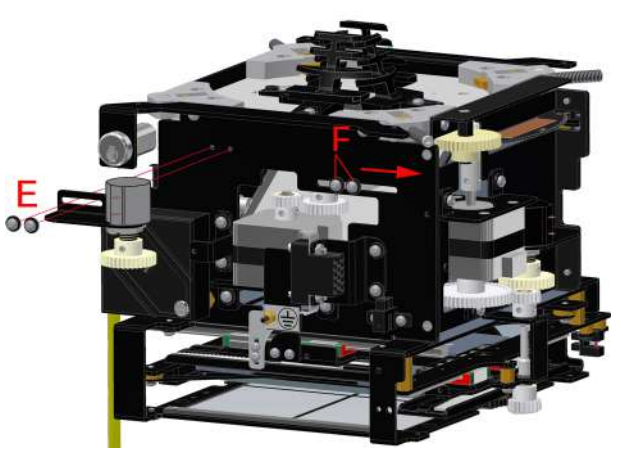

Fig. Potentiometer Long

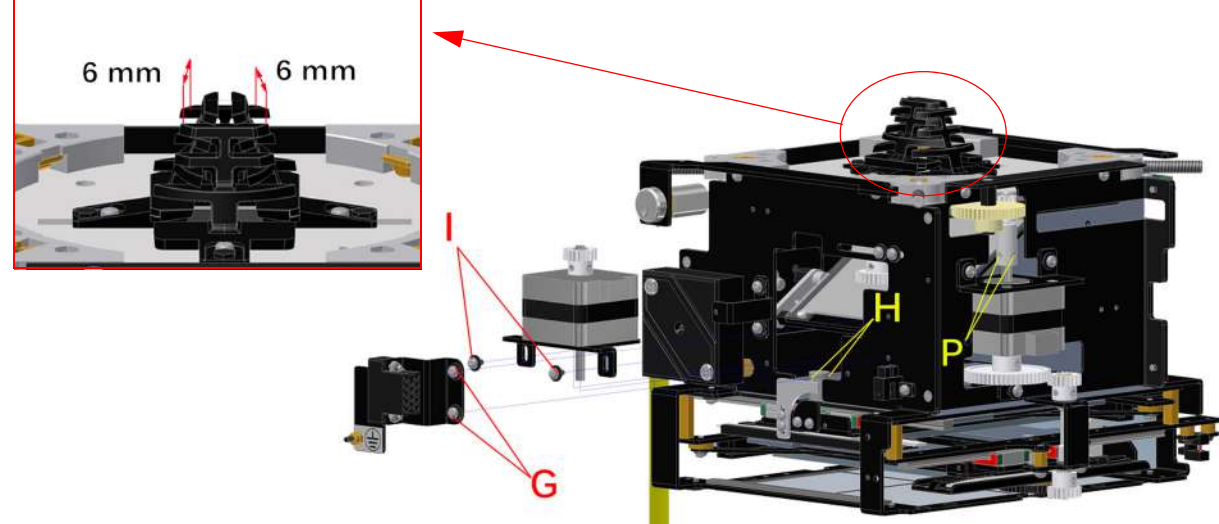

Fig. Long Motor

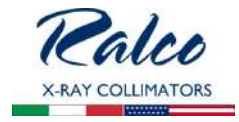

- Remove the gear from the motor shaft by loosening the 2 Allen screw, see *Fig. Motor support.*
- Remove the motor from its support by unscrewing the 4 screws **J**.
- Substitute the motor with an identical part.
- Remount the support with a new motor.

# WARNING

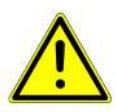

PLASTIC GEARS ARE NOT ALWAYS UNIFORM. POSSIBLE DEFORMATION COULD HARDEN OR BLOCK MOVEMENTS. CHECK THAT MOVEMENTS ARE FREE FROM OBSTRUCTIONS ALLOWING THE LEAST PLAY POSSIBLE BETWEEN GEARS.

• Reconnect the connector.

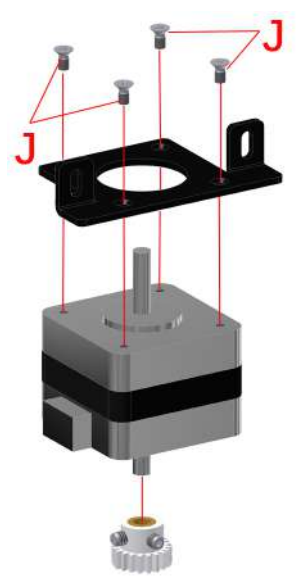

Fig. Motor support

WARNING

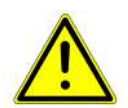

Make sure, when tightening the 2 screws  ${\bf F}$  of the internal gear, that the shutters are completely closed and the slot of the cross near port shutters is 6 mm wide. See Fig. Long Motor.

- If the distance of upper shutters is not 6 mm, loosen the 2 screws F, see Fig. Long Motor.
- Adjust the upper shutters at 4 mm and tighten the 2 screws F.
- Remount the collimator in reverse order.

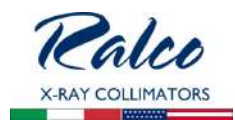

# **Cross Motor**

- Disconnect supply.
- Remove the collimator cover, see Chapter - COVER REMOVAL.
- Detach the motor connector.
- Loosen the 2 screws **M** and remove the plastic gear.
- Unscrew the 2 screws N and take the motor support out, see *Fig. Cross Motor.*
- Remove the motor from its support by unscrewing the 4 screws **O**, see *Fig. Motor support.*
- Remove the gears from the motor shaft by unscrewing the Allen screws. See *Fig. Motor support.*
- Substitute the motor with an identical part.
- Remount the motor in reverse order

# 

# WARNING

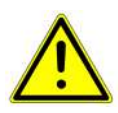

PLASTIC GEARS ARE NOT ALWAYS UNIFORM. POSSIBLE DEFORMA-TION COULD HARDEN OR BLOCK MOVEMENTS.

CHECK THAT MOVEMENTS ARE FREE FROM OBSTRUCTIONS ALLOWING THE LEAST PLAY POSSIBLE BETWEEN GEARS.

Fig. Cross Motor

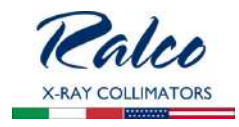

- Reconnect the connector.
- Check that the slot of the Cross near port shutters is 4 mm wide at the shutters completely closed. See *Fig. Cross Motor.*
- If the distance of upper shutters is not 4 mm, loosen the 2 Allen screws **P**, see *Fig. Long Motor.*
- Adjust the upper shutters at 4 mm and tighten the 2 Allen screws **P**.
- Remount the collimator in reverse order.

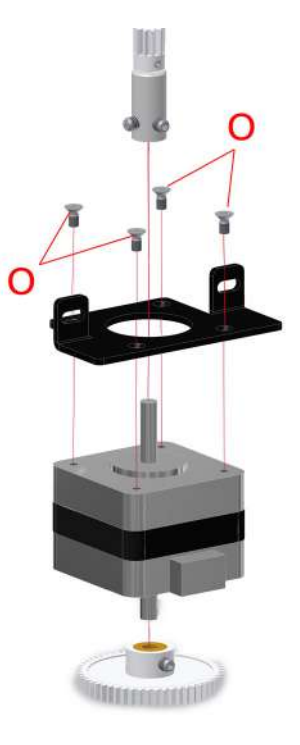

Fig. Motor support

# PHOTOCELL SUBSTITUTIONS Cross photocell

- Disconnect supply.
- Remove the cover, see Chapter Cover REMOVAL.
- Close the shutters completely.
- Detach the photocell connector.
- Remove the photocell by unscrewing the 2 screws **K**. See *Fig. Cross Photocell.*
- Substitute the photocell with an identical item.
- Remount the new photocell, do not tighten the screws.
- Connect the photocell connector.
- Power up the collimator.
- Calibrate the photocell by moving it until a return signal of photocell cut-off is received (related LED lights up on board GC 007).
- Tighten the 2 screws **K**.
- Remount in a reverse order.

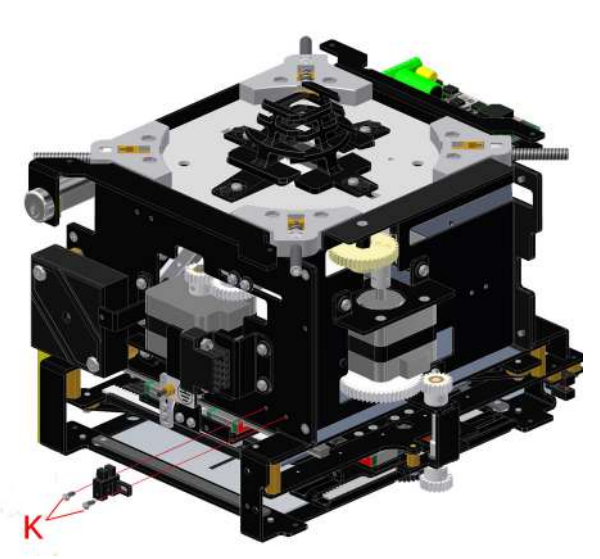

Fig. Cross Photocell

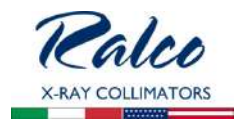

# Long photocell

- Disconnect supply.
- Remove the cover, see Chapter Cover REMOVAL.
- Close the shutters completely.
- Detach the photocell connector.
- Remove the photocell by unscrewing the 2 screws L. See *Fig. Cross Photocell*.

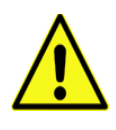

THE PHOTOCELL IS MOUNTED ON THE 2 BRASS SPACERS. PAY ATTENTION NOT TO LOSE THE SPACERS ONCE THE 2 SCREWS FROM THE PHOTOCELL ARE REMOVED.

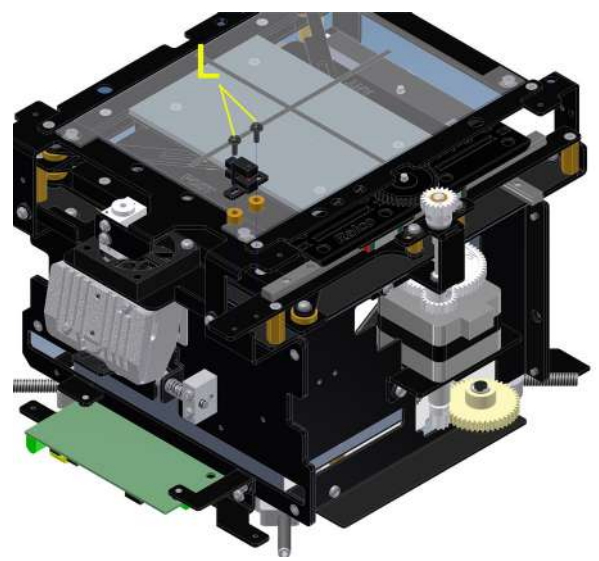

Fig. Long Photocell

- Substitute the photocell with an identical item.
- Remount the new photocell, do not tighten the screws.
- Connect the photocell connector.
- Power up the collimator.
- Calibrate the photocell by moving it until a return signal of photocell cut-off is received. (related LED lights up on board GC 007).
- Tighten the 2 screws L.
- Remount in a reverse order.

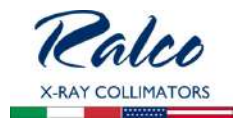

# **SPARE PARTS**

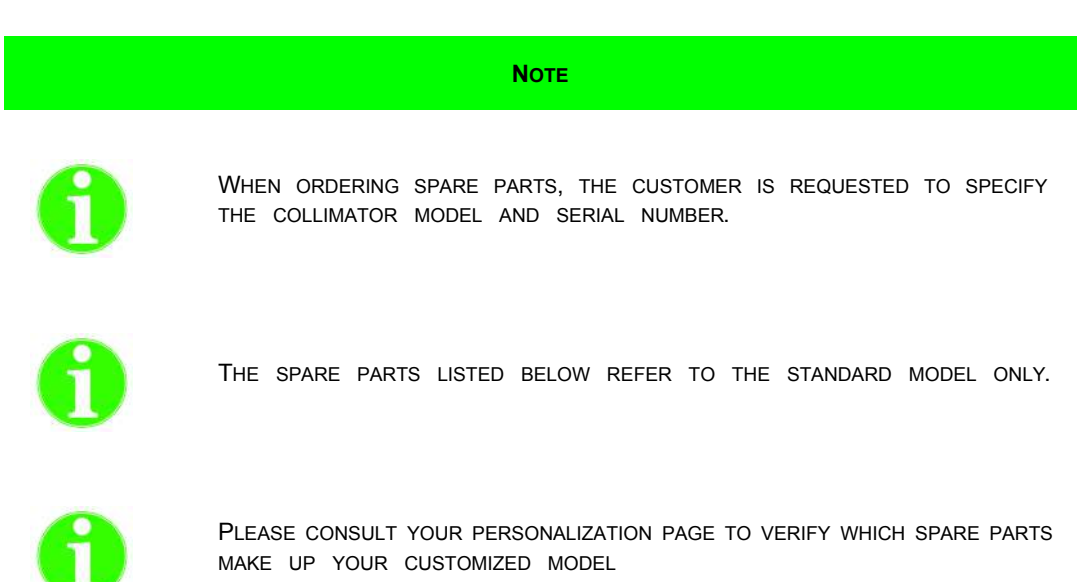

LABELS

LABEL 1A

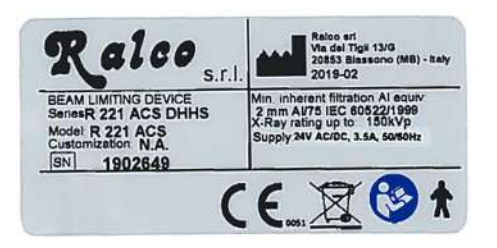

LABEL 1B

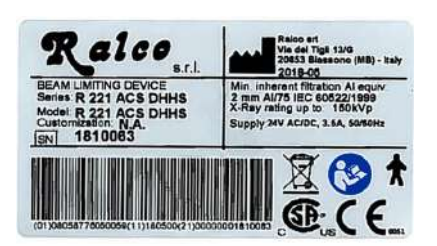

LABEL 2

This product complies with the DHHS requirements of 21 CFR Sub-Chapter J as of the date of manufacture.

> Manufactured: April 2018

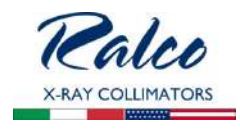

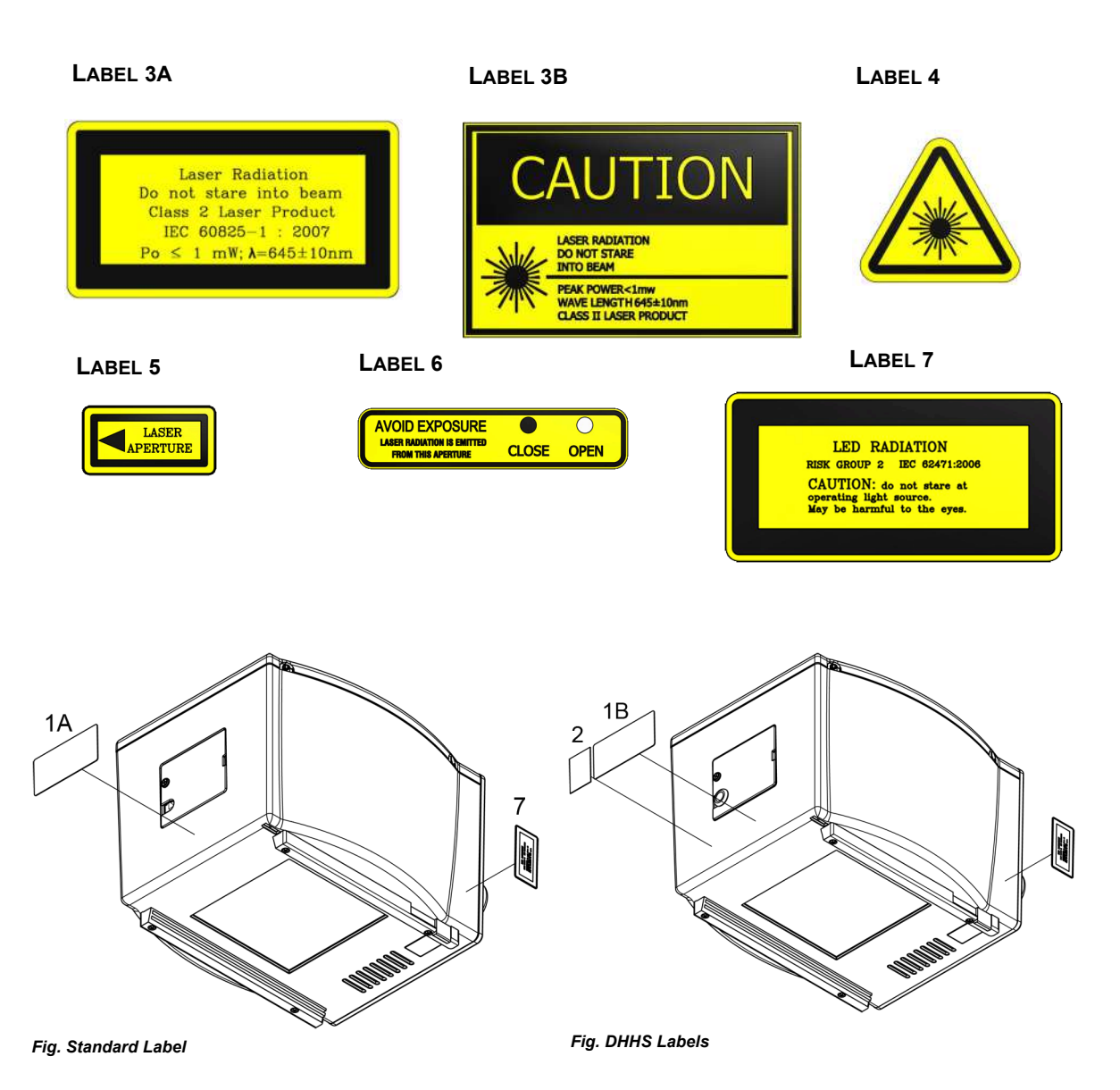

R221 ACS - R221 ACS DHHS - Spare Parts

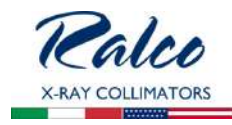

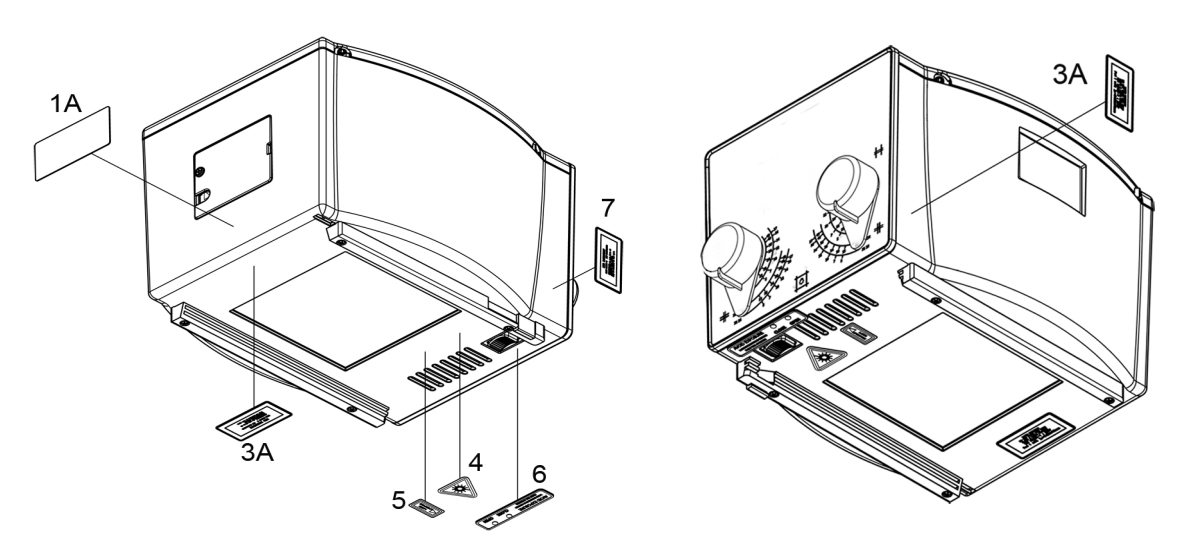

Fig. Standard Model Labels, LED and Laser (Red Laser Line - optional RO 242/1)

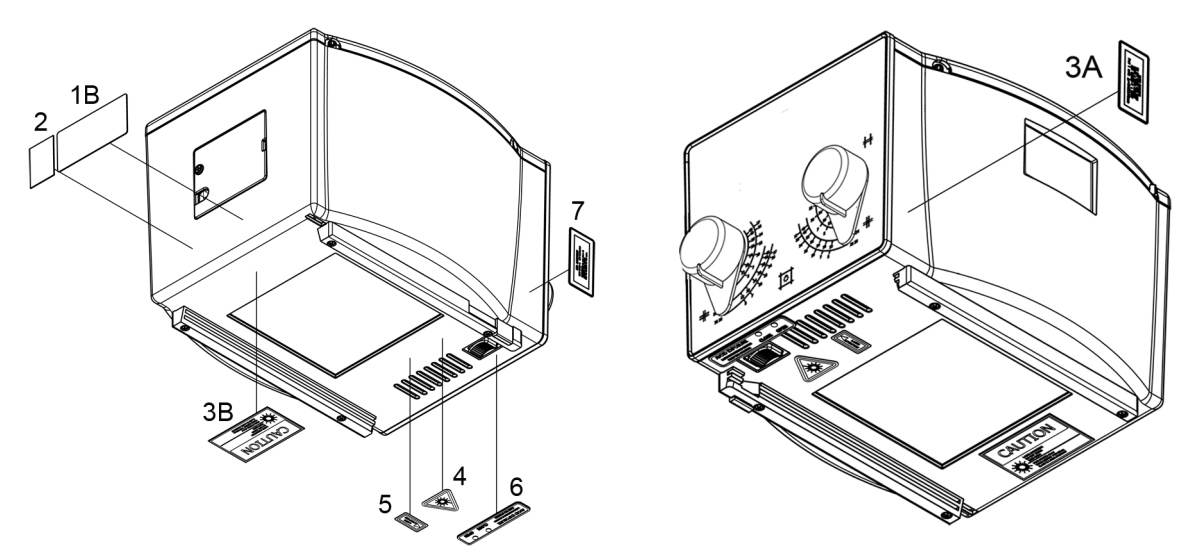

Fig. DHHS Model Labels, LED and Laser (Red Laser Line - optional RO 242/1)

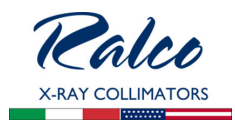

# R221 ACS - R221 ACS DHHS

| PN      | DESCRIPTION              |
|---------|--------------------------|
| RS 409  | Laser                    |
| RS 596  | Screw, TC M3x25mm        |
| RS 665  | Photocell                |
| RS 754  | Right accessory guide    |
| RS 755  | Left accessory guide     |
| RS 781  | Key switch               |
| RS 907  | Fan                      |
| RS 1009 | Step motor               |
| RS 1012 | Mounting flange          |
| RS 1120 | Knob                     |
| RS 1164 | Antidust panel           |
| RS 1265 | GC 24 V board            |
| RS 1625 | Retractable tape measure |
| RS 1988 | Upper cover              |
| RS 1992 | GC009 board              |
| RS 2181 | Rear access panel        |
| RS 2201 | Lower cover              |
| RS 2305 | Flange spacer            |
| RS 2510 | LED                      |
| RS 2521 | Front panel              |
| RS 2539 | LED board                |
| RS 2548 | GC007 board              |
| RS 2556 | Lateral access panel     |
| RS 2736 | Mirror                   |

R221 ACS - R221 ACS DHHS - Spare Parts

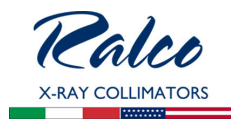

# Parts Breakdown

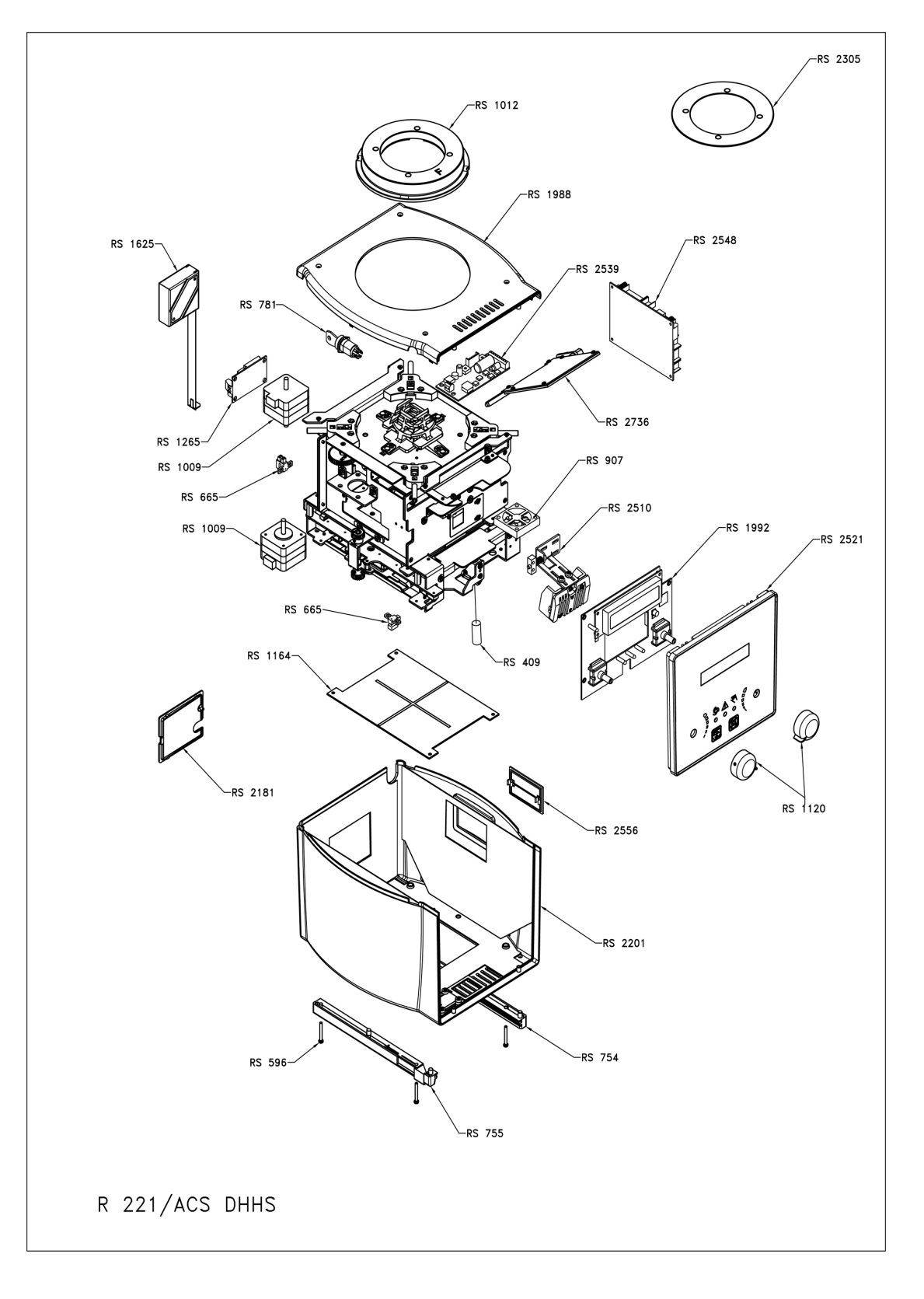

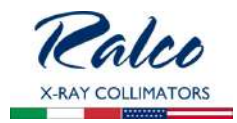

# **OPTIONAL ITEMS**

This collimator may have the following optional items; a detailed description is provided in this chapter.

RO 002 Iron Mounting Flange Spacer

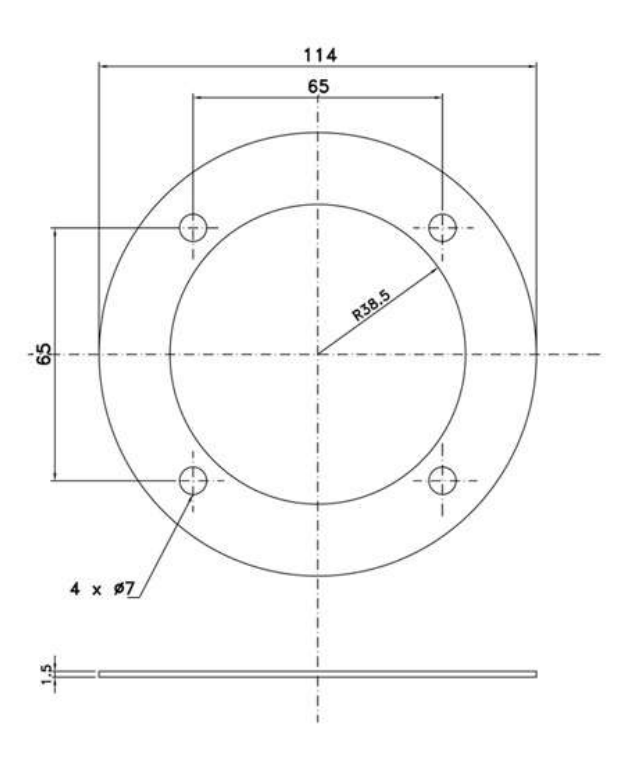

This accessory is used for the mounting flange; 1.5 mm thickness.

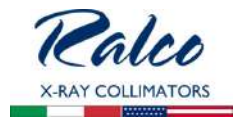

# **RO 054 Square Iron Mounting Flange Spacer**

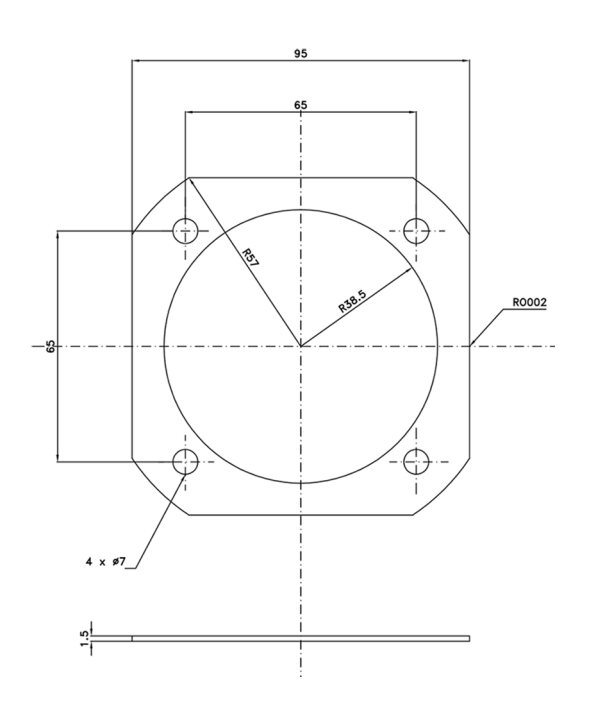

This accessory is used for the mounting flange; 1.5 mm thickness.

# RO 063 Final Quality Test Report Documentation

This test provides higher control to check 100% of the production lot to verify product quality from beginning to end of the production cycle.

Final tests include:

- · Light field illumination intensity (if applicable),
- · Light field to X-ray field alignment (if applicable),
- X-ray leakage test,
- Edge contrast (if applicable),
- Operation and electronic check up.

# RO 074 External housing and guide rails in customized color

The customer can specify a collimator cover color. Ralco's standard color is RAL9003.

# **RO 082 Glass Mirror**

Glass mirror, 0.8 mm thickness, inherent filtration 1 mm Al equivalent. With this mirror, the collimator equivalent filtration value of 2 mm Al is reduced to 1 mm Al.

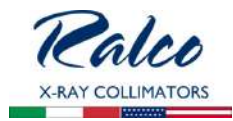

# **RO 096 Wiring Customization**

Customized electrical wiring. If ordered please refer to the **PERSONALIZATIONS**, annex included with this Instruction Manual, Chapter – Installation, paragraph **Wiring Diagram**.

# **RO 107 Knob Color Customization**

The customer can specify the required knob color.

# **RO 109 Front panel frame color customization**

The customer can specify the required frame color.

# **RO 111 Front panel customization**

The customer can customize the front panel adding, for example, the Company Logo and/ or the Company colors.

# RO 203 Self-centering top-cover bracket for Siemens X-Ray tube

This bracket is designed for Siemens X-Ray tube only (flange provided by Siemens only).

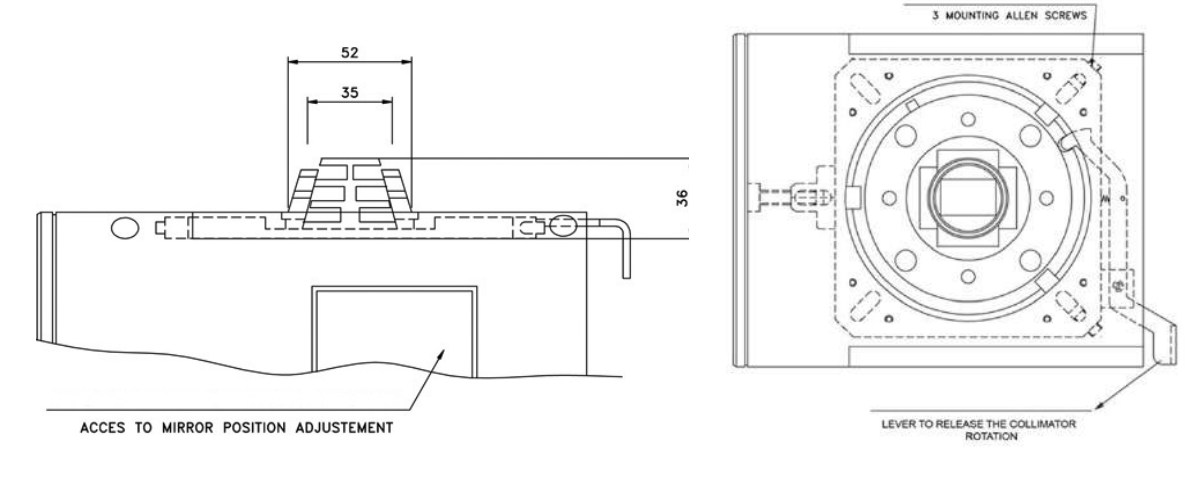

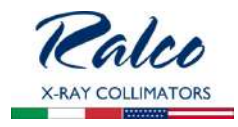

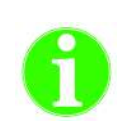

# NOTE

RALCO RECOMMENDS FOLLOWING THE BELOW PROCEDURE, DURING THE INSTALLATION OF THE COLLI-MATOR EQUIPPED WITH THE SIEMENS TOP COVER TO THE X-RAY TUBE. THE CORRECTLY PERFORMED PROCEDURE ALLOWS THE COLLIMATOR TO ROTATE FREELY. PROCEDURE:

- 1. REMOVE THE COLLIMATOR FROM ITS PACKAGING AND PLACE IT ON A FLAT SURFACE,
- 2. UNSCREW ALL 3 FIXING SCREWS OF THE COLLIMATOR, SEE FIG. 1,
- 3. INSTALL THE COLLIMATOR ONTO THE FLANGE PREVIOUSLY MOUNTED TO THE X-RAY TUBE.
- 4. TIGHTEN ALL 3 SCREWS COMPLETELY, SO THAT THE TABS WILL TOUCH THE FLANGE SLIGHTLY,
- 5. Once the screws are completely tightened loosen one by one about 1/2 turn (180°) to allow the collimator to rotate freely. See Fig. 2.

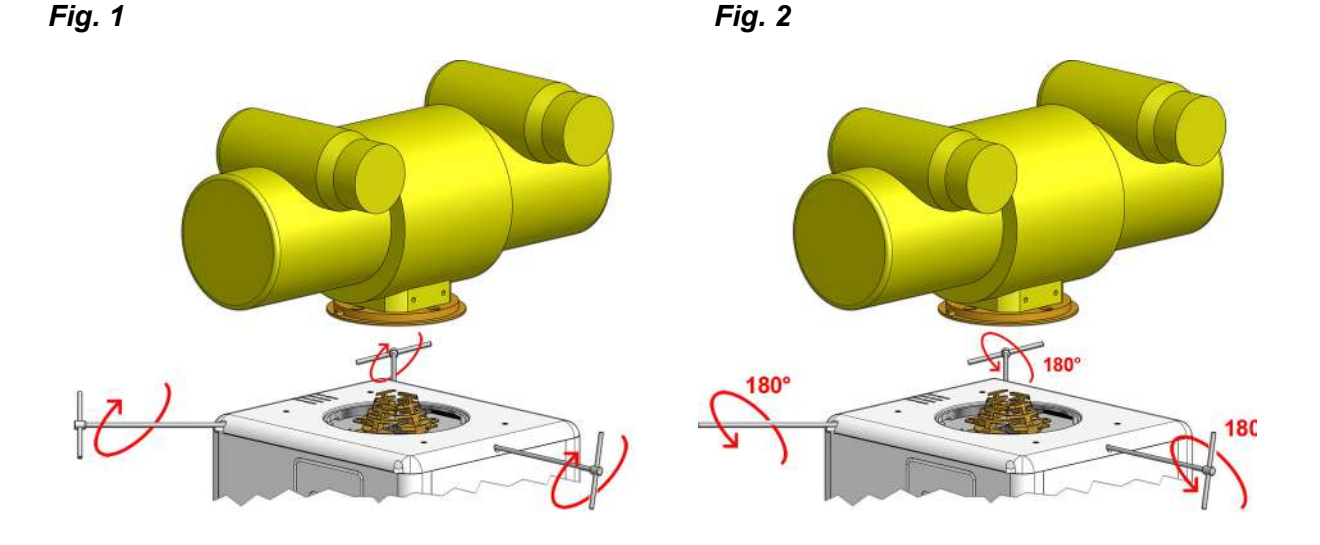

# **RO 210 Aluminium Acessory Guides**

Aluminium accessory guides in RAL 9003 used to input filters or ionization chamber.

# RO 240 Focal-spot to skin spacer

This accessory ensures a minimum safety distance (309.5 mm) between the X-ray focus and the patient.

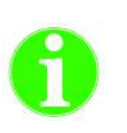

THIS ACCESSORY DEALS WITH PREVENTING THE USE OF INAPPROPRIATE SMALL FOCUS/ SKIN DISTANCES IN ORDER THAT THE DOSE EQUIVALENT TO THE PATIENT BE KEPT AS LOW AS REASONABLY POSSIBLE.

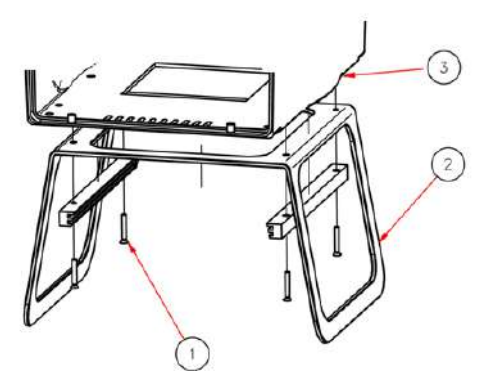

- 1 Countersunk Screws, 2 Focus-Skin Distance Spacers,
- 3 Collimator Cover.

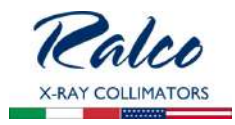

# RO 242/1 Single Laser Line to align collimator and detector center: Class 2

The collimator laser is classified as Class 2 (1 m W - wavelength = 645 mm, +/- 10 nm); used for collimator/image receptor center alignment, see *Fig. Laser Line*.

|   | WARNING                                                        |
|---|----------------------------------------------------------------|
|   | CAUTION: CLASS 2<br>LASER SYSTEM DO NOT<br>STARE INTO THE BEAM |
|   | WARNING                                                        |
| ^ | Do not apply excessive                                         |

DO NOT APPLY EXCESSIVE FORCE TO THE SCREW. THE LASER SHELL IS IN PLASTIC AND EXCESSIVE PRESSURE COULD CRACK THE PLASTIC AND POSSIBLY SHORT-CIRCUIT THE LASER.

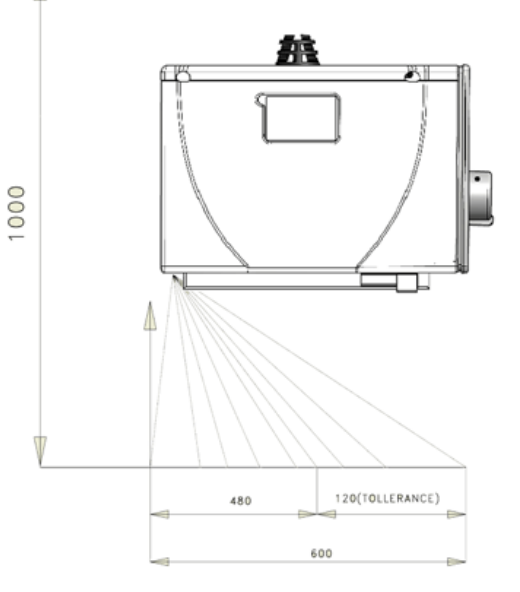

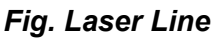

# Adjustment

- Remove part of the cover to access the point of adjustment. See Chapter **Cover Removal.**
- The line is to fall on a perpendicular cross-line on the plastic anti dust panel near the collimator controls. See *Fig. Laser Alignment*.
- Adjust the position of the line by rotating or moving the base of the laser system.
- To rotate the laser system, loosen the Allen screw **A**. See *Fig. Laser Adjustment*.
- Tighten the Allen screw when the laser beam falls on or is parallel to the bisector line drawn on the anti-dust panel.

# Substitution

- Disconnect supply.
- Remove the cover, see Chapter- Cover REMOVAL.
- Unscrew the fixing Allen screws **A**, see *Fig. Laser Adjustment.*
- Disconnect the timer cables from the terminal board white 0 V, red 5 V.
- Remove the laser and substitute with an identical item.
- Tighten the screws.

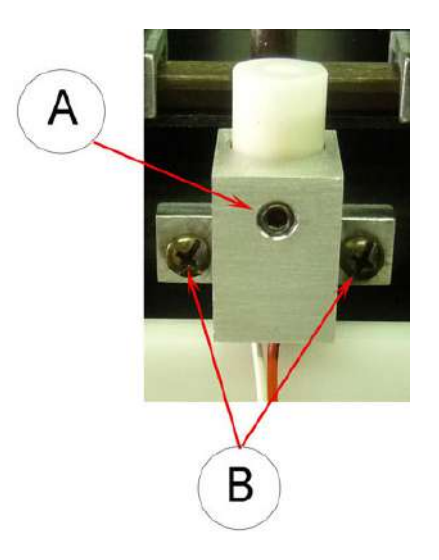

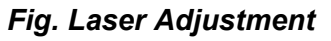

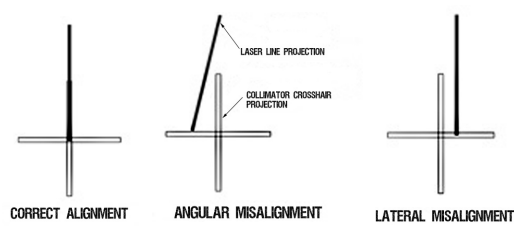

Fig. Laser Alignment

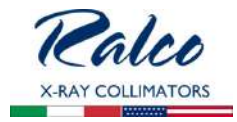

- Check the laser alignment, see Chapter- ADJUSTMENTS.
- Remount the cover, see Chapter- Cover REMOVAL.

Classification EN 60825-1 par. 1 -5: Class 2 laser product => Red laser line.

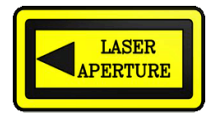

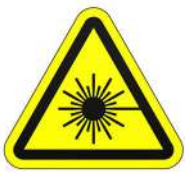

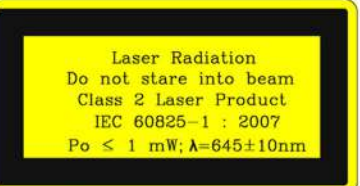

# RO 242/2 Two lasers (one mounted externally) forming a crosshair to center the patient to the collimator: Class 2

Second laser which serves to center the patient using the cross projection.

The collimator lasers are classified as Class 2 (1 m W - wavelength = 645 mm, +/- 10 nm) and are used for collimator/image receptor center alignment.

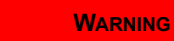

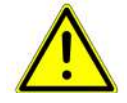

CAUTION: CLASS 2 LASER SYSTEM DO NOT STARE INTO THE BEAM

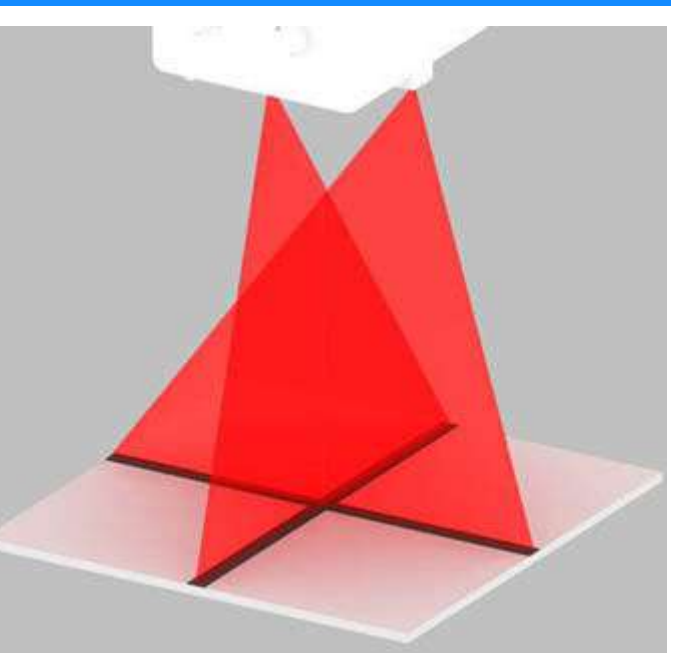

# CALIBRATION CONTROL

- Draw a cross (two lines at 90°) on a sheet of paper and use this as reference.
- Switch the light ON and set the sheet of paper at 1 m from the focus.
- Make sure the cross on the paper coincides exactly with the two lines silk-screened on the plastic window.
- Examine the laser projections on the paper: the laser is correctly calibrated when the projections coincide with the lines drawn on the paper, otherwise an adjustment will be necessary.

# ADJUSTMENT

# Horizontal

• Disconnect power supply.

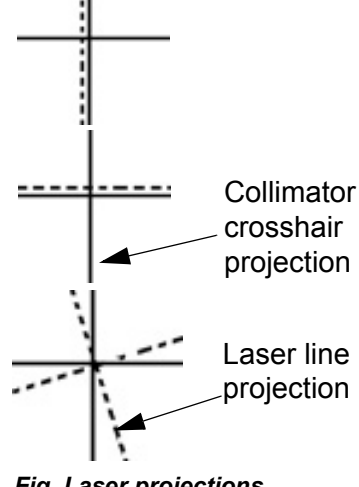

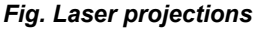

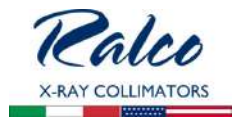

- Remove the laser cover located on the rail by unscrewing the two screws **A**, see *Fig. Horizontal Laser*.
- To correct horizontal misalignment, loosen the screws B, see *Fig. Horizontal Laser* and move the laser support until the projected laser line coincides with the cross on the sheet of paper. Tighten screws B.

# Vertical

- Disconnect power supply.
- Remove the knobs and front panel, see Chapter- COVER REMOVAL.
- To correct vertical misalignment, loosen the Allen screw **A**, see *Fig. Vertical Laser* on the laser support; rotate the laser and align the laser line over the cross on the sheet of paper. Tighten **B** screw s.

WARNING

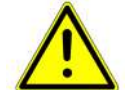

DO NOT APPLY EXCESSIVE FORCE TO THE SCREW. THE LASER SHELL IS IN PLASTIC AND EXCESSIVE PRESSURE COULD CRACK THE PLASTIC AND POSSIBLY SHORT-CIRCUIT THE LASER.

# SUBSTITUTION

# Horizontal

- Disconnect supply.
- Remove the laser cover located on the rail by unscrewing the two screws **A**, see *Fig. Horizontal Laser*.
- Disconnect the timer cables from the terminal board white 0 V, red 5 V.
- Remove the laser and substitute with an identical item.
- Tighten the screws.
- Check the laser alignment, see paragraph ADJUSTMENT.
- Remount the laser cover.

# Vertical

- · Disconnect supply.
- Remove the knobs and front panel, see Chapter- COVER REMOVAL.
- Loosen the Allen screw A, see *Fig. Vertical Laser* on the laser support.
- Disconnect the timer cables from the terminal board white 0 V, red 5 V.
- Remove the laser and substitute with an identical item.
- Tighten the Allen screw.
- Check the laser alignment, see paragraph ADJUSTMENT.
- Remount the laser cover.

# Classification EN 60825-1 par. 1 -5: Class 2 laser product => Red laser line.

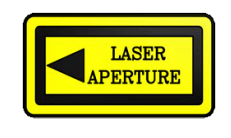

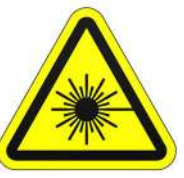

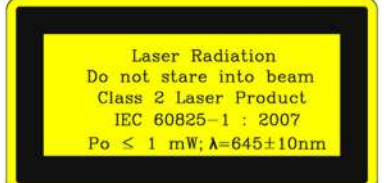

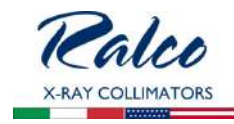

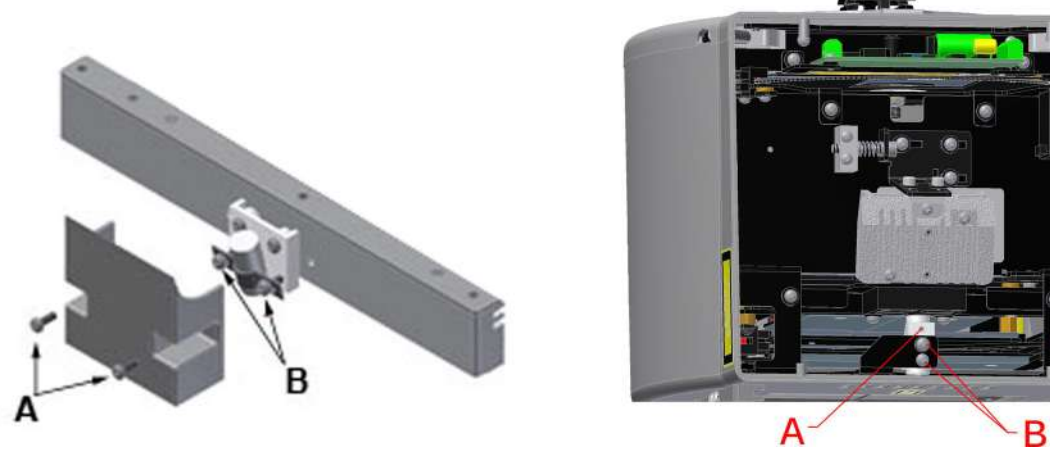

Fig. Vertical laser

RO 253 Accessory guide rail spacers in standard housing color

A pair of plastic rail guides complete (RAL 9003) with support (unless RO 074 is selected) designed to accommodate the ionization chamber and ensure its lateral protection.

Fig. Horizontal Laser

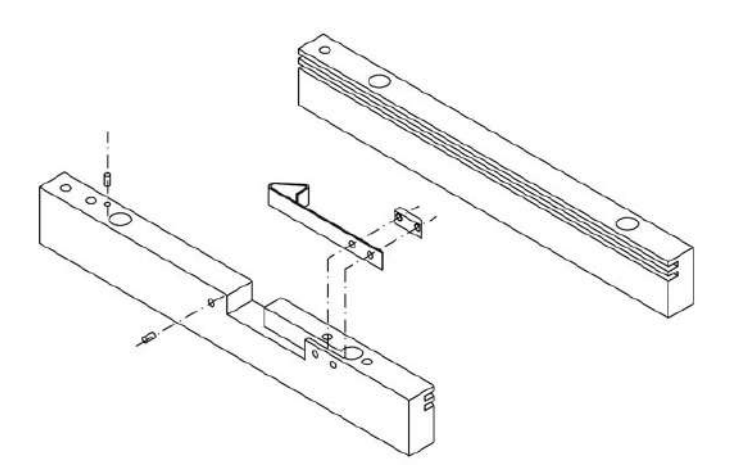

# **RO 278 Fixed Near Focal Shutters**

Upper cover with extra-focal shutters (single layer collimation) for use with a mounting plane of 80mm from the X-Ray focus.

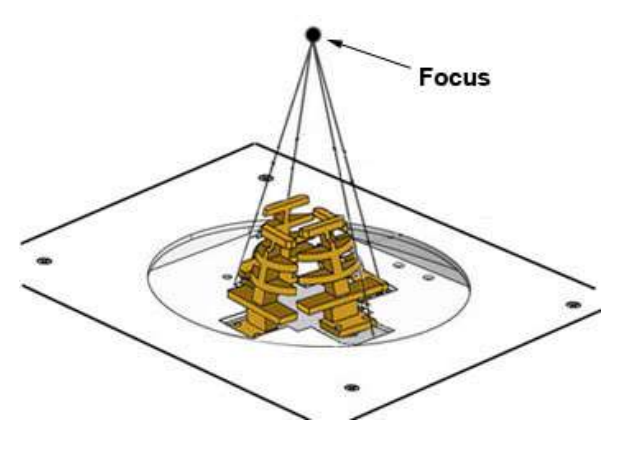

# **RO 305 Additional Variable Filtration - Automatic Selection**

Additional variable filtration may be added to the minimum collimator filtration in the form of an aluminium disk. 1 mm thickness, with automatic control via the electronic PCB.

The disk features a hole allowing the passage of

X-rays and includes three filters with the following filtration values:

- 0: no filtration
- 0,1 mm Cu + 1 mm Al. (Al eq. 3.5 mm)
- 0,2 mm Cu + 1 mm Al (Al eq. 6.0 mm)
- 1 mm Al + 1 mm Al support (Al eq. 2.0 mm).

# Adjustments

**PHOTOCELL ADJUSTMENT** 

- Remove the front panel See Chapter- COVER REMOVAL.
- Disconnect the photocell connector from the GC 007 PCB.
- Unscrew the 2 screws C holding the filter system on the front plate, see Fig. 1
- Remove the support together with the filter from the collimator.
- Adjust the photocell by loosening the 2 screws B located on the support, see Fig. 2
- Move the photocell until a return signal of photocell cut-off is received (related LED lights) up on PC board).
- When adjusted is terminated, tighten the B screws, see Fig. 2
- Remount the support and the front plate.

# Substitutions

SUBSTITUTION OF THE FILTER MOTOR

- Disconnect supply.
- Remove the front panel, see Chapter Cover REMOVAL.
- Disconnect the motor connector from the electronic board.
- Unscrew the 2 screws C holding the filter system on the front plate, see Fig. 1.
- Take the support together with the filter out from the collimator.
- Remove the motor from its support by unscrewing the 2 screws A, see Fig. 2
- · Substitute the motor with an identical item.
- · Remount the support with the new motor.
- Connect the connector removed previously.
- Remount the front panel.

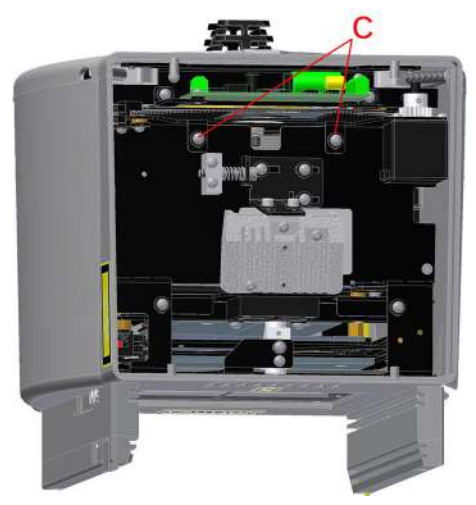

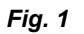

Fig. 2

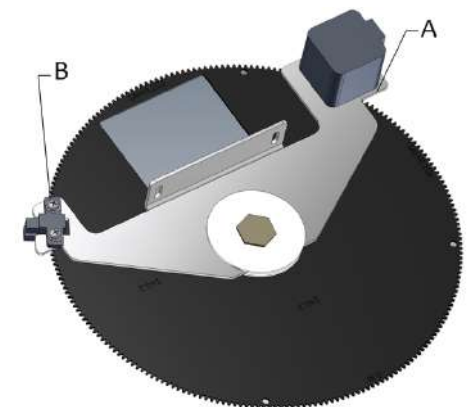

Fig. 3

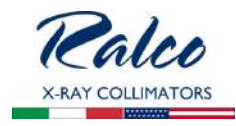

# SUBSTITUTION OF FILTER MOVEMENT PHOTOCELL

- Disconnect supply.
- Remove the front panel, see Chapter **Cover REMOVAL**..
- Disconnect the photocell connector from the electronic board.
- Unscrew the 2 screws **C** holding the filter system on the front plate, see *fig. 1*
- Take the support together with the filter out from the collimator.
- Remove the photocell by unscrewing the 2 screws
  B, see *Fig.* 3
- Substitute the photocell with an identical item.
- Remount the support with the photocell.
- · Connect the four photocell removed previously.
- Remount the cover and front panel.

# **RO 305/1 Additional Variable Filtration**

Additional variable filtration may be added to the minimum collimator filtration in the form of an aluminium disk, 1 mm thickness, with automatic control via the electronic PCB.

The disk features a hole allowing the passage of

X-rays and includes three filters with the following filtration values:

- 0: no filtration.
- 0,1 mm Cu (Al eq. 2.5 mm)
- 0,2 mm Cu (Al eq. 5.0 mm)
- 0,3 mm Cu (Al eq. 7.5 mm)

To adjust and/or to change the filter see **RO 305 Additional Variable Filtration** description in this Chapter.

# RO 308 External Board ASR003

# ASR003 Board

# Characteristics

- Analogical/ Digital interface.
- Vertical SID interface with potentiometers for table and stand, Potter Bucky, (vertical, right, left) inputs.
- Interface for 5 fixed lateral distances.
- Interface for general controls; e.g., open/close for shutters, tomography.
- CanBus interface.

# Description

- Board ASR003 is an extension of the radiological system, providing an interface for the collimator to other system devices with analogical signals.
- It operates via CAN BUS with a Ralco proprietary protocol.
- The user end features 32 digital inputs, 8 analogue inputs and 10 relay outputs.

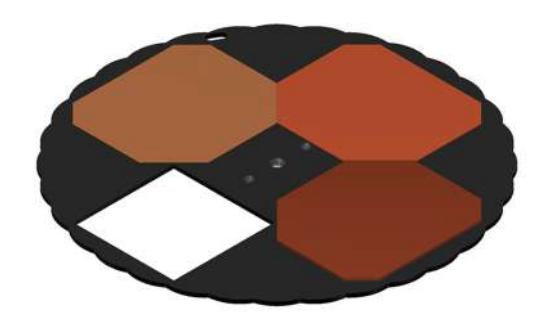

Fig. RO 258/1

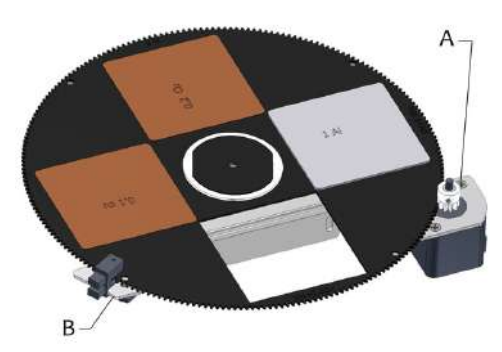

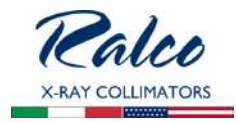

- Digital inputs are optoisolated to allow connection to devices that supply output control voltages (typical range 12-32 V DC).
- Supply: 24V DC.
- Fuse: n.a. (not supplied by Ralco).

# Digital and Analogue Inputs

**Digital Input** 

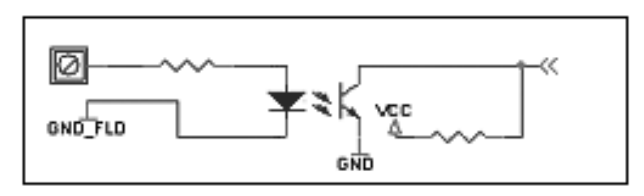

Since the input signal sometimes comes from a voltage-free contact, the board features a number of pins to which an external supply may be connected. As an alternative, these pins may be connect to a voltage incoming from board ASR003 itself by simply connecting pin M79 to pin M80 and, pin M81 to pin M82.

The available voltage is not taken upstream of the voltage regulator but downstream of the fuse and rectifier bridge.

The type of software applied determines the function of each input.

Analogue Input

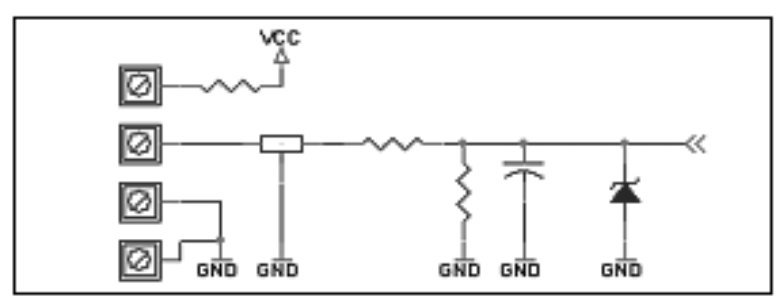

In this case the input range will be reduced with respect to the digitalization capacity of the microprocessor digital/analogue convertor. However, the board will have better protection against wrong Potentiometer connections.

The analogue inputs are designed primarily for connection to 1 Kohm potentiometers.

Additional safeguards have been added because the user could supply an analogue signal directly without using potentiometers.

The main purpose of these inputs is to furnish the collimator with the cassette size data and information related to focus-film/focus-floor distances (depending on the configuration).

In general, non linearity introduced by the safeguards is contained. However, should a greater degree of precision be required (such as in the case of focus-film/focus-floor signals) we suggest that a voltage between 0 and 6 V DC be supplied so as to make the most of the convertor range.

Higher voltages up to 12 V, which could be caused by incorrect connections, will not damage the input.

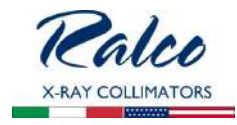

The 10 output relays each have an NO/NC contact and may consequently be adapted to a number of different configurations. Their use depends on the software applied.

This board also supplies the go-ahead to program some of the system parameters.

# Mechanical Installation of the External Interface Unit

The external box is to be installed in such a way as to ensure connection of all the electric devices present in the radiological system.

We suggest that the box be installed at a safe distance from electromagnetic sources such as high voltage transformers.

Use the holes on the sides of the box to perform the installation.

Should it be necessary to install the board within a rack of the

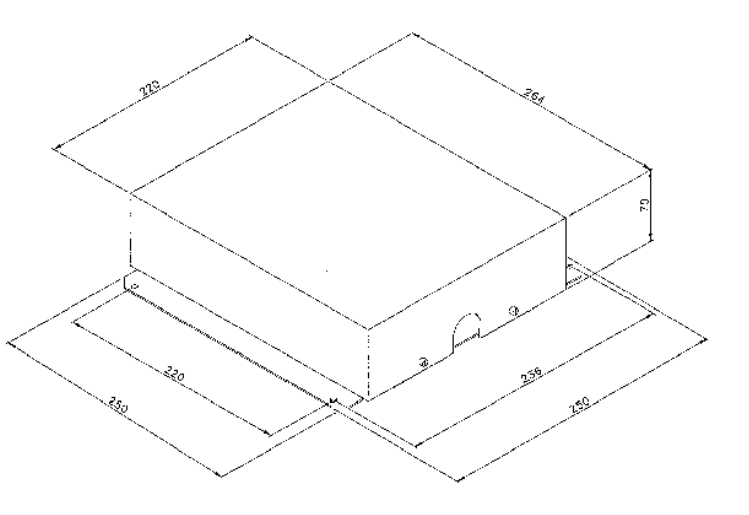

general system, remove the electronic board from the box prior to proceeding with the installation of the box itself.

Make sure that each portion of the rack that is to accommodate the box is adequately earthed.

# **Electrical Connection**

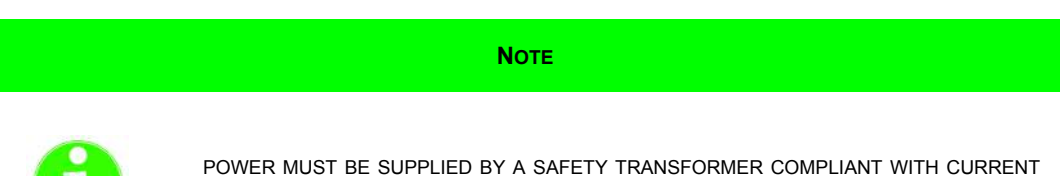

POWER MUST BE SUPPLIED BY A SAFETY TRANSFORMER COMPLIANT WITH CURRENT NORMS AND PROTECTED BY AN FUSE 4 A.

- Connect the collimator using the connection cable. The cable end with the AMP 201298-1 connector is to be inserted into the connector at the back of the collimator.
- The other end of the cable, with the DB9 connector and 3 wires, must be connected to the CanBus interface and power supply, see *Fig. 1*.
- Consult the electric drawing to perform a correct connection of inputs.

# WARNINGS

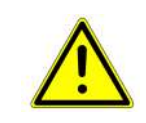

Collimator supply is not protected by a fuse. Prior to connecting the collimator, check that supply is protected by an external fuse 4A, not supplied by Ralco, see Chapter- **Specifications**.

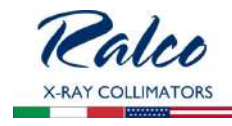

Fig. 1

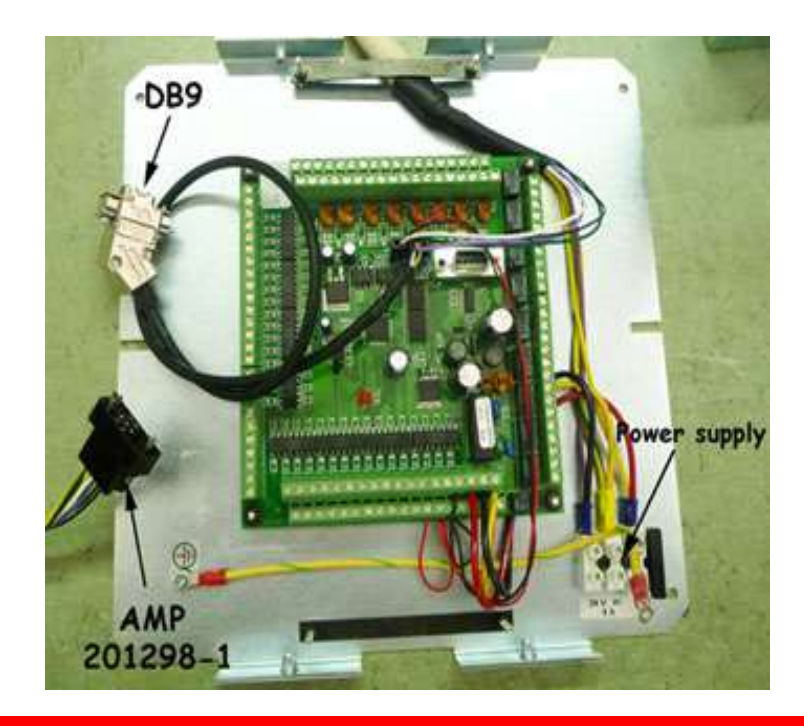

WARNINGS

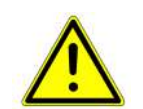

SUPPLY CABLES (24V DC) USED FOR COLLIMATOR CONNECTION MUST BE SUITABLE FOR THE PURPOSE AND COLLIMATOR CURRENT ABSORPTION.(MIN. SECTION 1.5 MM2).

THE SYSTEM REQUIRES SCREENED CABLES WITH THE ADDITION OF FERRITE CORES (NOT SUPPLIED) TO AVOID ELECTROMAGNETIC INTERFERENCE WITH THE SERVER ELECTRONICS.

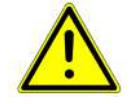

CABLES FROM THE SYSTEM TO THE EXTERNAL BOARD MUST BE SCREENED. THE FERRITE CORES ARE TO BE MOUNTED ON THE CABLES INSIDE THE BOX AS SHOWN IN THE DRAWING BELOW. FERRITE CORES ARE USED TO ATTENUATE INDUCTION AND IRRADIATION OF ELECTROMAGNETIC INTERFERENCE. WE SUGGEST A 279 FERRITE, ATTENUATION RANGE 100 MHZ TO 200 MHZ, SUITED TO YOUR CABLES; IE: MSFC-10 FERRITE BY RICHCO.

ΝΟΤΕ

THE WIRING DIAGRAM INCLUDED IN THIS DOCUMENT REFERS TO THE STANDARD PRODUCT. IT IS THE RESPONSIBILITY OF THE CUSTOMER WHO HAS REQUESTED AN ELECTRIC CUSTOMIZATION, TO ENSURE THAT AN ELECTRIC DIAGRAM RELATING TO THE CUSTOMIZATION HAS BEEN PROVIDED WITH THE DOCUMENTATION.

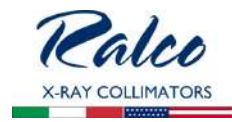

# Νοτε

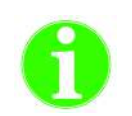

THE DEVICE IS PROJECTED TO OPERATE WITH A PERMANENT POWER SUPPLY PRESENT SO THE PROCEDURE OF SWITCHING OFF THE COLLIMATOR IS NOT FORESEEN. NO RISK OR DEVICE DAMAGE WILL OCCUR IF THE MACHINE IS ACCIDENTLY SWITCHED OFF.

# WARNING

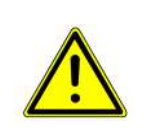

THE DEVICE MUST BE EXCLUSIVELY CONNECTED TO POWER NETWORK, WITH EARTH PROTECTION, IN ORDER TO AVOID A RISK OF ELECTRICAL SHOCK.

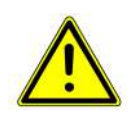

SUPPLY AND SIGNALS TO THE COLLIMATOR MUST BE TO 2007/47/CE STANDARDS. DEVICES THAT SUPPLY THE COLLIMATOR MUST THEREFORE FEATURE DOUBLE OR REINFORCED INSULATION AS PROVIDED BY THE GENERAL STANDARD ON ELECTROMEDICAL EQUIPMENT CEI62-5 +A2 (EN 60601-1). THE DEVICE IS ELECTROSTATIC SENSITIVE, CONSEQUENTLY ALL THE RELATING SAFETY STANDARDS MUST BE COMPLIED WITH.

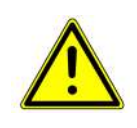

COLLIMATOR MUST BE SUPPLIED AS SPECIFIED, SEE CHAPTER **SPECIFICATIONS.** THE SUPPLY MUST COME FROM A SEPARATE SOURCE FROM THE POWER NETWORK THROUGH DOUBLE INSULATION OR REINFORCED INSULATION AND WITH LIMITED CURRENT. TRANSFORMER CHARACTERISTICS MUST CONFORM TO THE REQUIREMENTS OF STANDARD IEC 60601-1.

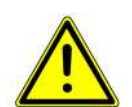

Cables and terminals used for the internal connection of the collimator must be suitable for operation at temperatures of  $80^\circ\text{c}$  and collimator current absorption.

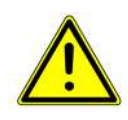

TO ENSURE THE SAFE USE OF THE COLLIMATOR, IT IS MANDATORY TO SECURELY AND FIRMLY INSERT THE POWER SUPPLY/DATA CABLE BETWEEN THE COLLIMATOR AND RADIOLOGICAL SYSTEM. IT IS ALSO MANDATORY THAT THE POWER SUPPLY/ DATA CABLE IS CORRECTLY SECURED TO THE STRAIN RELIEF. IF THE STRAIN RELIEF IS MISSING IT IS MANDATORY ONE BE CORRECTLY AND SECURELY INSTALLED. RALCO IS NOT LIABLE FOR DAMAGES IN THE EVENT OF MISSING OR INCORRECT CABLE INSTALLATION.

# Connection of System to ASR003 Board

All the system devices listed in the following tables (variable SID table, variable SID stand, fixed lateral SID, vertical Bucky, lateral Bucky, etc.) are to be connected to the connectors of the external board. Correct operation of the system is guaranteed if the return signals from the Bucky (if mounted) and SID Potentiometers are clean and devoid of electrical disturbances. Use tri-polar screened cables with the addition of ferrite cores near the connections to the PC board (external unit).

The SID variation control signal must be analogue DC, 5 V DC max.

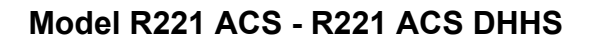

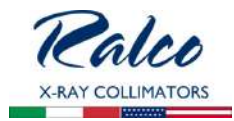

WARNINGS

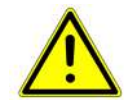

TAKE CARE THAT ELECTRICAL RESIDUES HOWEVER SMALL (BITS OF COPPER LEADS FROM WIRES, ETC.) ARE NOT LEFT TO CLUTTER THE CIRCUIT - THESE COULD CAUSE BOARD MALFUNCTION OR ANOMALIES.

Earthing of the collimator circuit is used to disperse noise or extra voltage coming from the collimator supply system.

The device that disperses noise is reversible, consequently noise instead of being eliminated is fed into the system power supply circuit. Therefore, it is essential that the earth outlet to which the system is connect be effectively the unipotential protection point of the system or the room.

|        |                      | POWER SUPPLY |     |
|--------|----------------------|--------------|-----|
| IN-AN  | Supply 24V DC        |              | M83 |
| IN-AN  | Supply 24V DC        |              | M84 |
| IN/OUT | Mains Ground Contact |              | M85 |
|        |                      |              |     |

| IN =    | Digital Input Signal    |
|---------|-------------------------|
| IN-AN = | Analogical Input Signal |
| OUT=    | Output Signal           |

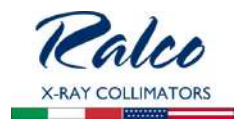

# Fig. ASR003 Board

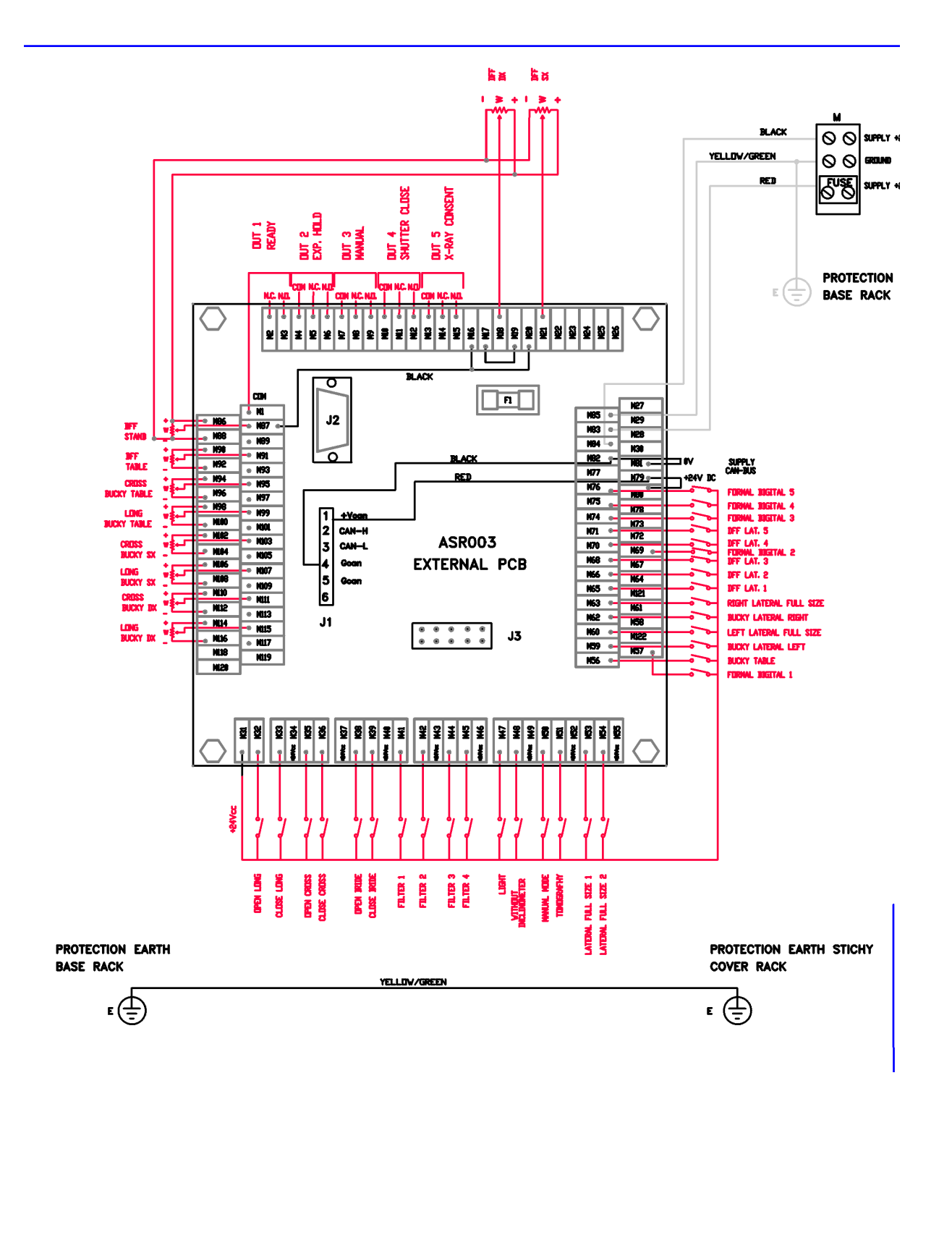

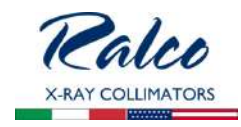

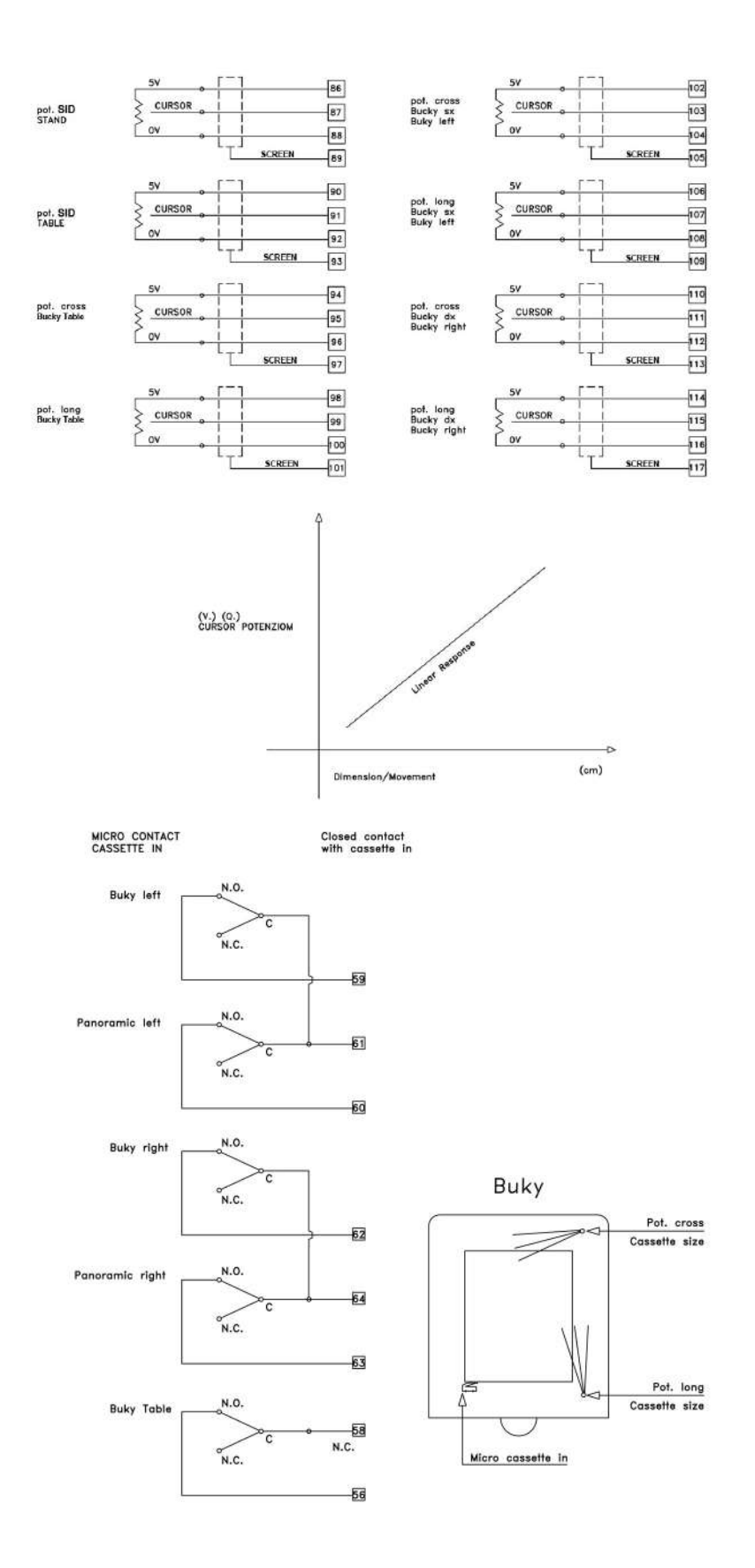

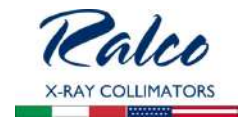

# OUTPUTS

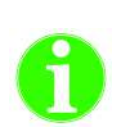

All outputs are simple relay contacts (1 A 24 V DC) configured as normally open.Output relays can switch 1 A to 110 V AC or 30 V DC; do not exceed these values and provide fuses on load supply circuits.

If relays are used to switch inductive loads (coils of other relays), provide these loads with appropriate snubber R-C circuits.

Should an electric signal be produced by a multi-contact relay, ground the contacts surrounding the signal or set them at minimum potential (max. 24 V) by using a snubber circuit for the relating load.

| Signal | Description                                                |      | Contacts |
|--------|------------------------------------------------------------|------|----------|
| OUT1   | With closed contact the system is in "Ready " mode         | СОМ  | M1       |
|        |                                                            | N.C. | M2       |
|        |                                                            | N.O. | М3       |
| OUT2   | With closed contact the system is in "Exp.Hold" mode       | СОМ  | M4       |
|        |                                                            | N.C. | M5       |
|        |                                                            | N.O. | M6       |
| OUT3   | With closed contact system is in "Manual"                  | СОМ  | M7       |
|        |                                                            | N.C. | M8       |
|        |                                                            | N.O. | М9       |
| OUT4   | Closed contact: "Closed Shutters"                          | СОМ  | M10      |
|        |                                                            | N.C. | M11      |
|        |                                                            | N.O. | M12      |
| OUT5   | With closed contact the system allows the X-ray "Exposure" | СОМ  | M13      |
|        |                                                            | N.C. | M14      |
|        |                                                            | N.O. | M15      |

| Signal | Contact | Description           |
|--------|---------|-----------------------|
| IN     | M31     | Common +V DC          |
| IN     | M32     | Long shutters open    |
| IN     | M33     | Long shutters closed  |
| IN     | M34     | Common +V DC          |
| IN     | M35     | Cross shutters open   |
| IN     | M36     | Cross shutters closed |
| IN     | M37     | Common +V DC          |
| IN     | M38     | Iris shutters open    |
| IN     | M39     | Iris shutters closed  |
| IN     | M40     | Common +V DC          |
| IN     | M41     | Filter selection 1    |
| IN     | M42     | Filter selection 2    |
|        |         |                       |

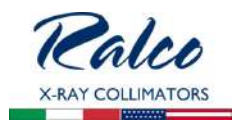

| Signal | Contact | Description                                               |
|--------|---------|-----------------------------------------------------------|
| IN     | M43     | Common +V DC                                              |
| IN     | M44     | Filter selection 3                                        |
| IN     | M45     | Filter selection 4                                        |
| IN     | M46     | Common +V DC                                              |
| IN     | M47     | Collimator Light ON                                       |
| IN     | M48     | Exclusion of collimator tilt device                       |
| IN     | M49     | Common +V DC                                              |
| IN     | M50     | Manual Mode selection                                     |
| IN     | M51     | Tomography Mode selection                                 |
| IN     | M52     | Common contacts selection (+V DC)                         |
| IN     | M53     | Contact for the fixed lateral full size SID - 1           |
| IN     | M54     | Contact for the fixed lateral full size SID - 2           |
| IN     | M55     | Common contacts selection (+V DC)                         |
| IN     | M56     | Cassette IN contact, table Bucky                          |
| IN     | M57     | Fluoro 1                                                  |
| IN     | M58     | Common contact table Bucky (+V DC)                        |
| IN     | M59     | Cassette IN contact, left lateral Bucky                   |
| IN     | M60     | Cassette IN contact, full size left lateral               |
| IN     | M61     | Common contact and full size left lateral (24 V DC)       |
| IN     | M62     | Cassette IN contact, right lateral Bucky                  |
| IN     | M63     | Cassette IN contact, full size right lateral              |
| IN     | M64     | Common contacts Bucky and full size right lateral (+V DC) |
| IN     | M65     | Contact for the fixed lateral SID -1                      |
| IN     | M66     | Contact for the fixed lateral SID - 2                     |
| IN     | M67     | Common contacts Bucky and full size right lateral (+V DC) |
| IN     | M68     | Contact for the fixed lateral SID - 3                     |
| IN     | M69     | Fluoro 2                                                  |
| IN     | M70     | Contact for the fixed lateral SID - 4                     |
| IN     | M71     | Contact for the fixed lateral SID - 5                     |
| IN     | M72     | Common contacts of fixed lateral SIDs (+V DC)             |
| IN     | M73     | Common contacts of fixed lateral SIDs (+V DC)             |
| IN     | M74     | Fluoro 3                                                  |
| IN     | M75     | Fluoro 4                                                  |
| IN     | M76     | Fluoro 5                                                  |
| IN     | M78     | Common contacts of fixed lateral SIDs (+V DC)             |
| Signal | Contact | Description                                               |
| IN-AN  | M86     | Potentiometer SID/tube-stand terminal (high-level 5 V DC) |
| IN-AN  | M87     | Potentiometer SID/ tube-stand slider                      |
| IN-AN  | M88     | Potentiometer SID/ tube-stand terminal (low-level 0 V DC) |

R221 ACS - R221 ACS DHHS - Optional Items

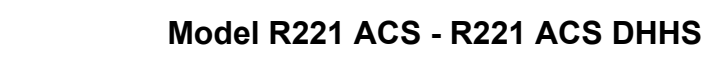

. ..

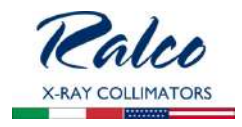

| Signal | Contact | Description                                                          |
|--------|---------|----------------------------------------------------------------------|
| IN-AN  | M89     | Cable shielding of potentiometer SID/ table                          |
| IN-AN  | M90     | Potentiometer SID/Table terminal (high-level 5 V DC)                 |
| IN-AN  | M91     | Potentiometer SID/Table slider                                       |
| IN-AN  | M92     | Potentiometer SID/Table terminal (low-level 0 V DC)                  |
| IN-AN  | M93     | Cable shielding of potentiometer SID/Table                           |
| IN-AN  | M94     | Cross potentiometer/table Bucky terminal (high-level 5 V DC)         |
| IN-AN  | M95     | Cross potentiometer/table Bucky slider                               |
| IN-AN  | M96     | Cross potentiometer/table Bucky terminal (low-level 0 V DC)          |
| IN-AN  | M97     | Cable Shielding of Cross potentiometer/table Bucky                   |
| IN-AN  | M98     | Long pot./table Bucky terminal (high-level 5 V DC)                   |
| IN-AN  | M99     | Long potentiometer/table Bucky slider                                |
| IN-AN  | M100    | Long potentiometer/table Bucky terminal (low-level 0 V DC)           |
| IN-AN  | M101    | Cable Shielding of Long potentiometer/table                          |
| IN-AN  | M102    | Cross potentiometer/left lateral Bucky terminal (high-level 5 V DC)  |
| IN-AN  | M103    | Cross potentiometer/ left lateral Bucky slider                       |
| IN-AN  | M104    | Cross potentiometer/ left lateral Bucky terminal (low-level 0 V DC)  |
| IN-AN  | M105    | Cable Shielding of Cross potentiometer/ left lateral Bucky           |
| IN-AN  | M106    | Long potentiometer/left lateral Bucky terminal (high-level 5 V DC)   |
| IN-AN  | M107    | Long potentiometer/left lateral Bucky slider                         |
| IN-AN  | M108    | Long potentiometer/left lateral Bucky terminal (low-level 0 V DC)    |
| IN-AN  | M109    | Cable Shielding of Long potentiometer/ left lateral Bucky            |
| IN-AN  | M110    | Cross pot./right lateral Bucky terminal (high-level 5 V DC)          |
| IN-AN  | M111    | Cross potentiometer/right lateral Bucky slider                       |
| IN-AN  | M112    | Cross potentiometer/ right lateral Bucky terminal (low-level 0 V DC) |
| IN-AN  | M113    | Cable Shielding of Cross potentiometer/right lateral Bucky           |
| IN-AN  | M114    | Long pot./right lateral Bucky terminal (high-level 5V DC)            |
| IN-AN  | M115    | Long potentiometer/ right lateral Bucky slider                       |
| IN-AN  | M116    | Long potentiometer/right lateral Bucky terminal (low-level 0VDC)     |
| IN-AN  | M117    | Cable Shielding of Long potentiometer/right lateral Bucky            |

# Check the Following Whenever the Potentiometer Operates Irregularly:

- The analogue signal (V DC) from the table Bucky potentiometer sliders must increase with the increase of cassette format. Use a voltmeter to check this condition between contacts M99 (+) and M100 (-) for the Long function and, between M95 (+) and M96 (-) for the Cross function.
- The analogue signal (V DC) from the right lateral Bucky potentiometer sliders must increase with the increase of cassette format. Use a voltmeter to check this condition between contacts M115 (+) and M116 (-) for the Long function and between M111 (+) and, M112 (-) for the Cross function.
- The analogue signal (V DC) from the left lateral Bucky potentiometer sliders must increase with the increase of cassette format. Use a voltmeter to check this condition between contacts M107 (+) and M108 (-) for the Long function and between M103 (+) and M104 (-) for the Cross function.

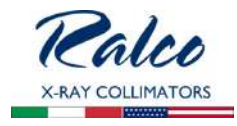

- The analogue signal (V DC) from the table translator potentiometer slider must increase with the decrease of the SID (as the table rises). Use a voltmeter to check this condition between contacts M91 (+) and M92 (-).
- The analogue signal (V DC) from the stand potentiometer slider must increase with the increase of the SID (as the stand rises). Use a voltmeter to check this condition between contacts M87(+) and M88 (-) as the stand rises.

Using the ASR003 board, the operator is able to calibrate the collimator to the components, see *Fig. Radiology System*.

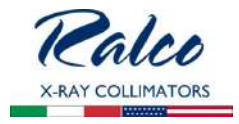

Fig. Radiology System.

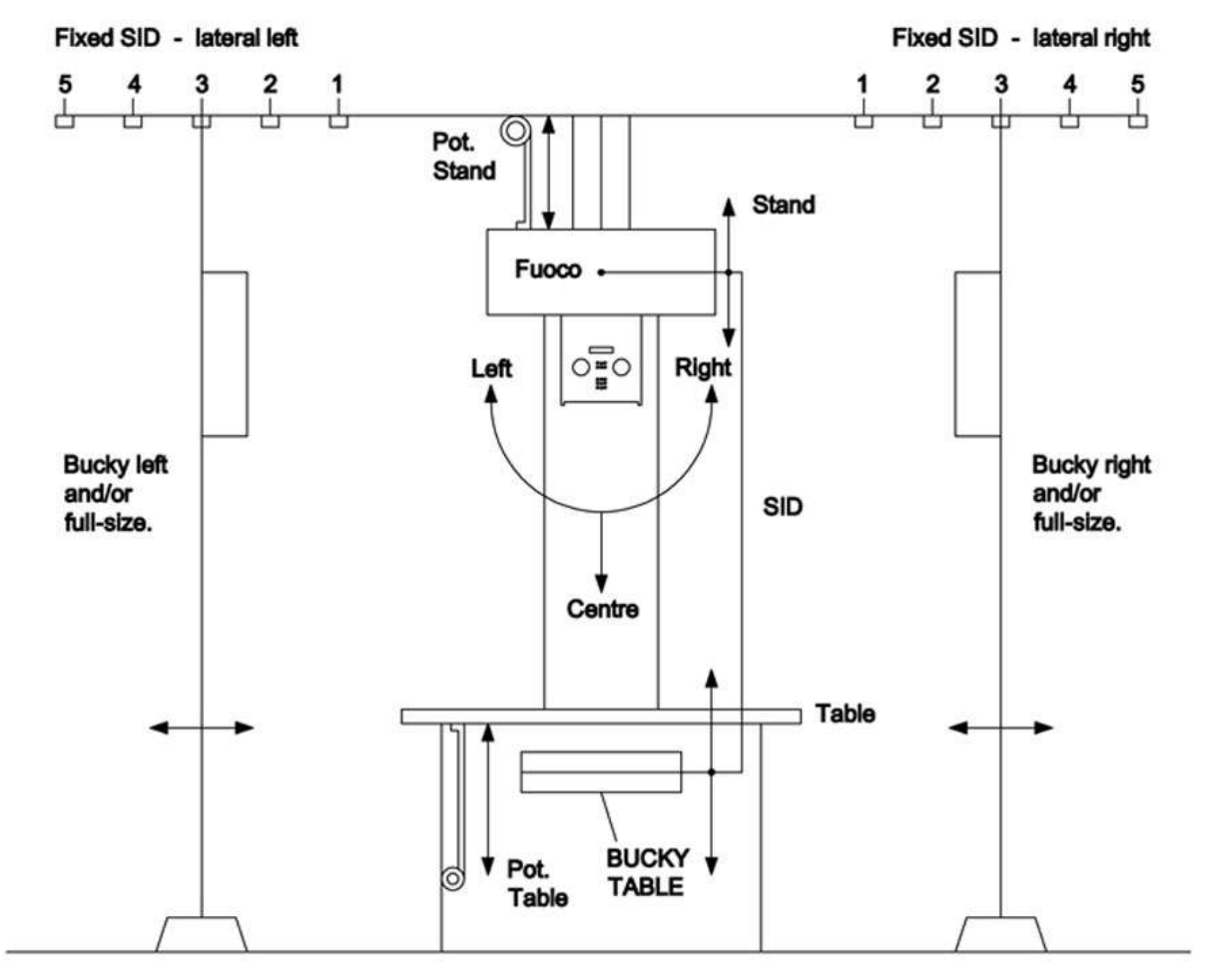

X RAY CASSETTE

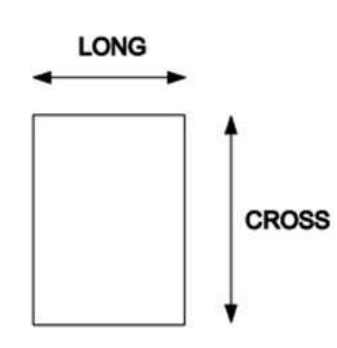

RADIOLOGY SYSTEM

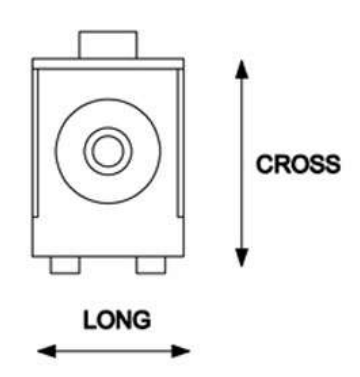
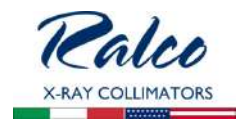

# Calibration Start-Up

It is possible to start calibration in two manners:

- Press the LIGHT (C) push button and keep pressed while switching the collimator ON, see *Fig. 1.*
- jumper J4 on the external board, see *Fig. 1*. The systems sees the insertion and displays the following:
  *Remove Jumper to start*

Fig. 1

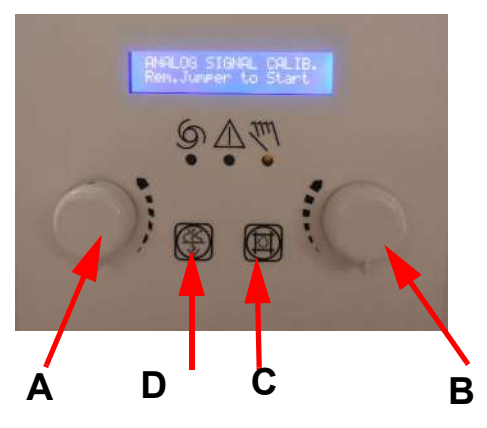

A - Encoder Cross changes option and set up the Cross cassette size.

B - Encoder Long sets up Long cassette size.

- C to confirm
- D to skip without saving

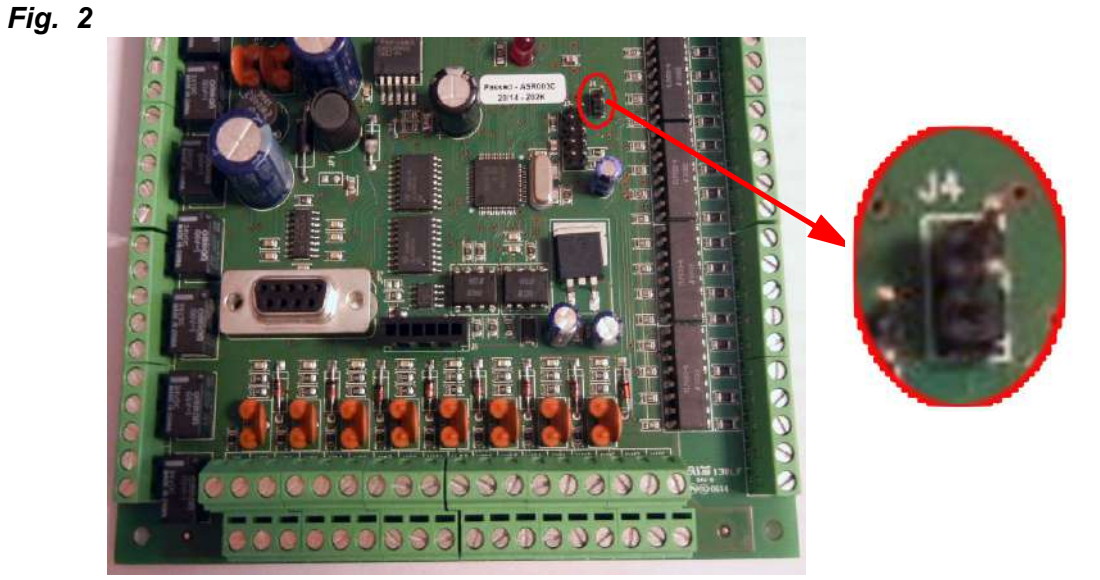

By removing the jumper, the procedure starts with the calibration of the SID potentiometers.

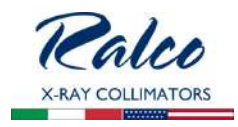

## **Calibration Procedure**

## 1. Language Selection

The display will read one of the two following messages, depending on the current language setting.

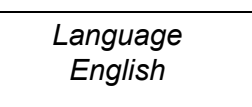

# 2. Measuring Unit - Centimetres

The Encoder Cross (A) will allow to switch from CENTIMETRES to INCHES.

Measuring Units centimetres

Press LIGHT to confirm the setting; the next selection will be displayed:

## 3. Inclinometer Present

Inclinom. Present? YES/NO

Please Note: When wall Bucky is present Inclinometer must be enabled.

The Encoder Cross (A) switches from Yes to NO. Press LIGHT (C) to confirm the setting.

If Inclinometer is disabled go to **Vertical SID Measure section 4**. If Inclinometer is enabled, the inclinometer offset may be calibrated:

## 3.1. Offset Inclinometer - Sets 0° position

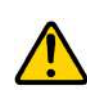

WARNING MAKE SURE THAT THE COLLIMATOR IS IN A VERTICAL POSITION ( $0^{\circ}$ ) WHILE ACQUIRING DATA, OTHERWISE THE CALIBRATION WILL NOT BE VALID.

| Inclinometer Offset 0° |  |
|------------------------|--|
| X: xx Y: xx            |  |

xx: value read by inclinometer yy: value read by inclinometer

Press LIGHT (C) to confirm the setting.

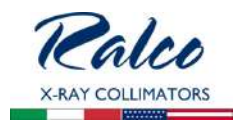

## 3.2. Offset Inclinometer - 90° CCW

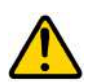

warning Make sure that the collimator is rotated  $90^\circ$  toward Right (CCW) while acquiring data, otherwise the calibration will not be valid.

Inclinometer Offset 90 R X: xx Y: xx

xx: value read by inclinometer yy: value read by inclinometer

Press LIGHT (C) to confirm the setting.

## 3.3. Offset Inclinometer - 90° CW

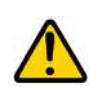

warning Make sure that the collimator is rotated  $90^{\circ}$  toward left (CW) while acquiring data, otherwise the calibration will not be valid.

Inclinometer Offset 90 L X: xx Y: xx

xx: value read by inclinometer

yy: value read by inclinometer

Press LIGHT (C) to confirm the setting.

## 3.4. Degrees Tolerance

Degrees Tolerance XX degrees

The encoder Cross (A) will allow to enter values from 1 to 15 degrees. Press LIGHT (C) to confirm the setting.

# 3.5. Collimator Angle Visualization

| Angle | Visualization |
|-------|---------------|
| Yes   |               |
|       |               |

The Encoder Cross (A) activates or deactivates the display of the collimator tilt angle in degrees.

Press LIGHT (C) to confirm the setting.

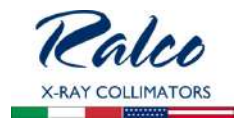

# 4. Vertical SID Measure

The Encoder Cross (A) will allow to switch between SID: SINGLE, DIFFERENTIAL, FIXED and CAN.

- SINGLE: only one potentiometer is calibrated for SID calculation:
  - Table (go to the section **4.1** and **4.1.1**)
  - Stand (go to the section 4.1 and 4.1.2)
- FIXED: the fixed value is set during calibration (go to the section 4.2).
- CAN: SID value is transmitted to the collimator via CANBus (go to Right Lateral Measure section 5)
- **DIFFERENTIAL:** both potentiometers are calibrated, one for the table and one for the stand (go to the section **4.1.1** and **4.1.2**).

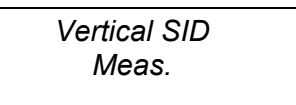

# 4.1. Potentiometer Input

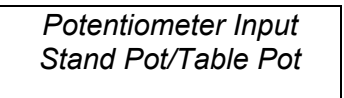

Indicate the potentiometer to be calibrated (table or stand)

Press LIGHT (C) to confirm the setting.

# 4.1.1. Calibration of Vertical SID - Table Down

Indications displayed for the calibration of the table analogue signal require the table to be lowered:

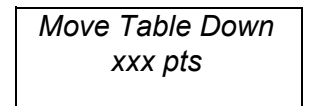

The second line of the display shows the digitized voltage value generated by the table potentiometer. The operator will lower the table. When reading is stabilized, press LIGHT (C) to complete the setting. Should the operator wish to keep the value previously stored and maintain the last calibration, this setting may be avoided by pressing FILTER (D).

Both instances will lead to the next measurement.

# Calibration of Vertical SID - Raise Table 25 cm

The operator is required to place the table at the stated height. When the setting is stabilized, press LIGHT (C) to confirm the setting.

Should the operator wish to keep the value previously stored and maintain the last calibration, this setting may be avoided by pressing FILTER (D).

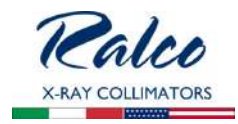

# **Calibration of Vertical SID - Focus Table Distance**

Focus Table Distance xxx pts

The operator is required to place the table at the stated height. When the setting is stabilized, press LIGHT (C) to confirm the setting.

Should the operator wish to keep the value previously stored and maintain the last calibration, this setting may be avoided by pressing FILTER (D).

# 4.1.2. Calibration of Vertical SID - Stand All Up

Move Stand Full Up xxx pts

The display will provide calibration indications for the stand analogue signal, requiring the stand be raised to a higher position.

The second line of the display shows the digitized voltage value generated by the stand potentiometer.

The operator is required to raise the stand. When the value is stabilized, press LIGHT (C) to confirm the setting.

Should the operator wish to keep the value previously stored and maintain the last calibration, this setting may be avoided by pressing FILTER (D).

## Calibration of Vertical SID - Lower Stand 50 cm

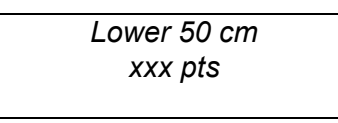

The operator is required to place the table at the assigned height. When the value is stabilized, press LIGHT (C) to complete the setting.

Should the operator wish to keep the value previously stored and maintain the last calibration, this setting may be avoided by pressing FILTER (D).

## Calibration of Vertical SID - SID at 100 cm

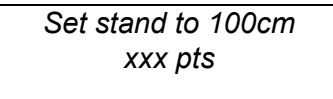

The operator is required to set the stand at 1 m (100 cm) from the table top. When the value is stabilized press LIGHT (C) to complete the setting

Should the operator wish to keep the value previously stored and maintain the last calibration, this setting may be avoided by pressing FILTER (D).

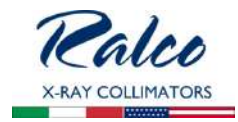

# 4.2. Fixed Vertical SID Value

The Encoder Cross (A) will allow to increase or decrease the SID value from 50 cm min to 300 cm max.

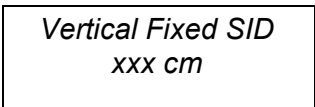

Press LIGHT to confirm the setting; the next selection will be displayed (go to section 5):

# 5. Right Lateral SID Measure

The Encoder Cross (A) will allow to switch between DISCRETE SID, CAN or POTENTIOMETER.

Press LIGHT (C) to confirm the setting; the next selection will be displayed:

Right Lateral SID DISCRETE/CAN/POTENTIOMETER

- DISCRETE: lateral SID is selected via contacts on terminals M65, M66, M68, M70, M71.
- CAN: Lateral SID is transmitted to the collimator via CANBus.
- **POTENTIOMETER:** if SID is measured through potentiometer, the operator tilts the collimator first and then calibrates the potentiometer.
  - MIN RIGHT POT. SID

Minimum distance from a surface of image receptor to the film is to be set up.

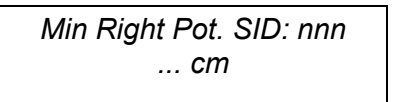

nnn - (value read by potentiometer).

• MAX. RIGHT POT. SID

Maximum distance from a surface of image receptor to the film is to be set up.

Max.Right Pot. SID: nnn ... cm

nnn - (value read by potentiometer).

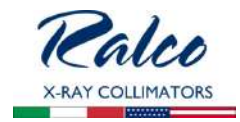

# 6. Left Lateral SID Measure

The Encoder Cross will allow to switch between DISCRETE SID, CAN or POTENTIOMETER.

Press LIGHT (C) to confirm the setting; the next selection will be displayed:

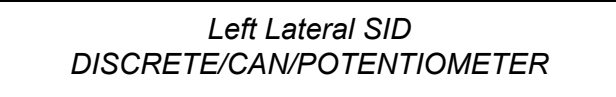

- DISCRETE: lateral SID is selected via contacts on terminals M65, M66, M68, M70, M71.
- CAN: Lateral SID is transmitted to the collimator via CANBus.
- **POTENTIOMETER:** if SID is measured using potentiometer, the operator tilts the collimator first and then calibrates the potentiometer.
- MIN LEFT POT. SID

Minimum distance from a surface of image receptor to the film is to be set up.

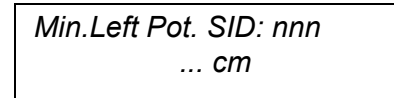

nnn - (value read by potentiometer).

• MAX LEFT POT. SID

Maximum distance from a surface of image receptor to the film is to be set up.

Max. Left Pot.SID: nnn ... cm

nnn - (value read by potentiometer).

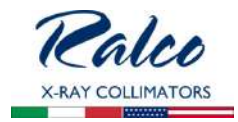

# 7. Vertical Receptor

The Encoder Cross (A) will allow to switch between NO, BUCKY, CAN, ATS or FIXED FORMATS.

Vertical Receptor NO/BUCKY/CAN/ATS/FIXED FORMATS

- NO: no receptor is connected.
- BUCKY: The receptor is a classical Bucky.
  - Film Table Distance This requests the distance from the table top to the image receptor. The display will read the following information:

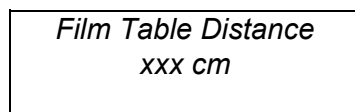

The Encoder Cross (A) will allow to enter values from 0 min. to 15 cm max. Press LIGHT (C) to confirm the setting.

- CAN: formats are CanBus related to the collimator.
- **ATS:** formats are CanBus related to the collimator (ATS detector mode)
- FIXED FORMATS: 5 fixed formats are selected.
  - DIGITAL FORMAT # n

The display will read indications to enter the fixed measures of lateral SID. It is possible to connect, to the external board ASR003, the inputs (max 5) that allow to enter the fixed formats in the automatic mode.

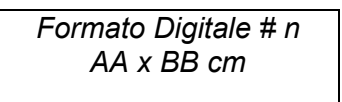

AA - Cross format. The Encoder Cross (A) will allow to increase or decrease the SID value.

BB - Long format. The Encoder Long (B) will allow to increase or decrease the SID value.

Values will be given in inches if this was the initial setting.

Press LIGHT (C) to confirm the setting; the next selection will be displayed.

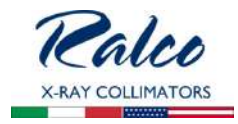

# 8. Right Lateral Receptor

The type of lateral (right) receptor installed with the system must be selected. The Encoder Cross (A) will allow to switch between BUCKY, CAN, or NO.

> Right Lateral Receptor NO/BUCKY/CAN

- NO: no receptor is connected.
- BUCKY: classical Bucky receptor.
  - **Right Film-Plane Distance** This requests distance from the receptor top to the image receptor. The display will read the following information

Right FilmPlane Distance xxx cm

The Encoder Cross (A) will allow to enter values from 0 min to 15 cm max. Press LIGHT (C) to confirm the setting; the next selection will be displayed.

• **CAN:** formats are transmitted to the collimator via CanBus. Press LIGHT (C) to confirm the setting; the next selection will be displayed:

## 9. Left Lateral Receptor

The type of lateral receptor (left) installed with the system must be selected. The Encoder Cross (A) will allow to switch between BUCKY, CAN, NO.

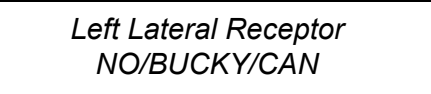

- NO: no receptor is connected.
- BUCKY: classical Bucky receptor.
  - Left Film-Plane Distance

This requests the distance from the receptor top to the image receptor. The display will read the following information

Left FilmPlane Distance xxx cm

The Encoder Cross (A) will allow to enter values from 0 min to 15 cm max. Press LIGHT (C) to confirm the setting; the next selection will be displayed.

• **CAN:** formats are transmitted to the collimator via CanBus. Press LIGHT(C) to confirm the setting; depending on the vertical SID value entered.

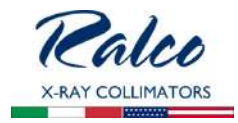

# 10. Setting of SID Horizontal # 1

The display will require the fixed values for the lateral SID to be entered.

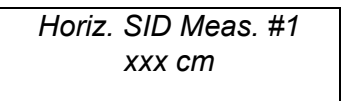

The Encoder Cross (A) will allow to enter the measurements from 25 min to 300 cm max Values will be given in inches if this was the initial setting.

Press LIGHT (C) to confirm the setting and move forward to the to the next Lateral SID value.

# 11. Setting of SID Horizontal # 2

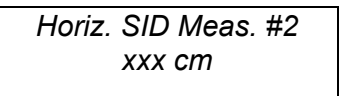

The Encoder Cross (A) will allow to enter the measurements from 25 min to 300 cm max. Press LIGHT (C) to confirm the setting.

## 12. Setting of SID Horizontal # 3

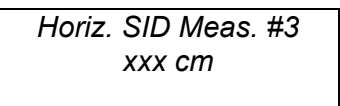

The Encoder Cross (A) will allow to enter the measurements from 25 min to 300 cm max. Press LIGHT (C) to confirm the setting.

## 13. Setting of SID Horizontal # 4

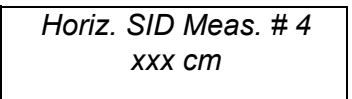

The Encoder Cross (A) will allow to enter the measurements from 25 min to 300 cm max. Press LIGHT (C) to confirm the setting.

## 14. Setting of SID Horizontal # 5

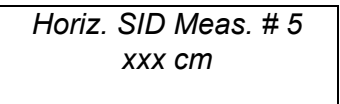

The Encoder Cross (A) will allow to enter the measurements from 25 min to 300 cm max. Press LIGHT (C) to confirm the setting.

# 15. Setting of FULL-SIZE SID # 1

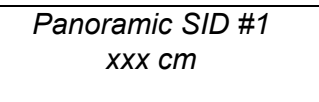

The Encoder Cross (A) will allow to enter the measurements from 25 min to 300 cm max. LIGHT (C) confirms the selection and passes to the next SID Panoramic value.

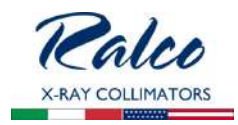

## 16. Setting of FULL-SIZE SID # 2

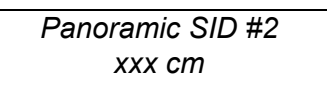

The Encoder Cross (A) will allow to enter the measurements from 25 min to 300 cm max. LIGHT (C) confirms the selection and passes to the next SID Panoramic value.

## 17. Calibration of Vertical SID Limits - minimum

The display will show indications of the minimum Vertical SID value accepted by the collimator.

Vertical SID Min. xxx cm

The Encoder Cross (A) will allow to enter the measurements from 50 cm min to 300 cm max. Press LIGHT (C) to confirm the setting.

## 18. Calibration of Vertical SID Limits - maximum

The display will show indications of the maximum Vertical SID value accepted by the collimator.

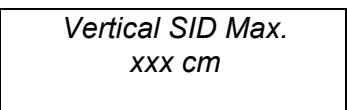

The Encoder Cross (A) will allow to enter the measurements from 50 cm min to 300 cm max. Press LIGHT (C) to confirm the setting; maximum Vertical SID data will be displayed.

## 19. SID Visualisation

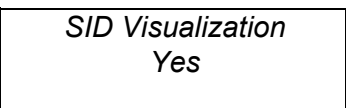

The Encoder Cross (A) activates or deactivates the display of the SID value on the main window.

Press LIGHT (C) to confirm the setting.

# 20. Key Status Visualization

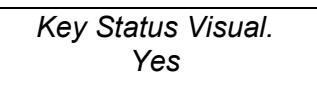

The Encoder Cross (A) activates or deactivates the display of the key status on the main window (open or closed padlock).

Press LIGHT(C) to confirm the setting.

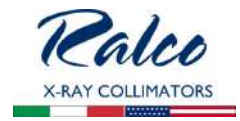

Calibrate the vertical Bucky cassettes.

The system will, otherwise, analyze the settings related to the two lateral receptors: if at least one of the two has been programmed as analogue Bucky, the lateral left and/or right cassettes will be calibrated.

If no Bucky was selected, the system will display the end of calibration. Cassette Calibration Information:

The first thing the system requires is to select a quick calibration procedure or a full calibration procedure for all types of cassettes (vertical, lateral left and lateral right).

The differences between the two calibrations are:

- **Quick Cassette Calibration**: the system requires to enter two cassette sizes only (one small and one large).
- Full Cassette Calibration: the system requires to enter all possible cassette values (max. 10 Buckys).

IE: If 3 cassette sizes are stored as 13x18, 24x30 and 30x40 cassettes, the system will also be able to identify cassette sizes such as 13x30, 13x40, 24x18, 24x40, 30x18, 30x30.

21. Vertical Bucky Cassettes, Calibration

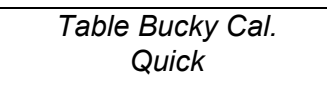

The system starts with the calibration type.

The Encoder Cross (A) will allow to switch from Quick to Full calibration.

Press LIGHT (C) to confirm the setting.

To cancel the procedure press FILTER (D). This keeps the last calibration values and moves forward to the next calibration phase. The number of cassette sizes to be processed must be entered in the event of a Full Calibration.

This step is skipped for the Quick Calibration procedure and 2 cassette values will be processed.

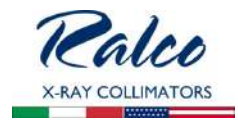

# **Full Calibration**

Set Number of Table Buckies: xxx

xx - cassette number from 0 to 10.

Once the number is selected the cassettes need to be calibrated one by one.

Cross 1 T cm 13: XXX Long 1 T cm 13: XXX

Cross 2 T cm 43: XXX Long 2 T cm 43: XXX

At this point the operator may:

- Set the Cross cassette from 13 cm (") min to 43 cm (17") max with the Encoder Cross (A).
- Set the Long cassette from 13 cm (") min to 43 cm (17") max with the Encoder Cross (A).

When values are stabilized, confirm the setting by pressing LIGHT (C).

# 22. Calibration of Left Lateral Bucky Cassette

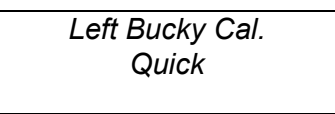

The system starts with the calibration type.

The Encoder Cross (A) will allow to switch from Quick to Full calibration. Press LIGHT (C) to confirm the setting.

To cancel the procedure press FILTER (D). This keeps the last calibration values and moves forward to the next calibration phase. The number of cassette sizes to be processed must be entered in the event of a Full Calibration.

This step is skipped for the Quick Calibration procedure and 2 cassette values will be processed.

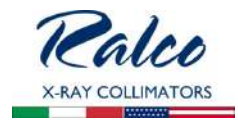

# **Full Calibration**

Set Number of Left Side Buckie xxx

xx - cassette number from 0 to 10.

Once the number is selected the cassettes need to be calibrated one by one.

Cross 1 S cm 13: XXX Long 1 S cm 13: XXX

Cross 2 S cm 43: XXX Long 2 S cm 43: XXX

At this point the operator may:

- Set the Cross cassette from 13 cm (") min to 43 cm (17") max with the Encoder Cross (A).
- Set the Long cassette from 13 cm (") min to 43 cm (17") max with the Encoder Cross (A).

When values are stabilized, confirm the setting by pressing LIGHT (C).

# 23. Calibration of Right Lateral Bucky Cassette

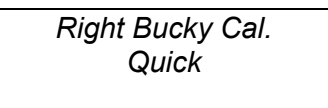

The system starts with the calibration type.

The Encoder Cross (A) will allow to switch from Quick to Full calibration. Press LIGHT to confirm the setting.

To cancel the procedure press FILTER (D). This keeps the last calibration values and moves forward to the next calibration phase. The number of cassette sizes to be processed must be entered in the event of a Full Calibration.

This step is skipped for the Quick Calibration procedure and 2 cassette values will be processed.

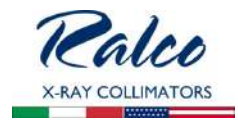

# **Full Calibration**

Set Number of Right Side Buckies xxx

xx - cassette number from 0 to 10.

Once the number is selected the cassettes need to be calibrated one by one.

Cross 1 D cm 13: XXX Long 1 D cm 13: XXX

Cross 2 D cm 43: XXX Long 2 D cm 43: XXX

At this point the operator may:

- Set the Cross cassette from 13 cm (") min to 43 cm (17") max with the Encoder Cross (A).
- Set the Long cassette from 13 cm (") min to 43 cm (17") max with the Encoder Cross (A).

When values are stabilized, confirm the setting by pressing LIGHT (C).

# 24. Saving Calibration Data

The system informs the operator that calibration has terminated.

End of Calibration LIGHT per RESET

Save the setting by restarting up the collimator or pressing the push-button LIGHT (C)

# **RO 318 Resin Rotating Mounting Flange**

This optional item is included as a standard feature.

Please refer to the chapter **INSTALLATION** in this Instruction Manual for the correct flange/collimator mounting instructions.

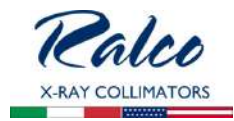

## **RO 329 Internal Proximity Sensor**

A proximity sensor is a sensor able to detect the minimum distance to a patient without any physical contact, thereby avoiding the risk of collision.

The proximity sensor emits an inferred beam and register a return signal if utilized correctly.

The minimum distance that this sensor detects is 30 cm. A shorter distance will generate alarms to be managed by the X-ray system and end user.

<text><text>

Fig. Minimum distance patient/X-ray focus

#### Connection

The 12 V supply is to be drawn from connector J10; the output signal is to be connected to pin 2 of connector J12. A resistor, 10 Kohm 1/4 W, is to be mounted between pins 2 and 3 on connector J12. See Fig. 1 for the wiring diagram of the sensor.

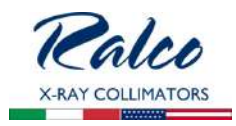

# Calibration

The two switches on the sensor front serve as reference

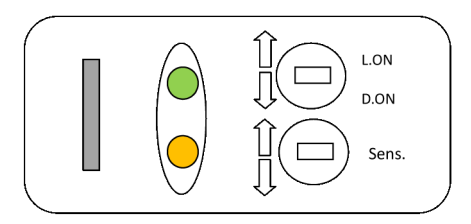

# Sensor Calibration

- Rotate the Light/Dark switch to LIGHT ON to activate the sensor when the object is in measuring range.
- Set the object at the required detection distance and adjustment the sensitivity switch by increasing the potentiometer until the orange LED light is lit.
- Remove the object and set sensitivity half-way between the detected point and maximum potentiometer value.

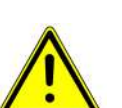

WARNING

Make sure that the proximity sensor is working properly. An improper use of the proximity sensor might cause harm to the patient.

WARNING

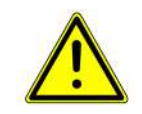

RALCO REFUSES TO ACCEPT ANY LIABILITY FOR DAMAGES IN THE EVENT OF FAILED OR IMPROPER OPERATION OF THE DEVICE.

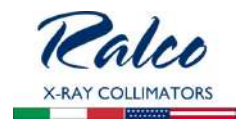

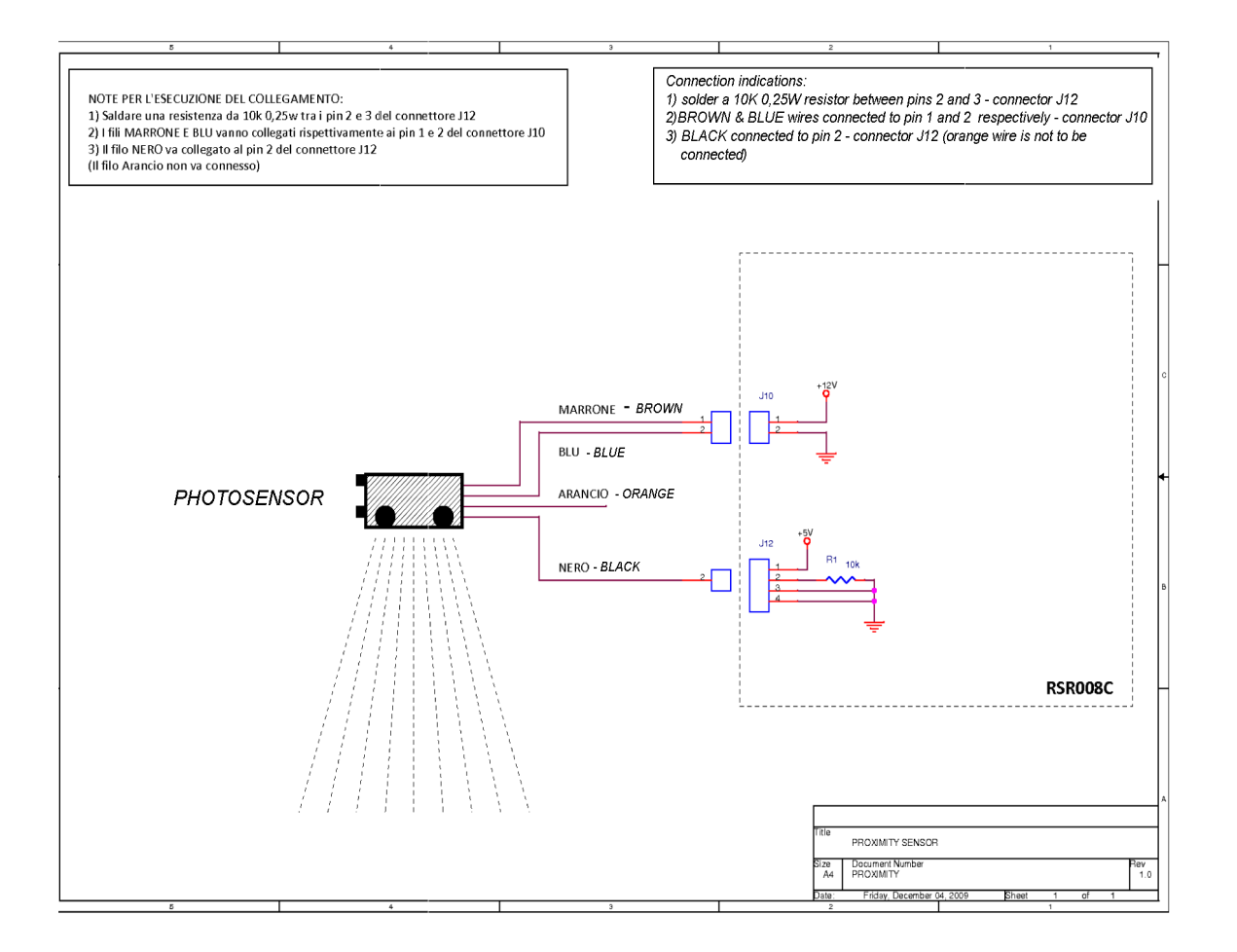

# **RO 330 Connecting cable extension**

Connecting cable extension; Longer cable is provided for your system.

R221 ACS - R221 ACS DHHS - Optional Items

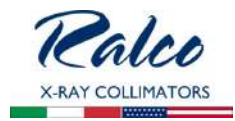

# **RO 332/A Resin Rotating Mounting Flange**

Resin rotating mounting flange with fixing screws:

- 15 mm thickness
- +/- 90° detent
- 140 mm diameter

Please refer to the chapter **INSTALLATION** in this Instruction Manual for the correct flange/collimator mounting instructions.

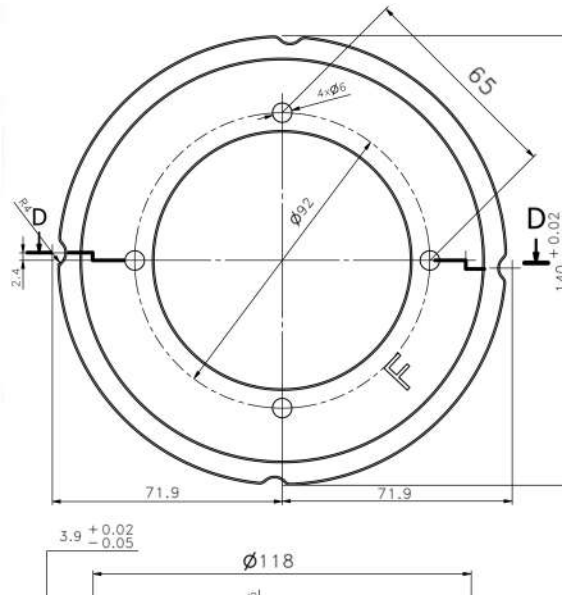

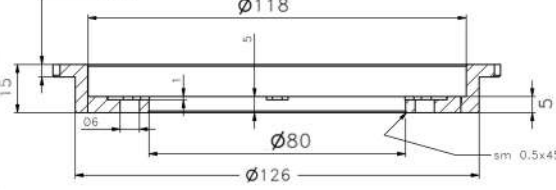

# RO 336 Aluminium accessory guide rails

Pair of aluminium rail guides designed for an ionisation chamber with different dimensions to standard chamber and to allow the insertion of other accessories.

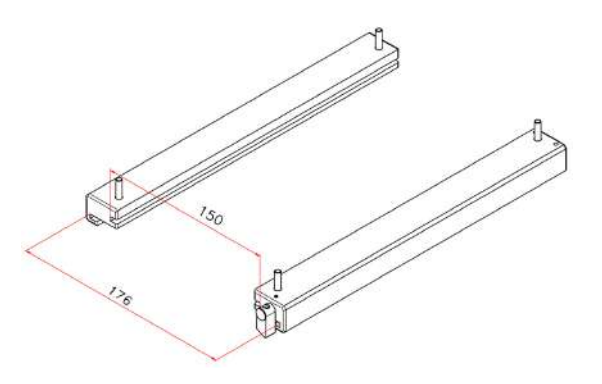

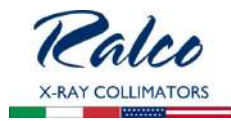

#### RO 344 Accessory guide rail spacers with reinforced support

Pair of plastic rail guides (RAL 9003) on metal support designed to accommodate the ionization chamber and allow the insertion of relative filter (153 mm +/- 0.5).

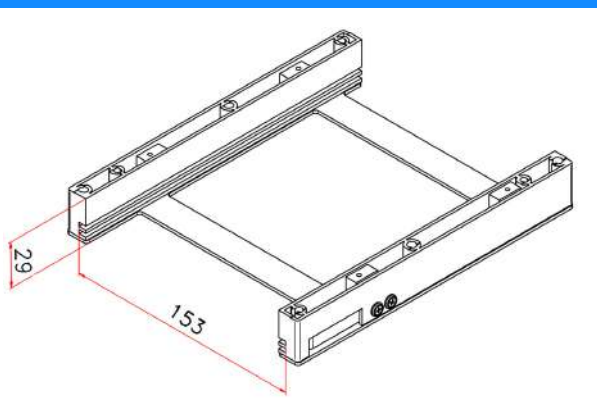

## **RO 356 Shutter position verified by potentiometer**

Supplementary safety device to ensure correct positioning of shutters. It consists of two potentiometers mounted on the collimator: One is mounted on the back of the collimator to control the Long shutters and the other potentiometer is mounted on the side to control the Cross shutters. The output signal is managed by a customer.

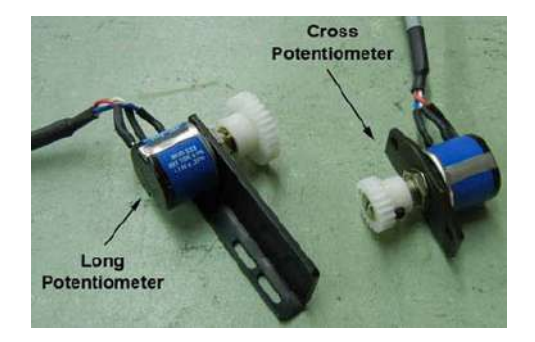

## **RO 405 Housing Customization**

Customized covers in aluminium according to customer design.

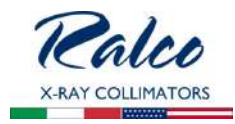

## RO 409 Resin Rotating Mounting Flange

Resin rotating mounting flange milled to form a square:

- 20 mm thickness
- +/- 0° detent
- 140 mm diameter

Option includes three (3) iron mounting flange spacers also milled to form a square: 1.5 mm thickness.

Please refer to the chapter **INSTALLATION** in this Instruction Manual for the correct flange/collimator mounting instructions.

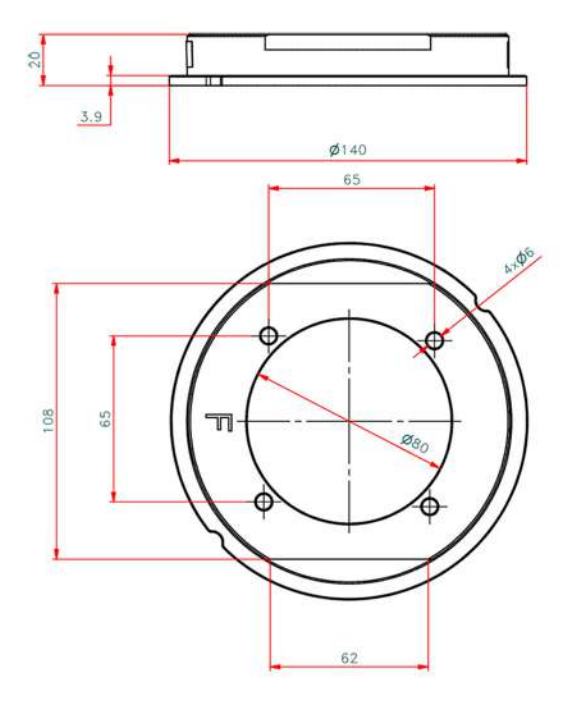

# **RO 441 Resin Rotating Mounting Flange**

Resin rotating mounting flange:

- 20 mm thickness
- +/- 50° detent
- 140 mm diameter

Please refer to the chapter **INSTALLATION** in this Instruction Manual for the correct flange/collimator mounting instructions.

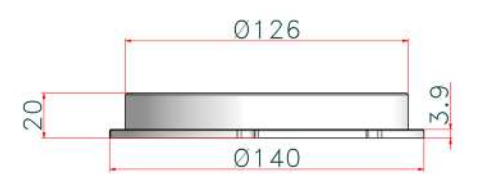

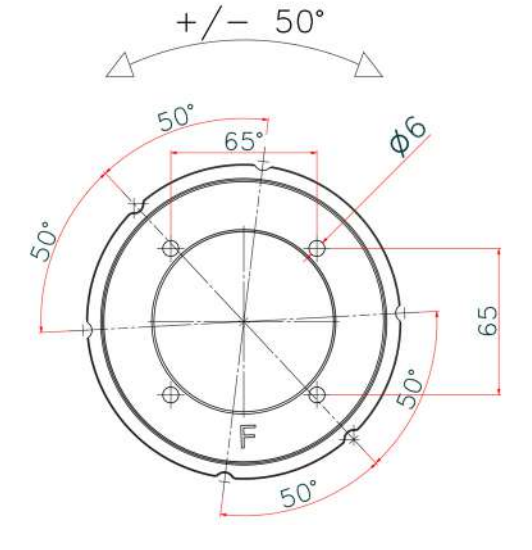

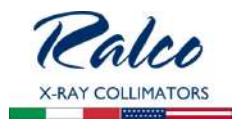

# RO 442 Resin Rotating Mounting Flange

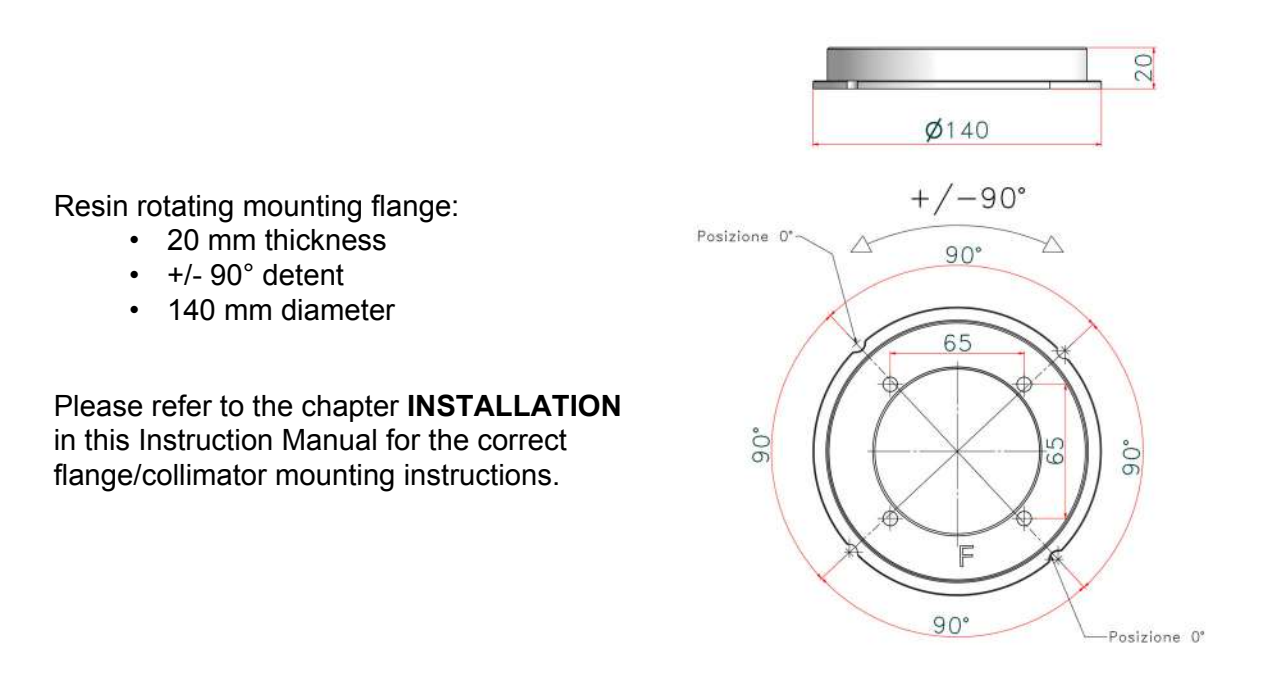

# RO 444 Can Open Protocol

Software that controls the collimator functions via CanOpen protocol.

RO 445 Metal Rotating Mounting Flange

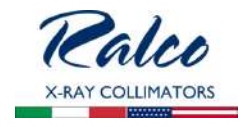

Metal rotating mounting flange:

- 20 mm thickness
- +/- 50° detent
- 140 mm diameter

Please refer to the chapter **INSTALLATION** in this Instruction Manual for the correct flange/ collimator mounting instructions.

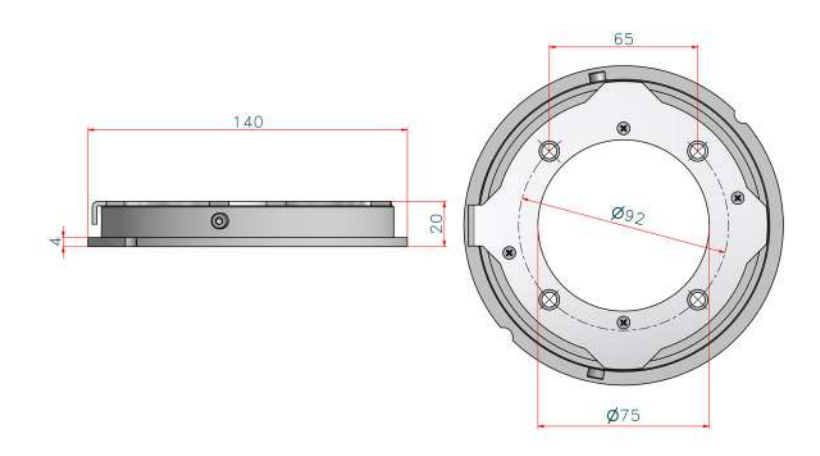

# When the collimator is assembled check the collimator to Focal Spot Alignment (Primary Shutter Cut-Off).

Inspect the four images of the four collimator shutters which form the edges of the X-ray field. A definitely indistinct edge indicates that the primary shutter, close to the focal spot, is the one forming the line, rather than the outermost shutter.

To correct the condition, use the four mounting/centering adjustment screws to shift the collimator in the direction of the indistinct line. Repeat the test film exposure after making the adjustment.

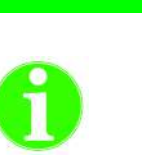

Νοτε

The heel effect will cause the field toward the cathode to be slightly less sharp than on the other three sides. This is normal and cannot be corrected by adjustment. In addition, an X-ray tube of  $12^{\circ}$  or less target angle will produce an asymmetrically shaped field when a large field size is used at short sid, because of anode cut-off effect. This is normal and may not be corrected by adjustment.

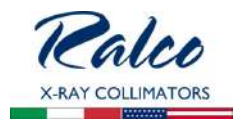

## **RO 456 Metal Rotating Mounting Flange**

Metal rotating mounting flange:

- 20 mm thickness
- +/- 90° with mechanical stop
- 136 mm diameter

Please refer to section **RO 492 Adjustable Top-Cover Bracket** in this chapter of the Instruction Manual for the correct flange/collimator mounting instructions.

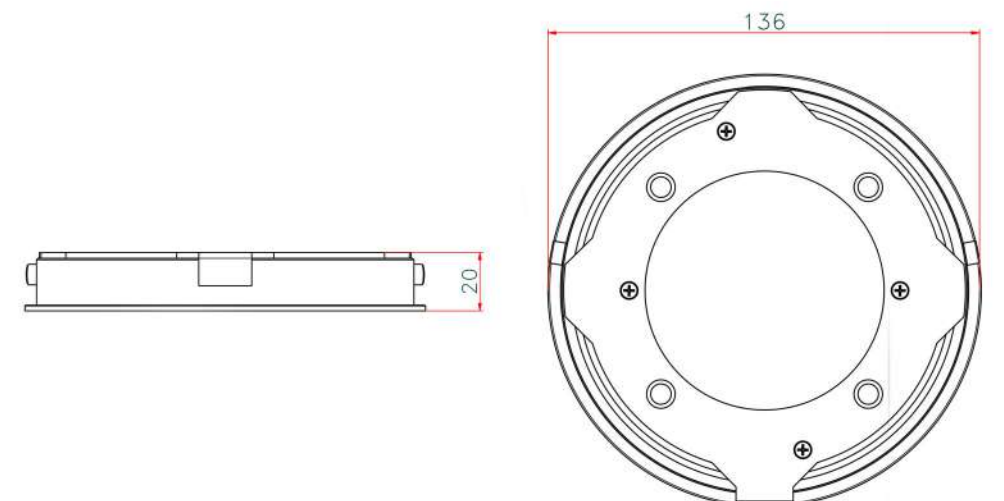

RO 476 Asymmetric longitudinal and transversal shutters

This option has been designed to drive the shutters independently (Stitching mode) Increased housing dimension: 244x282x216 cm - R 225 ACS housing.

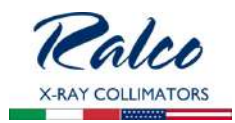

## **RO 484 Infrared Remote Control Box**

This accessory runs two collimators at the same time (Coll.A and Coll.B)

Collimator features:

- Light push button, the light is automatically set for 30 seconds (1).
- Laser push button, the laser is automatically set for 60 seconds (2).
- 8 push buttons (3) for manual opening and closing of each blade, identified by drawing.
- 4 push buttons (**4**) for selecting the filter (0,1,2,3).
- 4 push buttons (5) for choosing 4 different formats (A, B, C, D). See CAN Bus commands below.

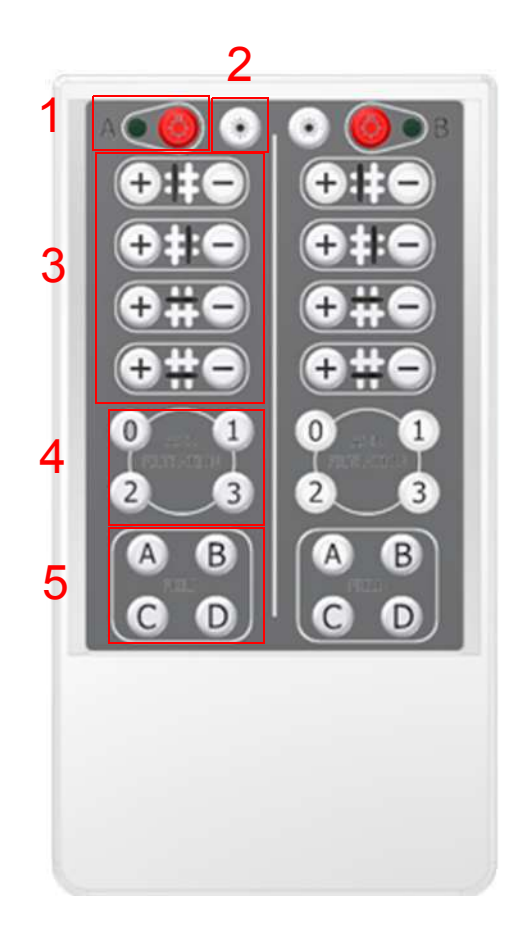

The four formats can be changed in the following way:

- Set the 4 shutters to the desired position.
- Press and do not release the format push button (eg: C) for the setting to be stored. The collimator stores the new format after about 5 seconds, informing the user by lighting the red LED (remote reception) on the front panel for a few seconds.
- Release the format push button on the remote control. The new format is automatically stored in permanent memory.

## CAN Bus messages:

The controls are standard commands of Ralco's protocol:

0x7A0 controls the 4 shutters simultaneously in 1/10 mm.

0x7A4 controls one shutter at a time (1-4), or the filter motor (5), etc.

0x7A8 manual handling. WARNING

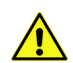

THE ANTI-COLLISION CONTROL OF A PAIR OF SHUTTERS IS DISABLED FOR THE MANUAL HANDLING. Customized commands:

id=7AE dlc=8 D0=0x01 D1 sets the type of collimator (A or B) remote control code

D1 = 0x01 collimator A

D1 = 0x02 collimator B

Data is stored in the permanent memory

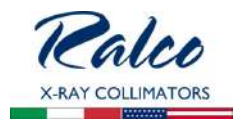

<u>id=7AE dlc=8 D0=0x02</u> D1 powers up laser D1 = 0x00 switches the laser OFF D1 = 0x01 switches the laser ON (maximum 60 seconds)

# RO 489 Resin Rotating Mounting Flange

Resin rotating mounting flange:

- 20 mm thickness
- +/- 45° detent
- 140 mm diameter

Please refer to the chapter **INSTALLATION** in this Instruction Manual for the correct flange/collimator mounting instructions.

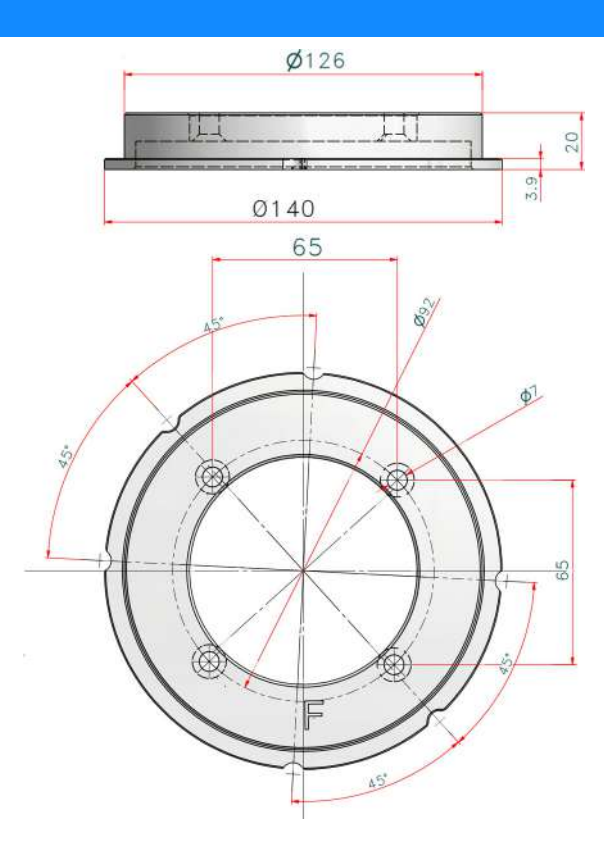

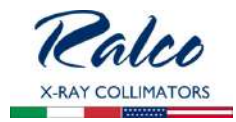

## **RO 490 Metal Rotating Mounting Flange**

Metal rotating mounting flange with countersunk mounts:

- 18 mm thickness
- +/- 90° with mechanical stop
- 140 mm diameter

Please refer to section **RO 492 Adjustable Top-Cover Bracket** in this chapter of the Instruction Manual for the correct flange/ collimator mounting instructions. This flange is ONLY available with **RO 492**.

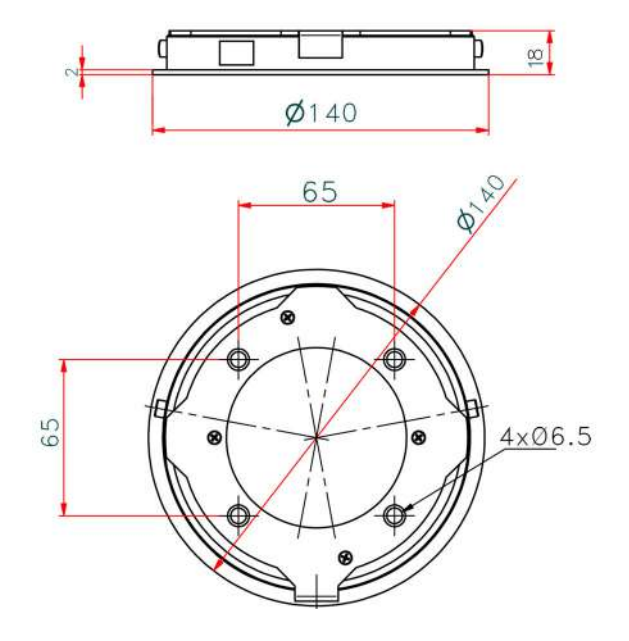

#### **RO 492 Adjustable Top-Cover Bracket**

This accessory has been designed to precisely install the collimator with a 136mm diameter metal flange (not included) to the X-ray tube.

#### WARNINGS

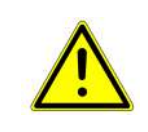

The collimator must be installed to the X-ray tube through a mounting flange. Ralco provides various flange options which may not be interchangeable. Only flanges provided with the collimator may be utilized. The end-user may install their own flange, however Ralco cannot guarantee compatibility. Any preexisting flange on the end-user system must not be used.

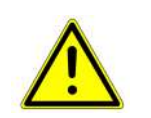

When a flange is provided with the collimator bearing a matching serial number, ensure they always remain coupled. It is mandatory they remain together and the correct flange part number is used.

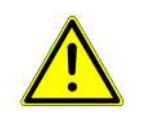

THE CONTENTS OF THE INSTRUCTIONS BELOW SHOULD BE STRICTLY ADHERED TO. RALCO IS NOT LIABLE FOR ANY PROPERTY DAMAGE OR RESULTING HARM IF NON-RALCO COMPONENTS OR NON-COMPATIBLE RALCO COMPONENTS ARE USED DURING THE INSTALLATION PROCESS.

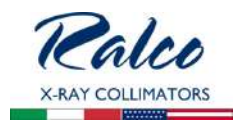

## Installation

## TUBE COMPATIBILITY

- 1. Using the dimensions in *Fig. Tube Compatibility* below, ensure the near port shutters of the collimator are placed in the X-Ray tube port without interference.
- 2. The distance between the X-Ray tube focus and the flange mounting plane (collimator upper plate) must be: 80 mm (3.14"), tolerance +/- 1 mm (0.04 ").

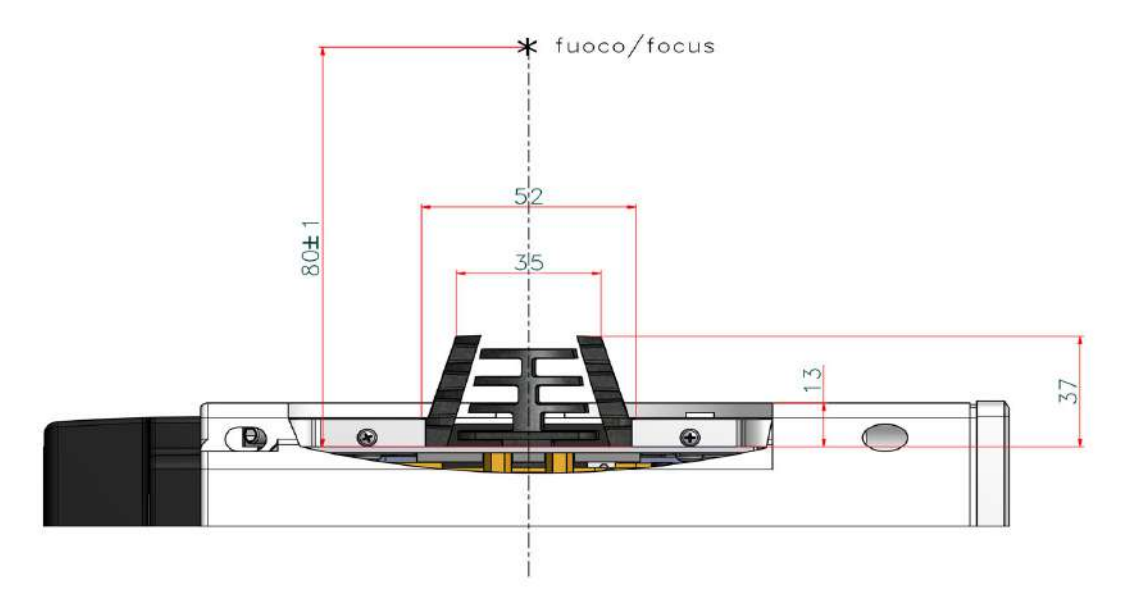

Fig. Tube Compatibility

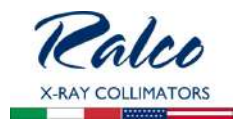

- 3. Carefully remove the collimator and the mounting flange (if purchased) from their packaging.
- 4. Use the X-Ray tube housing datasheet to determine the distance (**A**) from the focal spot to the X-Ray tube port, see *Fig. Collimator Installation.*
- Subtract the resulting distance from the source flange distance (B) and determine the number of spacers (1.5 mm) which, combined with the thickness of the mounting flange, will make up the difference (C). Allowable tolerance is 1 mm. (0.04"), see *Fig. Collimator Installation.*
- 6. Once the mounting plane distance has been confirmed, continue with the mounting flange installation to the X-Ray tube.

\*The flange fixing screws and the spacers of the previous flange may be reused if the flange thickness is the same.

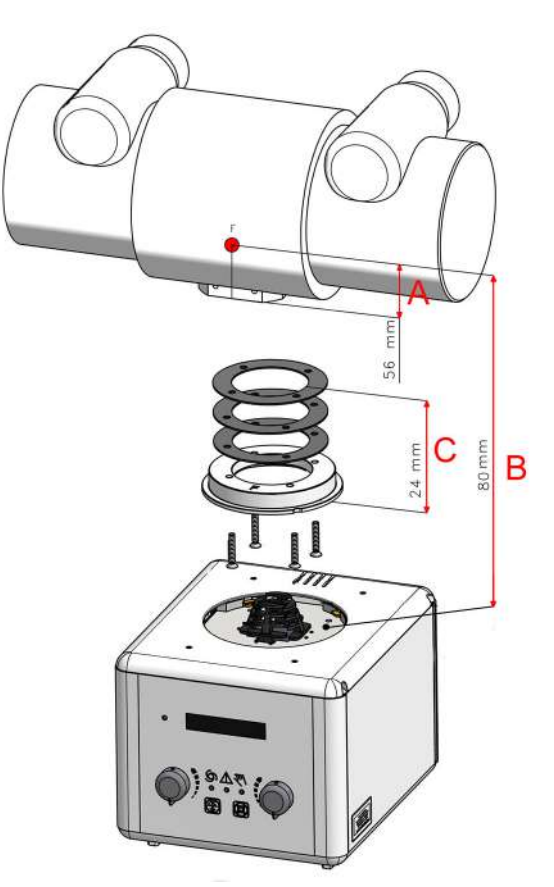

Fig. Collimator Installation \*illustrative purpose only

# Mounting the Flange to the X-ray Tube

Νοτε

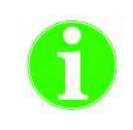

THE FOLLOWING MOUNTING INSTRUCTIONS ARE ONLY APPLICABLE FOR COMPATIBLE FLANGES WITH THIS OPTIONAL ITEM. IF YOU ARE UNSURE THE MOUNTING FLANGE YOUR COLLIMATOR IS EQUIPPED WITH IS COMPATIBLE, PLEASE CONSULT YOUR PERSONALIZATION PAGE PROVIDED WITH THIS MANUAL TO LOCATE THE FLANGE PART NUMBER (RO REFERENCE). FOLLOW THE MOUNTING INSTRUCTIONS SET FORTH UNDER THE SPECIFIC RO REFERENCE IN THIS MANUAL.

#### WARNING

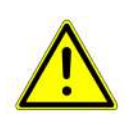

FLANGES MAY BE PROVIDED BY RALCO OR BY THE SYSTEM MANUFACTURER. FLANGES MAY NOT BE INTERCHANGEABLE. ONLY THE FLANGE PROVIDED WITH THE COLLIMATOR BEING INSTALLED WITH A SPECIFIC PART CODE MAY BE UTILIZED. ANY PRE-EXISTING FLANGES MAY NOT TO BE USED. IF THERE ARE ANY QUESTIONS REGARDING COMPATIBILITY, PLEASE CONTACT RALCO.

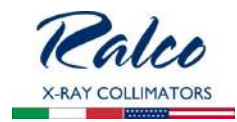

#### CAUTION

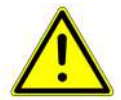

RALCO CANNOT GUARANTEE COMPLIANCE WITH RADIATION STANDARDS CONCERNING SAFETY IF THIS CONTROL HAS BEEN OMITTED.

- 1. Place the flange on the X-Ray tube port, see *Fig. Flange Installation.*
- Mount the mounting flange and spacers (optional) to the X-Ray tube port using 4 screws.\*\*

\*\*Please ensure no conflicting information nor dangerous conditions exist due to adhering to these instructions or those provided by the X-Ray tube manufacturer. When in doubt please contact X-ray tube manufacturer and/or Ralco.

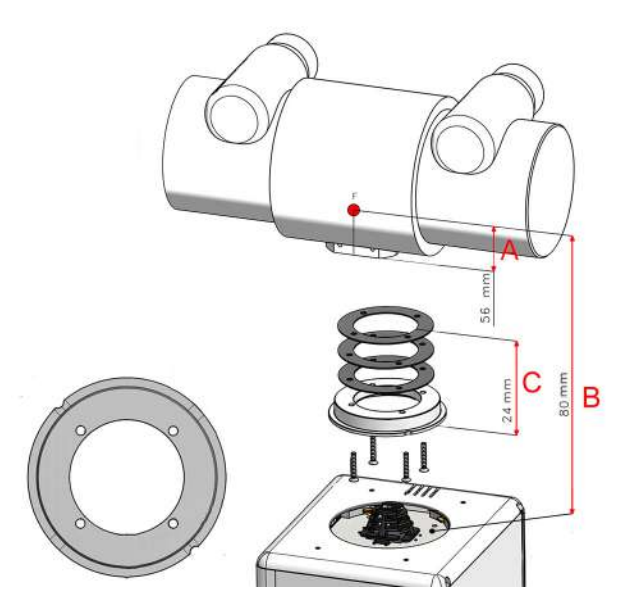

Fig. Flange Installation \*illustrative purpose only

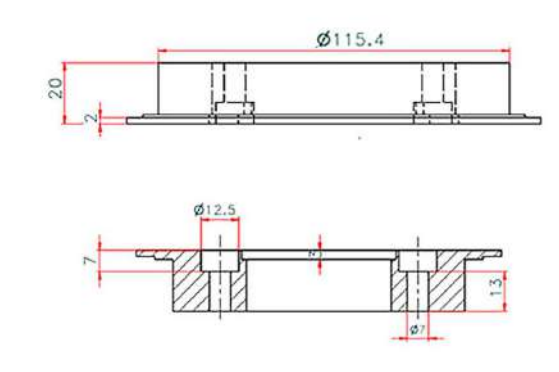

Fig. Mounting Flange \*illustrative purpose only

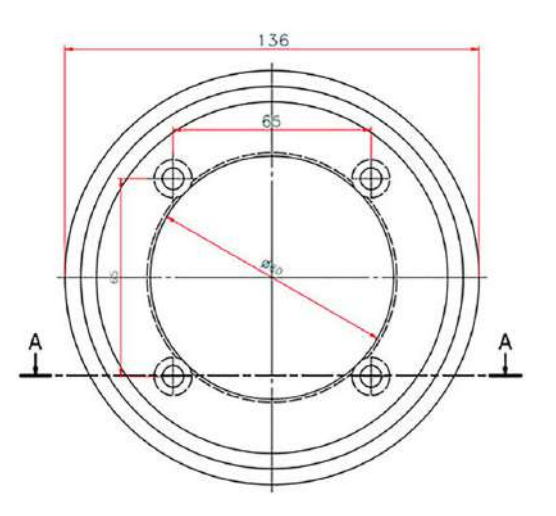

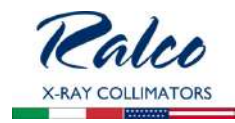

#### CAUTION

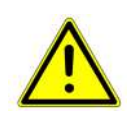

ENSURE THE SCREW HEAD IS INDEED CORRECT FOR THE FLANGE SELECTED. IT IS THE RESPONSIBILITY OF THE END-USER TO ENSURE ALL SAFETY MEASURES ARE IMPLEMENTED TO ENSURE THE SCREWS ARE OPTIMALLY TIGHTENED INCLUDING THE USE OF APPROPRIATE LOCKTITE.

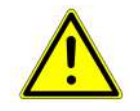

Tighten the 4 screws to the X-Ray Tube head securely, strictly according to the instructions of the X-Ray tube manufacturer. Do not Exceed 0.45 Nm of force.

## Alignment of X-Ray Tube Focus and Collimator

Ralco guarantees the correct collimator functionality, format compliance and light/X-Ray field alignment only if the mounting flange and the collimator have been installed exactly in the centre of the X-Ray beam.

All Ralco collimators are aligned on our test bench utilizing specific references/values for our X-Ray tube focus, detector and Source to Image Detector Distance (SID). The customer must know and verify all known variables which may influence the X-Ray tube focus and collimator alignment. These may include, the X-Ray tube focus position tolerance, distance from X-Ray tube focus to collimator mounting plane, or the SID.

## **Alignment Device**

This device is used to ensure the collimator mounting flange is correctly aligned to the X-ray beam. The X-ray tube manufacturer provides a tolerance for the placement of X-ray tube focus.

Ralco recommends to use the Focal Alignment Device (jig) to ensure the correct flange alignment with the centre of the X-Ray beam, see *Fig. Focal Alignment Device.* By making an exposure, it is possible to verify the perpendicularity and concentricity using fixed references on the X-Ray image.

Once the mounting flange is aligned the collimator light/X-ray field should also be aligned (within specific tolerances).

Please consult the technical specifications of your X-Ray tube to find the maximum tolerance for the position of the focus. Should the use of an alignment device not be possible, Ralco collimators allow for the regulation of the light field.

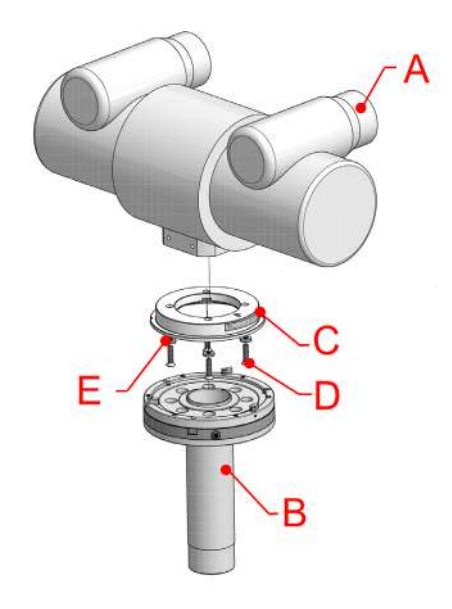

A - X-Ray Tube, B - Focal Adjustment Device C - Mounting Flange, D - Screw, E - Washer

Fig. Focal Alignment Device

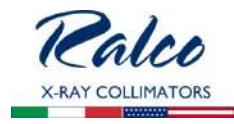

## Mounting the Collimator to the Flange

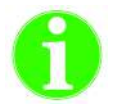

Νοτε

THE MOUNTING FLANGE PROVIDED (IF PURCHASED) WITH THE COLLIMATOR IS SUBJECTED TO TESTING PURSUANT TO ALL APPLICABLE STANDARDS.

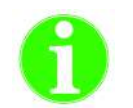

MOUNTING BRACKET TABS CONFORM TO EN60601.

WARNINGS

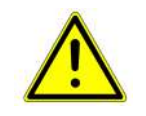

PURSUANT TO APPLICABLE STANDARDS, RALCO HAS TESTED THE COLLIMATOR AND FLANGE APPLYING STATIC LOADS. RALCO IS NOT IN A POSITION TO KNOW THE DYNAMIC FORCES OF ALL END-USER SYSTEMS. IT IS THE RESPONSIBILITY OF THE END-USER TO ENSURE DYNAMIC FORCES OF THE SYSTEM DO NOT CREATE A DANGEROUS CONDITION.

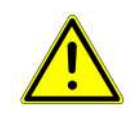

IT IS THE RESPONSIBILITY OF THE SYSTEM MANUFACTURER TO ENSURE AND MITIGATE ANY DANGEROUS CONDITIONS WHICH MAY OCCUR DUE TO THE DYNAMIC FORCES CREATED BY THE SYSTEM. THE END-USER MUST PERFORM A SYSTEMATIC AND STRUCTURAL ANALYSIS DURING THE INSTALLATION AND USUAL MAINTENANCE.

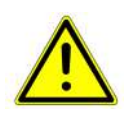

SHOULD ANY DAMAGE TO THE COLLIMATOR OR FLANGE OCCUR A RISK ANALYSIS AND DAMAGE ASSESSMENT NEEDS TO BE CONDUCTED IMMEDIATELY. CONTACT RALCO IMMEDIATELY SHOULD THIS OCCUR. RALCO IS NOT LIABLE FOR RESULTING PROPERTY DAMAGE AND/OR HARM DUE TO AN UNREPORTED INCIDENT.

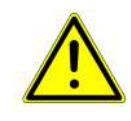

RALCO HAS DESIGNED AND TESTED THE COLLIMATOR FOR A LIFETIME OF 10 YEARS. AFTER THIS TIME PERIOD, IT IS THE RESPONSIBILITY OF THE END-USER TO ENSURE THE PROPER FUNCTIONING OF THE COLLLIMATOR AND FLANGE. LIABILITY FOR ANY DANGEROUS CONDITIONS WHICH MAY BE PRESENT AFTER THE 10YEAR LIFETIME OF THE COLLIMATOR AND FLANGE RESTS WITH THE END-USER.

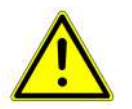

To ensure the safety of the collimator and flange after 10 years of use, Ralco has instituted a program to assess the safety of the collimator and flange. After applying a check list of quality controls and refurbishment activities (at end-user expense), Ralco may certify the collimator and flange for additional years of use.

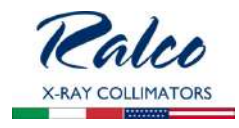

- 1. Prepare the collimator to be installed by unscrewing the 4 hexagonal socket screws until the four tabs are completely withdrawn form the collimator top mounting plane, see *Fig. 4 Mounting Screws.*
- 2. If installing a manual collimator, adjust the collimator shutters to the fully open position using both knobs.

#### CAUTION

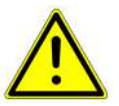

WHEN UNSCREWING THE HEXAG-ONAL SOCKET SCREW WHICH CONTROL THE TABS, DO NOT USE FORCE EXCEEDING 0,45 NM. UNSCREW WITH CARE SO AS NOT TO DAMAGE THE HEXAGONAL SCREW HEAD AND TABS.

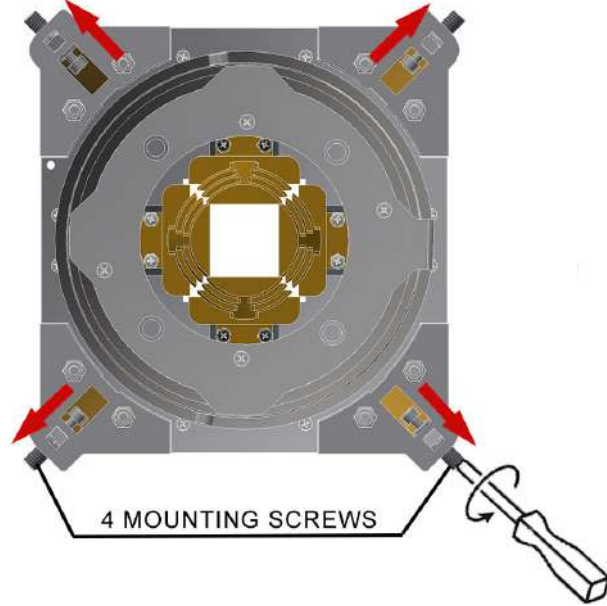

Fig. 4 Mounting Screws

- 3. With the tabs fully retracted, the hexagonal socket screws of the mounting bracket must be tightening equally up to the end stroke with 0.45 Nm torque (at least 7 turns), see *Fig. Mounting Bracket.*
- 4. The 4 tabs of the hexagonal socket screws overlap on the flange outer ring in the same manner.
- 5. The collimator tabs adhere to the flange outer ring. Depending on the optional flange purchased, the collimator may rotate or be fixed (no rotation).
- 6. Once the collimator is coupled to the flange in the method described above, verify the distance between the collimator housing and the mounting flange is equal in all directions and the collimator face is parallel to the axis of the table. Loosen the screws and adjust as necessary.

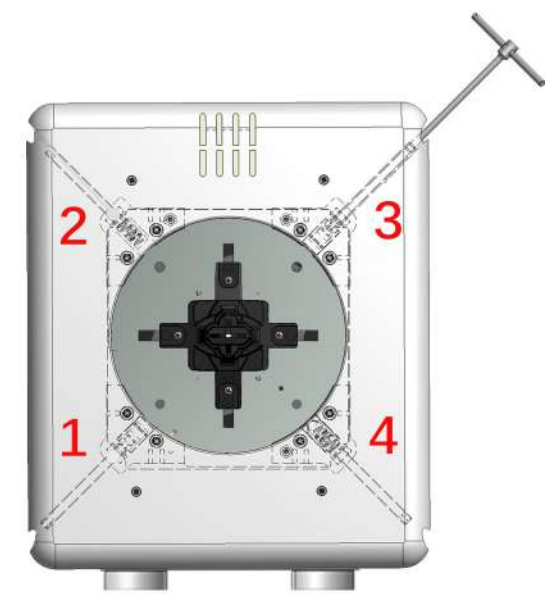

Fig. Mounting Bracket \*illustrative purpose only

7. The collimator should be coupled to the flange firmly. If the collimator is loose, please repeat the above mounting instructions, and if issues persist, please contact Ralco.

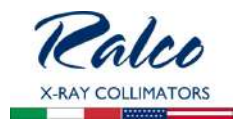

## Verification of Correct Installation

WARNING

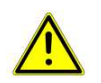

IT IS THE DUTY OF THE INSTALLER TO ENSURE NO RISK OF THE COLLIMATOR FALLING EXISTS. ENSURE THE FOLLOWING, AS IN EACH SCENARIO BELOW SERIOUS RISK OF INJURY AND/OR PROPERTY DAMAGE MAY EXIST DUE TO NON-ADHERENCE.

- 1. The 4 tabs should overlap the flange outer ring, see *Fig. Correct Overlap*.
- 2. Ensure the mounting flange is flat against the collimator mounting plane, see *Fig. Correct Overlap*.
- 3. Ensure the 4 tabs are not in contact with only the mounting flange edge, see *Fig. Incorrect Overlap*.
- 4. Once the collimator is mounted, if not already, return the collimator/tube head to the intended use position. Rotate and/or gently pull the collimator to ensure correct coupling.
- 5. If the collimator is loose, something is incorrect. Repeat above mounting instructions, and if issues persist, please contact Ralco.

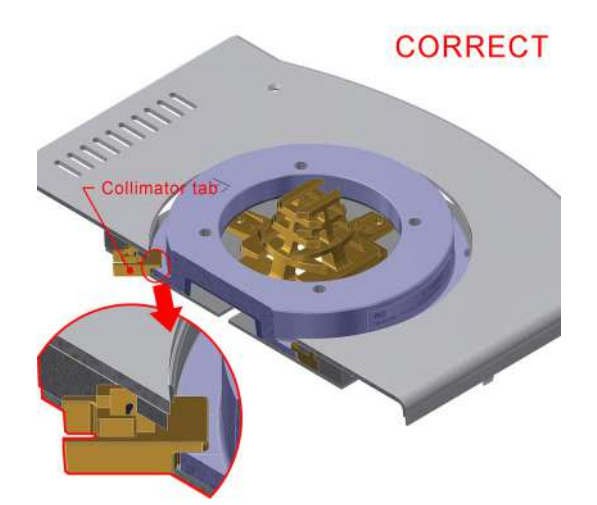

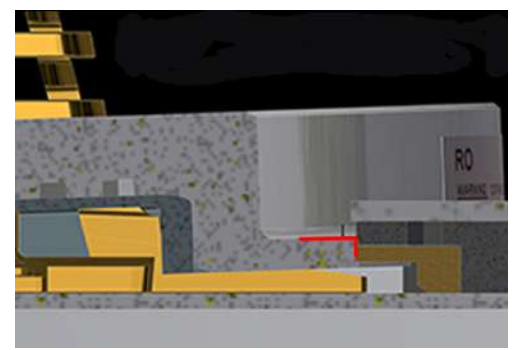

Fig. Correct Overlap

Fig. Incorrect Overlap

# **RO 493 Dual Energy Additional Variable Filtration**

This accessory allows extremely fast filter switching (200 ms) per 90° movement and minimal vibration (filters not included- only available with RO 494).

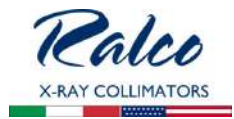

## **RO 494 Customized Additional Variable Filtration**

This option allows our customer to specify a type of filtration. It is possible to assembled up to 3 different filters.

**RO 495 Camera assembled internally for patient monitoring** 

An IP ethernet interface is a type of digital camera commonly employed for surveillance, and which, unlike analog closed circuit television (CCTV) cameras, can send and receive data via a computer network and the Internet.

**RO 496 Software Customization** 

Software that is developed according to the customer particular preferences, expectations and needs. The price is variable depending on the specific requests.

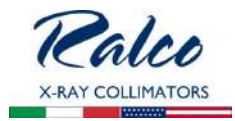

## **RO 510/A Resin Rotating Mounting Flange**

This accessory is used to rotate the collimator assembled to the X-ray tube.

- Flange thickness: 18 mm,
- +/- 90° detent,
- Flange diameter: 140 mm.

See Chapter **INSTALLATION** for the correct flange/collimator mounting.

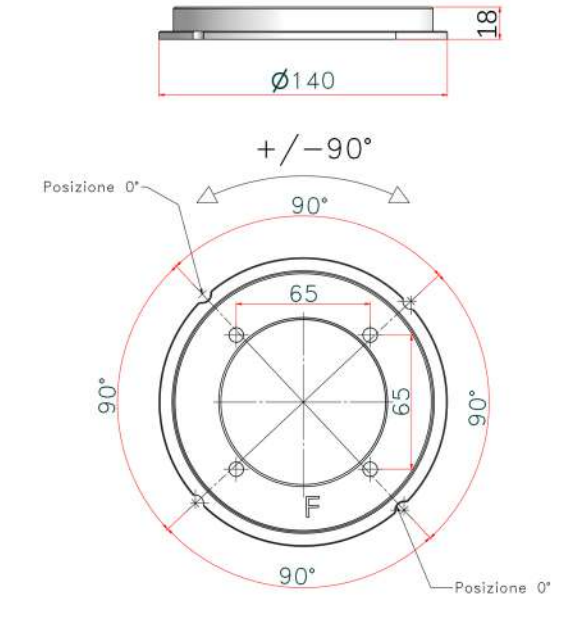

#### **RO 525 Customized Knob design**

The customer can specify the knob design.

## RO 526 Semiautomatic mode (front panel with push buttons included)

This option allows the customer to control the collimator in the semi-automatic mode through customized software and the front panel.
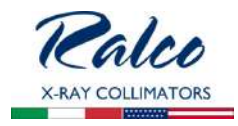

## **MANUAL CONFIGURATION**

# Calibration Start-Up

The collimator can be manually configured with the use of the display and the control panel.

To start the collimator configuration:

- Switch the collimator ON. The display will show a series of self-tests.
- Once the self-test is finished press both the LIGHT (C) and FILTER (D) push buttons and keep them pressed for approximately 5 seconds.
- Release them when the 3 LEDs light up on the front panel. See *Fig. 1.*

Wait command . . . .

• The display will read:

Fig.

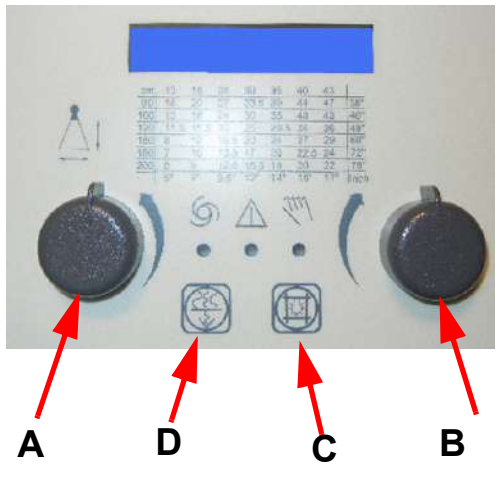

- A left knob (DSC) changes menus and set up the Cross cassette size.
- B right knob (DSC) sets up Long cassette size.
- C light push button to confirm
- D filter push button to exit without saving
- Turn the left knob counterclockwise to skip from one menu to the next. There are the four menus available on the collimator:

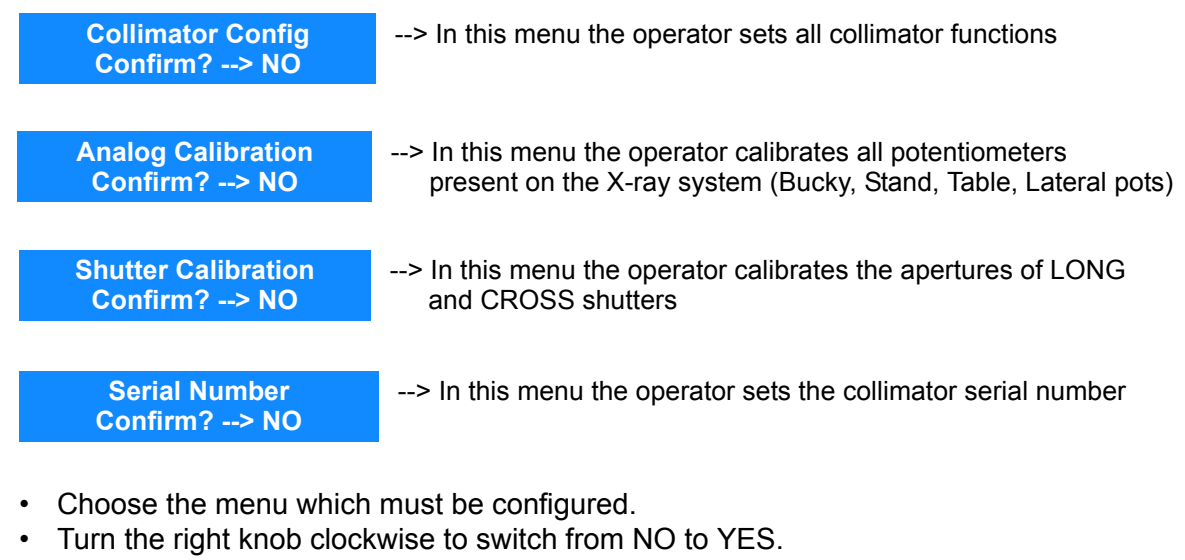

- Confirm with LIGHT (C) push button to get into the submenu.
  - Press LIGHT (C) push button to change the configuration in the submenu.

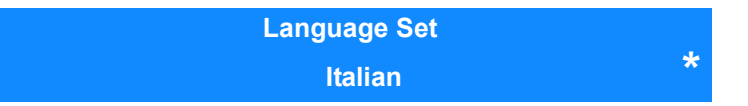

- An asterisk (\*) which appears in the bottom right corner of the display allows the operator to change the configuration.
- Turn the right knob to switch from one option to another.

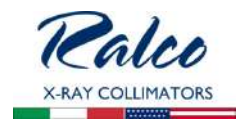

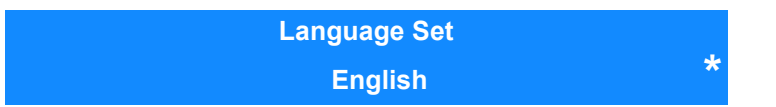

- Press the LAMP (C) push button to confirm the choice or FILTER (D) push button to exit.
- Press LAMP (C) and FILTER (D) push button and keep them pressed to return to normal operation.

# **Configuration Procedure**

The following section depicts a flow chart of the configuration process:

Collimator Config Confirm? --> NO

- Turn the right knob clockwise to switch from NO to YES.
- Confirm with LIGHT (C) push button to get into the submenu.

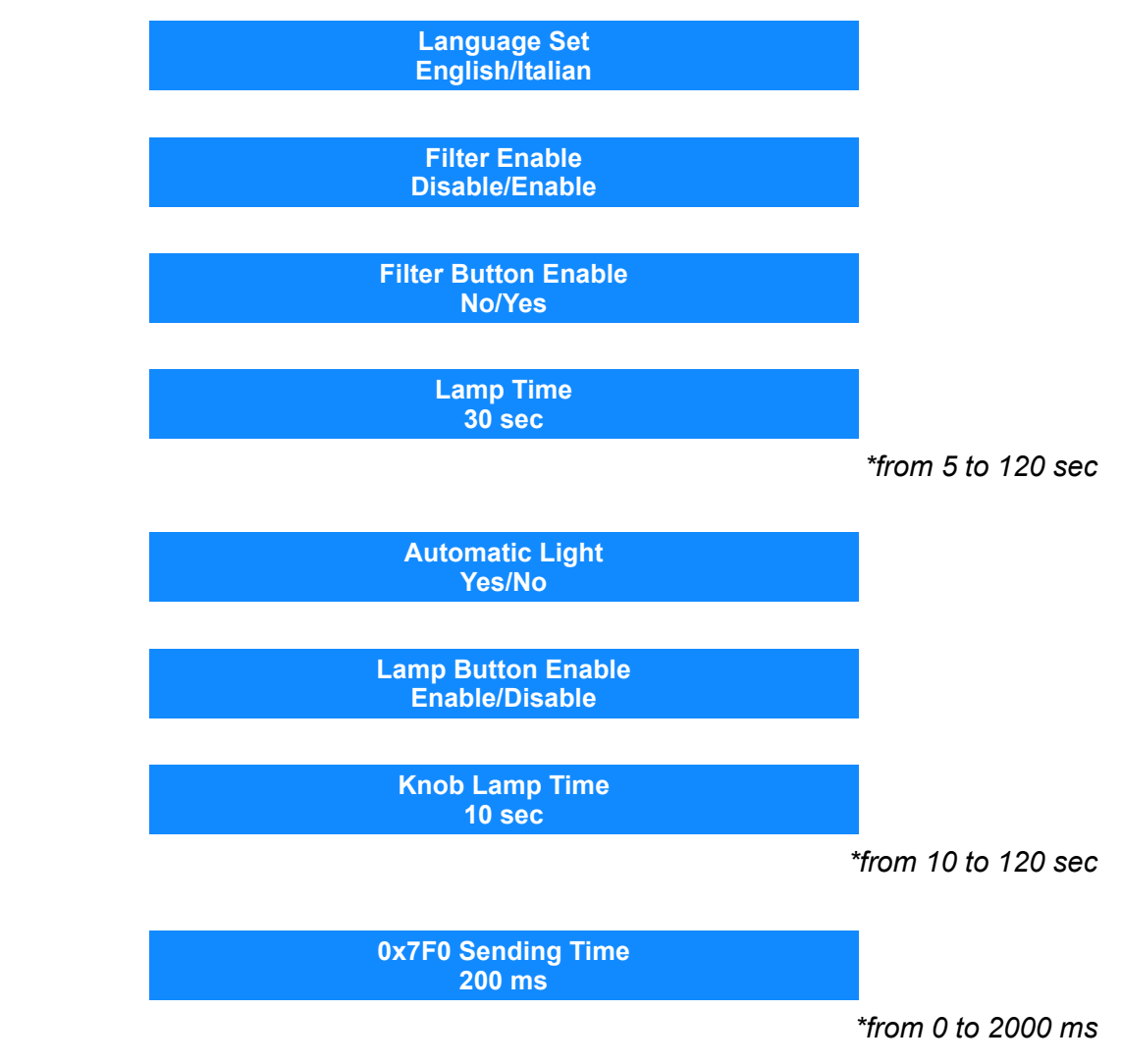

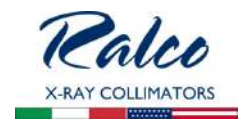

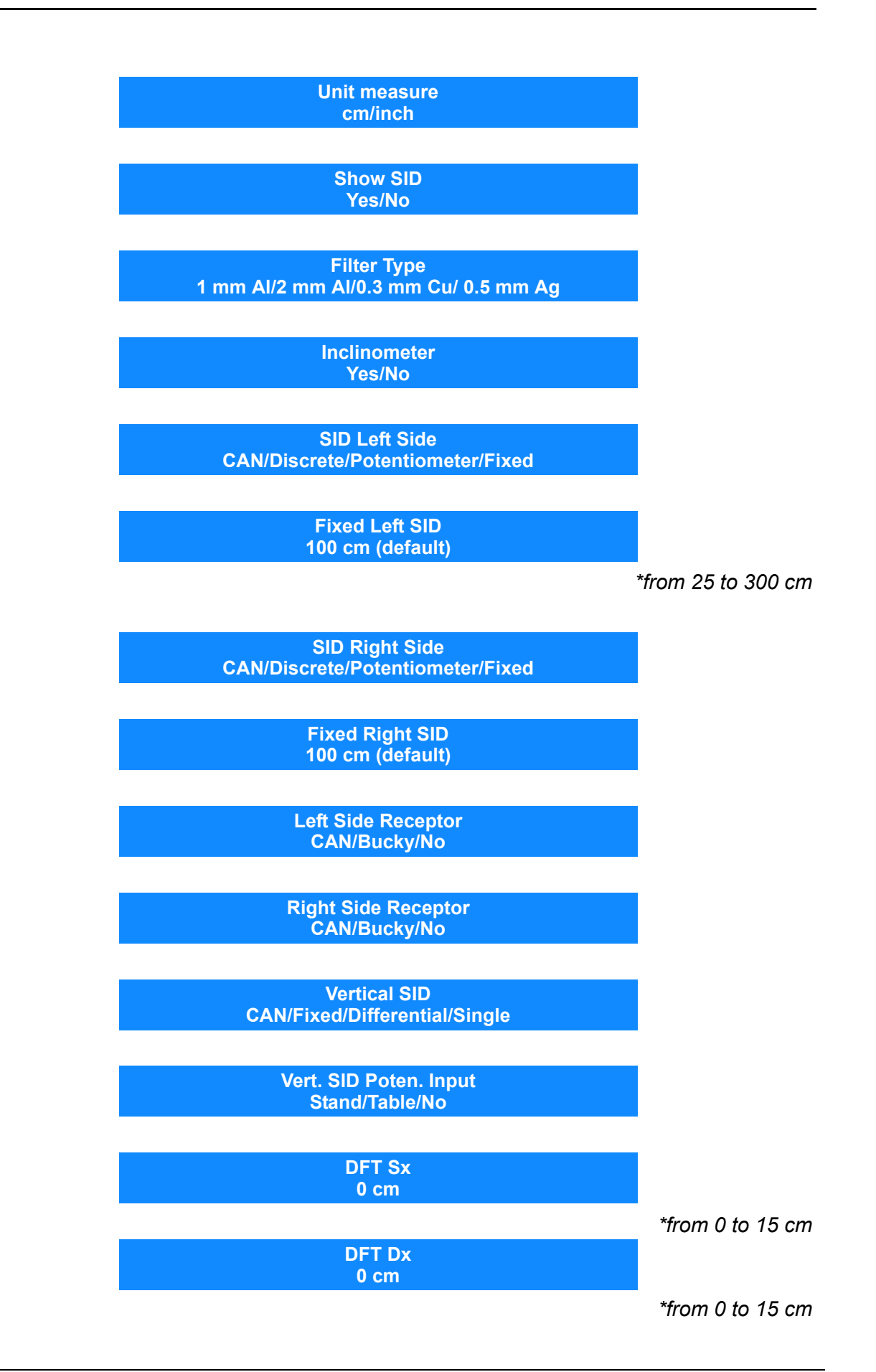

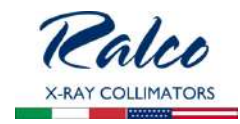

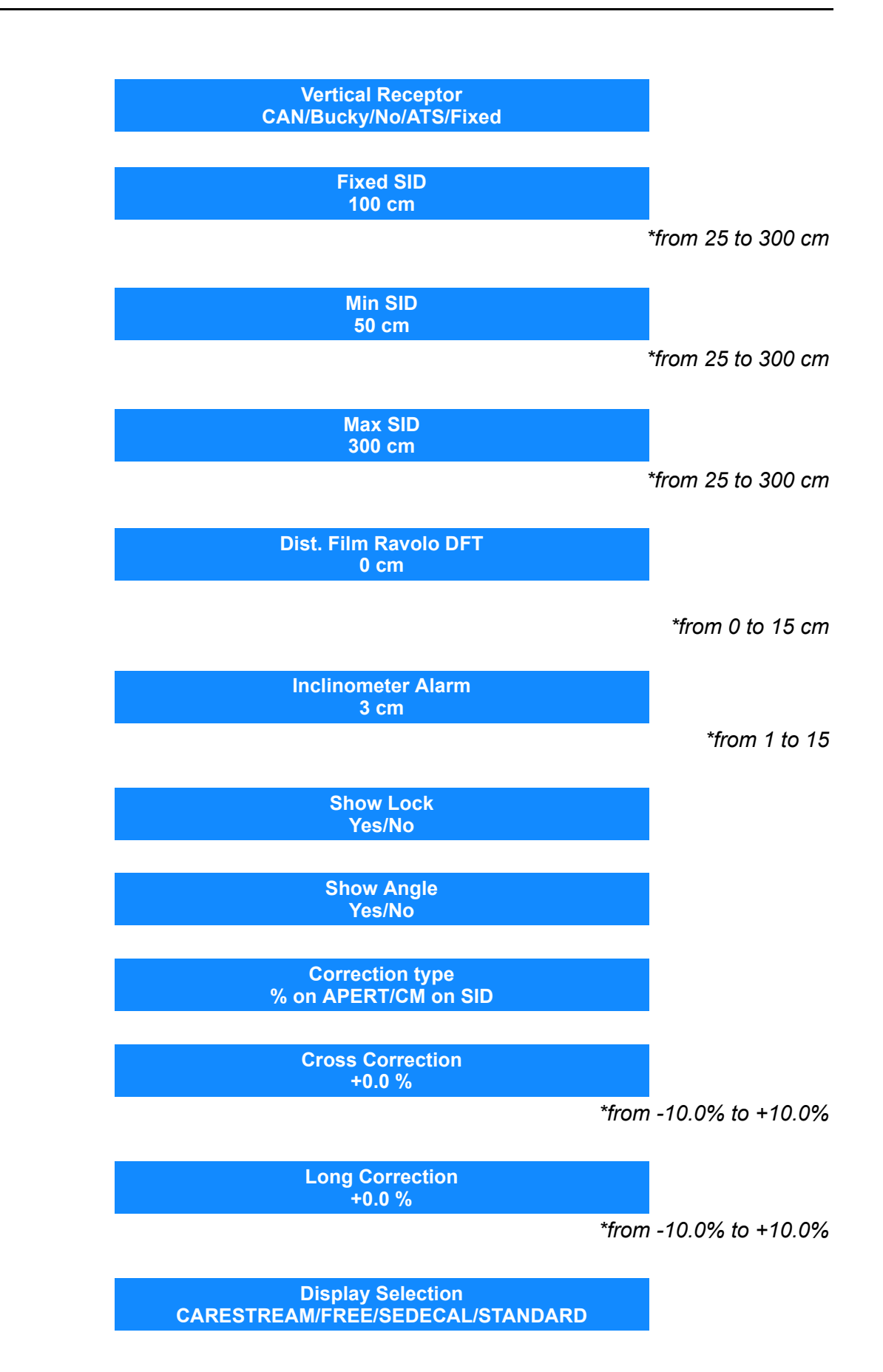

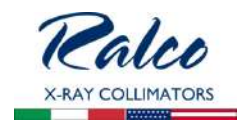

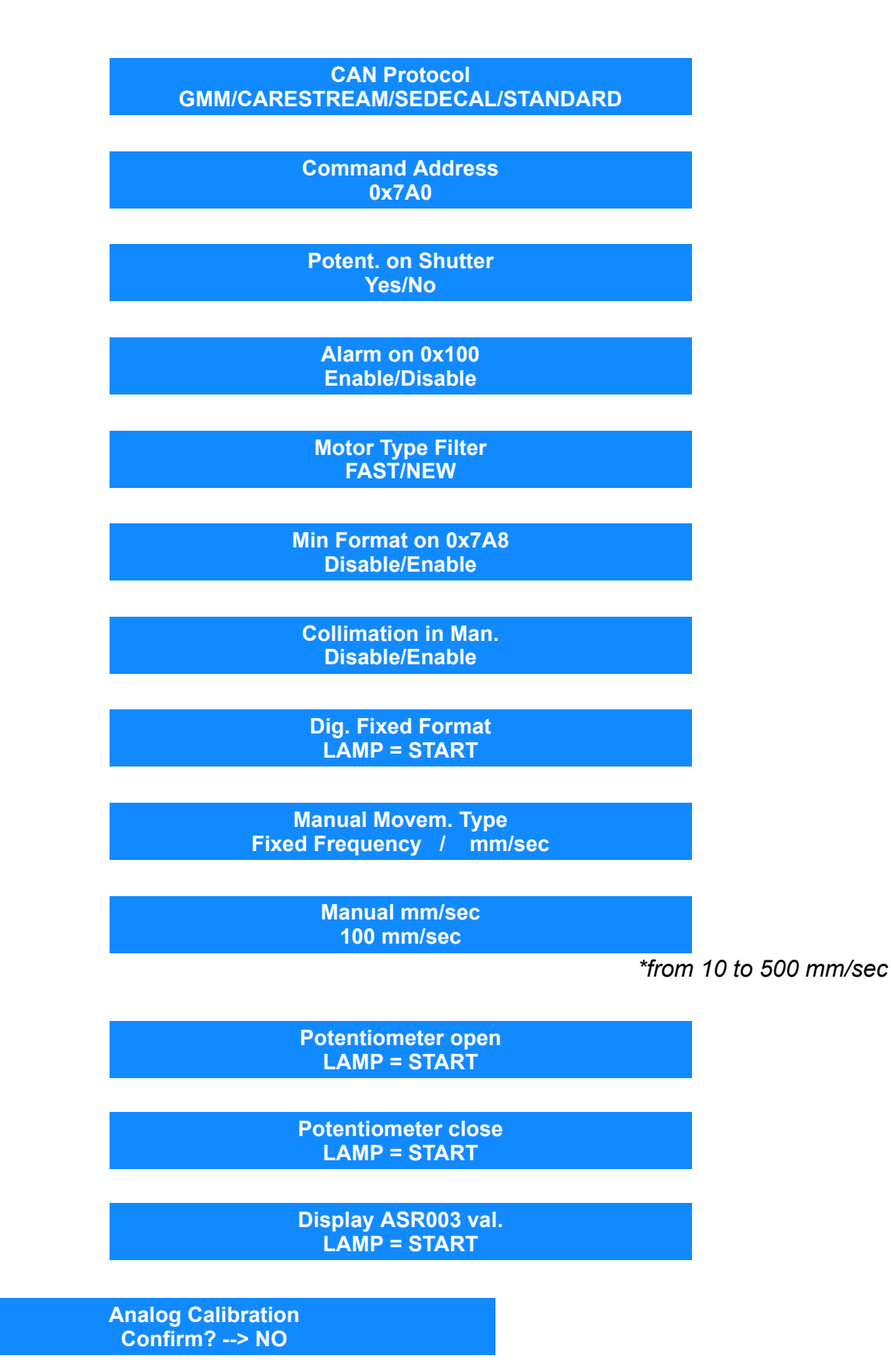

- Turn the right knob clockwise to switch from NO to YES.
- Confirm with LIGHT (C) push button to get into the submenu.

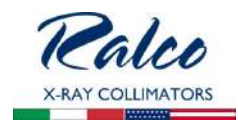

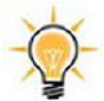

THE FLOW CHART BELOW DEPICTS ALL OPTIONS ENABLE IN THE MENU "COLLIMATOR CONFIG".

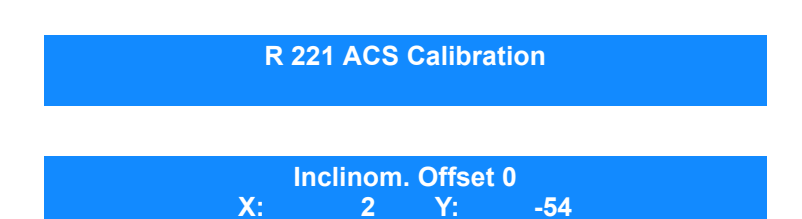

• Confirm with LIGHT (C) push button to get to the next display.

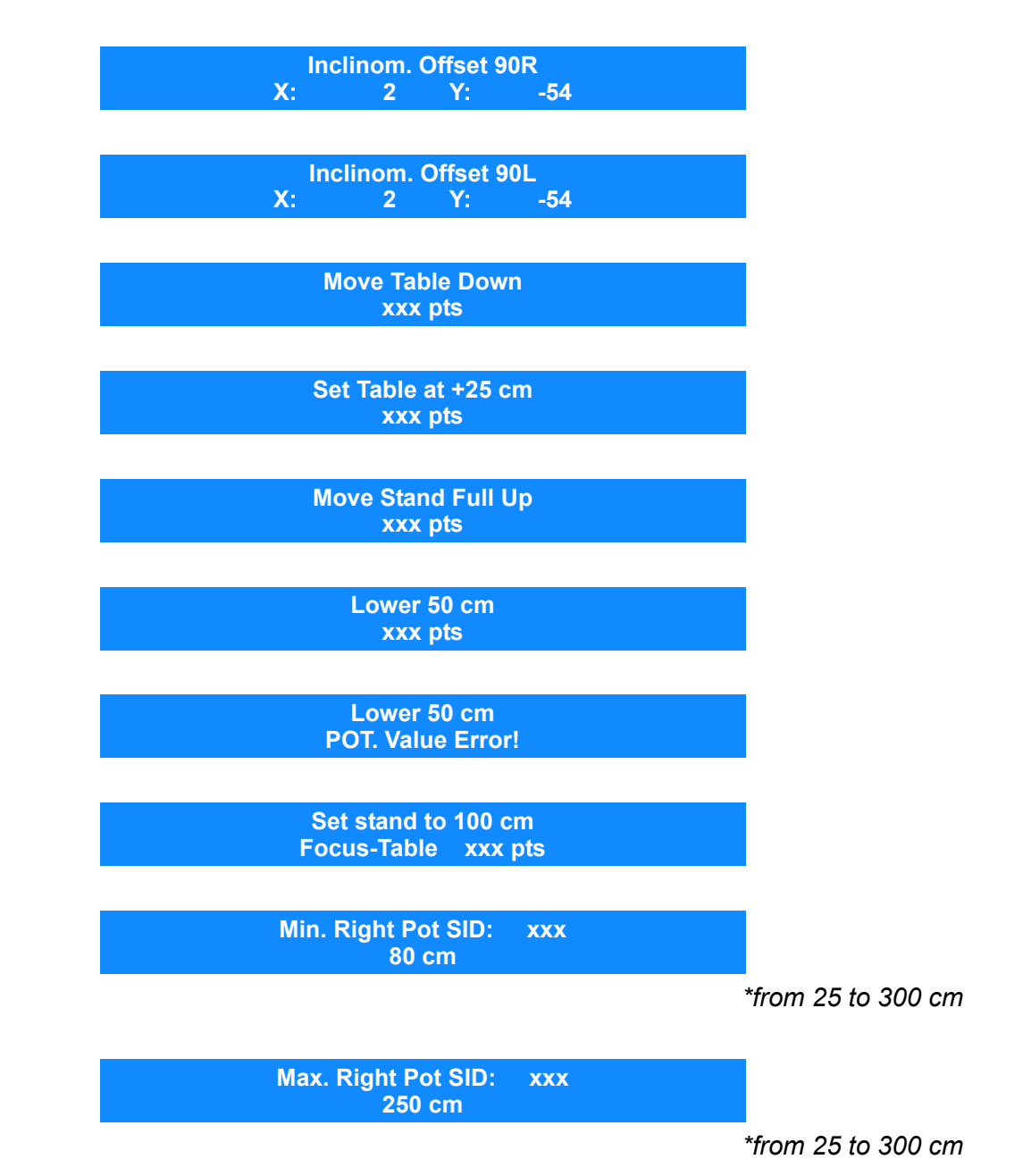

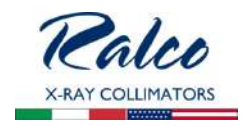

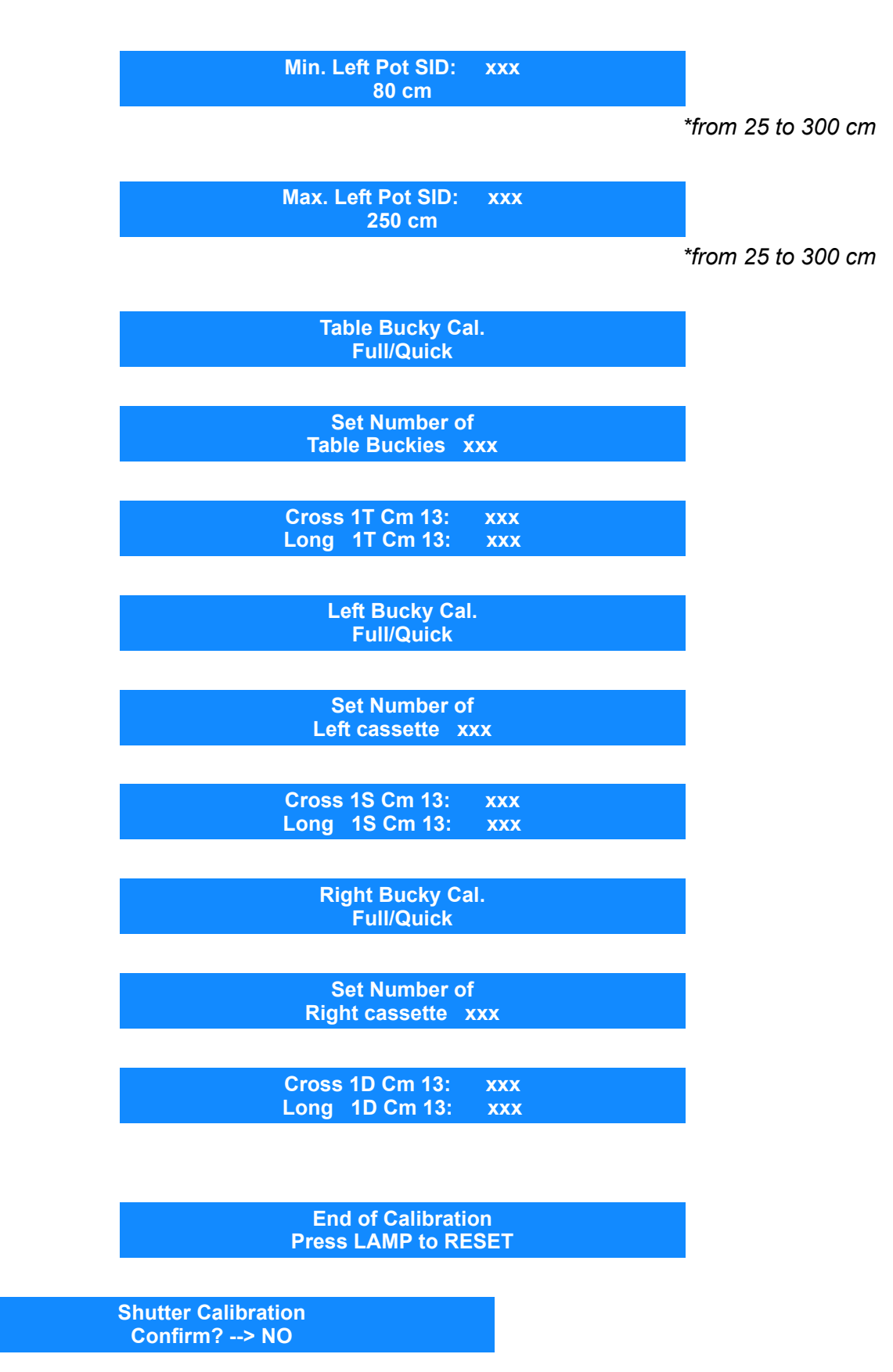

• Turn the right knob clockwise to switch from NO to YES.

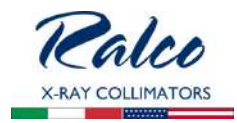

• Confirm with LIGHT (C) push button to get into the submenu.

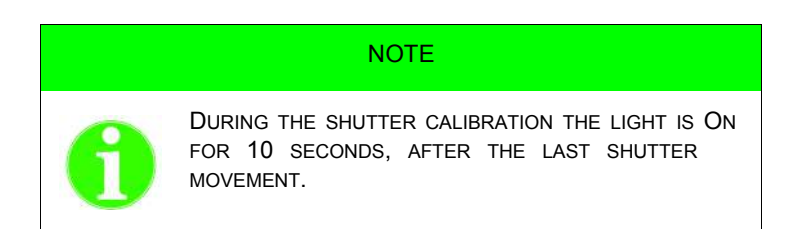

CROSS Manual Calibr. Confirm? --> NO

- Turn the right knob clockwise to switch from NO to YES.
- Confirm with LIGHT (C) push button to get into the CROSS Manual Calibration.

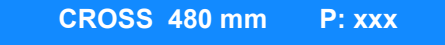

- Rotate the left knob to adjust the CROSS shutter to the desired aperture.
- Confirm with LIGHT (C) push button.
- Press FILTER (D) to go to the next aperture.

CROSS 400 mm P: xxx

NOTE

THE POTENTIOMETER VALUE DIFFERENCE MUST BE AT LEAST 300 STEPS OTHERWISE, THE SOFTWARE GIVES THE ERROR MESSAGE.

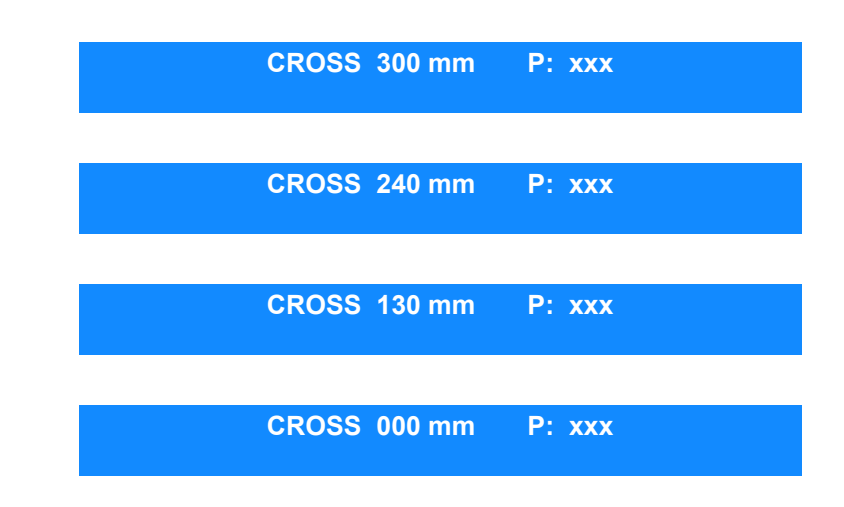

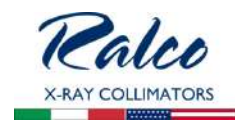

## LONG Manual Calibr.

- Turn the right knob clockwise to switch from NO to YES.
- Confirm with LIGHT (C) push button to get into the LONG Manual Calibration.

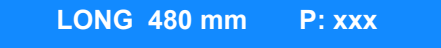

- Rotate the left knob to adjust the LONG shutter to the desired aperture.
- Confirm with LIGHT (C) push button.
- Press FILTER (D) to go to the next aperture.

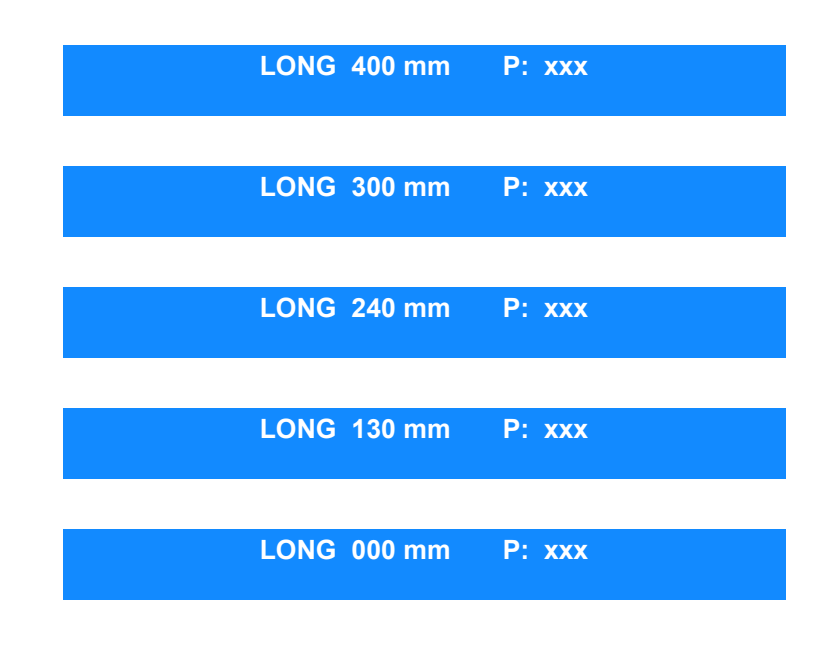

Serial Number Confirm? --> NO

• Turn the right knob clockwise to switch from NO to YES.

Serial Number 45555

• Confirm with LIGHT (C) push button to get into the submenu.

• Confirm with LIGHT (C) to change the collimator serial number.

Password <u>0</u>0000

- Insert the five digits number by rotating the right knob and confirming the set number. each time.
- Press LIGHT (C) to confirm or FILTER (D) to abort.

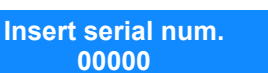

• If the password was correct, the software will allow the operator to insert a new serial number.

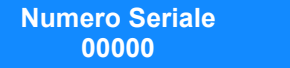

- Press LIGHT (C) to confirm.
- Press both the LIGHT (C) and FILTER (D) push buttons to exit the collimator configuration. Data will be automatically saved.

# **RO 530 Resin Rotating Mounting Flange**

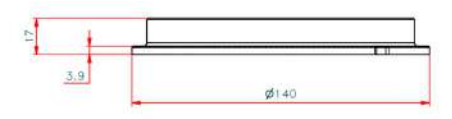

Resin rotating mounting flange:

- 17 mm thickness
- 0° detent
- 140 mm diameter

Please refer to the chapter **INSTALLATION** in this Instruction Manual for the correct flange/collimator mounting instructions.

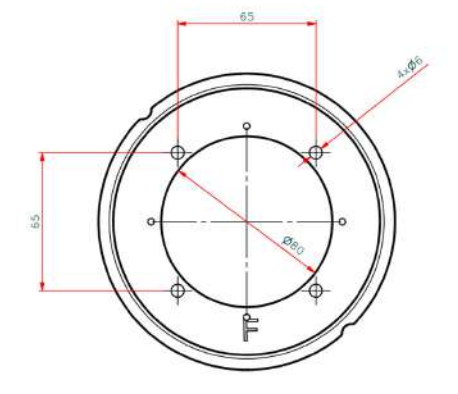

#### **RO 533 Glass Mirror**

Glass mirror, 1.7 mm thickness with the additional Aluminium filter, 0.5mm thickness, inherent filtration 2.3 mm aluminium equivalent.

RO 537 Addition of electronics and motorized shutter movement to render automatic collimator into manual collimator

This option allows the customer to control the collimator in the manual mode by excluding collimator electronics and motorized shutters of the square field.

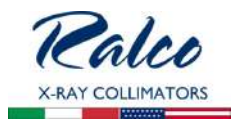

## RO 544 7" Touchscreen Display

A full colour display which allows an operator to configure the collimator parameters, control the X-ray system and preview an examination via Ethernet in real time (not available with RO 436)

#### Characteristics:

- Full colour display
- Diagonal Screen Size 7" or 4.3"
- Format 16:9
- Resolution 800x480 pixel
- Custom graphic and colours to meet all needs.

#### Functionality

All touch screen applications for a normal use are included in a single page. The display, however, has been designed to add additional pages for future requests. The icon view on the display adapts accordingly to the collimator inclination (vertical/lateral). This change occurs when the collimator rotates by 45 degrees and is measured by a built-in tilt sensor.

The touch screen menu:

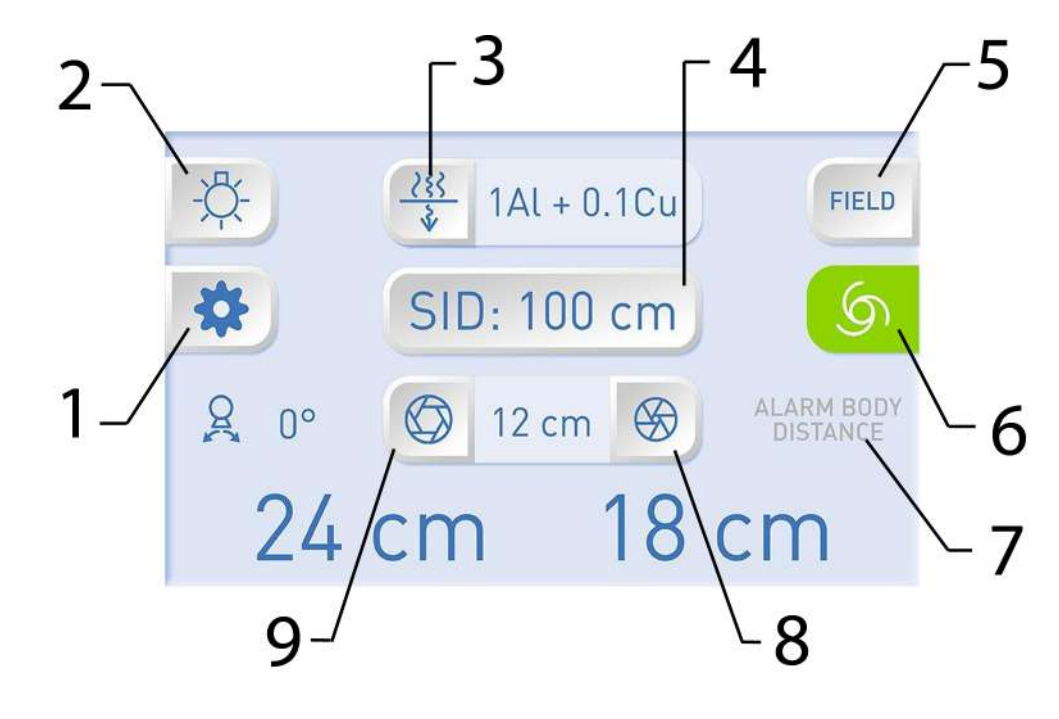

- R221 ACS R221 ACS DHHS Optional Items
- 1 System configuration
- 2 ON/OFF
- 3 Filter change
- 4 SID
- 5 Pre-set Format
- 6 Collimator Status
- 7 Proximity Sensor
- 8 Iris closed
- 9 Iris opened

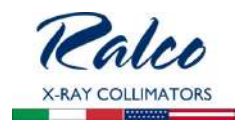

# Electrical connection

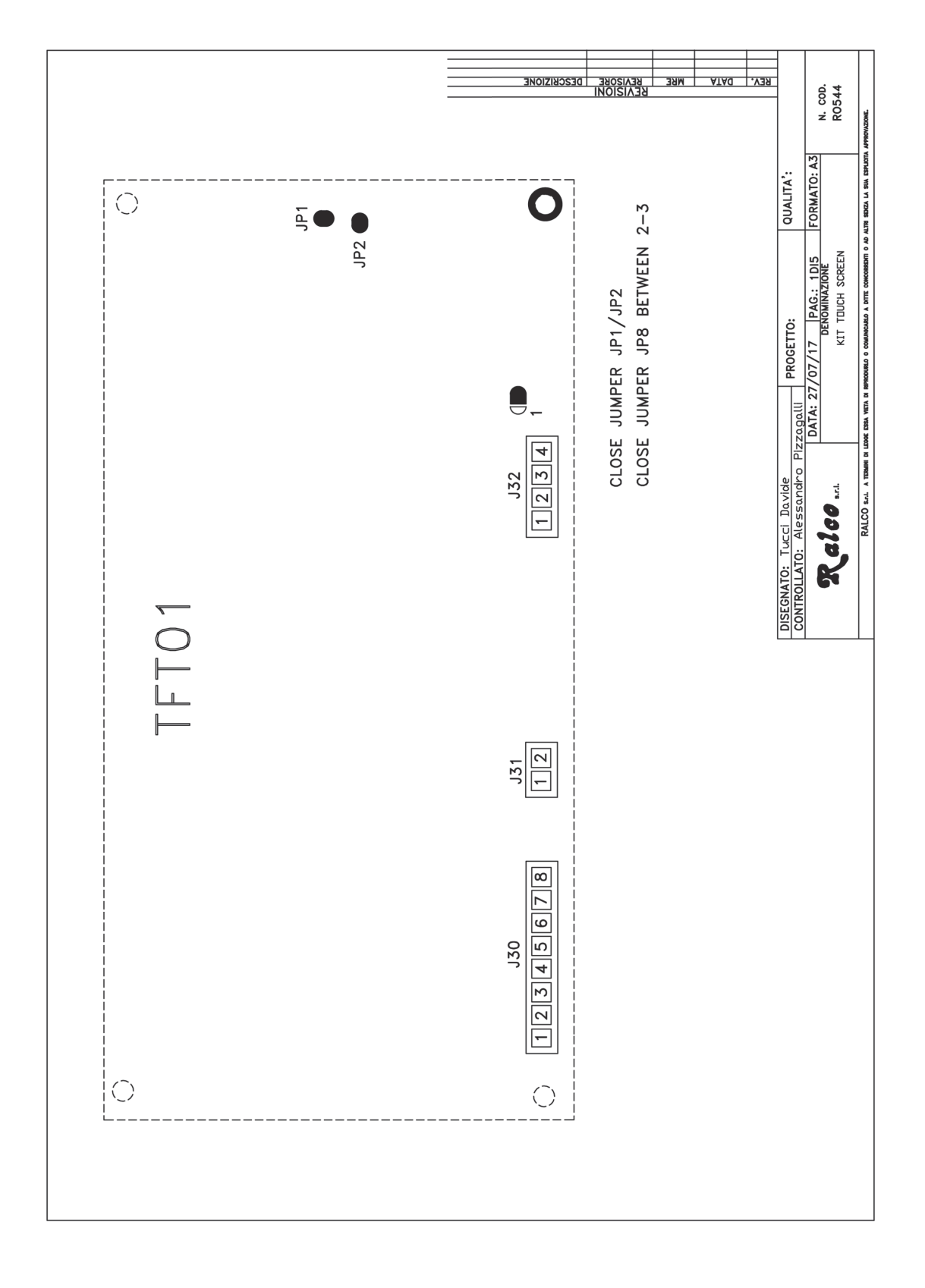

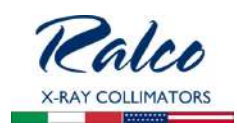

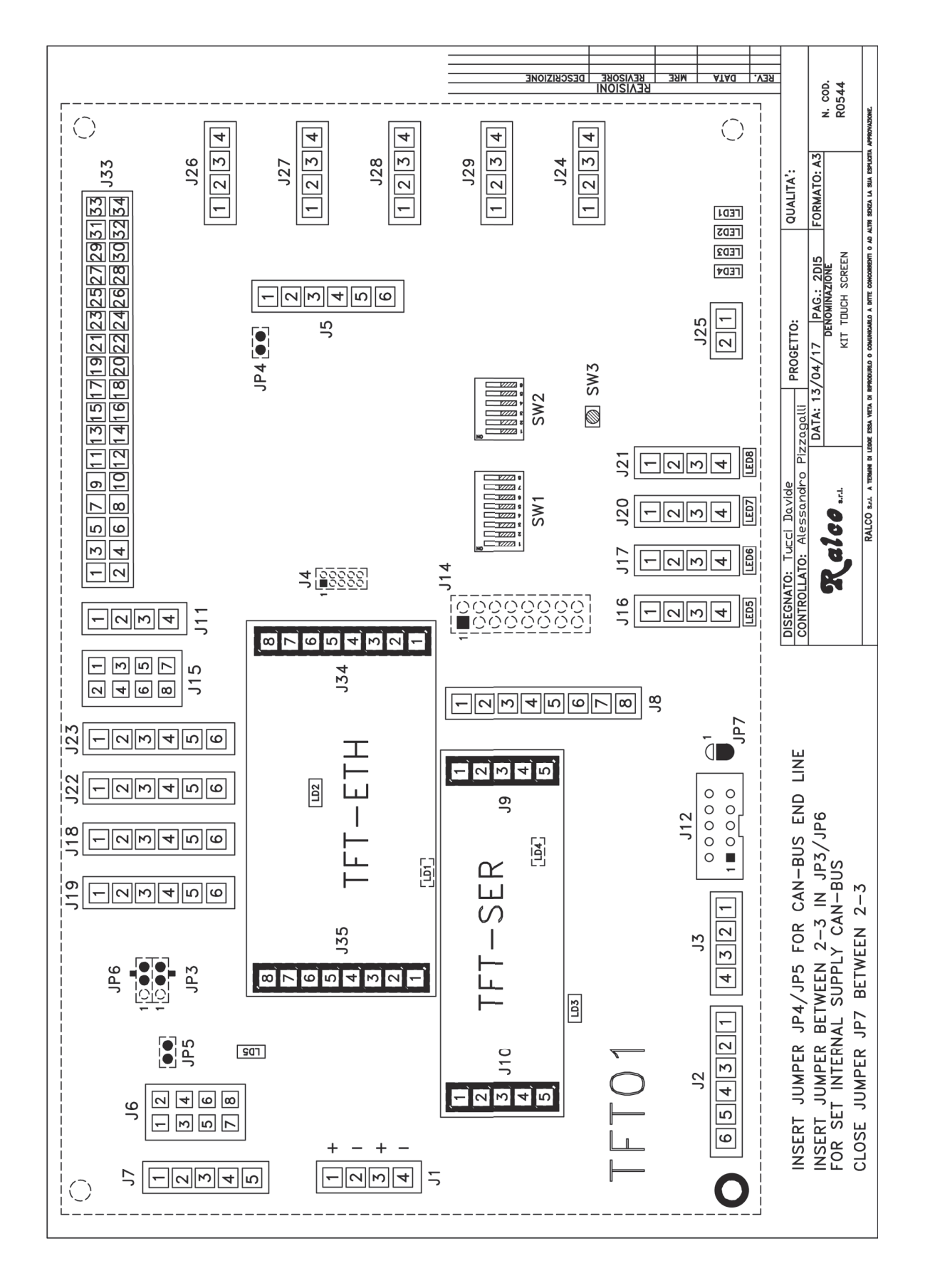

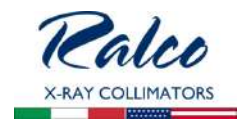

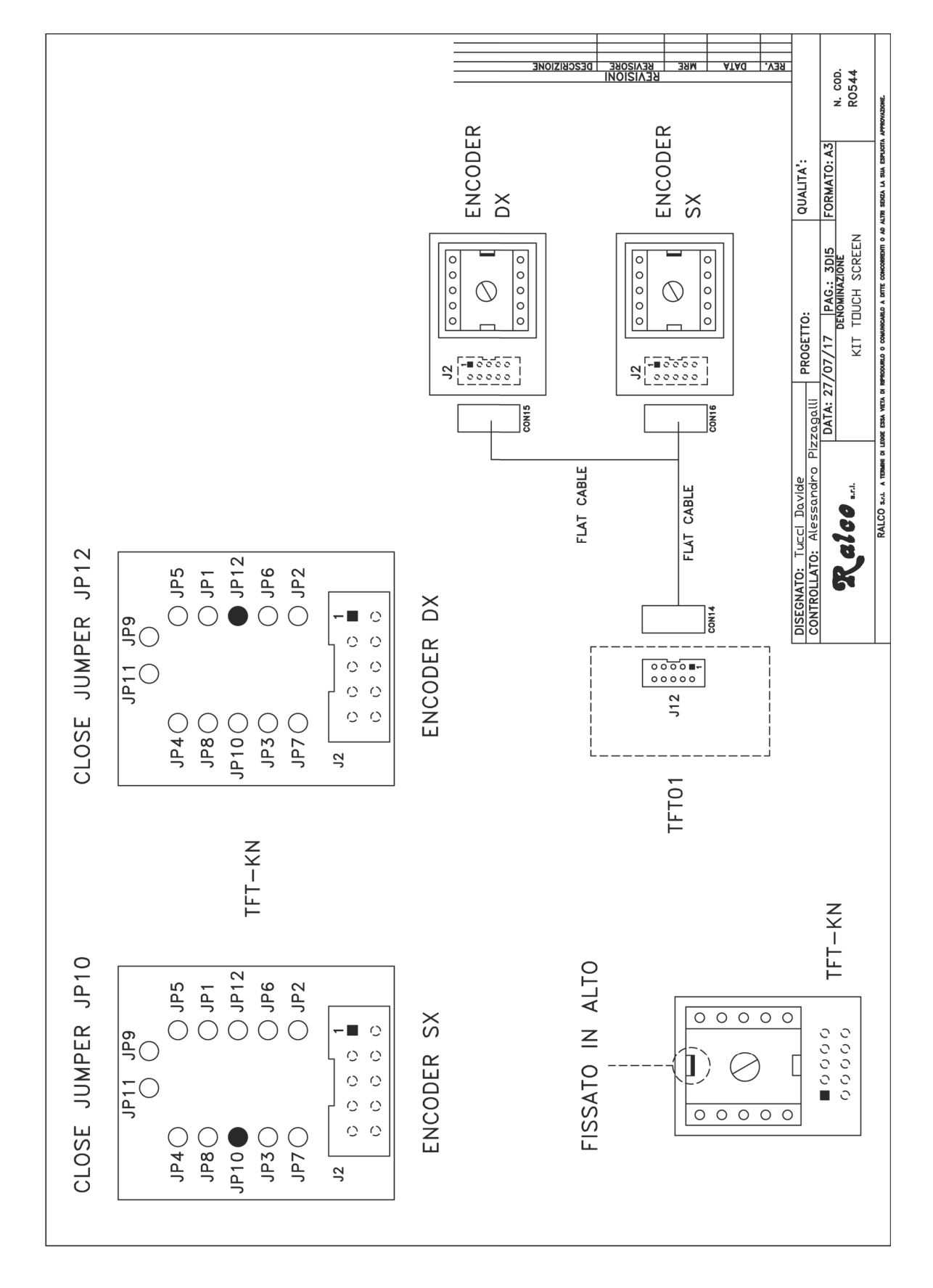

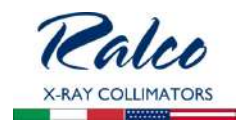

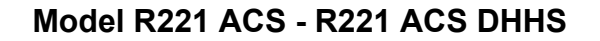

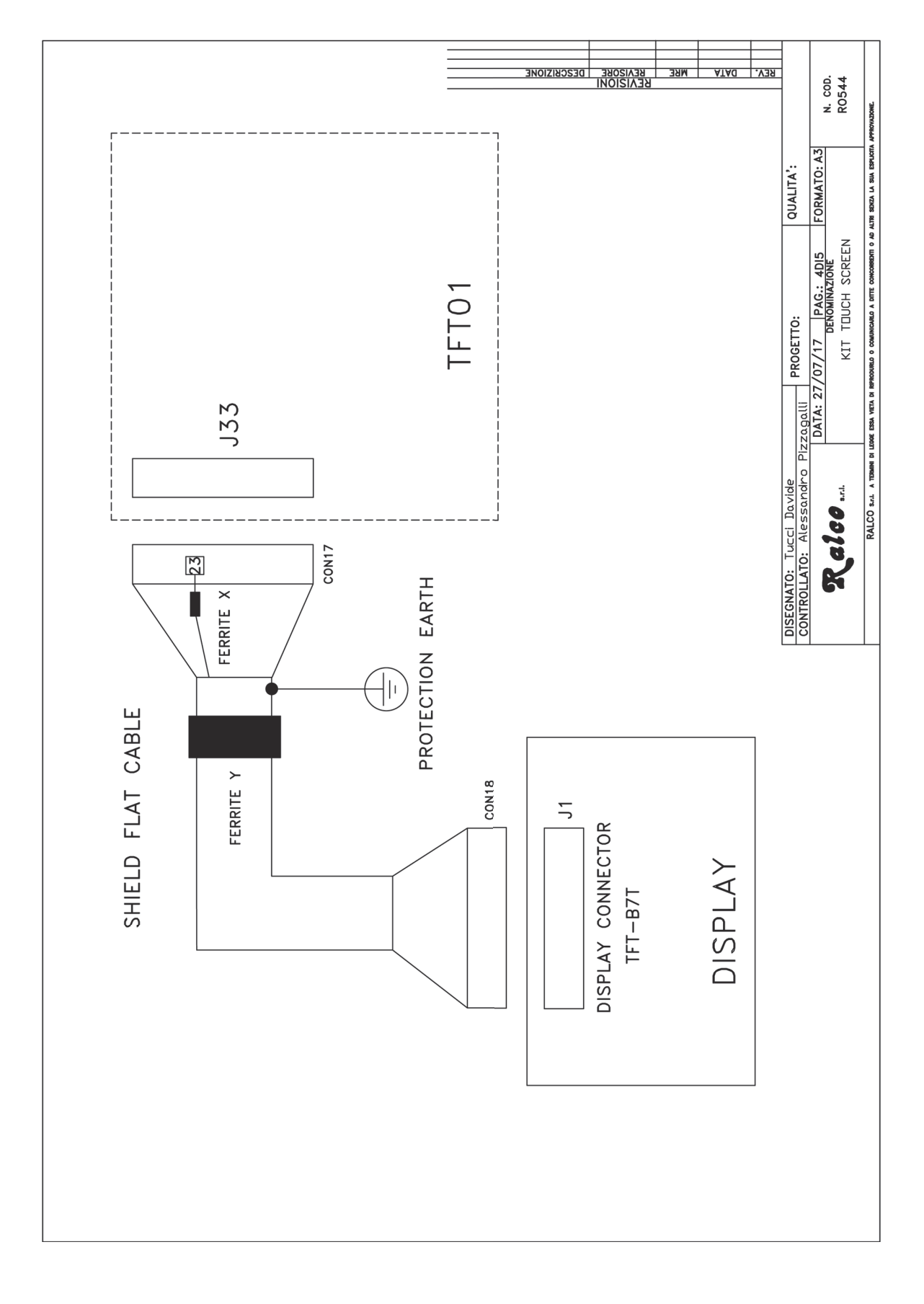

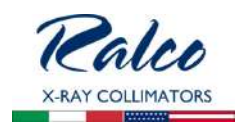

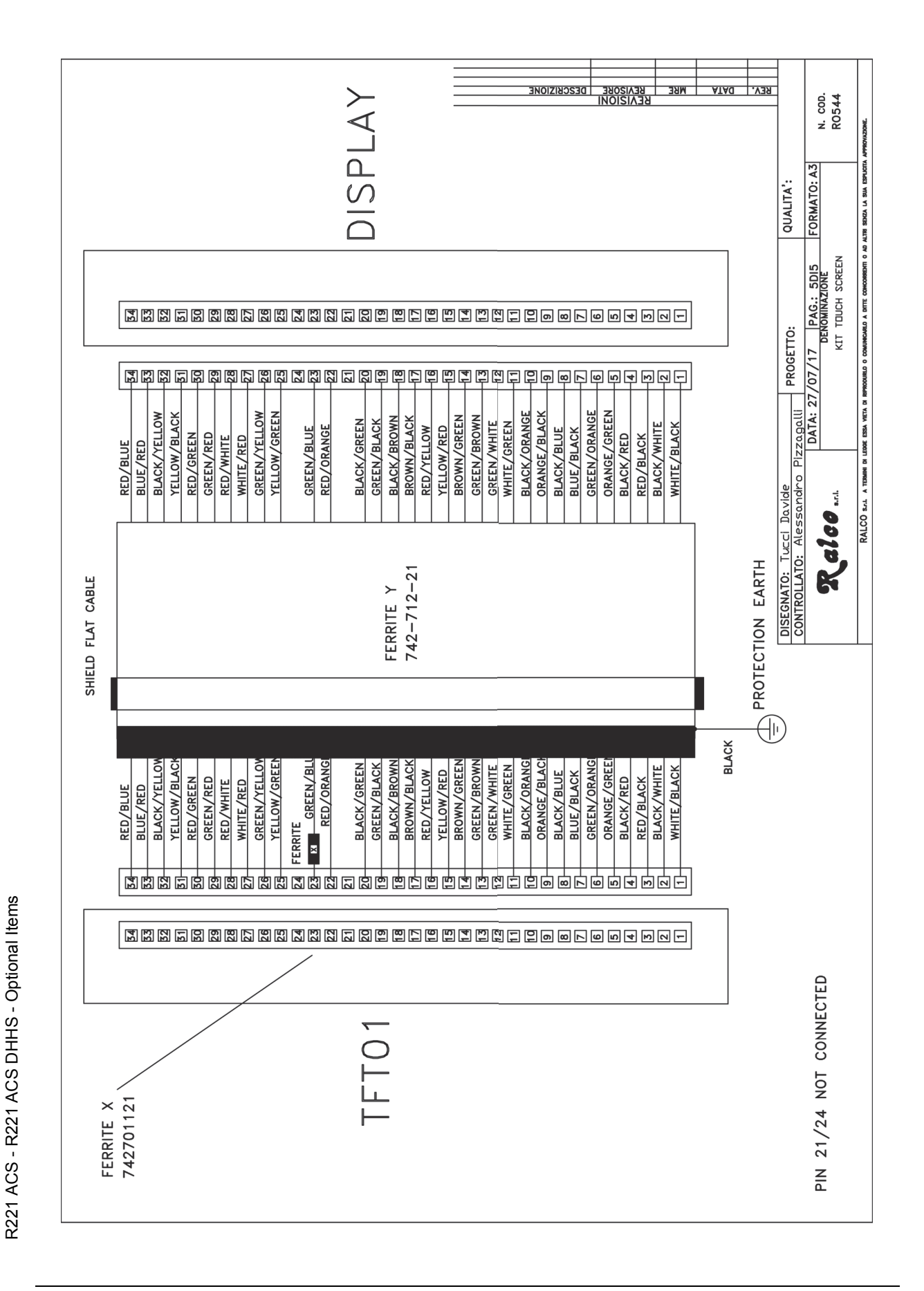

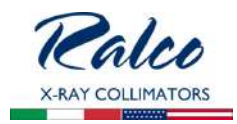

# EMC COMPLIANCE

#### **Electromagnetic Emissions**

The R221 ACS - R221 ACS DHHS colimator is suitable for use in the specified electromagnetic environment. The purchaser or user of the R221 ACS - R221 ACS DHHS should assure that it is used in an electromagnetic environment as described below:

| Emissions Test                                                    | Compliance       | Electromagnetic Environment- Guidance                                                                                                    |
|-------------------------------------------------------------------|------------------|----------------------------------------------------------------------------------------------------|
| RF emissions<br>CISPR 11                                          | Group 1          | The Collimator R221 ACS - R221 ACS DHHS needs special precautions regarding EMC and needs to be installed and put into service according to the EMC report.<br>Portable and mobile RF communications equipment can affect the collimator R221 ACS - R221 ACS DHHS. |
| RF emissions<br>CISPR 11                                          | Class [A]        | This R221 ACS - R221 ACS DHHS is suitable for use in all<br>establishments other than domestic and those directly connected                                                                                                    |
| Harmonic distortion<br>IEC 61000-3-2                              | [Not applicable] | to the low voltage power supply network which supplies buildings used for domestic purposes.                                                                                                    |
| Limitation of Voltage Fluctuation<br>and Flicker<br>IEC 61000-3-3 | [Not applicable] | This R221 ACS - R221 ACS DHHS is not suitable to be connected to other equipments.                                                                                                    |

#### Electromagnetic Immunity for All Equipment and Systems

Collimator R221 ACS - R221 ACS DHHS is intended for use in the electromagnetic environmenmt specified below. The customer or the user should assure that it is used in such an environment.

| Immunity | IEC 60601 Test | Complian | Electromagnetic Environment |
|----------|----------------|----------|-----------------------------|
| Test     | Level          | ce Level |                             |
| -        |                |          |                             |

Electrostatic discharge (ESD) IEC 61000-4-2 8 kV contact 15 kV air

EN 60601-1-2 test level Hospital

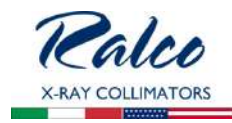

#### **Electromagnetic Immunity**

The R221 ACS - R221 ACS DHHS collimator is intended for use in the electromagnetic environment specified below. The customer or the user of the collimator should assure that it is used in such an environment.

| Immunity Test                | IEC 60601 Test<br>Level  | Complian<br>ce Level | Electromagnetic<br>Environment                                                                                                    |
|------------------------------|--------------------------|----------------------|----------------------------------------------------------------------------------------------------|
|                              |                          |                      | Portable and mobile RF<br>communications equipment should be<br>used no closer to any part of the R221<br>ACS - R221 ACS DHHS, including<br>cables, then the<br>recommended separation distance<br>calculated from the equation<br>applicable to the frequency of the<br>transmitter.<br>Recommended Separation Distance |
| Radiated RF<br>IEC 61000-4-3 | 3 V<br>80 MHz to 2,5 GHz | 3 V/m                | <i>d</i> =1.2 √ <i>P</i> 80 MHz to 800MHz <i>d</i> =2.3 √ <i>P</i> 800 MHz to 2.5GHz                                                                                                    |
|                              |                          |                      | Where <i>P</i> is the maximum output power<br>rating of the transmitter in watts (W)<br>according to the transmitter<br>manufacturer and <i>d</i> is the<br>recommended separation distance in<br>metres (m).                                                                                                    |
|                              |                          |                      | Field strengths from fixed RF<br>transmitters, as determined by an<br>electromagnetic site survey, should be<br>less than the compliance level in each<br>frequency range.<br>Interference may occur<br>in the vicinity of<br>equipment marked with<br>the following symbol:                                             |

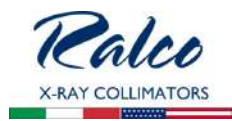

## **Recommended Separation Distances for Non-Life Supporting Equipment**

Collimator R221 ACS - R221 ACS DHHS is intended for use in an electromagnetic environment in which radiated RF disturbances are controlled. The customer or the user of the collimator can help prevent electromagnetic interference by maintaining a minimum distance between portable and mobile RF communications equipment (transmitters) and the collimator as recommended below, according to the maximum output power of the communications equipment.

| Rated Maximum Output<br>Power of Transmitter<br>W | Separation Distance According to Frequency of Transmitter<br>(m) |                                                  |                                    |  |
|---------------------------------------------------|------------------------------------------------------------------|--------------------------------------------------|------------------------------------|--|
|                                                   | <b>150 kHz to 80 MHz</b><br>$d = 1.2 \times \sqrt{P}$            | <b>80 MHz to 800 MHz</b><br>d = 1.2 x √ <i>P</i> | 800 MHz to 2,5 GHz<br>d 0 2.3 x √P |  |
| 0.01                                              | 0.12                                                             | 0.12                                             | 0.23                               |  |
| 0.1                                               | 0.38                                                             | 0.38                                             | 0.73                               |  |
| 1                                                 | 1.2                                                              | 1.2                                              | 2.3                                |  |
| 10                                                | 3.8                                                              | 3.8                                              | 7.3                                |  |
| 100                                               | 12                                                               | 12                                               | 23                                 |  |

For transmitters rated at a maximum output power not listed above, the recommended separation distance *d* in metres (m) can be estimated using the equation applicable to the frequency of the transmitter, where *P* is the maximum output power rating of the transmitter in watts (W) according to the transmitter manufacturer.

NOTE 1 At 80 MHz and 800 MHz, the separation distance for the higher frequency range applies.

NOTE 2 These guidelines may not apply in all situations. Electromagnetic propagation is affected by absorption and reflection from structures, objects and people.

#### **RO 570 Shutter position verified by encoders**

Supplementary safety device to ensure correct positioning of shutters. It consists of two encoders mounted on the collimator.

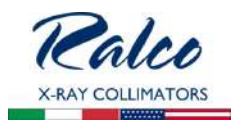

#### RO 586 Single laser line to align collimator and detector center: Class 1

The collimator laser is classified as Class 1 (1 m W - wavelength = 645 mm, +/- 10 nm); used for collimator/image receptor center alignment, see *Fig. Laser Line*.

| - W | ADNINGS  |  |
|-----|----------|--|
|     | AKININGS |  |

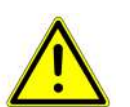

CAUTION: CLASS 1 LASER SYSTEM DO NOT STARE INTO THE BEAM.

#### Laser Adjustment

- Remove part of the cover to access the point of adjustment, see Chapter- COVER REMOVAL.
- The line is to fall on a perpendicular cross-line on the plastic anti-dust panel near the collimator controls, see *Fig. Laser Line.*
- Adjust the position of the line by rotating or moving the base of the laser system.
  - To rotate the laser system, loosen the Allen screw A, see *Fig. Laser Adjustment.*
  - Tighten the Allen screw when the laser beam falls on or is parallel to the bisector line drawn on the anti-dust panel.
- Shift the laser system by loosening the two B screws holding the laser system base to the beam limiting device front plate.
  - Move the base until the laser beam falls over the perpendicular bisector line on the anti-dust panel, see *Fig. Laser Alignment.*

WARNINGS

Tighten the two **B** screws.

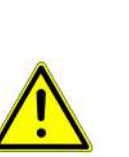

DO NOT APPLY EXCESSIVE FORCE TO THE SCREW. THE LASER SHELL IS IN PLASTIC AND EXCESSIVE PRESSURE COULD CRACK THE PLASTIC AND POSSIBLY SHORT-CIRCUIT THE LASER.

# Substitution

The Laser Substitution Kit is composed of the following components: the lase (**A**), the extension

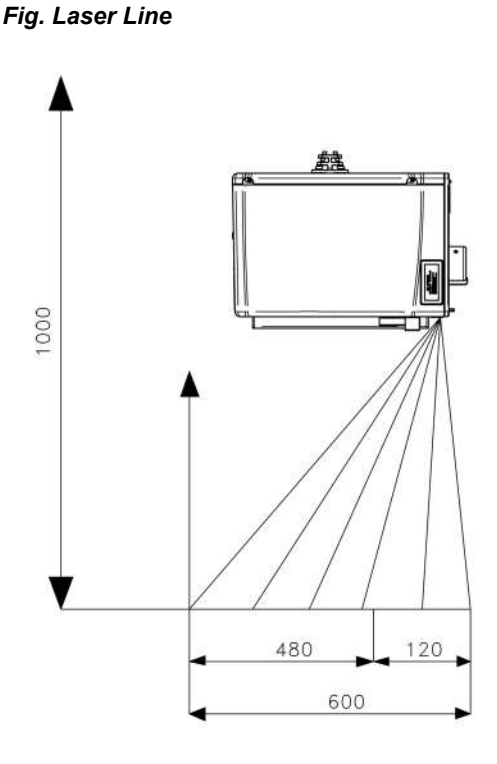

Fig. Laser Adjustment

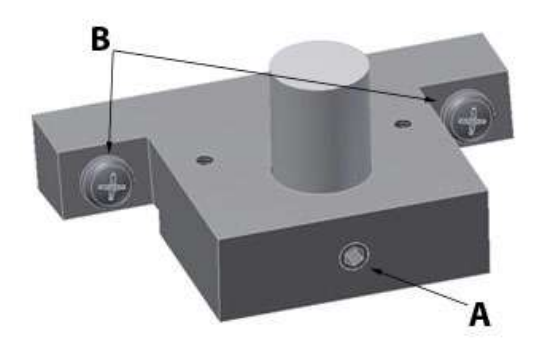

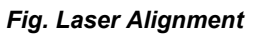

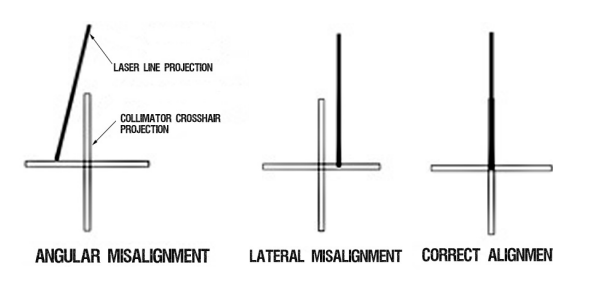

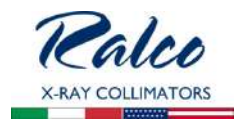

cable (**B**) and the laser label (**C**) pictured below in *Fig. Laser Substitution Kit*. This Kit is designed to substitute any laser Ralco provides.

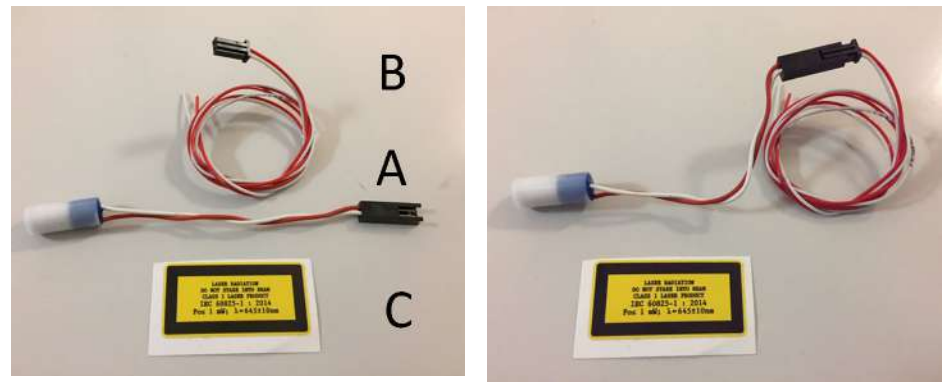

Fig. Laser Substitution Kit

Prior to replacing the laser, confirm which version of laser is installed on your collimator which will ensure the substitution is performed correctly.

• The previous laser version is connected to the board via 2 cables (red and white), see *Fig. Previous Laser Version below*.

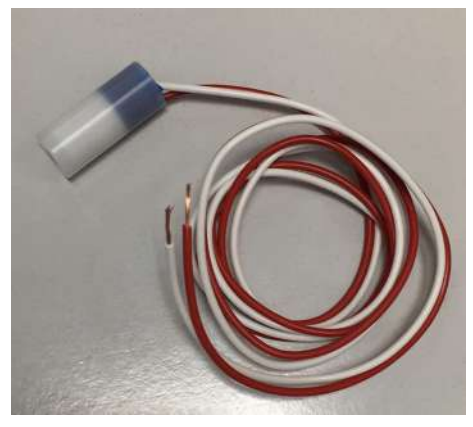

Fig. Previous Laser Version

• The new laser is connected to the board via the connector, see *Fig. New Laser Version below.*.

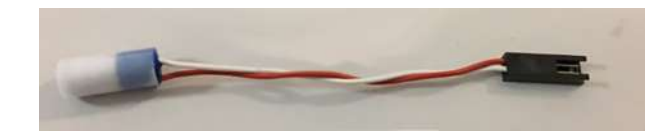

Fig. New Laser Version

# Replacing the Previous Laser Version

To replace the previous version of laser, all components of the Laser Substitution Kit (A, B and C) must be used.

To substitute the laser, proceed as follows:

6. Disconnect the collimator supply.

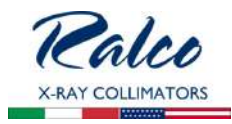

- 7. Remove the cover, see Chapter **Cover Removal** in the Instruction Manual for your specific model.
- 8. Prior to disconnecting the laser cables from the board, identify the cables and their position on the terminal board, see Chapter **INSTALLATION**, paragraph *Wiring Diagram* in the Instruction Manual for your specific model.
- 9. Carefully remove the laser, the extension cable and the label from their packaging.
- 10.Ensure the extension cable (**B**) is firmly connected to the laser (**A**), see *Fig. Laser Substitution Kit* above.
- 11.Substitute the laser with the identical item using component (**A**) of the Laser Substitution Kit, see *Fig. Laser Substitution Kit* above.
- 12. Adjust the length of the extension (B) cable by cutting the 2 cables (red/white).
- 13.Connect both cables to the board.
- 14.Apply the new laser label (**C**) to the collimator cover, see Chapter **Spare Parts** in the Instruction Manual for your specific mode.
- 15. Verify the Laser alignment, see Chapter **ADJUSTMENT** or **OPTIONAL ITEMS** in the Instruction Manual for your specific model.

# Replacing the New Laser Version

To replace the new laser version, only part **A** and **C** of the Kit must be used.

- To substitute the laser, proceed as follows:
- Disconnect the collimator supply.
- Remove the cover, see Chapter **Cover Removal** in the Instruction Manual for your specific model.
- Detach the connector of the faulty laser from the collimator wiring.
- Carefully remove the laser, the extension cable and the label from their packaging.
- Substitute the laser with the identical item using component (A) of the Laser Substitution Kit, see *Fig. Laser Substitution Kit* above.
- Connect the new laser to the collimator wiring.
- Apply the new laser label (C) to the collimator cover, see Chapter SPARE PARTS in the Instruction Manual for your specific mode.
- Verify the Laser alignment, see Chapter **ADJUSTMENT** or **OPTIONAL ITEM** in the Instruction Manual for your specific model.

# Classification EN 60825-1 par. 1 -5: Class 1 laser product => Red laser line.

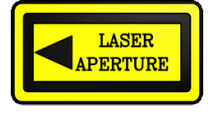

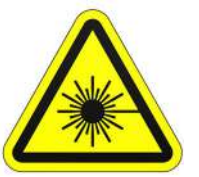

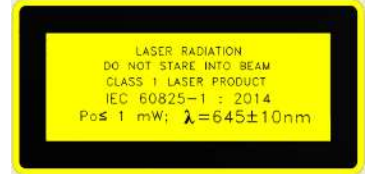

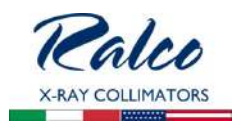

# RO 587/1 Two lasers forming a single line at 1-meter SID: Class 1

The collimator has two lasers which serve for the optical definition of the prefixed SID. The lasers are mounted behind the front panel and they are classified as Class 1 (1 m W - wavelength = 645 mm, +/- 10 nm). Two laser lines must measure 60 cm (+/-1) at 1 m (+/- 0.5 cm) and projected at 10 cm (+/-1) from the centre of the light/X-ray field. The projection of a single line signifies that the two lines overlap and consequently the lasers are correctly focussed at the set SID, which can be adjusted from 90 to 200 cm. The projection of two laser lines signifies the SID value has not be entered correctly. See fig. *Laser Line*.

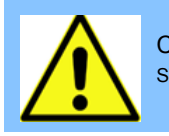

CAUTION: CLASS I LASER SYSTEM DO NOT STARE INTO THE BEAM.

# Laser Adjustment

- Remove part of the cover to access the point of adjustment, see Chapter- Cover REMOVAL.
- The line is to fall on a perpendicular crossline on the plastic anti-dust panel near the collimator controls, see *Fig. Laser Line.*
- Adjust the position of the line by rotating or moving the base of the laser system.
  - To rotate the laser system, loosen the Allen screw A, see Fig. Laser Adjustment.
  - Tighten the Allen screw when the laser beam falls on or is parallel to the bisector line drawn on the anti-dust panel.

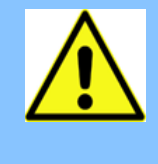

DO NOT APPLY EXCESSIVE FORCE TO THE SCREW. THE LASER SHELL IS IN PLASTIC AND EXCESSIVE PRESSURE COULD CRACK THE PLASTIC AND POSSIBLY SHORT CIRCUIT THE LASER.

Adjust the length of the laser line by screwing or unscrewing the screws B. See Fig.
Laser
Adjustment.

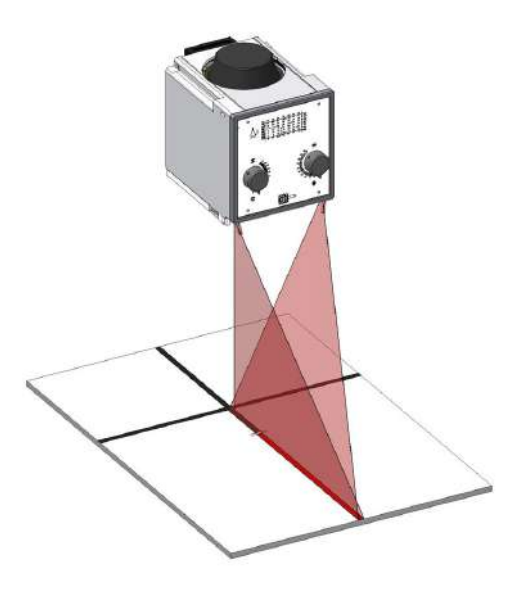

Fig. Laser Line

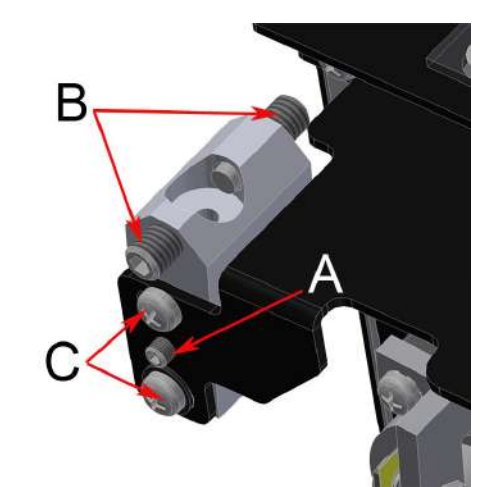

Fig. Laser Adjustment

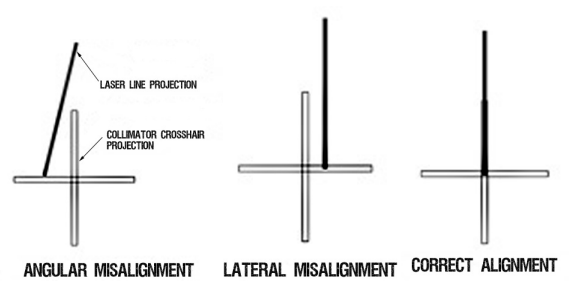

Fig. Laser Alignment

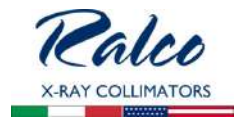

- Shift the laser system by loosening the two **C** screws holding the laser system base to the beam limiting device front plate.
  - Move the base until the laser beam falls over the perpendicular bisector line on the anti-dust panel, see *Fig. Laser Adjustment*.
  - Tighten the screws C.

# Substitution

- Disconnect supply.
- Remove the cover, see Chapter- Cover REMOVAL.
- Unscrew the fixing Allen screws A, see Fig. Laser Adjustment.
- Disconnect the timer cables from the terminal board white 0 V, red 5 V.
- Remove the laser and substitute with an identical item.
- Tighten the screws.
- Check the laser alignment, see Chapter- ADJUSTMENTS.
- Remount the cover, see Chapter- Cover REMOVAL.

Classification EN 60825-1 par. 1 -5: Class 1 laser product => Red laser line.

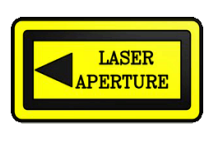

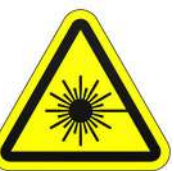

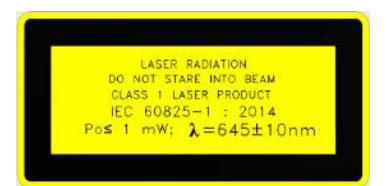

# RO 587/2 Two lasers (one mounted externally) forming a crosshair to center the patient to the collimator: Class 1

Second laser which serves to center the patient using the cross projection.

The collimator lasers are classified as Class 1 (1 m W - wavelength = 645 mm, +/- 10 nm) and are used for collimator/image receptor center alignment.

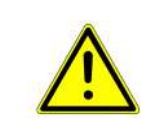

CAUTION: CLASS 1 LASER SYSTEM DO NOT STARE INTO THE BEAM.

#### CALIBRATION CONTROL

- Draw a cross (two lines at 90°) on a sheet of paper and use this as reference.
- Switch the light ON and set the sheet of paper at 1 m from the focus.
- Make sure the cross on the paper coincides exactly with the two lines silk-screened on the plastic window.

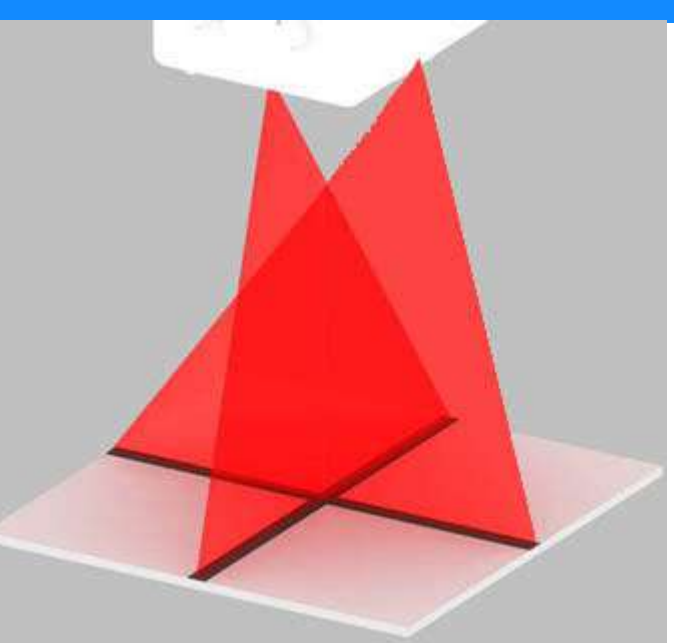

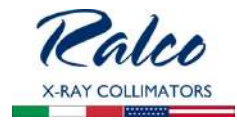

• Examine the laser projections on the paper: the laser is correctly calibrated when the projections coincide with the lines drawn on the paper, otherwise an adjustment will be necessary.

# ADJUSTMENT

#### Horizontal

- Disconnect the collimator supply.
- Remove the laser cover located on the collimator cover by unscrewing the two screws **A**, see *Fig. Horizontal Laser*.
- To correct horizontal misalignment, loosen the screws B, see *Fig. Horizontal Laser* and move the laser support until the projected laser line coincides with the cross on the sheet of paper. Tighten screws B.

#### Vertical

- · Disconnect power supply.
- Remove the knobs and front panel, see Chapter- Cover REMOVAL.

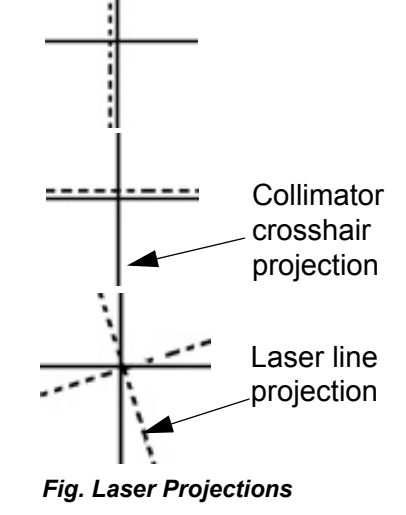

- To correct vertical misalignment, loosen the Allen screw **A**, see *Fig. Vertical Laser* on the laser support; rotate the laser and align the laser line over the cross on the sheet of paper.
- To move laterally the laser loosen the screws **B** and shift the laser support until the projected laser line coincides with the cross on the sheet of paper.
- Tighten **B** screw s.

WARNINGS

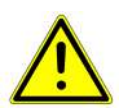

DO NOT APPLY EXCESSIVE FORCE TO THE SCREW. THE LASER SHELL IS IN PLASTIC AND EXCESSIVE PRESSURE COULD CRACK THE PLASTIC AND POSSIBLY SHORT-CIRCUIT THE LASER.

#### SUBSTITUTION

The Laser Substitution Kit is composed of the following components: the lase (**A**), the extension cable (**B**) and the laser label (**C**) pictured below in *Fig. Laser Substitution Kit*. This Kit is designed to substitute any laser Ralco provides.

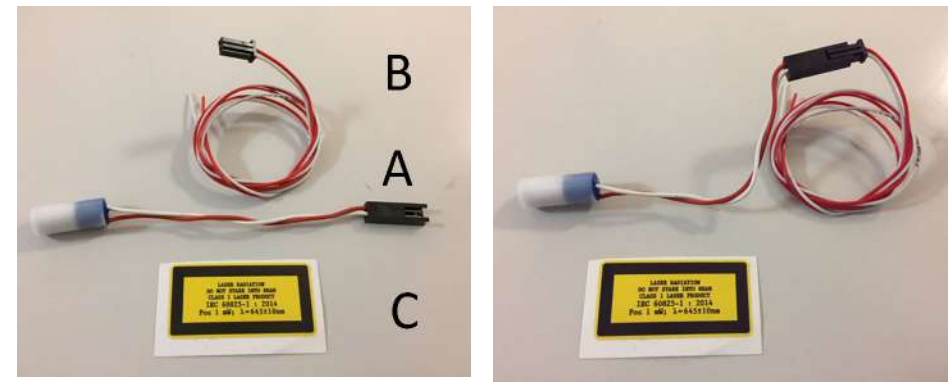

Fig. Laser Substitution Kit

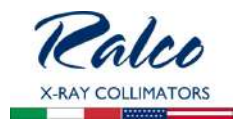

Prior to replacing the laser, confirm which version of laser is installed on your collimator which will ensure the substitution is performed correctly.

• The previous laser version is connected to the board via 2 cables (red and white), see *Fig. Previous Laser Version below*.

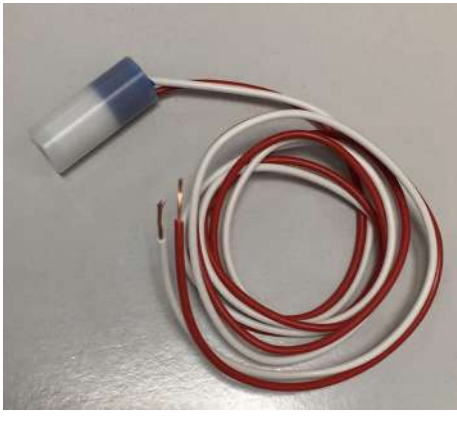

Fig. Previous Laser Version

• The new laser is connected to the board via the connector, see *Fig. New Laser Version below.* 

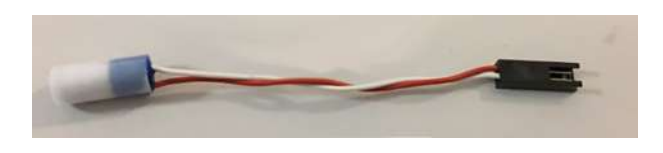

Fig. New Laser Version

# Replacing the Previous Laser Version

To replace the previous version of laser, all components of the Laser Substitution Kit (RS 2589) (A, B and C) must be used.

- To substitute the laser, proceed as follows:
- 16.Disconnect the collimator supply.
- 17.Remove the cover, see Chapter **Cover Removal** in the Instruction Manual for your specific model.
- 18. Prior to disconnecting the laser cables from the board, identify the cables and their position on the terminal board, see Chapter **INSTALLATION**, paragraph *Wiring Diagram* in the Instruction Manual for your specific model.
- 19.Carefully remove the laser, the extension cable and the label from their packaging.
- 20.Ensure the extension cable (**B**) is firmly connected to the laser (**A**), see *Fig. Laser Substitution Kit* above.
- 21.Substitute the laser with the identical item using component (**A**) of the Laser Substitution Kit, see *Fig. Laser Substitution Kit* above.
- 22.Adjust the length of the extension (**B**) cable by cutting the 2 cables (red/white).
- 23.Connect both cables to the board.
- 24.Apply the new laser label (**C**) to the collimator cover, see Chapter **Spare Parts** in the Instruction Manual for your specific mode.
- 25. Verify the Laser alignment, see Chapter **ADJUSTMENT** or **OPTIONAL ITEMS** in the Instruction Manual for your specific model.

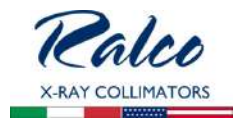

# Replacing the New Laser Version

To replace the new laser version, only part **A** and **C** of the Kit must be used.

- To substitute the laser, proceed as follows:
- Disconnect the collimator supply.
- Remove the cover, see Chapter **Cover Removal** in the Instruction Manual for your specific model.
- Detach the connector of the faulty laser from the collimator wiring.
- Carefully remove the laser, the extension cable and the label from their packaging.
- Substitute the laser with the identical item using component (A) of the Laser Substitution Kit, see *Fig. Laser Substitution Kit* above.
- Connect the new laser to the collimator wiring.
- Apply the new laser label (C) to the collimator cover, see Chapter SPARE PARTS in the Instruction Manual for your specific mode.
- Verify the Laser alignment, see Chapter **ADJUSTMENT** or **OPTIONAL ITEM** in the Instruction Manual for your specific model.

Classification EN 60825-1 par. 1 -5: Class 1 laser product => Red laser line.

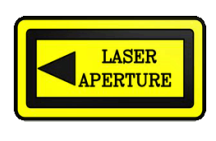

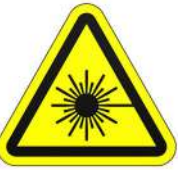

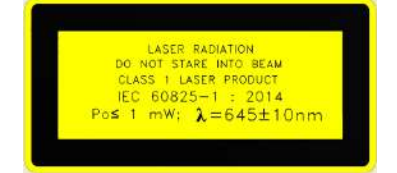

**RO 597 Asymmetric longitudinal and transversal shutters** 

This option has been designed to control the shutters independently (Stitching mode).

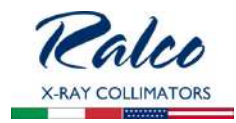

# MAINTENANCE

To ensure constantly safe performance of the collimator and its compliance with applicable regulations, a maintenance program is indispensable.

It is the Owner's responsibility to supply or arrange for this service.

## **CLEANING RECOMMENDATIONS**

- The collimator housing must be cleaned as prescribed by the sanitary regulations followed by the operator.
- Disconnect supply.
- Use non abrasive cleaning products. Care must be taken to prevent liquid from entering the collimator. Please Note: The collimator cover is not watertight.
- **Do not** reapply power if inflammable liquids have leaked into the collimator. See the following Maintenance Instructions.
- Clean the varnished and aluminium surfaces with a damp cloth only, using a neutral cleansing agent then dry the surfaces with a soft cloth.
- Clean chrome surfaces with a dry soft cloth.

CAUTION

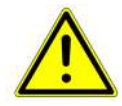

Do not spray water or detergent directly over the collimator. The unit's liquid protection level is  $\ensuremath{\text{IPx0}}$  .

# DISINFECTION

The disinfection method use must conform with the currently applicable norms and directives covering disinfection and protection against explosion hazards.

CAUTION

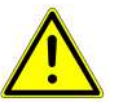

NEVER USE CAUSTIC SUBSTANCES, SOLVENTS OR ABRASIVE DETERGENTS. IF PRODUCTS THAT COULD FORM EXPLOSIVE GAS MIXTURES ARE USED, ALLOW THE GAS TO EVAPORATE BEFORE STARTING THE SYSTEM.

- Disconnect supply.
- Disinfect the unit including accessories and cables with a dampened cloth.
- Do not spray the unit with the disinfectant because it could leak into the collimator.

# **RECOMMENDED MAINTENANCE PROGRAM**

Ralco suggests a yearly servicing program, however shorter intervals are advisable when the collimator is subject to heavy workloads.

 Re-calibration of the collimator will be necessary whenever the X-ray tube is changed or at each substitution of the source light (lamp or LED, if assembled) used to simulate the light field.

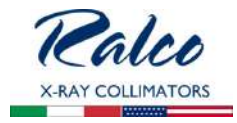

- Calibration procedures (if provided) must be performed as described in this manual.
- Check once a week that the screws and tabs which serve to secure the collimator to the flange/tube adapter are correctly tightened.
- Remove the covers and panels from collimator. Inspect the moving parts for signs of wear or damage.
- Check the electric system and substitute parts that show wear.
- Check the plastic anti-dust window and substitute it if necessary.
- Clean the collimator with a soft cloth paying particular attention to the plastic anti-dust window. Do not use abrasive or inflammable cleaning products.
- Wipe away all excess oil and remount the cover.

#### CAUTION

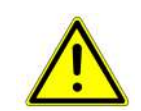

Make sure to tighten the Allen screws securing the collimator or the control tabs.

APPROPRIATE TIGHTENING OF THE 4 ALLEN SCREWS ENSURES SECURE MOUNTING OF THE COLLIMATOR. TIGHTENING FORCE USED MUST NOT EXCEED 0.50 NM.

#### NOTE

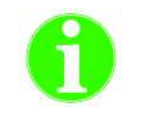

If the collimator is to be mounted on a rotating flange, use a tightening force between min. 0,50 Nm and max. 0.75 Nm.

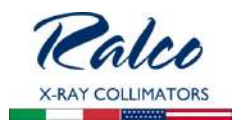

# GENERAL

# WARRANTY

This product has been manufactured and tested to the highest quality standards by Ralco, srl. Ralco undertakes to replace and repair any collimator during a period of 24 months for mechanical and 12 months for electrical parts (motors, potentiometers, electrical boards, lasers) from the date of invoice (shipment date from Ralco).

The warranty applies provided the product has been handled properly in accordance with its operating instructions and its intended use.

Warranty covers cost of all components and labor involved, unless:

- Product documents have been altered in any way or made illegible;
- The model or production number on the product has been altered, deleted, removed or made illegible;
- Repairs or product modifications and alterations have been performed by unauthorized and unqualified persons;
- · Unauthorized repairs and/or modifications have been performed;
- Damage caused by misuse or neglect, incorrect installation or accidental damage;
- Damage occurred during transit due to shipping company, or incorrect packing by customer;
- Unoriginal spare parts and accessories have been used.

In-warranty spares will be available only upon return to Ralco, at the customer's expense, of the parts considered to be faulty to allow Ralco to assess the cause of the fault.

Components Not Covered by this Warranty:

- · Consumable items such as lamp bulbs, lexan panels and mirrors (if applicable);
- Cosmetic damage such as scratches;
- Any missing components when product arrives for repair.

# REPAIRS

In the event the customer finds any Non Conformity in the product, please contact Ralco via email at the address: <u>repairs@ralco.it</u> (Ralco Repair Assistance).

To successfully resolve any Non Conformity, the following information must be provided:

- The model and serial number of the collimator found on the label;
- A detailed description of the problem (in Italian or English);
- Whether you want a repair, refurbishment, or model upgrade of the product.

Ralco and the customer will work together to resolve the problem by either providing instructions, and/or field service or by sending replacement parts.

In the event the collimator needs to be repaired at Ralco, you will be provided with a RMA (Return Merchandise Authorization) number as your consent to the return. If a product is returned to Ralco without a RMA or without a description of the problem, the customer will incur a  $\in$ 100 processing fee.

If the product is returned under warranty and no defect is found, the customer incurs the cost of evaluation, testing and shipping.

The shipping of the unit is at the customer's expense if the unit is out of warranty.

The warranty period resets only on replaced parts once repairs are completed (shipment date from Ralco back to customer), see paragraph, **WARRANTY**.

Ralco reserves the right to decide if the product is to be repaired or substituted.

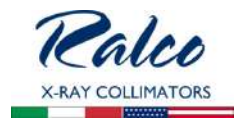

Please send defective material to the following address:

RALCO SRL VIA DEI TIGLI 13/G 20853 BIASSONO (MB) - ITALIA FAX: ++39-039-2497.799 EMAIL: RALCO@RALCO.IT

# END OF LIFE DISPOSAL

Your collimator contains materials which can be recycled and reused. Specialised companies can recycle your product to increase the amount of reusable materials and to minimize the amount of materials to be disposed of.

The product contains lead which can be highly contaminating if dispersed incorrectly. The following symbol signifies that the product conforms to the environmental requirements of directives 202/95/EC, 2002/96/EC, 2003/108/EC; it must be disposed of correctly at the end of its life-cycle.

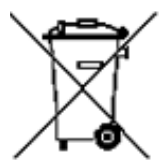

The collimator does not contain polluting materials or products with the exception of the lead that composes the shutters - avoid direct contact with lead especially for prolonged periods.

It is required that you observe Local Laws regulating the disposal of the collimator using certified environmental management entities. Should this prove impossible, return the collimator to Ralco at the purchaser's expense and Ralco will undertake its correct disposal.

If you are replacing the unit with new equipment, you may return the old collimator to Ralco. Please contact us if you require further information.

# DISASSEMBLY

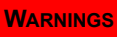

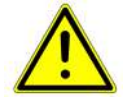

CARE MUST BE TAKEN NOT TO LET THE COLLIMATOR FALL.

- Disconnect supply to the collimator.
- Remove the cover and disconnect the supply cables.
- Loosen the fixing Allen screws on the upper part of the collimator connected to the flange mounted to the X-ray tube.

# TRANSPORT AND STORAGE

#### ATTENZIONE

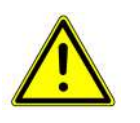

ANY DAMAGE TO THE COLLIMATOR DUE TO INCORRECT OR UNSUITABLE PACKAGING IS THE RESPONSIBILITY OF THE CUSTOMER. IF POSSIBLE, THE USE OF ORIGINAL RALCO PACKAGING IS RECOMMENDED. IF THIS IS NOT POSSIBLE, PLEASE FOLLOW THE INSTRUCTIONS PROVIDED WITHIN THE INSTRUCTION MANUAL. IF THE COLLIMATOR IS NOT PACKAGED CORRECTLY, ALL WARRANTIES WILL BE VOIDED.

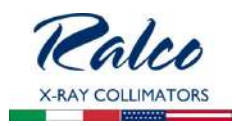

# In order to properly package the collimator for shipping the following materials are needed:

- Plastic bag;
- Sturdy cardboard box properly sized for the collimator;
- Protective packaging (bubble wrap, bubble bags, air pillows, polyfoam etc.) -
- Packaging tape;
- Strapping.

# Procedure:

- 1. Ensure all covers are remounted properly on the collimator if previously removed.
- 2. Place the collimator in the plastic bag to avoid packing material from entering the collimator.
- 3. Place the collimator inside the cardboard box.
- 4. Use protective packaging to fill any empty spaces inside the cardboard box so that the collimator is stable during shipment.
- 5. Seal the cardboard box firmly so it will not open during shipping using high-quality packaging tape.
- 6. Use strapping to ensure proper closure.
- 7. It is strongly recommended to pallet the packaging (especially when single collimators are shipped) to ensure proper handling.
- 8. Ensure of the correct storage conditions:
  - Ambient Temperature = from -40°C to +70°C
  - Relative Humidity = from 10% to 95%
  - Atm. Pressure = from 500 a 1060 hPa.

# FRAGILE X-RAY EQUIPMENT

DISPOSITIVO RADIOLOGICO - X射线设备

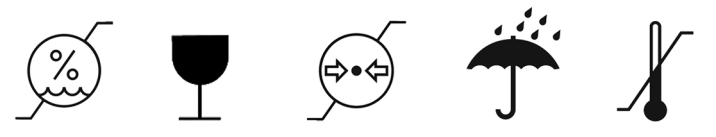

# SAFETY/RESPONSIBILITY

Ralco adheres to the directives governing manufacturers of electro-medical equipment:

Directive 2007/47/CE para.10 -Legislative Decree n° 46 para.10

Ralco shall not be held responsible when instructions provided in the present manual are not complied with. Ralco shall not be held responsible if the collimator relates to one or several of the following instances:

- The unit is of Ralco construction, built to client specifications with no CE marking.
- The unit has been modified by the OEM or end user.
- The unit has been installed without respecting the instructions provided in this manual.
- The unit is used without respecting the instructions provided in this manual.
- The unit has not been subject to routine functional inspection.
- The unit has not been subject to routine maintenance.
- The unit has been repaired with unoriginal spare parts.
- Ralco shall decline all responsibility for any damage, direct or indirect, caused to persons or things by inappropriate accessories.

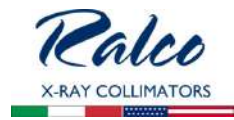

WARNINGS

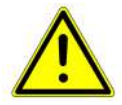

INFORMATION REGARDING ACCIDENTS THAT HAVE OCCURRED WHILE USING THE RADIOLOGICAL COLLIMATOR MUST BE REPORTED IMMEDIATELY TO RALCO SRL.

# **RESIDUAL RISKS**

The collimator has been constructed to current standards to meet the safety requisites of directive 2007/47/CE. However, due to the presence of x-rays, the type of application implies a residual risk derived from possible faults that could occur during operation of the unit.

The Instructions contained in the this Manual will ensure the correct use of the device and reduce the causes of possible hazards.

The residual risks of the device are reasonable; they have been assessed and approved in the related Risk Management Plan contained the Technical Report.

#### Information For The Manufacturer

The following form is provided for your comments and suggestions with regards to the collimator so that we may ensure and improve the quality of our production.

Please e-mail comments and/or suggestions to: repairs@ralco.it

Date:

Customer:

Information regarding possible accidents that may have occurred while using the collimator.

Directive 2007/47/CE states that accidents (such as death or grievous injury to a patient) that involve the collimator described herein, must be reported to the Ministry of Health and to the Manufacturer.

The present form is provided to report to Ralco srl post-free.

Date:

Customer:

info\_cl.fm